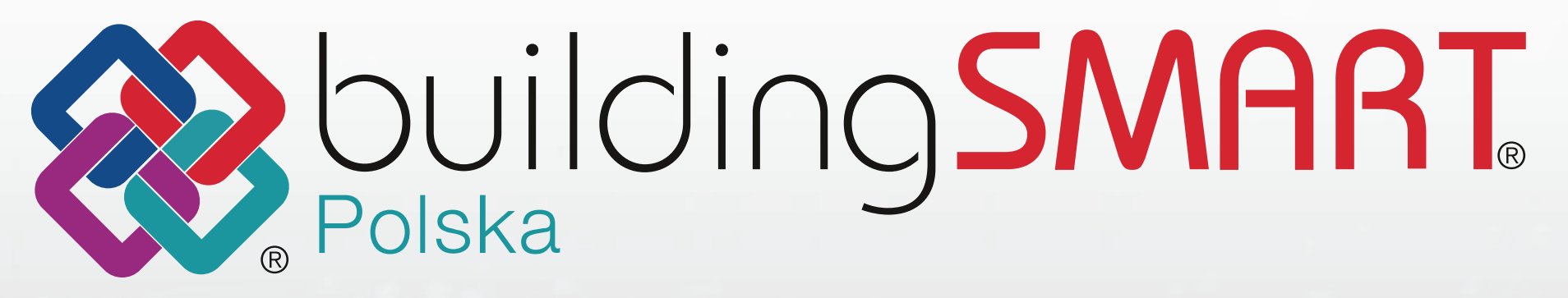

# Przewodnik eksportu IFC z Revita

Opracowała: Joanna Czernikiewicz - Xella Polska

#### SPIS TREŚCI INSTRUKCJI EKSPORTU IFC Z REVITA

| 1. WSTĘP DO INSTRUKCJI                                                           | 02 |
|----------------------------------------------------------------------------------|----|
| 2. WERSJA PROGRAMU                                                               | 03 |
| 3. INFORMACJE O PROJEKCIE, TERENIE, OBIEKCIE BUDOWLANYM                          | 03 |
| 4. POŁOŻENIE PROJEKTU – OSIE, UKŁAD ODNIESIENIA, WSPÓŁRZĘDNE                     | 06 |
| 5. HIERARCHIA PIONOWA                                                            | 19 |
| 6. KLASY I TYPY IFC, WARSTWY                                                     | 20 |
| 7. STANDARDOWE WŁAŚCIWOŚCI IFC                                                   | 28 |
| 8. SYSTEM KLASYFIKACJI                                                           | 30 |
| 9. USTAWIENIA EKSPORTU IFC                                                       | 32 |
| 10. WERYFIKACJA PO EKSPORCIE DO IFC                                              | 40 |
| <b>11.</b> ZAŁĄCZNIK 1 - Zestawy właściwości Pset zdefiniowane przez użytkownika | 41 |
| <b>12.</b> ZAŁĄCZNIK 2 – Kopiowanie parametrów między projektami                 | 44 |
| <b>13.</b> ZAŁĄCZNIK 3 - BIM Interoperability Tools                              | 45 |

### **INSTRUKCJA EKSPORTU IFC Z REVITA**

### WSTĘP DO INSTRUKCJI

Plik Revit powinien być odpowiednio przygotowany do eksportu, aby zapewnić użyteczność otrzymanego modelu w formacie IFC.

#### DOBRA PRAKTYKA:

W wersji podstawowej "Przewodnika eksportu IFC" na początku opracowania w punkcie **"PRZED EKSPORTEM DO IFC"** przedstawiona została **lista punktów kontrolnych, wskazówek, na co zwrócić uwagę przed eksportem.** Dla pełnego zrozumienia zagadnienia należy **zapoznać się z tą listą.** 

Samo przejście przez ustawienia modułu eksportu IFC jest w punkcie 8. Nie można jednak pominąć kluczowych kwestii, jakimi są m.in. prawidłowe usytuowanie projektu czy przypisanie klas IFC.

Przygotowanie danych związanych z IFC co do zasady polega na **wprowadzeniu parametrów z listy parametrów współdzielonych i nadaniu im odpowiednich wartości.** Dotyczy to punktów: 2,5,6 i 7 instrukcji, a więc klas i typów IFC, parametrów związanych z wybranym s**ystemem klasyfikacji oraz właściwościami IFC elementów.** Ostatnie dwa aspekty zbiera się w grupy, w postaci z**estawów właściwości Pset**, a sposób opisano w "Załączniku 1".

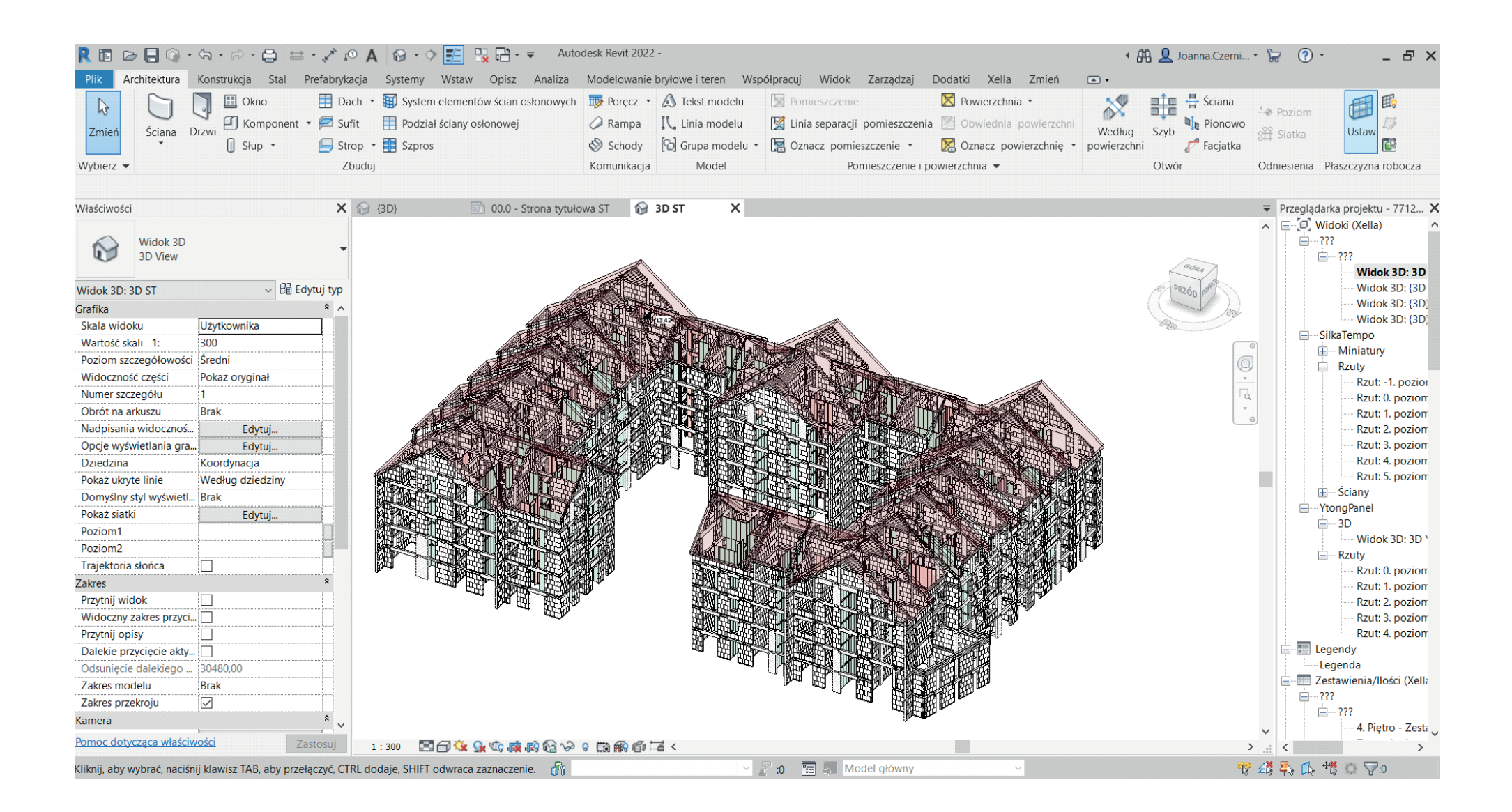

### WERSJA PROGRAMU

#### UWAGA:

Poradnik powstał na bazie wersji 2021.1.7/2022.0.2 programu Revit.

#### Aktualizacje modułu do eksportu w programie Revit

Od 2017 Revit posiada wbudowany moduł eksportu, który jest tzw. oprogramowaniem otwartym (ang. open source). Moduł eksportu otwarty jest stale aktualizowany. Instalując daną wersję rocznikową programu Revit, zainstalowana będzie pewna wersja wydania modułu eksportu.

Dlatego w przypadku, gdy konieczne jest np. dla danego projektu, **aby wersja modułu eksportu była najnowsza, należy pamiętać o jej ręcznej aktualizacji.** Aktualizacje mogą być kluczowe - naprawiające błędy lub dodające nowe funkcje, zatem warto sprawdzić, czy korzysta się z najnowszej wersji.

Otwarty moduł eksportu można pobrać z "Autodesk Exchange Appstore" (https://apps.autodesk.com), jednakże najbardziej aktualnym źródłem jest: https://github.com/Autodesk/revit-ifc/releases/ gdzie są wszystkie aktualizacje z opisem zmian.

Numer wersji modułu do eksportu wyświetla się w głównym oknie eksportu (Plik/Eksportuj/IFC). Gdy numer nie wyświetla się, oznacza to, że jest to wersja aktualna na moment wydania wersji rocznikowej Revit.

| Eksportuj plik IFC (v. 21.4.2.0) |                                    |   | ×                |
|----------------------------------|------------------------------------|---|------------------|
| Nazwa pliku:                     |                                    |   | Przeglądaj       |
| Aktualnie wybrana konfiguracja:  | <ustawienia sesji=""></ustawienia> | ~ | Zmień ustawienia |
| Wersja IFC:                      |                                    |   |                  |

Aktualizacje samego programu Revit również niekiedy dotyczą IFC. Opis zmian, jakie nastąpiły z wydaniem danego "Hotfix'a" dla określonej wersji Revita można znaleźć w "Pomocy" Autodesku. Z poziomu Revit klawisz F1 lub strona internetowa (https://help.autodesk.com/view/RVT/2021/PLK/?guid=RevitReleaseNotes\_2021updates\_html).

#### Instalacja najnowszego "Hotfix'a" nie powoduje jednoczesnej instalacji najnowszej wersji modułu eksportu.

| 🖀 Strona główna pomocy             | Joanna Czernikiewicz 👻                                                                             | O Pol                                       |      |
|------------------------------------|----------------------------------------------------------------------------------------------------|---------------------------------------------|------|
| R AUTODESK' <b>REVIT</b> ' 20      | 21                                                                                                 | Q. Wprowadź słowo klucz                     | zowe |
|                                    | <ul> <li>Projektowanie generatywne dla Revit 2021 – wersja 21.11.1.0</li> </ul>                    |                                             |      |
| 😯 Co nowego w programie Revit      | Personal Accelerator for Revit - wersja 22.0.1.0                                                   |                                             |      |
| 🔵 Revit 2021 – uwagi do wydania    | OpenStudio – wersja 0.1.17                                                                         |                                             |      |
| + Revit 2021                       |                                                                                                    |                                             |      |
| — Aktualizacje programu Revit 2021 | Rozwiązane problemy                                                                                |                                             |      |
| 2021.1.6 Hotfix                    | ADT                                                                                                |                                             |      |
| 2021.1.5 Hotfix                    | Ari                                                                                                | 112                                         |      |
| 2021.1.4 Hotfix                    | Rozwiązano problem z programem Revit Macro, ktory nie działał po uaktualnieniu do wersji kevit 202 | 1.1.3.                                      |      |
| 2021.1.3 Hotfix                    | IFC                                                                                                |                                             |      |
| 2021.1.2 Hotfix                    | Dodano obsługę eksportowania połączonych plików programu Revit znajdujących się w usłudze BIM3     | 360 do formatu IFC, gdy włączona jest opcja |      |
| 2021.1.1 Hotfix                    | eksportowania połączonych plików jako oddzielnych plików IFC.                                      |                                             |      |
| + 2021.1 Update                    | Elementum and dening MED                                                                           |                                             |      |

### INFORMACJE O PROJEKCIE, TERENIE, OBIEKCIE BUDOWLANYM

IFC pozwala na umieszczenie wielu budynków w jednym terenie/działce (ifcSite), jednakże w Revit można zdefiniować dane tylko do jednego budynku, jeden budynek to jeden projekt w Revit.

Dane o projekcie uzupełnia się w "Informacje o projekcie" w zakładce "Zarządzaj". Część z nich zostanie przeniesiona jako atrybuty, do pliku IFC po eksporcie. Zostały one zaznaczone poniżej na fioletowo i niebiesko.

Właściwości związane z projektem (IfcProject) oznaczone kolorem fioletowym, które można uzupełnić:

- Numer projektu (lfcProject.Name),
- Nazwę projektu (IfcProject.LongName),
- Stan projektu (IfcProject.Phase).

Wyświetlą się one po eksporcie przy "Projekcie" w przeglądarce IFC. Poniżej przykład z BIMvision.

| R 🖪 🖻 🖯 🕼 • ଲ • ଲ • 😂 🖴 •                              | 🖍 🕫 A 🔞 • 🕈 📰 🖫                  |                            |      |              |                                        |                            | Autodesk     | c Revit 2021.1      |                            |
|--------------------------------------------------------|----------------------------------|----------------------------|------|--------------|----------------------------------------|----------------------------|--------------|---------------------|----------------------------|
| Plik Architektura Konstrukcia Stal Pre                 | fabrykacia Systemy Wstaw         | Opisz Analiza Mode         | elow | vanie        | brvłowe i teren Ws                     | oółpracui                  | Widok        | Zarzadzai           |                            |
|                                                        |                                  | Demonioé standardu proielt | .    | <b>N</b>     | Listamiania konstruka                  | ino <b>r</b>               | R            | a 69.14             |                            |
| Style objectow                                         |                                  | Przenies standardy projekt | u    |              | Ustawienia konstrukcy                  | jne •                      | T            |                     |                            |
| Zmień Materiały Przyciąganie                           | Parametry współdzielone          | Wyczyść nieużywane         |      | C0           | Ustawienia MEP 🔹                       |                            | Ustawi       | enia 🗠 W            |                            |
| Informacje o projekcie                                 | 🝘 Parametry globalne 🛛 🖓         | Jednostki projektu         |      | <b>E</b> -   | Szablony zestawień ro                  | zdzielnic •                | dodatk       | owe 🏾 🖻 Pc          |                            |
| Wybierz 👻                                              |                                  | Ustawienia                 |      |              |                                        |                            |              | Położ               |                            |
| Informacie o projekcje                                 |                                  | ×                          |      |              |                                        |                            |              |                     |                            |
| internacje o projekcie                                 |                                  |                            |      |              |                                        |                            | St           | ruktura IEC         |                            |
| Rodzina: Rodzina systemowa: Informacje o projekcie     | ~                                | Wczytai                    |      | Akty         | -                                      |                            |              |                     |                            |
|                                                        |                                  |                            | Ľ\$  | wny          | Тур                                    |                            |              | Nazwa               |                            |
| Тур:                                                   | ~                                | Edytuj typ                 |      | $\checkmark$ | <ul> <li>Projekt</li> </ul>            | 460                        |              |                     |                            |
| Decemptor elementor Ventrela un harmuch lub turaranuch | alamantéri                       |                            | V    | ~            | - Lokalizacja                          | Defaul                     | ť            |                     |                            |
| Parametry elementu: Kontrola wybranych lub tworzonych  | lementow                         |                            |      | ~            | ⊕ Płyty                                |                            |              |                     |                            |
| Parametr                                               | Wartość                          |                            |      | ~            |                                        |                            |              |                     |                            |
| Dane identyfikacyjne                                   |                                  | *                          |      | ~            |                                        |                            |              |                     |                            |
| Nazwa organizacii IfcOrganization                      | Xella Polska                     |                            |      |              | tt Belki                               |                            |              |                     |                            |
| Opis organizacii IfcOrganization                       | Producent materiałów budowlany   | ch                         |      |              | • • Obszary                            |                            |              |                     |                            |
| Nazwa budynku IfcBuilding, Name                        | 460 A1                           |                            |      |              | ······································ |                            |              |                     |                            |
| Autor IfcPerson                                        | Joanna Czernikiewicz             |                            |      | •            |                                        |                            |              |                     |                            |
| Analiza tracy                                          |                                  | *                          | W    | łaściw       | ości Lokalizacja Kla                   | isyfikacja i               | Relacje      |                     |                            |
| Listawienia analizy trasy                              | Edutui                           |                            | æ    |              | Nazwa                                  |                            | L            | Warto               | ść                         |
|                                                        | Edytoj                           | *                          |      | E            | ement Specific                         |                            |              |                     |                            |
| Inne                                                   | 20.44.2022                       | ^                          |      |              | FileName                               | test information           | cje o projel | kcie.ifc            |                            |
| Data wydania projektu                                  | 30.11.2022                       |                            |      |              | Guid                                   | 2dez0kmC5A                 | ufroAnqPv    | vEeF                |                            |
| Stan projektu IfcProject.Phase                         | Projekt Wykonawczy               |                            |      |              | IfcEntity                              | IfcProject                 |              |                     | _                          |
| Nazwa klienta                                          | Xella                            |                            |      |              | LongName                               | Budowa budy                | ynku wielor  | rodzinnego A1.      |                            |
| Adres projektu                                         | ul. Komitetu Obrony Robotników 4 | 48, Warszawa               |      |              | Name                                   | 460                        |              |                     |                            |
| Nazwa projektu IfcProject.LongNam                      | e Budowa budynku wielorodzinnego | o A1.                      |      | <u>.</u>     | Phase                                  | Projekt Wyko               | onawczy      |                     |                            |
| Numer projektu IfcProject.Name                         | 460                              |                            |      | Fi           | le Header                              |                            |              |                     | •                          |
|                                                        |                                  |                            |      |              | Description                            | ViewDefinitio              | n [Coordin   | ationView_V2.0]     |                            |
|                                                        |                                  |                            |      |              | Implementation Level                   | 2;1                        |              |                     |                            |
|                                                        |                                  |                            |      |              | Originating System                     | 22.0.2.392 -<br>22.0.2.392 | Exporter 2   | 22.0.2.392 - Zastę  | oczy Interfejs Użytkownika |
|                                                        | ОК                               | Anuluj                     |      |              | Preprocessor Version                   | The EXPRESS                | 3 Data Man   | nager Version 5.02. | 0100.07:28 Aug 2013        |
|                                                        |                                  |                            |      |              | Schema Identifiers                     | IFC2X3                     |              |                     |                            |
|                                                        |                                  |                            |      | <u>.</u>     | Time Stamp                             | 2022-11-30T                | 16:32:43     |                     |                            |

Dodatkowo w danych identyfikacyjnych jest "Nazwa budynku" w Revit – **co jest numerem obiektu budowlanego/budynku** w IFC (IfcBuilding.Name).

Na niebiesko zaznaczone są dane, które zawiera plik IFC, można je podejrzeć otwierając plik IFC w edytorze tekstu, natomiast mogą nie być wyświetlane w przeglądarkach IFC. To atrybuty dotyczące klas IFC IfcOrganization i IfcPerson (https://standards.buildingsmart.org/):

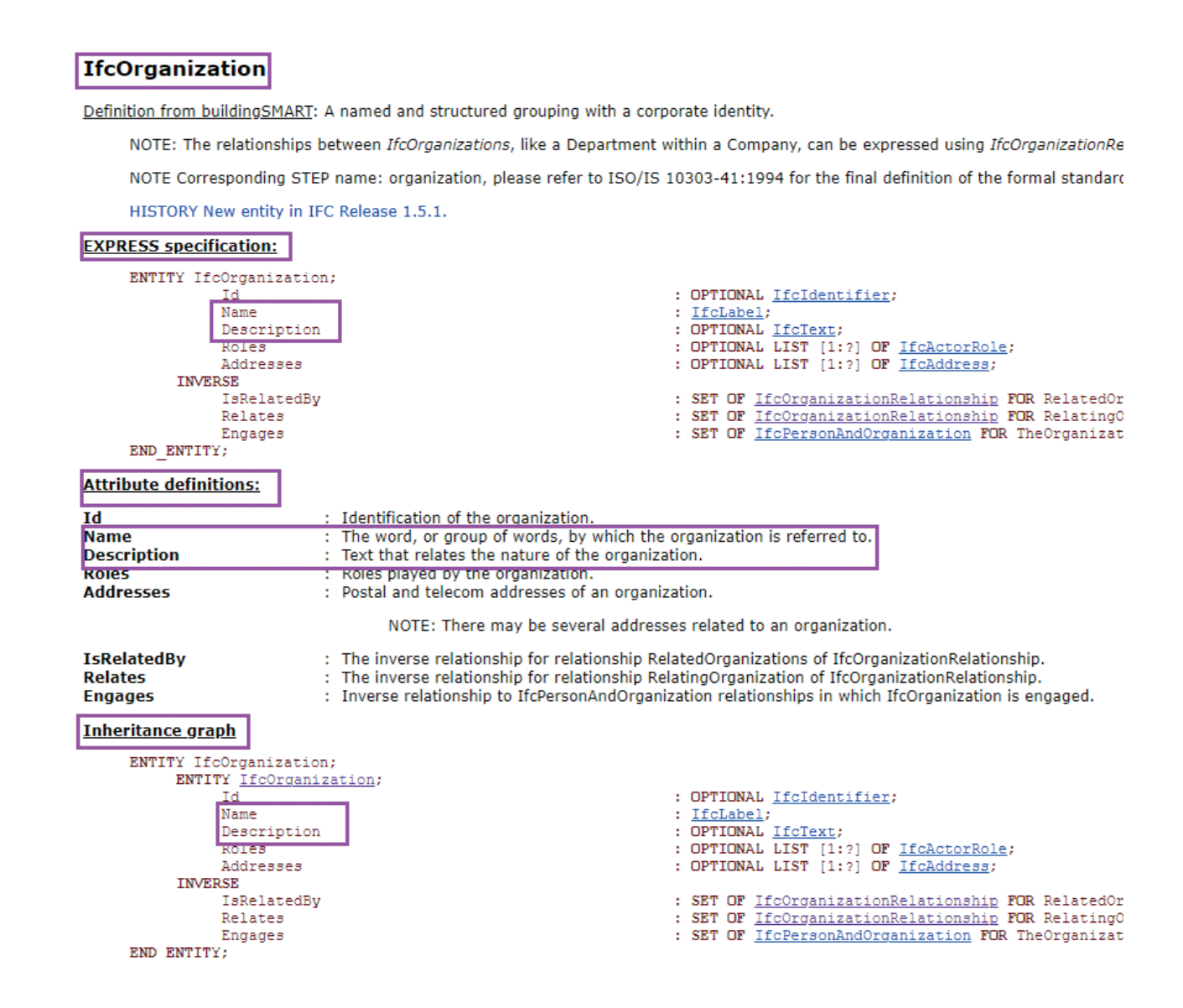

Aby wprowadzić **dodatkowe parametry** opisujące projekt, np.:

- Opis projektu parametr lfcDescription (jako lfcProject.Description),
- **Typ obiektu** parametr lfcObjectType (jako lfcProject.ObjectType)

korzysta się z parametrów współdzielonych.

Zakładka Zarządzaj/Parametry współdzielone

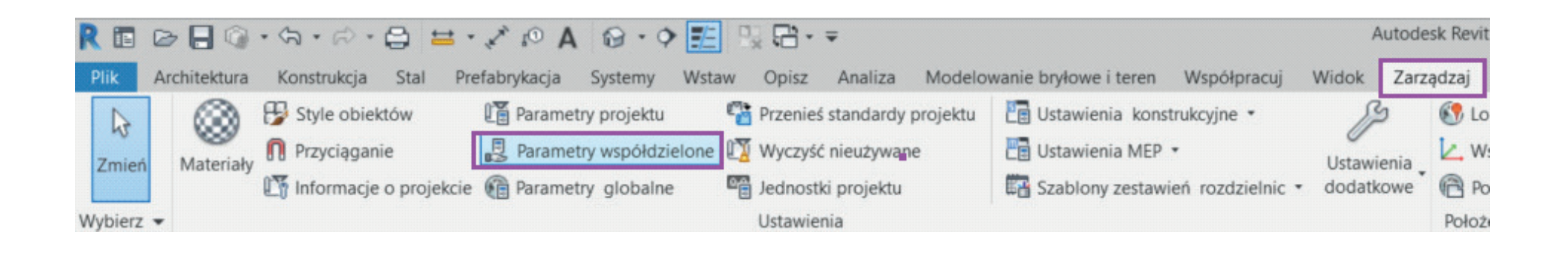

Do projektu w programie Revit można wczytać wbudowaną listę współdzielonych parametrów, które można zastosować jako parametry IFC. Nazwa pliku tekstowego dotyczącego parametrów "Elementu" (z ang. "Instance" – wystąpienia): IFC Shared Parameters-RevitIFCBuiltIn\_ALL.txt. Jest on wgrany przy instalacji programu Revit i powinien się znajdować w lokalizacji na dysku o schemacie:

C:\ProgramData\Autodesk\ApplicationPlugins\IFC <Version>.bundle\Contents\<Version> np. C:\ProgramData\Autodesk\ApplicationPlugins\IFC 2021.bundle\Contents\2021 Oddzielnie jest również plik dedykowany do parametrów "Typu" z końcówką "-Type\_ALL", jednakże obecnie wystarczy korzystać tylko z jednego pliku, wcześniej wspomnianego do obu rodzajów parametrów.

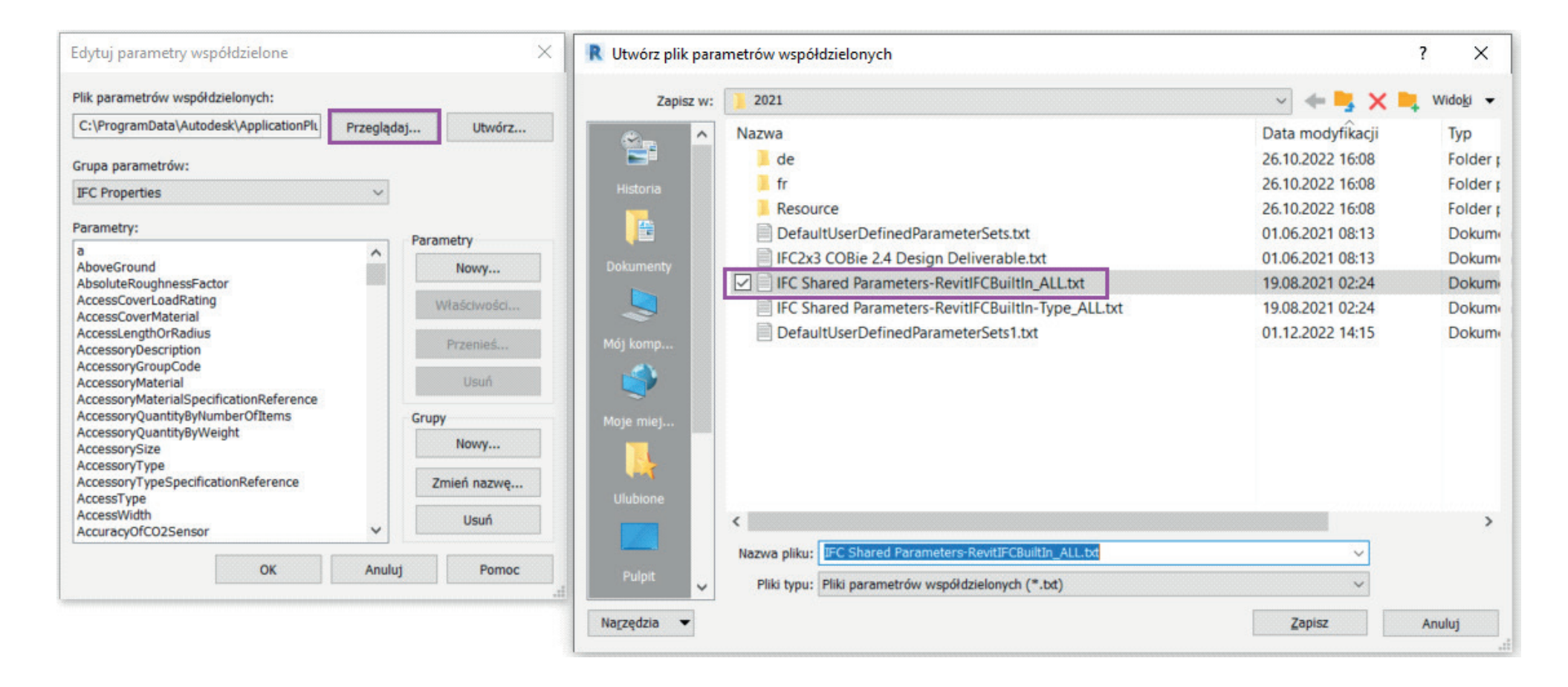

Aby dodać do projektu parametry z wczytanego pliku z listą, należy przejść do **Zarządzaj/Parametry projektu** i "Dodaj". Zaznaczyć "Parametr współdzielony", a w "Wybierz" wskazać potrzebny parametr, np. lfcDescription. Działa wpisywanie pierwszych liter – na klawiaturze wpisać "ifcd" i przejdzie do lfcDescription na liście.

| R 🖪 🕞 🖯 🎯 • Sa • Sa • 😂 🖴 • •                                                                                                    | ×∞A ⊗·♀ 🧮 🖫 🛱 - ∓                                                                                                    | Autodesk Revit                                                                                                    |
|----------------------------------------------------------------------------------------------------|----------------------------------------------------------------------------------------------------|----------------------------------------------------------------------------------------------------|
| Plik Architektura Konstrukcja Stal Prefa                                                                                                    | brykacja Systemy Wstaw Opisz Analiza Modelowanie bryłowe i t                                                                                                    | eren Współpracuj Widok Zarządzaj                                                                                                    |
| Image: Style objection       Image: Style objection         Image: Style objection       Image: Style objection         Image: Style objecti | Parametry projektu       Przenieś standardy projektu       Image: Ustawienia         Parametry współdzielone       Image: Wyczyść nieużywane       Image: Ustawienia         Parametry globalne       Image: Jednostki projektu       Image: Ustawienia         Ustawienia       Ustawienia       Image: Ustawienia                                                                                                    | n konstrukcyjne •<br>MEP • Ustawienia • Ustawienia •<br>dodatkowe • @ Położe                                                                                                    |
|                                                                                                    | Właściwości parametru                                                                                                    | ×                                                                                                    |
| Parametry projektu × Wyszuk. nazwy param.:  Filtr Parametry dostępne dla elementów w tym projekcie: 26 1. AcousticRating Czas murowania Długość bloków (mm) FireRating[Type] Gęstość brutto w stanie suchym IfcExportAs IsEsternal Kolejność murowania Liczba elementów na palecie                                                                                                    | Typ parametru       Parametr projektu         (Może wystąpić w zestawieniach, lecz nie w oznaczeniach).       2.         Parametr współdzielony       2.         (Może być współdzielony przez wiele projektów i rodzin, eksportowany do ODBC i pojawiać się w zestawieniach i oznaczeniach).       2.         OBBC i pojawiać się w zestawieniach i oznaczeniach).       2.         Dane parametru       Nazwa:         IfcDescription       OTypu         Dziedzina:       0.         Wyspólne       7. | Kategorie         Lista filtrów: <wiele>         Ukryj odznaczone kategorie         Ukryj odznaczone kategorie         Drogi         Drzwi         Elementy otoczenia         Elementy szczegó łów         Fundamenty konstrukcyjne         Grupy modelu         Informacje o projekcie         izotacje kana row         izotacje rur         Kana ły         Kana ły produkcyjne MEP         Konstrukcje tymczasowe</wiele> |
| OK Anuluj Pomoc                                                                                                    | Typ parametru: <ul> <li>Wartości są wyrównane według typu grup</li> <li>Wartości mogą być odmienne w różnych wystąpieniach grupy</li> <li>Wartości mogą być odmienne w różnych wystąpieniach grupy</li> <li>Opis etykiety narzędzi:</li> <li>Opis etykiety narzędzia. Aby utworzyć niestandardową etykietę, edytuj ten modelni w różnych wystąpieniach w stykietę, edytuj ten modelni w rozwiete do new wybranych kategorii</li> </ul>                                                                    | W     Konstrukcyjne zbrojenie po ści       Konstrukcyjne zbrojenie powie       Kratownice       Kratownice       Kształt zbrojenia       Linie       Materiały       Mehle       Zaznacz wszystko       Odznacz wszystko                                                                                                    |

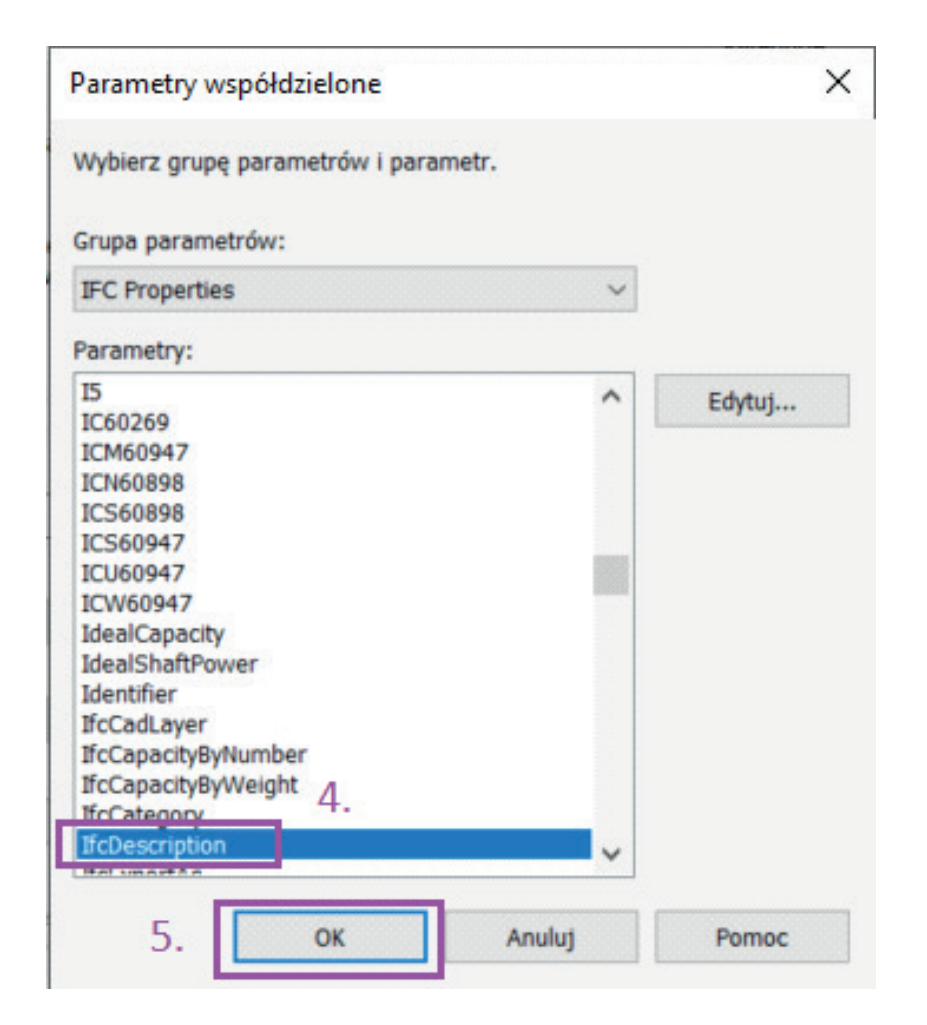

#### UWAGA:

Aby dopisać parametry do "Informacji o projekcie" trzeba zaznaczyć, że to parametr "Elementu" (inaczej wystąpienia, w wersji ang. "Instance") – wtedy pojawia się na liście wyboru "Informacje o projekcie".

Dodane do projektu nowe parametry dla porządku powinno się dodawać do grupy "Parametry IFC".

W strukturze IFC **Projekt (IfcProject) jest klasą nadrzędną dla klas terenu/działki (IfcSite) i obiektów budowlanych (IfcBuilding)**, więc atrybuty dotyczące tych klas podrzędnych można przypisać również **jako parametry do "Informacji o projekcie".** 

- Nazwę obiektu budowlanego parametr BuildingLongName (jako IfcBuilding.LongName),
- Numer działki parametr SiteLandTitleNumber (jako IfcSite.LandTitleNumber),

dodaje się analogicznie, przez parametry współdzielone do "Informacji o projekcie", jako "Elementu" (wystąpienia).

#### Przykładowe nazwy dodatkowych parametrów dotyczących:

- działki/terenu (ifcSite): SiteLongName, SiteDescription, SiteObjectType.
- obiektu budowlanego (ifcBuilding): BuildingLongName, BuildingDescription, BuildingObjectType.

#### UWAGA:

Dodaje się tylko parametry potrzebne, wymagane w specyfikacji projektu.

Dodatkowym parametrem, który jest eksportowany do IFC w zestawie właściwości PsetBuildingCommon dla obiektu budowlanego/budynku jest "**IsLandmarked"**, co oznacza czy dany budynek jest **zabytkowym**, wpisanym do rejestru zabytków. Domyślna wartość to "Nie". Jeśli zabytek to wtedy dodać do projektu parametr "IsLandmarked" i nadać wartość "Tak". Pozostałe parametry w zestawie PsetBuildingCommon:

https://standards.buildingsmart.org/IFC/RELEASE/IFC2x3/TC1/HTML/psd/IfcProductExtension/Pset\_BuildingCommon.xml

Zaznaczając opcję **"Zachowaj identyfikator GUID IFC(...)"** w zakładce "Zaawansowana" ustawień eksportu IFC, po przeprowadzonym eksporcie, parametry z identyfikatorami GUID dla: projektu (IfcProject), terenu/działki (IfcSite) oraz budynku (IfcBuilding) pojawią się w oknie "Informacje o projekcie".

Podsumowując, po uzupełnieniu wszystkich danych okno "Informacje o projekcie" (i eksporcie IFC przy GUID) będzie wyglądać jak poniżej.

| Rodzina:                                                                                   | Rodzina syste                                                                                                   | mowa: Informacje o projekcie                                                                                                    | ~                                                                | Wczytaj     |  |  |  |  |  |
|--------------------------------------------------------------------------------------------|----------------------------------------------------------------------------------------------------|----------------------------------------------------------------------------------------------------|------------------------------------------------------------------|-------------|--|--|--|--|--|
| ур:                                                                                        |                                                                                                    |                                                                                                    | ~                                                                | Edytuj typ  |  |  |  |  |  |
| arametry                                                                                   | elementu: Kont                                                                                                  | rola wybranych lub tworzonych elementó                                                                                                    | w                                                                |             |  |  |  |  |  |
| Pa                                                                                         | arametr                                                                                                    |                                                                                                    | Wartość                                                          |             |  |  |  |  |  |
| Dane ide                                                                                   | entyfikacyjne                                                                                                   |                                                                                                    |                                                                  |             |  |  |  |  |  |
| Nazwa o                                                                                    | rganizacji                                                                                                    | Xella Polska IfcOrganization                                                                                                    |                                                                  |             |  |  |  |  |  |
| Opis organizacji Producent materiałów budowlanych lfcOrganization                          |                                                                                                    |                                                                                                    |                                                                  |             |  |  |  |  |  |
| Nazwa b                                                                                    | udynku                                                                                                    | d./budynku w IFC (IfcBuildir                                                                                                    | ng.Name)                                                         |             |  |  |  |  |  |
| Autor Joanna Czernikiewicz IfcOrganization                                                 |                                                                                                    |                                                                                                    |                                                                  |             |  |  |  |  |  |
| Paramet                                                                                    | ry IFC                                                                                                    | -                                                                                                    |                                                                  |             |  |  |  |  |  |
| fcSite Gl                                                                                  | JID                                                                                                    | 18YJDSOhD8a90Wg AMMvXT                                                                                                    |                                                                  |             |  |  |  |  |  |
| IfcBuilding GUID                                                                           |                                                                                                    | 18YJDSOhD8a90Wg_AMMyXU                                                                                                    | przypisane GUID no eksno                                         | orcie IFC   |  |  |  |  |  |
| fcProject                                                                                  | GUID                                                                                                    | 18YJDSOhD8a90Wg_AMMyXV                                                                                                    | profile consistered                                              |             |  |  |  |  |  |
| fcDescrip                                                                                  | ption                                                                                                    | Opis projektu                                                                                                    | 1                                                                |             |  |  |  |  |  |
| fcObject                                                                                   | Туре                                                                                                    | Typ projektu                                                                                                    |                                                                  |             |  |  |  |  |  |
| BuildingLongName                                                                           |                                                                                                    | Nazwa obiektu bud./budynku                                                                                                    |                                                                  |             |  |  |  |  |  |
| SiteLandTitleNumber                                                                        |                                                                                                    | Numer działki                                                                                                    | dodatkowe właściwości:                                           |             |  |  |  |  |  |
| SiteLong                                                                                   | Name                                                                                                    | Nazwa działki                                                                                                    | - projektu                                                       |             |  |  |  |  |  |
| SiteDesci                                                                                  | ription                                                                                                    | Opis terenu/działki                                                                                                    | - terenu/działki                                                 |             |  |  |  |  |  |
| Building                                                                                   | ObjectType                                                                                                    | Typ obiektu bud./budynku                                                                                                    | - obiektu bud./budynku                                           |             |  |  |  |  |  |
| Building                                                                                   | Description                                                                                                    | Opis obiektu bud./budynku                                                                                                    |                                                                  |             |  |  |  |  |  |
| SiteObje                                                                                   | ctType                                                                                                    | Typ terenu/działki                                                                                                    |                                                                  |             |  |  |  |  |  |
| IsLandma                                                                                   | arked                                                                                                    |                                                                                                    | lsLandmarked - jeśli o                                           | b. zabytkov |  |  |  |  |  |
|                                                                                            | Carlos Antonio de Carlos de Carlos de Carlos de Carlos de Carlos de Carlos de Carlos de Carlos de Carlos de Car |                                                                                                    |                                                                  |             |  |  |  |  |  |
| Analiza t                                                                                  | trasy                                                                                                    |                                                                                                    |                                                                  |             |  |  |  |  |  |
| <b>Analiza t</b><br>Ustawien                                                               | ia analizy tras                                                                                                 |                                                                                                    | Edytuj                                                           |             |  |  |  |  |  |
| <b>Analiza t</b><br>Ustawien<br>I <b>nne</b>                                               | ia analizy tras                                                                                                 |                                                                                                    | Edytuj                                                           |             |  |  |  |  |  |
| <b>Analiza t</b><br>Ustawien<br>I <b>nne</b><br>Data wyo                                   | ir <b>asy</b><br>ia analizy tras<br>dania projektu                                                              | 30.11.2022 Nie eksportowan                                                                                                    | Edytuj                                                           |             |  |  |  |  |  |
| Analiza t<br>Ustawien<br>Inne<br>Data wyc<br>Stan proj                                     | ir <b>asy</b><br>ia analizy tras<br>dania projektu<br>ektu                                                      | 30.11.2022 Nie eksportowant<br>Projekt wykonawczy IfcProject.                                                                                                 | Edytuj<br>e<br>Phase                                             |             |  |  |  |  |  |
| <b>Analiza t</b><br>Ustawien<br>I <b>nne</b><br>Data wyo<br>Stan proj<br>Nazwa kl          | ir <b>asy</b><br>ia analizy tras<br>lania projektu<br>ektu<br>ienta                                             | 30.11.2022 Nie eksportowane<br>Projekt wykonawczy lfcProject.<br>Xella Nie eksportowane                                                                       | Edytuj<br>e<br>Phase                                             |             |  |  |  |  |  |
| Analiza t<br>Ustawien<br>Inne<br>Data wyc<br>Stan proj<br>Nazwa kl<br>Adres pro            | ir <b>asy</b><br>ia analizy tras<br>dania projektu<br>ektu<br>ienta<br>ojektu                                   | 30.11.2022 Nie eksportowane<br>Projekt wykonawczy IfcProject.<br>Xella Nie eksportowane<br>ul. Komitetu Obrony Robotników 4                                   | Edytuj<br>e<br>Phase<br>48, Warszawa                             |             |  |  |  |  |  |
| Analiza t<br>Ustawien<br>Inne<br>Data wyo<br>Stan proj<br>Nazwa kl<br>Adres pro<br>Nazwa p | irasy<br>ia analizy tras<br>dania projektu<br>ektu<br>ienta<br>ojektu<br>rojektu                                | 30.11.2022 Nie eksportowane<br>Projekt wykonawczy IfcProject.<br>Xella Nie eksportowane<br>ul. Komitetu Obrony Robotników 4<br>Budowa budynku wielorodzinnego | Edytuj<br>e<br>Phase<br>48, Warszawa<br>o A1 IfcProject.LongName |             |  |  |  |  |  |

**W ustawieniach eksportu IFC** (Plik/Eksportuj/IFC), w pierwszej zakładce "Ogólne" uzupełnić można dodatkowe dane wyświetlane jako **nagłówek pliku** (ang. **File Header**). "Organizacja" wpisana tutaj jest niezależna od wpisanej "Nazwy organizacji" w "Informacjach o projekcie" i nie nadpisuje wartości "Nazwy organizacji" i IfcOrganization.

| lagłówek pliku         |                                                  | × _ |                | 7                        |                         |                                       |                                      |  |  |
|------------------------|--------------------------------------------------|-----|----------------|--------------------------|-------------------------|---------------------------------------|--------------------------------------|--|--|
| Opis pliku             | wartość jest ustawiana za pomocą opcji Eksportuj | V   | Vłaściwości    | Lokalizacja<br>Nazwa     | Klasyfikacja            | Relacje                               | Wartość                              |  |  |
| Nazwa pliku źródłowego | wartość zostanie ustawiona podczas eksportu      |     | E Eleme        | nt Specific              |                         |                                       | The tool                             |  |  |
| Nazwa autora           | Joanna Czernikiewicz                             |     | Guid           | ame                      | 2dez0kmC                | test.ifc<br>2dez0kmC5AufroAnqPwEeF    |                                      |  |  |
| E-mail autora          | joanna.czernikiewicz@xella.com                   |     | IfcEntity      |                          | IfcProject<br>Nazwa pro | IfcProject                            |                                      |  |  |
| Organizacja            | Xella Polska                                     |     | Name           | 1                        | 0001                    | 0001                                  |                                      |  |  |
| Autoryzacja            | buildingSMART Polska                             |     | Phase          | ader                     | Stan proje              | ektu                                  |                                      |  |  |
| Nazwa aplikacji        | Autodesk Revit 2022                              |     | Autho          | or                       | Joanna Ca<br>joanna.cz  | zernikiewicz<br>ernikiewicz@xella.com | n                                    |  |  |
| Numer wersji           | 22.0.2.392                                       |     | Autho          | orization                | buildingSM              | 1ART Polska                           |                                      |  |  |
| Schemat pliku          | wartość jest ustawiana za pomocą opcji Eksportuj |     | Descr<br>Imple | iption<br>mentation Leve | ViewDefin<br>el 2;1     | ition [CoordinationVie                | w_V2.0]                              |  |  |
|                        |                                                  |     | Orga           | nization                 | Xella Polsk             | a                                     |                                      |  |  |
|                        |                                                  |     | Origir         | nating System            | 22.0.2.39<br>22.0.2.39  | 2 - Exporter 22.0.2.3                 | 92 - Zastępczy Interfejs Użytkownika |  |  |
|                        |                                                  |     | Prepr          | ocessor Version          | n The EXPRI             | ESS Data Manager Ve                   | rsion 5.02.0100.07 : 28 Aug 2013     |  |  |
|                        | OK Anuluj                                        |     | Scher          | na Identifiers           | IFC2X3                  |                                       |                                      |  |  |
|                        |                                                  |     | Time           | Stamp                    | 2022-11-3               | 30T16:04:32                           |                                      |  |  |

Poniżej efekt eksportu wprowadzonych danych widoczny w przeglądarce IFC

|            |                             | Struktura IFC                | -                       | े <b>६ X</b> |     |                       |                                        | Struktu                | ra IFC        | •  |                                                                                                    |                 | Stru                             | ktura IFC        |
|------------|-----------------------------|------------------------------|-------------------------|--------------|-----|-----------------------|----------------------------------------|------------------------|---------------|----|----------------------------------------------------------------------------------------------------|-----------------|----------------------------------|------------------|
| ₽<br>₩ny   | Тур                         | Nazwa                        | Opis                    | ^            | •   | Akty<br>wny           | Тур                                    | N                      | azwa          | ₽  | Akty<br>wny                                                                                                    | Тур             |                                  | Nazwa            |
|            | <ul> <li>Projekt</li> </ul> | 460                          | Opis projektu           |              |     | ~                     | Projekt                                | 460                    |               |    | 🖌 🗗                                                                                                    | Projekt         | 460                              |                  |
| √ <b>∨</b> | Lokalizacja                 | Numer działki                | Opis terenu/działki     |              | 1   | V 🔽                   | <ul> <li>Lokalizacja</li> </ul>        | Numer działk           | ci            |    |                                                                                                    | Lokalizacja     | Numer dz                         | iałki            |
| √ <b>∨</b> | - Budowla                   | 460A1                        | Opis obiektu bud./b     | ud           | 1   | < <                   | - Budowla                              | 460A1                  |               | √  | Image: A start of the start of the start          | - Budowla       | 460A1                            |                  |
| √ <b>∨</b> |                             | 0. Parter poziom murow       | a                       |              | 1   | <ul> <li>✓</li> </ul> | • 🗄 • Kondygnacja                      | a 0. Parter po:        | ziom murowa   | √  | <ul> <li>Image: A set of the set of the</li></ul> | • 🗄 • Kondygnac | ja 0. Parter                     | poziom murowa    |
| V V        | · : · Kondygnacja           | 1. Pietro poziom murowa      | a                       |              | , 1 | / 🗸                   | ······································ | a 1. Piętro poz        | tiom murowa   | √  | <ul> <li>Image: A set of the set of the</li></ul> | • 🗄 · Kondygnac | ja 1. Piętro                     | poziom murowa    |
|            |                             |                              |                         |              |     |                       | · · ·                                  | · · · · · ·            |               |    |                                                                                                    | ·<br>           |                                  | 1                |
| Właści     | wości Lokalizacja           | Klasyfikacja Relacje         |                         |              |     | Właśc                 | iwości Lokalizacja                     | Klasyfikacja           | Relacje       | W  | łaściwości                                                                                                    | i Lokalizacja   | Klasyfikacja                     | Relacje          |
| ₽₽         | Nazwa                       | Wart                         | ość                     | J.m.         |     | ₽₽                    | Nazwa                                  |                        | Wartość       | ₽, |                                                                                                    | Nazwa           |                                  | Wartość          |
| Ę-         | lement Specific             |                              |                         |              |     | Ę-1                   | Element Specific                       |                        |               |    | Elem                                                                                                    | ent Specific    |                                  |                  |
|            | Description                 | Opis projektu                |                         |              | 11  |                       | CompositionType                        | ELEMENT                |               |    | Com                                                                                                    | positionType    | ELEMENT                          |                  |
|            | FileName                    | ifc model test 2022 1.ifc    |                         |              |     |                       | Description                            | Opis terenu/dz         | iałki         |    | Des                                                                                                    | cription        | Opis obiekt                      | ı bud./budynku   |
|            | Guid                        | 18YJDSOhD8a90Wg_AMM          | уXV                     |              |     |                       | Guid                                   | 18YJDSOhD8a90Wg_AMMyXT |               |    | Guid                                                                                                    | 1               | 18YJDSOhD8a90Wg_AMMyXU           |                  |
|            | IfcEntity                   | IfcProject                   |                         |              |     | IfcEntity             |                                        | IfcSite                |               |    | IfcE                                                                                                    | ntity           | IfcBuilding                      |                  |
|            | LongName                    | Budowa budynku wielorod      | zinnego A1              |              |     | LandTitleNumber       |                                        | Numer działki          |               |    | Long                                                                                                    | gName           | Nazwa obie                       | ktu bud./budynku |
|            | Name                        | 460                          |                         |              |     | LongName              |                                        | Nazwa działki          |               |    | Long                                                                                                    | gName           | Nazwa obie                       | ktu bud./budynku |
|            | ObjectType                  | Typ projektu                 |                         |              |     |                       | LongName                               | Nazwa działki          |               |    | Nam                                                                                                    | ie .            | 460A1                            |                  |
|            | Phase                       | Projekt wykonawczy           |                         |              |     |                       | Name                                   | Numer działki          |               |    | Obj                                                                                                    | ectType         | Typ obiektu                      | bud./budynku     |
|            | ile Header                  |                              |                         |              |     |                       | ObjectType                             | Typ terenu/działki     |               |    | -Build                                                                                                    | ingAddress      |                                  |                  |
|            | Author                      | Joanna Czernikiewicz         | a com                   |              |     |                       | RefElevation                           | 0                      |               |    | Add                                                                                                    | ressLines       | Komitetu Obrony Robotników<br>48 |                  |
|            | Authorization               | huilding SMART Polska        |                         |              |     |                       | RefLatitude                            | 52°38 30 562133        |               |    | Cou                                                                                                    | ntrv            | Polska                           |                  |
|            | Description                 | ViewDefinition [Coordination | voView V2.0]            |              |     |                       |                                        | 19°34/3510/            |               |    | Des                                                                                                    | cription        | Opis (IfcDe                      | scription)       |
|            | -Implementation Level       | 2.1                          |                         |              |     | <b>_</b>              | Address                                | Kenthele Ohne          | Daha tati ƙw  |    | Inte                                                                                                    | rnalLocation    | Green Wing                       | s Office         |
|            |                             | Zella Polska                 |                         |              |     |                       | AddressLines                           | 48                     | ny Robotnikow |    | Pos                                                                                                    | talBox          | test                             |                  |
|            | Originating System          | 22.0.2.392 - Exporter 22     | 0 2 392 - Zastenczy     |              |     |                       | Country                                | Polska                 |               |    | Pos                                                                                                    | talCode         | 02-146                           |                  |
|            | onginating bystem           | Interfejs Użytkownika 22.    | ).2.392                 |              |     |                       | Description                            | Opis (IfcDescri        | otion)        |    | Purc                                                                                                    | oose            | SITE                             |                  |
|            | Preprocessor Version        | The EXPRESS Data Manag       | er Version 5.02.0100.07 |              |     |                       | InternalLocation                       | Green Winas O          | ffice         |    | Rea                                                                                                    | ion             | Mazowieckie                      | 2                |
|            |                             | : 28 Aug 2013                |                         |              |     | PostalBox             |                                        | test                   |               |    | Tow                                                                                                    | 'n              | Warszawa                         |                  |
|            | Schema Identifiers          | IFC2X3                       |                         |              |     |                       | PostalCode                             | 02-146                 |               |    | - Pset                                                                                                    | BuildingComn    | ion                              |                  |
|            | Time Stamp                  | 2022-12-08T19:01:02          |                         |              |     |                       | Purpose                                | SITE                   |               |    | IsLa                                                                                                    | ndmarked        | Tak                              |                  |
|            |                             |                              |                         |              |     |                       | Region                                 | Mazowieckie            |               |    | Num                                                                                                    | berOfStoreys    | 6                                |                  |
|            |                             |                              |                         |              |     |                       | Town                                   | Warszawa               |               |    |                                                                                                    | ,-              |                                  |                  |

Jeśli w modelu znajdują się obiekty z rodziny **model terenu** (w wersji angielskiej **Topography**) z parametrami np. lfcDescription, lfcObjectType, lfcName itp., z wypełnionymi wartościami, to nadpisują one dane ustawione w "Informacji o projekcie", przypisane do terenu/działki (lfcSite). Zatem dane te można też przypisywać do modelu terenu.

### POŁOŻENIE PROJEKTU – OSIE, UKŁAD ODNIESIENIA, WSPÓŁRZĘDNE

#### OSIE

**Osie** są wyświetlane w IFC jako klasa **IfcGrid. Osie powinny być widoczne w IFC.** Aby tak było, wykonując eksport z konkretnego widoku 3D, należy przejść do zakładki **Widok/Widoczność/Grafika/** (skrót VV lub VG), w zakładce "Kategorie opisów" – ustawić widoczne "Siatki". Klikamy "OK".

Osie w IFC są po eksporcie z Revit przypisane i wyświetlane **w poziomie każdej kondygnacji, tj. dla poziomów zaznaczonych jako "Kondygnacja budynku".** Oznacza to, że co najmniej jeden poziom musi być oznaczony jako "Kondygnacja" aby osie były widoczne.

| R 🖬 🖻 🖥 🕼 • ରେ • 🕫                          | ÷ - 🖨 🖶 •               | A 🗤 🔨                           | 🔂 • 🗘                 |                           | ¦ ;:           |                                        |                                   |                           |                  |                |
|---------------------------------------------|-------------------------|---------------------------------|-----------------------|---------------------------|----------------|----------------------------------------|-----------------------------------|---------------------------|------------------|----------------|
| Plik Architektura Konstrul                  | ccja Stal Pre           | efabrykacja                     | Systemy               | Wstaw                     | Opisz          | Analiza M                              | odelowanie brył                   | lowe i teren              | Współpr          | acuj Widok     |
| Zmień Szablony Widocz<br>widoku Grafi       | ność/<br>ka<br>Grafik   | nkie<br>nie<br>vkryte lin<br>ca | Usuń<br>ie ukryte lin | Profil<br>ie cięcia<br>لا | Kenderuj       | Renderuj w<br>usłudze Clou<br>Prezenta | Galeria<br>ud renderowani<br>acja | Widok<br>a 3D             | <b>P</b> rzekrój | Odwołanie V    |
| Właściwości                                 |                         | ×                               | 3D IFC                |                           |                | )}                                     | ₩ 0                               | ×                         |                  |                |
| Nadpisania widoczności/grafiki dla Wig      | dok 3D: 3D IFC          |                                 |                       |                           |                |                                        | X                                 |                           |                  |                |
|                                             |                         |                                 |                       |                           |                |                                        |                                   |                           |                  |                |
| Kategorie modelu Kategorie opisów Kategorie | gorie modelu analityczn | nego Kategorie im               | portowane Filtr       | у                         |                |                                        |                                   |                           |                  |                |
| Pokaż kategorie opisów w tym widoku         |                         |                                 | Jeś                   | i usunięto zaz            | znaczenie kate | gorii, nie będzie o                    | na widoczna.                      |                           |                  |                |
| Lista filtrów: <wiele></wiele>              | ~                       |                                 |                       |                           |                |                                        |                                   |                           |                  |                |
|                                             | Prutowanio/Po           |                                 |                       |                           |                |                                        |                                   |                           |                  |                |
| Widoczność                                  | Linie                   | Półcień                         |                       |                           |                |                                        |                                   |                           |                  |                |
| Oznaczenia łaczników zbr                    | Linie                   |                                 |                       |                           |                |                                        |                                   |                           |                  |                |
| ☑ Oznaczenia łączników żbł                  |                         |                                 |                       |                           |                |                                        |                                   |                           |                  |                |
| Oznaczenia ścian                            |                         |                                 |                       |                           |                | Whate                                  | iwości                            |                           |                  | ×              |
| Oznaczenia ścieżki przejśc                  |                         |                                 |                       |                           |                | Widse                                  | iwosci                            |                           |                  | ~              |
| Oznaczenia śrub                             |                         |                                 |                       |                           |                |                                        | Poziom                            |                           |                  |                |
| Oznaczenie wielu linii odn                  |                         |                                 |                       |                           |                |                                        | 8 mm - poc                        | zątek                     |                  | •              |
| Poziomy                                     |                         |                                 |                       |                           |                |                                        |                                   | -                         |                  |                |
| Przekroje                                   |                         |                                 |                       |                           |                | Pozio                                  | my (1)                            |                           |                  | 🗸 🔠 Edytuj typ |
| 🕀 🗹 Punkty adaptacyjne                      |                         |                                 |                       |                           |                | Wiąza                                  | ania                              |                           |                  | ^              |
| Punkty odniesienia                          |                         |                                 |                       |                           |                | Rzęd                                   | Ina                               | 300.0                     | 0                |                |
| Płaszczyzny odniesienia                     |                         |                                 |                       |                           |                | Kond                                   | dygnacja powyżej                  | Dom                       | yślnie           |                |
| Rzędne punktów                              |                         |                                 |                       |                           |                | Wymi                                   | ary                               | ······ <sup>2</sup> ····· |                  |                |
| Siatka pomocnicza                           |                         | _                               |                       |                           |                | Wyso                                   | okość obliczeń                    | 0.00                      |                  |                |
| Siatki                                      |                         |                                 |                       |                           |                | Zakre                                  | S                                 |                           |                  |                |
| Symbol kierunku główneg                     |                         |                                 |                       |                           |                | Zakr                                   | es modelu                         | Brak                      |                  |                |
| Numeral Cont                                | otunti Dunu             | 1.5                             |                       |                           |                | Dane                                   | identyfikacyjne                   |                           |                  |                |
| Wszystko Brak                               | Odwroc Rozwi            | in wszystko                     |                       |                           |                | Nazv                                   | wa                                | Pozic                     | om 2             |                |
|                                             |                         |                                 |                       |                           |                | Kons                                   | strukcyjny                        |                           |                  |                |
| Nienadpisane kategorie są rysowane          | zgodnie z Style obje    | któw                            |                       |                           |                | Kond                                   | dygnacja budynku                  | $\checkmark$              |                  |                |
| ustawieniami stylu obiektu.                 |                         |                                 |                       | ОК                        | Anuluj         | Zastosuj                               | Pomoc                             |                           |                  | _              |

Aby w Revit w widoku 3D, wyświetlić osie – we właściwościach w "Pokaż siatki" ustalamy na których poziomach mają być widoczne siatki i klikamy OK. **Ustawienia w "Pokaż siatki" nie ma wpływu na widoczność osi w pliku IFC.** Nawet przy ustawieniu eksportu z konkretnego widoku 3D, osie będą wyświetlone na poziomie wszystkich poziomów ustawionych jako "Kondygnacja budynku".

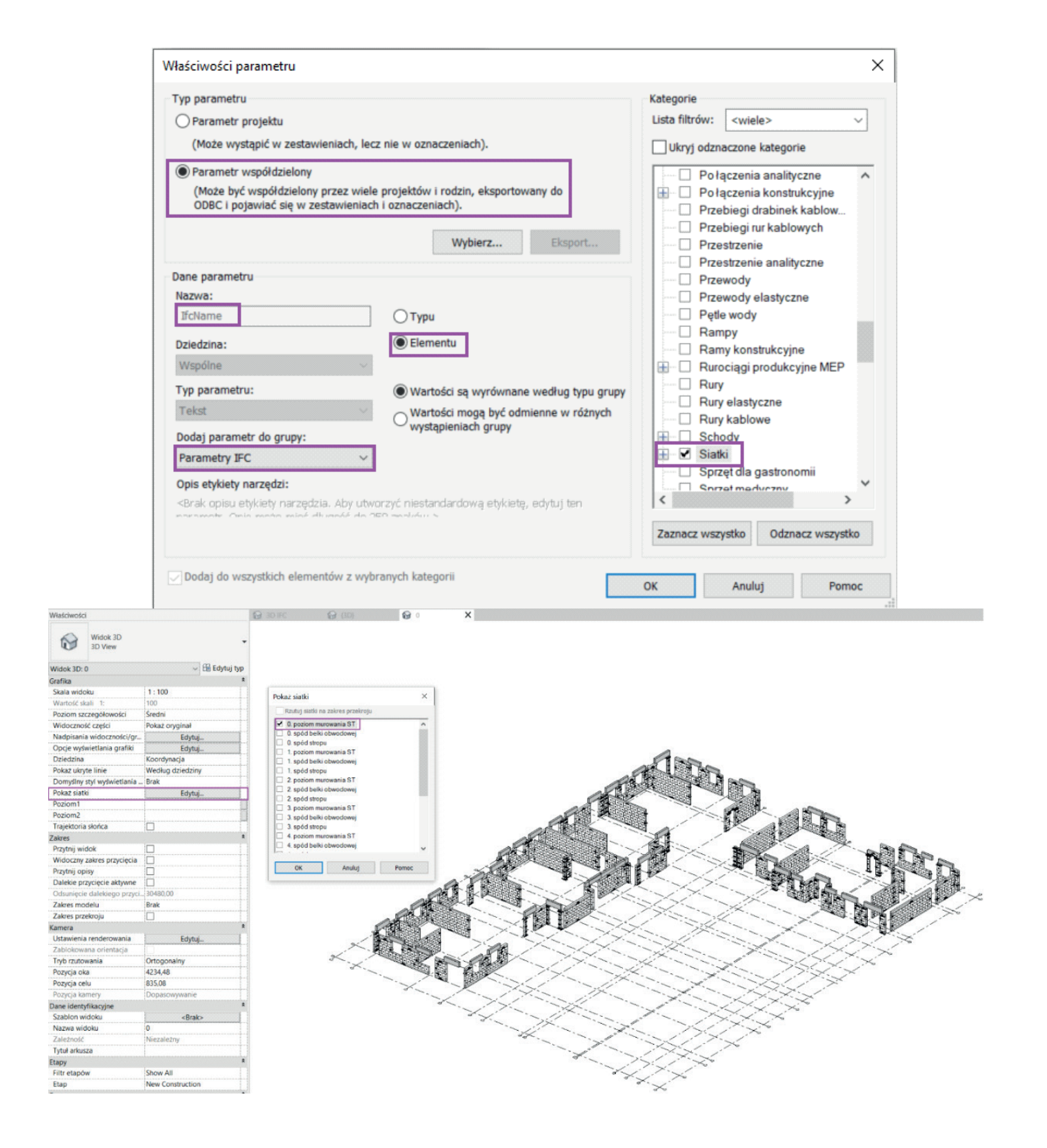

Domyślnie nazwa IfcGrid siatki osi będzie: Default. W razie potrzeby można zmienić nazwę, wprowadzając tekstowy parametr projektu IfcName. **Jednakowa nazwa siatki osi** przypisze się, **niezależnie od poziomu kondygnacji.** 

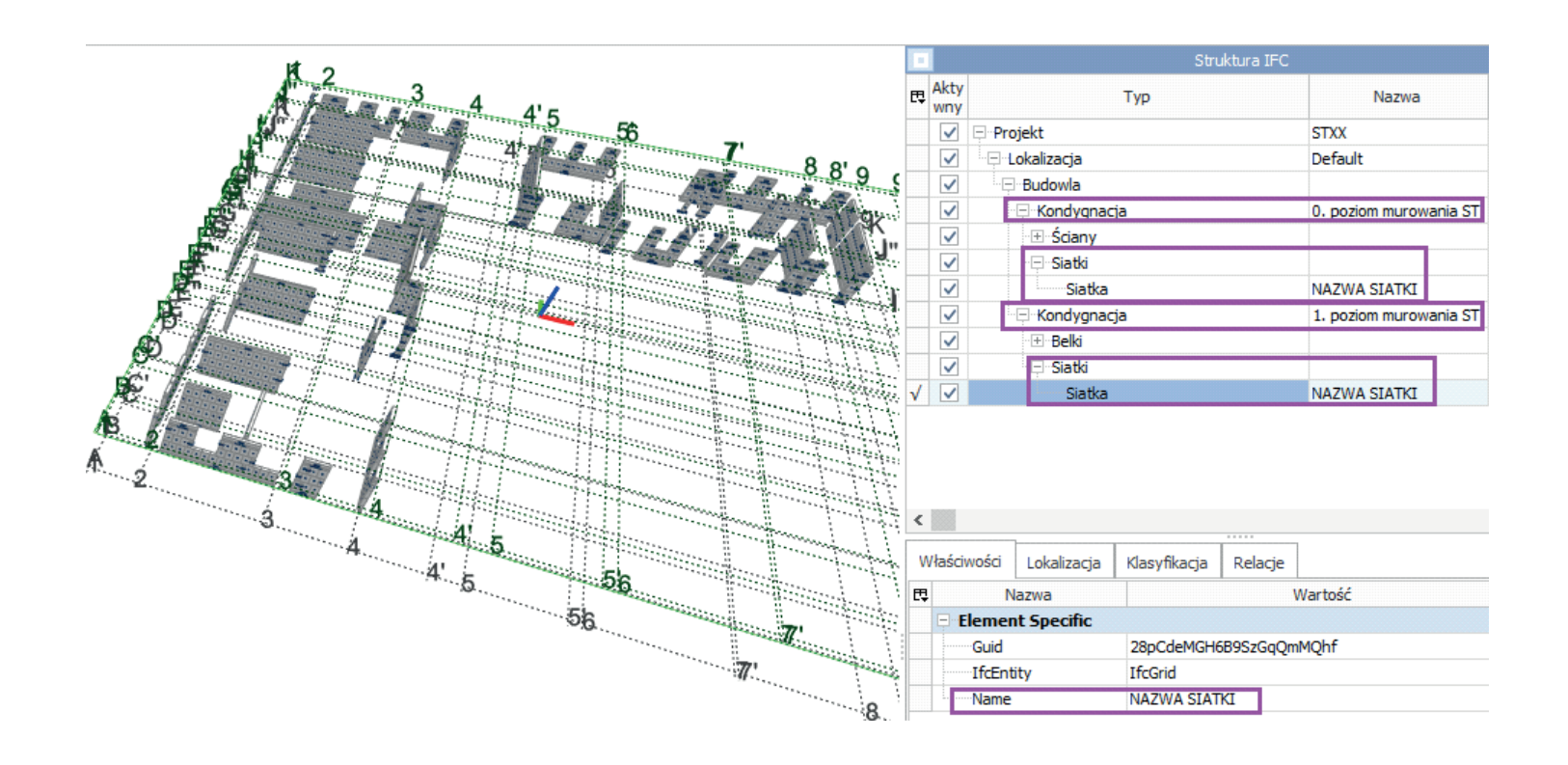

### UKŁAD ODNIESIENIA, WSPÓŁRZĘDNE

Jedno z najważniejszych zagadnień, które powinno być ustalone na początku projektu to sposób zlokalizowania projektu w przestrzeni, **z punktem odniesienia**, do którego dowiążą się wszyscy uczestnicy projektu. Zasady powinny znajdować się w specyfikacji projektu.

Powinno się to zrobić **przed lub na samym początku modelowania obiektów.** Prawidłowe usytuowanie w układzie współrzędnych na początku owocuje łatwą współpracą!

Dzięki temu łączenie i sprawdzanie, a więc koordynacja modeli różnych branż będzie przebiegała sprawnie, ponieważ modele wczytają się w odpowiednim miejscu.

#### DOBRA PRAKTYKA:

Jako układ odniesienia zaleca się stosować rzeczywisty, geodezyjny układ współrzędnych.

#### Punkty do określenia lokalizacji w Revit

Program Revit co do ustalenia lokalizacji bazuje na następujących trzech punktach:

**Punkt bazowy projektu** (ang. Project Base Point) – symbol okręgu - przedstawiający przyjęty przez użytkownika własny punkt początkowy projektu. Może to być np. górny czy dolny lewy róg skrzyżowania osi konstrukcyjnych. Branżyści powinni mieć ten punkt przyjęty jednakowo, aby zachować ten sam **układ współrzędnych lokalnych/wewnętrznych.** 

Najważniejsze jednakże jest ustawienie właściwych współrzędnych rzeczywistych z geodezyjnego układu współrzędnych i eksport IFC według "współrzędnych współdzielonych".

**Punkt pomiarowy** (ang. Survey Point) – symbol trójkąta - ze współrzędnymi pomiarowymi geodezyjnymi, określającymi położenie tego punktu w rzeczywistym terenie. Związany jest z **układem współrzędnych współdzielonych.** 

**Punkt początkowy wewnętrzny** (ang. Internal Origin Point), którego nie można zaznaczyć - symbol dwóch strzałek ortogonalnie ustawionych do siebie. Jego rzędna odpowiada w IFC wysokości **RefElevation** dla działki/terenu (**IfcSite**) w IFC. Od tego punktu w okręgu o promieniu 10 mil(16 km)/średnicy 20 mil(33km) Revit prawidłowo odczytuje geometrię. Nie powinno się sytuować zatem obiektów w modelu poza tym zasięgiem, by uniknąć możliwych błędów w wyświetlaniu grafiki.

![](_page_6_Figure_17.jpeg)

Wartości współrzędnych są podawane zgodnie z jednostkami ustawionymi w projekcie (długość). Ustawienia jednostek - skrót UN lub zakładka Zarządzaj/Jednostki projektu.

W AutoCAD GUW/WCS definiuje oś Y jako oś pionową (wartość dodatnia Y określa północ), a oś X jako oś poziomą (wartość dodatnia X określa wschód). W układzie geodezyjnym zazwyczaj jest odwrotnie, kierunek X wyznacza północ, a kierunek Y wschód.

Revit posługuje się określeniem północ/południe-wschód/zachód zamiast osi X i Y, natomiast po eksporcie do AutoCAD układ osi jest przyjmowany tak jak w AutoCAD, czyli dodatnie Y jako północ a dodatnie X wschód.

![](_page_7_Picture_2.jpeg)

Domyślnie punkty są ukryte. Aby je zobaczyć, przejść na rzut i skrót VV bądź zakładka **Widok/Widoczność/Grafika.** Odszukać wiersz "Teren" i w rozwijanej liście włączyć widoczność punktów.

| Plik        | Architektura       | Konstrukcja     | Stal       | Prefa           | brykacja Syst            | emy Wstaw                         | Opisz ,      | Analiza    | Modelo         | wanie bryłowe i   | teren Współp    | oracuj Widok        |
|-------------|--------------------|-----------------|------------|-----------------|--------------------------|-----------------------------------|--------------|------------|----------------|-------------------|-----------------|---------------------|
| 3           |                    | 🕞 Widoczno      | ość/ Grafi | ika             | Nadpisania wido          | czności/grafiki d                 | la Rzut: Poz | tiom 1     |                |                   |                 |                     |
| Zmień       | Szablony<br>widoku | Cienkie li      | nie        |                 | Kategorie modelu         | Kategorie opisów                  | Kategorie m  | nodelu ana | alitycznego    | Kategorie importo | wane Filtry Poł | ączenia Revit       |
| Wybierz     | •                  |                 | Grafika    | _               | Pokaż kategor            | ie modelu w tym w                 | idoku        |            |                |                   | Jeśli usunię    | to zaznaczenie kate |
|             |                    |                 |            |                 | Lista filtrow:           | <wiele></wiele>                   | ~            |            |                |                   |                 |                     |
| Właściwości |                    |                 |            |                 | Widoczność               |                                   |              | Rzu        | itowanie/Powie | rzchnia           | Cięci           |                     |
|             |                    |                 | widoczność |                 |                          |                                   | Linie        | Wzory      | Przezroczyst   | Linie             |                 |                     |
| Rzut        |                    |                 |            | Systemy meblowe |                          |                                   |              |            |                |                   |                 |                     |
| 4           |                    |                 |            |                 | Szprosy ścian osłonowych |                                   |              |            |                |                   |                 |                     |
|             |                    |                 |            |                 | 🗄 🗹 Słupy                |                                   |              |            |                |                   |                 |                     |
| Rzut: Pozi  | om 1               | ~ 1             | Edytu      | j typ           | 🖃 🗹 Słupy I              | konstrukcyjne                     |              |            |                |                   |                 |                     |
| Grafika     |                    |                 |            | ^ ·             | 📄 🗹 Teren                |                                   |              |            |                |                   |                 |                     |
| Skala wie   | doku               | 1:20            |            |                 | <∪                       | lkryte linie>                     |              |            |                |                   |                 |                     |
| Wartość     | skali 1:           | 20              |            |                 | Dz                       | iałki                             |              |            |                |                   |                 |                     |
| Wyświet     | model              | Normalnie       |            |                 | Gra                      | anice nieruchomo                  | DŚCI         |            |                | _                 |                 |                     |
| Poziom s    | szczegółow         | Niski           |            |                 |                          | gistyka                           | 1.           |            |                |                   |                 |                     |
| Widoczn     | ość części         | Pokaż oryginał  |            |                 | Punkt bazowy projektu    |                                   |              |            |                |                   |                 |                     |
| Nadpisa     | nia widoczn        | Edvtuj          |            |                 | Pu Pu                    | nkt początkowy v<br>nkt pomiarowy | wewnętrzny   |            |                |                   |                 |                     |
| Opcje w     | /świetlania        | Edytui          |            |                 |                          | lugi komunalne                    |              |            |                |                   |                 |                     |
| Orientac    | ja                 | Północ projektu | J          |                 | E Teren u                | utwardzony                        |              |            |                |                   |                 |                     |

Zaznaczając punkt bazowy czy punkt pomiarowy można we właściwościach podglądać i ewentualnie modyfikować współrzędne i rzędną wysokościową a także kąt nachylenia północy projektu do północy rzeczywistej. Aby edytować wartości we właściwościach punktu pomiarowego trzeba odpiąć najpierw symbol spinacza przy tym punkcie, po jego zaznaczeniu. Zmieniać współrzędne można również przesuwając punkty poleceniem Przesuń (skrót MV).

Przesuwając punkt pomiarowy **bez włączonego spinacza** (z przekreślonym) – zmieniają się współrzędne punktu pomiarowego po przesunięciu i nie ma wpływu na układ współrzędnych współdzielonych a współrzędne punktu bazowego projektu pozostają bez zmian. 📑

#### UWAGA:

Natomiast przesuwając z włączonym spinaczem punkt pomiarowy zmienia się/przesuwa się układ współrzędnych **współdzielonych!** Należy zatem przesuwać punkt pomiarowy z włączonym spinaczem ostrożnie i świadomie, jedynie w razie wyraźnej potrzeby. 🔲

Przy przypadkowym przesunięciu z włączonym spinaczem, wgrywane pliki jako połączenia wstawią się w złym miejscu pomimo zaznaczenia "wg współrzędnych współdzielonych". Najlepiej więc zapinezkować (skrót PN) punkt pomiarowy, by go nie ruszać, gdy już jest we właściwym położeniu.

Przemieszczanie punktu pomiarowego z włączonym spinaczem powoduje również, że punkt pomiarowy zachowuje wartości współrzędnych z przed przesunięcia, a współrzędne punktu bazowego projektu zmieniają się. 🔲

#### DOBRA PRAKTYKA:

Dla porządku dobrze jest w obrębie jednego budynku, stanowiącego jednocześnie projekt w Revit, zachować wszystkie trzy punkty w jednym miejscu ustalonym z branżystami, np. w przecięciu osi konstrukcyjnych jednego z narożników budynku. Dotyczy to zatem modeli branżowych jednego budynku. Każdy budynek będzie miał wtedy punkty w przecięciu swoich osi.

![](_page_7_Figure_15.jpeg)

#### Teren współdzielony/układ odniesienia

Po kliknięciu w opis "Punkt pomiarowy – Teren domyślny" przenosi do zakładki "Teren", gdzie można zmienić nazwę terenu współdzielonego. Np. w przykładzie powyżej: układ geodezyjny 2000-7, od nazwy układu geodezyjnego i numeru strefy dla Warszawy (EPSG:2178). Innym sposobem wejściem do tego okna jest zakładka Zarządzaj/Lokalizacja/Teren.

| Systemy Wsta                                                                                                    | aw Opisz Analiza                                                                                            | Modelowar                                | ie bryłowe i tere                        | n Współprac                                          | uj Widok               | Zarząc | dzaj |
|----------------------------------------------------------------------------------------------------|----------------------------------------------------------------------------------------------------|------------------------------------------|------------------------------------------|------------------------------------------------------|------------------------|--------|------|
| ©<br>2. •<br>@ •                                                                                                    | Warianty<br>projektu Model głów                                                                             | wny                                      | Utwórz<br>badanie                        | Eksploruj<br>wyniki                                  | Zarządzanie<br>łączami | F.     | Etap |
| Położenie projektu                                                                                                    | Warianty p                                                                                                  | rojektu                                  | Projektowanie                            | e generatywne                                        | Zarządzaj pro          | jektem | Etap |
| Położenie i teren<br>Położenie Teren<br>Opcja ta służy d<br>budynków. Dla d<br>Tereny zdefiniow<br>Układ geodezyj<br>UW | n<br>lo orientowania i umieszcz<br>danego projektu można zd<br>wane w tym projekcie:<br>ny 2000-7 (Bieżące) | enia projektu na c<br>efiniować wiele te | anym terenie i w o<br>renów współdzielor | dniesieniu do inny<br>nych.<br>Powiel<br>Zmień nazwę | rch                    |        |      |

W tym miejscu można definiować więcej niż jeden tzw. "teren współdzielony". Przy eksporcie IFC według "współrzędnych współdzielonych" brany pod uwagę jest bieżący teren/położenie/układ odniesienia.

#### UWAGA:

Jedynie przy jednym tzw. "terenie współdzielonym" można współrzędne pobrać z modelu nadrzędnego oraz publikować do modeli podrzędnych (branże, inne budynki).

Model nadrzędny powinien zatem zawierać tylko jeden "teren współdzielony" co odpowiada jednemu układowi odniesienia. Zaleca się odnosić do geodezyjnego układu współrzędnych.

Opcja stosowana w przypadku **kilku wystąpień tego samego budynku.** W tym celu powielić bieżący teren współdzielony, nazwać np. 2000-7\_2, 2000-7\_3, itd. Ustawić bieżący układ, punkt pomiarowy ma mieć przekreślony spinacz i zmienić położenie oraz kąt północy poprzez **Zarządzaj/Współrzędne/Określ współrzędne w punkcie** lub **Zarządzaj/Położenie/Zmień położenie projektu** i przesunąć odpięty punkt pomiarowy do pozostałych punktów (bazowy i początkowy wewn.) a następnie **Zarządzaj/Położenie/Obróć w kierunku północy rzeczywistej.** 

| Położenie i teren X                                                                                                    |                                                                                                    |
|----------------------------------------------------------------------------------------------------|----------------------------------------------------------------------------------------------------|
| Położenie Teren                                                                                                    | Zmień Materiały 👖 🛃 🛄 📩 Ustawienia                                                                                                    |
| Opcja ta służy do orientowania i umieszczenia projektu na danym terenie i w odniesieniu do innych<br>budynków. Dla danego projektu można zdefiniować wiele terenów współdzielonych. | Wybierz - Pobierz współrzędne                                                                                                    |
| Tereny zdefiniowane w tym projekcie:                                                                                                    | Opublikuj współrzędne                                                                                                    |
| 2000-7_2     Powiel       2000-7_3     układ geodezyjny 2000-7 (Bieżące)                                                                                                    | Właściwości                                                                                                    |
| Zmien nazwę<br>Usuń                                                                                                    | Rzut Qkreśl współrzędne w punkcie                                                                                                    |
| Uczyń bieżącym                                                                                                    | lub                                                                                                    |
|                                                                                                    | Image: Second state state     Image: Second state     Image: Second state     Image: Sec |
| Kąt między północą projektu a północą geograficzną:                                                                                                    | Wybierz -                                                                                                    |
| 4° 00' 00" Wschód V                                                                                                    | Zmień położenie projektu                                                                                                    |
| OK Anuluj Pomoc                                                                                                    | Właściwości Obróć w kierunku północy rzeczywistej                                                                                                    |

Przy wczytywaniu połączenia budynku według współrzędnych współdzielonych z kilkoma wystąpieniami czy układami, wskazuje się nazwę "terenu współdzielonego" z listy.

#### Północ projektu a północ rzeczywista

Budynek o podstawie prostokąta dla uproszczenia prac jest zazwyczaj przedstawiany w projektach ze ścianami usytuowany równolegle do krawędzi arkuszy do wydruku.

**Północ projektu** (ang. Project North) najprościej - patrząc na rzut to kierunek "na górze" projektu.

Północ rzeczywista (ang. True North) – kierunek rzeczywistej północy w terenie.

W programie Revit domyślnie północ rzeczywista jest ustawiona tak jak północ projektu. Na rzucie we właściwościach widoku można przełączać tak, aby pokazywany był budynek względem kierunku północy projektu lub rzeczywistej. Zaznaczając punkt bazowy i pomiarowy zmieniają się przy tym odpowiednio kierunki strzałek.

![](_page_8_Figure_15.jpeg)

#### Określenie lokalizacji budynków w przestrzeni rzeczywistej

Aby określić współrzędne rzeczywiste i właściwy kierunek północy rzeczywistej można:

• **Sposób 1** - **Pobrać współrzędne z układu geodezyjnego** z podkładu w formacie DWG lub DXF np. z mapą geodezyjną do celów projektowych, zasadniczą czy projektem infrastruktury.

• Sposób 2 - Ręcznie wpisać współrzędne i kąt nachylenia pomiędzy północą rzeczywistą a projektu.

Sposób 1 jest zalecanym ze względu na mniejsze ryzyko błędu dzięki automatycznemu zaczytaniu układu współrzędnych z mapy z dokładnymi wartościami. Wszystkie budynki będą ze sobą od razu w jednym, wspólnym układzie odniesienia, skoordynowane co do położenia. Podgrywając następnie jeden budynek do drugiego jako połączenie według "współrzędnych współdzielonych", wstawi się on automatycznie w prawidłowej lokalizacji. W tej metodzie istnieje możliwość zaimportowania danych do Revit o układzie geodezyjnym z programów Map 3D czy Civil 3D. W IFC nadane będą wartości szerokości i długości geograficznej terenu/działki IfcSite, będące odniesieniem - RefLatitude, RefLongitude.

Sposób 2 wymaga ręcznego ustawienia lokalizacji budynków i stworzenia połączenia poprzez "opublikowanie współrzędnych" z jednego budynku do pozostałych, by można było je podgrywać według współrzędnych współdzielonych.

Na końcu podano sposób 2A jako modyfikację sposobu 2 – gdy dysponujemy tylko skalibrowaną mapą w postaci rastra (obraz, PDF).

#### Sposób 1 – Pobranie współrzędnych z układu geodezyjnego z mapy

Włączyć widoczność punktów – bazowy, pomiarowy, początkowy wewnętrzny (skrót VV – Teren).

Pozostawić tak jak domyślnie punkt bazowy, pomiarowy i początkowy wewnętrzny w jednym, ustalonym punkcie, np. przecięcie osi konstrukcyjnych w lewym górnym czy dolnym rogu budynku.

Mapa geodezyjna czy zasadnicza w formacie DWG/DXF ma w AutoCAD globalny układ współrzędnych (ang. WCS – World Coordinate System, GUW – Globalny Układ Współrzędnych) odpowiadający układowi geodezyjnemu, który jest właściwy dla danej lokalizacji. Np. dla Warszawy układ 2000-7 (strefa 7).

Najpierw warto sprawdzić jednostki mapy przed wczytaniem. Otworzyć ją w AutoCAD i sprawdzić jednostki – komenda JEDN (ang. UNITS). Powinny być ustawione takie, jakie obowiązują na danym terenie, zazwyczaj metry. Jeśli jest "Bez jednostek" zmienić na metry i zapisać jako DWG bądź DXF.

| 🗛 Jednostki rysunku                                                                                  | ×                                                      |
|----------------------------------------------------------------------------------------------------|--------------------------------------------------------|
| Długość<br><u>T</u> yp:<br>Dziesiętne ∨                                                              | Kąt<br>T <u>y</u> p:<br>Stopnie dziesiętne           ∨ |
| <u>D</u> okładność:                                                                                  | D <u>o</u> kładność:                                   |
| 0.0000 ~                                                                                             | 0 ~                                                    |
|                                                                                                    | Zgodnie z <u>r</u> uchem<br>wskazówek zegara           |
| Metry         V           Przykładowy wygląd         1.5000,2.0039,0.0000           3.0000<45,0.0000 |                                                        |
| Oświetlenie<br>Jednostki służące do określania n<br>v                                                | atężenia oświetlenia:                                  |
| OK Anuluj                                                                                            | Zwrot Pomo <u>c</u>                                    |

Aby dodatkowo oprócz współrzędnych pobrać także informacje **o systemie informacji geograficznej GIS** (z ang. Geographic Information System), otworzyć mapę w programie **Map 3D lub Civil 3D** i tam zapisać plik z układem. Programy te można pobrać w ramach tego samego pakietu licencji Autodesk.

#### Map 3D – system GIS

Otworzyć plik z mapą w formacie DXF lub DWG. Wybrać "Przypisz" z zakładki "Ustawienia mapy" lub nacisnąć strzałkę rozwijanej listy przy symbolu kuli ziemskiej na pasku, na dole ekranu a następnie w "Bilioteka…". Wyniki można filtrować według krajów – "Kategoria: Polska". W przykładzie wybrano ETRS89/CS2000 strefa 7, np. dla Warszawy.

![](_page_9_Figure_11.jpeg)

Po przypisaniu na pasku przy symbolu kuli ziemskiej pojawi się odpowiednia nazwa układu współrzędnych.

Zapisać plik jako DWG lub DXF i zamknąć.

#### Civil 3D – system GIS

Podobnie jak w Map 3D – Opcja znajduje się w pasku z lewej strony, zakładka "Ustawienia", PPM na nazwę rysunku i "Edytuj ustawienia rysunku". Wybrać metry, Polskę, układ współrzędnych i nacisnąć "Ok".

| Narzędzia główne Wstaw O                                                                                                    | opisz Zmień Analiza Widok Zarz                                                                                                    |        |
|----------------------------------------------------------------------------------------------------|----------------------------------------------------------------------------------------------------|--------|
|                                                                                                    |                                                                                                    |        |
| Utwórz ramki Utwórz Utwórz ark                                                                                                    | usze przekrojów Drukuj Drukuj Podgląc                                                                                                    |        |
| widoku arkusze                                                                                                    | wsadowo                                                                                                    |        |
| Tworzenie dokumenta                                                                                                    | acji D                                                                                                    |        |
| Początek Rysune                                                                                                    | ek1* X DaneWektorowe_GEK.664                                                                                                    |        |
| II OBSZAR NARZĘDZI                                                                                                    | [-][Góra][Model szkieletowy 2D]                                                                                                    |        |
|                                                                                                    | 38/3                                                                                                    |        |
| Widok ustawień rysunku aktywnego                                                                                                    | v til ett                                                                                                    |        |
| DaneWektorowe Ed                                                                                                    | lytuj ustawienia rysunku                                                                                                    |        |
| Ed                                                                                                    | lytuj domyślne style etykiety                                                                                                    |        |
| Powierzchnia Nu                                                                                                    | umerowanie oznaczeń tabeli                                                                                                    |        |
| Działka Oc                                                                                                    | dśwież (ASB                                                                                                    |        |
| ⊞ ⊃ Linia trasowania                                                                                                    | ie testod                                                                                                    |        |
| Profil                                                                                                    | HE:22                                                                                                    |        |
| 🖶 🔛 Widok profilu                                                                                                    | nst I                                                                                                    |        |
| ⊞  Widok przechyłki<br>⊞ 🤡 Widok przechyłki koleji                                                                                                    |                                                                                                    |        |
| □ [□] Linia próbkowania                                                                                                    |                                                                                                    |        |
| Ustawienia rysunku - DaneWektorowe_GEK.6642.2                                                                                                    | 2.2783.2022 —                                                                                                    | ×      |
| ladnostki i strafa   Przekształcenie   Warstwy obiektu   Skróti                                                                                                    |                                                                                                    |        |
|                                                                                                    |                                                                                                    |        |
|                                                                                                    | 1 1 1 1 1 A                                                                                                    |        |
| Jednostki rysunku: Przekształcenie jednostek<br>Metry Stopa miedzynarodowa (                                                                                                    | x brytyjskich na Skala:                                                                                                    | ~      |
| Jednostki rysunku:     Przekształcenie jednostek       Metry     Stopa międzynarodowa (       Jednostki katowe:     Skaluj objekty wstawio                                                                                                    | x brytyjskich na Skala:<br>1 stopa = 0,3048 metra) V 1:1000<br>pope z ipnych rysupków Skala piestandardowa:                                                               | ~      |
| Jednostki rysunku:       Przekształcenie jednostek         Metry       Stopa międzynarodowa (         Jednostki kątowe:       Skaluj obiekty wstawio         Stopnie       Ustaw zmienne AutoC/                                                                                                    | x brytyjskich na     Skala:       1 stopa = 0,3048 metra)     1:1000       one z innych rysunków     Skala niestandardowa:       AD do dopasowania     1000               | >      |
| Jednostki rysunku:       Przekształcenie jednostek         Metry       Stopa międzynarodowa (         Jednostki kątowe:       Skaluj obiekty wstawio         Stopnie       Ustaw zmienne AutoC/         Strefa       Strefa                                                                                                    | x brytyjskich na     Skala:       1 stopa = 0,3048 metra)     1:1000       one z innych rysunków     Skala niestandardowa:       AD do dopasowania     1000               | ~      |
| Jednostki rysunku:       Przekształcenie jednostek         Metry       Stopa międzynarodowa (         Jednostki kątowe:       Skaluj obiekty wstawio         Stopnie       Ustaw zmienne AutoC/         Strefa       Kategorie:                                                                                                    | x brytyjskich na Skala:<br>(1 stopa = 0,3048 metra)<br>bone z innych rysunków Skala niestandardowa:<br>AD do dopasowania<br>1000<br>Poland<br>V                           | ~      |
| Jednostki rysunku:       Przekształcenie jednostek         Metry       Stopa międzynarodowa (         Jednostki kątowe:       Skaluj obiekty wstawio         Stopnie       Ustaw zmienne AutoC/         Strefa       Kategorie:         Dostępne układy współrzędnych:                                                                                                    | x brytyjskich na Skala:<br>1 stopa = 0,3048 metra)<br>one z innych rysunków Skala niestandardowa:<br>AD do dopasowania 1000<br>Poland                                     | ×      |
| Jednostki rysunku:       Przekształcenie jednostek         Metry       Stopa międzynarodowa (         Jednostki kątowe:       Skaluj obiekty wstawio         Stopnie       Ustaw zmienne AutoC/         Strefa       Kategorie:         Dostępne układy współrzędnych:       ETRS89 / Poland CS2000 zone 7                                                                                                    | x brytyjskich na Skala:<br>1 stopa = 0,3048 metra)<br>innych rysunków Skala niestandardowa:<br>AD do dopasowania<br>Poland<br>V                                           | `<br>] |
| Jednostki rysunku:       Przekształcenie jednostek         Metry       Stopa międzynarodowa (         Jednostki kątowe:       Skaluj obiekty wstawio         Stopnie       Ustaw zmienne AutoC/         Strefa       Kategorie:         Dostępne układy współrzędnych:       ETRS89 / Poland CS2000 zone 7         Kod wybranego układu współrzędnych:       ETRS89.Poland                                                                                                    | x brytyjskich na Skala:<br>1 stopa = 0,3048 metra)<br>1:1000<br>Skala niestandardowa:<br>AD do dopasowania<br>Poland<br>CS2K-7                                            |        |
| Jednostki rysunku:       Przekształcenie jednostek         Metry       Stopa międzynarodowa (         Jednostki kątowe:       Skaluj obiekty wstawice         Stopnie       Ustaw zmienne AutoC/         Strefa       Kategorie:         Dostępne układy współrzędnych:       ETRS89 / Poland CS2000 zone 7         Kod wybranego układu współrzędnych:       ETRS89.Poland         Opis:       Opis:                                                                                                    | x brytyjskich na Skala:<br>(1 stopa = 0,3048 metra)<br>inne z innych rysunków Skala niestandardowa:<br>AD do dopasowania<br>Poland<br>CS2K-7                              |        |
| Jednostki rysunku:       Przekształcenie jednostek         Metry       Stopa międzynarodowa (         Jednostki kątowe:       Skaluj obiekty wstawio         Stopnie       Ustaw zmienne AutoC/         Strefa       Kategorie:         Dostępne układy współrzędnych:       ETRS89 / Poland CS2000 zone 7         Kod wybranego układu współrzędnych:       ETRS89.Poland CS2000 zone 7         ETRS89 / Poland CS2000 zone 7       ETRS89 / Poland CS2000 zone 7                                            | s brytyjskich na Skala:<br>1 stopa = 0,3048 metra)<br>1:1000<br>Skala niestandardowa:<br>1000<br>Poland<br>CS2K-7                                                         |        |
| Jednostki rysunku:       Przekształcenie jednostek         Metry       Stopa międzynarodowa (         Jednostki kątowe:       Skaluj obiekty wstawio         Stopnie       Ustaw zmienne AutoC/         Strefa       Kategorie:         Dostępne układy współrzędnych:       ETRS89 / Poland CS2000 zone 7         Kod wybranego układu współrzędnych:       ETRS89.Poland         Opis:       Odwzorowanie:                                                                                                  | s brytyjskich na Skala:<br>1 stopa = 0,3048 metra)<br>innych rysunków Skala niestandardowa:<br>AD do dopasowania 1000<br>Poland<br>CS2K-7                                 |        |
| Jednostki rysunku:       Przekształcenie jednostek         Metry       Stopa międzynarodowa (         Jednostki kątowe:       Skaluj obiekty wstawic         Stopnie       Ustaw zmienne AutoC/         Strefa       Kategorie:         Dostępne układy współrzędnych:       ETRS89 / Poland CS2000 zone 7         Kod wybranego układu współrzędnych:       ETRS89.Poland         Opis:       ETRS89 / Poland CS2000 zone 7         Odwzorowanie:       TM                                                   | s brytyjskich na Skala:<br>1 stopa = 0,3048 metra)<br>1:1000<br>Skala niestandardowa:<br>AD do dopasowania<br>Poland<br>CS2K-7<br>Skala niestandardowa:<br>1000<br>CS2K-7 |        |
| Jednostki rysunku:       Przekształcenie jednostek         Metry       Stopa międzynarodowa (         Jednostki kątowe:       Skaluj obiekty wstawice         Stopnie       Ustaw zmienne AutoC/         Strefa       Kategorie:         Dostępne układy współrzędnych:       ETRS89 / Poland CS2000 zone 7         Kod wybranego układu współrzędnych:       ETRS89.Poland CS2000 zone 7         Opis:       ETRS89 / Poland CS2000 zone 7         Odwizorowanie:       TM         Odniesienie:       ETRE80 | s brytyjskich na Skala:<br>(1 stopa = 0,3048 metra)<br>inner z innych rysunków<br>AD do dopasowania<br>Poland<br>CS2K-7<br>Skala niestandardowa:<br>1000<br>CS2K-7        |        |
| Jednostki rysunku:       Przekształcenie jednostek         Metry       Stopa międzynarodowa (         Jednostki kątowe:       Skaluj obiekty wstawio         Stopnie       Ustaw zmienne AutoC/         Strefa       Kategorie:         Dostępne układy współrzędnych:       ETRS89 / Poland CS2000 zone 7         Kod wybranego układu współrzędnych:       ETRS89.Poland C         Opis:       ETRS89 / Poland CS2000 zone 7         Odwizorowanie:       TM         Odniesienie:       ETRF89              | s brytyjskich na Skala:<br>(1 stopa = 0,3048 metra)<br>innych rysunków Skala niestandardowa:<br>AD do dopasowania 1000<br>Poland<br>CS2K-7                                |        |
| Jednostki rysunku:       Przekształcenie jednostek         Metry       Stopa międzynarodowa (         Jednostki kątowe:       Skaluj obiekty wstawio         Stopnie       Ustaw zmienne AutoC/         Strefa       Kategorie:         Dostępne układy współrzędnych:       ETRS89 / Poland CS2000 zone 7         Kod wybranego układu współrzędnych:       ETRS89.PolandCS2000 zone 7         Odwizorowanie:       TM         Odniesienie:       ETRF89                                                     | s brytyjskich na Skala:<br>1 stopa = 0,3048 metra)<br>1:1000<br>Skala niestandardowa:<br>1000<br>Poland<br>CS2K-7<br>Skala niestandardowa:<br>1000                        |        |
| Jednostki rysunku: Przekształcenie jednostek   Metry Stopa międzynarodowa (   Jednostki kątowe: Skaluj obiekty wstawic   Stopnie Ustaw zmienne AutoC/   Strefa Kategorie:   Dostępne układy współrzędnych: ETRS89 / Poland CS2000 zone 7   Kod wybranego układu współrzędnych: ETRS89.PolandCS2000 zone 7   Odwizorowanie: TM   Odniesienie: ETRF89                                                                                                    | s brytyjskich na Skala:<br>1 stopa = 0,3048 metra)<br>1:1000<br>Skala niestandardowa:<br>1000<br>Poland<br>CS2K-7<br>OK Anuluj Zastosuj Pomo                              |        |

Dzięki powyższym czynnościom, po pobraniu współrzędnych z pliku DWG/DXF pojawi się w Revit **informacja o geodezyjnym układzie współrzędnych GIS** w: zakładka **Zarządzaj/Lokalizacja/Położenie.** Stąd wartości **szerokości i długości geograficznej** będą po eksporcie zawarte w pliku IFC jako właściwość IfcSite odpowiednio **RefLatitude i RefLongitude.** Wartości wyświetlą się zgodnie z jednostkami ustawionymi w dla "Kąt" (skrót UN), natomiast w pliku IFC będą przekonwertowane i wyrażone zawsze jako stopnie, minuty, sekundy.

Domyślnie pobierze wartości z położenia punktu pomiarowego, a jeśli zostanie on przesunięty daleko, to wtedy z punktu bazowego projektu.

| Systemy Wsta                                                                          | w Opisz Analiz                                                    | a Modelowan                      | ie bryłowe i teren  | Współpracu         | uj Widok               | Zarządzaj |
|---------------------------------------------------------------------------------------|-------------------------------------------------------------------|----------------------------------|---------------------|--------------------|------------------------|-----------|
| ©<br>12. •<br>@ •                                                                     | Warianty<br>projektu Model gło                                    | ówny                             | Utwórz E<br>badanie | ksploruj<br>wyniki | Zarządzanie<br>łączami | Et a      |
| Położenie projektu                                                                    | Warianty p                                                        | projektu                         | Projektowanie       | generatywne        | Zarządzaj pro          | jektem Et |
| Położenie i teren                                                                     |                                                                   |                                  |                     | >                  | ×                      |           |
| Położenie Teren                                                                       |                                                                   |                                  |                     |                    |                        |           |
| Zdefiniuj położenie<br>Pobierz położenie<br>Każdy projekt prog<br>Kod ukł. współrz. ( | z punktu pomiarowego<br>ramu Revit charakteryzu<br>GIS: ETRS89.Po | je właściwe mu po<br>plandCS2K-7 | ożenie.             |                    |                        |           |
| Długość                                                                               | 20° 58' 42                                                        | .27918" RefL                     | ongitude            |                    |                        |           |
| Strefa czasu:                                                                         | Użyj cz                                                           | asu letniego                     | K Anului            | Pomoc              |                        |           |
|                                                                                       |                                                                   | 0                                | Anuluj              | Pomoc              |                        |           |

Punkt pomiarowy zyska również właściwości – szerokość i długość geograficzną, wyświetlaną zgodnie z ustawieniami jednostek dla "Kąt". Jeśli punkt pomiarowy zostanie przesunięty daleko to znikną tutaj wartości.

| Właściwości            |                        | ×         |   |   |                                                                                         |
|------------------------|------------------------|-----------|---|---|-----------------------------------------------------------------------------------------|
| Punkt pomiarowy (1)    | ~ 8∎ E                 | dytuj typ |   | Ą | Punkt pomiarowy - układ geodezyjny 2000-7<br>Teren współdzielony:<br>Pn/Pd 5768334.1837 |
| Pn/Pd                  | 5768334.1837           |           | ĥ |   | Wsch/Zach 7498519.0305                                                                  |
| W/Z                    | 7498519.0305           |           |   | A | Rzędna 180.0000                                                                         |
| Rzędna                 | 180.0000               |           |   |   |                                                                                         |
| Położenie geograficzne | Położenie geograficzne |           |   |   |                                                                                         |
| Szer. geogr.           | 52° 02' 56"            |           |   |   |                                                                                         |
| Dł. geogr.             | 20° 58' 42"            |           |   |   |                                                                                         |

#### Wczytanie mapy do Revit

Będąc na rzucie w Revit podgrać plik DWG/DXF - zakładka **Wstaw/Połączenie CAD** (nie Importuj!). Aby wyświetlały się pliki DXF w rozwijanej liście "Pliki typu" ustawić "Pliki DXF (\*.dxf). Jednostki importu "metr" lub "Automatyczne wykrywanie", jeśli ustawiło się wcześniej jednostki w pliku z mapą. Położenie na ten moment dowolne, jak wygodniej, może być np. " Automatycznie – centrum do centrum". Odznaczyć poprawianie linii – zakładamy, że geometria jest rzeczywista.

Jeśli plik DWG/DXF zawiera tylko płaski podkład można zaznaczyć opcję "Tylko bieżący widok". Jeśli ma być wczytana mapa z ukształtowaniem terenu widocznym w widoku 3D nie zaznaczać opcji "Tylko bieżący widok" i ustawić właściwie usytuowanie terenu względem budynku.

Wybrać poziom wstawienia – przy płaskim podkładzie bez większego znaczenia. Przy mapie z rzeźbą terenu również można najpierw wstawić do poziomu 0 budynku. Następnie po wczytaniu przesunąć odpowiednio w pionie teren w stosunku do położenia budynku.

Odznaczyć "Zgodnie z widokiem" – w tej chwili bez znaczenia, natomiast później, gdy wczytuje się od nowa podkład według "współrzędnych współdzielonych" przy ustawionej orientacji rzutu: północ rzeczywista" ważne, żeby odznaczyć. Dzięki temu mapa wczyta się we właściwe miejsce.

| R Połącz formaty     | CAD                                                                 |                             | ? ×                     |
|----------------------|---------------------------------------------------------------------|-----------------------------|-------------------------|
| Szuka                | j 📔 lokalizacja                                                     | ~                           | 📴 🗙 📑 Wido <u>k</u> i 👻 |
|                      | Nazwa                                                               | Data modyfikacji            | odgląd                  |
|                      | DaneWektorowe_GEK.6642.2.2783.2022.DXF                              | 07.11.2022 10:57            |                         |
| Historia             | DaneWektorowe_GEK.6642.2.2783.2022_metry.dxf                        | 30.12.2022 13:43            |                         |
| Dokumenty            |                                                                     |                             |                         |
|                      |                                                                     |                             |                         |
| Mój komputer         |                                                                     |                             |                         |
| Moje miejs           |                                                                     |                             |                         |
| Ulubione             |                                                                     |                             |                         |
|                      | <                                                                   | >                           |                         |
|                      | Nazwa pliku: DaneWektorowe_GEK.6642.2.2783.2022_metry.dxf           | ~                           |                         |
| Pulpit 🗸             | Pliki typu: Pliki DXF (*.dxf) lub dwg                               | ~                           |                         |
|                      |                                                                     | dowolnie na ten m           | oment, np.:             |
| ylko bieżący wido    | k Kolory: Zachowaj ~ Położen                                        | ie: Automatycznie — centrum | do centrum $\sim$       |
| odznaczyć            | Warstwy/poziomy: Wszystko V Umieść                                  | w: Poziom 1                 | ~                       |
| jeśli model terer    | Jedn. importu: Automatyczne wykrywanie V 1.000000                   | Zjodnie z widokiem          |                         |
| Narzę <u>d</u> zia ▼ | lub metr opraw linie nieznacznie obrócone względem osi<br>odznaczyć | odznaczyć Otwórz            | Anuluj                  |

Po podgraniu zmierzyć np. wymiar wybranego budynku z mapy, aby sprawdzić, czy na pewno są odpowiednie jednostki.

Będąc na rzucie, przy ustawieniu orientacji widoku "Północ projektu", przesunąć mapę i obrócić odpowiednio, aby była ortogonalnie ustawiona do budynku i znajdowała się przy punktach odniesienia, jak przedstawiono obok. Dla ułatwienia można dorysować pomocnicze linie szczegółu (skrót DL). Przy istniejącej w podkładzie rzeźbie terenu przesunąć odpowiednio w pionie teren względem położenia budynku.

![](_page_11_Figure_10.jpeg)

**Zaznaczyć punkt pomiarowy i odznaczyć spinacz, tak by był przekreślony.** W przeciwnym wypadku punkt pomiarowy po pobraniu współrzędnych przemieści się do punktu o współrzędnych wcześniej ustawionych w punkcie pomiarowym, czyli domyślnie do 0,0,0.

![](_page_11_Figure_12.jpeg)

Następnie przejść do zakładki Zarządzaj/Współrzędne/Pobierz współrzędne i wskazać na rzucie podkład DWG/DXF z mapą.

Pojawi się komunikat o pomyślnym pobraniu współrzędnych. Jeśli nie pobrało się wcześniej danych o układzie współrzędnych GIS poprzez zapisanie mapy w programie Map 3D bądź Civil 3D, będzie komunikat: Układ współrzędnych GIS: <Nieznany>. W przeciwnym razie pojawi się informacja o przyjętym układzie.

| Plik                 | Architektura | Konstrukcja | Stal Prefabrykacja     | Systemy    | Wstaw | opisz        | Analiza     | Modelowanie     | e bryłowe i teren | Współprac       | uj Widok    | Zarząd          | zaj  |
|----------------------|--------------|-------------|------------------------|------------|-------|--------------|-------------|-----------------|-------------------|-----------------|-------------|-----------------|------|
| Zmień                | Materiały    |             | Istawienia             | 69<br>🔽 -  | ,     | Warianty .   | 9<br>17     |                 | Utwórz Ek         | sploruj         | Zarządzanie | <b>-</b><br>[6] | Etap |
|                      |              | Pobie       | Pobierz współrzędne    |            |       | projektu     | Model główi | ny 🔻            | badanie v         | wyniki          | łączami     |                 |      |
| Wybierz              |              |             | pj                     | iektu      | 14    | Warianty pro | jektu       | Projektowanie g | eneratywne        | Zarządzaj proje | ektem       | Etap            |      |
|                      |              | Opubl       | likuj współrzędne      |            |       |              |             |                 |                   |                 |             |                 |      |
| Właściwości          |              | Reset       | uj współrzędne współd: | zielone    |       |              |             |                 |                   |                 |             |                 |      |
|                      | Rzut         | Okreś       | l współrzędne w punkci | ie         |       |              |             |                 |                   |                 |             |                 |      |
| Rzut: Poz<br>Grafika | iom 1        | Rapor       | rt współrzędnych współ | dzielonych |       |              |             |                 |                   |                 |             |                 |      |

| Pomyślnie pobrano współrzędne X                                                                                                 | Pomyślnie pobrano współrzędne X                                                                                                    |
|----------------------------------------------------------------------------------------------------|----------------------------------------------------------------------------------------------------|
| Pobrano współrzędne z<br>DaneWektorowe_GEK.6642.2.2783.2022 (2)<br>metry.dxf.<br>Układ współrzędnych GIS: <nieznany></nieznany> | Pobrano współrzędne z<br>DaneWektorowe_GEK.6642.2.2783.2022<br>civil.dxf.<br>Układ współrzędnych GIS: <u>ETRS89 / Poland CS2000 zone 7</u> |
| Zamknij                                                                                                    | Zamknij                                                                                                    |

Jeśli podkład zawierał ukształtowanie terenu i został on przesunięty w pionie jak opisano wcześniej, to rzędna będzie wpisana automatycznie do punktu bazowego i pomiarowego.

Gdy korzystało się z podkładu 2D (bez jego przesuwania w pionie) rzędna pozostanie 0. Aby ustawić rzędną wysokościową, przy punkcie pomiarowym bez spinacza włączonego, określić poprzez zakładkę **Zarządzaj/Współrzędne/Określ współrzędne w punkcie** i zaznaczyć punkt bazowy projektu lub punkt pomiarowy na rzucie. Wpisać wartość wysokości nad poziomem odniesienia – najczęściej średnim poziomem morza – np. 18000cm (180m n.p.m). **W Zarządzaj/Współrzędne/Określ współrzędne/Określ współrzędne w punkcie można również później edytować współrzędne i kąt północy budynków.** 

| Plik                      | Architektu                                                        | ra H                                                                                        | Konstrukcja                                                                                                    | Stal                                                                                                    | Prefabrykacja                                                                                                    | Systemy             | Wsta   | w Opis               | z An           | aliza                 | Modelowani                                         | e bryłowe i                                         | i teren 🛛 Ws                               | spółprac             | uj Widok                              | Zarzą | dzaj         |
|---------------------------|-------------------------------------------------------------------|---------------------------------------------------------------------------------------------|----------------------------------------------------------------------------------------------------|----------------------------------------------------------------------------------------------------|----------------------------------------------------------------------------------------------------|---------------------|--------|----------------------|----------------|-----------------------|----------------------------------------------------|-----------------------------------------------------|--------------------------------------------|----------------------|---------------------------------------|-------|--------------|
| Zmier<br>Zwier<br>Vybierz | n Materi                                                          | ały 🕅                                                                                       |                                                                                                    | bierz wsp                                                                                                    | Ustawienia<br>ółrzędne<br>spółrzędne                                                                                                   | 6 <b>9</b><br>[2] • | ojektu | Warianty<br>projektu | Mode<br>Wariar | l główny<br>ity proje | y v<br>ektu<br>Poziom 1                            | Utw<br>bad<br>Projektor                             | vórz Eksplor<br>anie wynik<br>wanie gener  | ruj<br>ki<br>ratywne | Zarządzani<br>łączami<br>Zarządzaj pr | e 🕞   | Etap<br>Etap |
|                           | Rzut                                                              |                                                                                             |                                                                                                    | setuj wsp<br>œeśl wspć                                                                                             | ółrzędne współd<br>łrzędne w punkc                                                                                                    | ie                  |        | POZIOIII             |                |                       | 10210111                                           |                                                     |                                            |                      |                                       |       |              |
|                           | Określ<br>Zmień<br>współrz<br>wartoś<br>przenie<br>plików<br>Nowe | współ<br>ędnyc<br>i w wy<br>siony w<br>oodłąc<br>współ<br>Półno<br>Wscł<br>ędzy p<br>ędzy p | łrzędne w<br>nie tego pro<br>h współdzie<br>/branym pu<br>v odniesien<br>zonych.<br>rzędne<br>bc/Południe<br>nód/Zachód<br>Rzędna<br>północą pro | spółdzie<br>ojektu za j<br>elonych, o<br>inkcie. Bie<br>ilu do umi<br>:: 57683<br>I: 74985<br>I: 74985<br>I: 18000 | lone<br>pomocą<br>kreślając znane<br>żący projekt zost<br>eszczonych globa<br>3418.37<br>1903.05<br>.00<br>śłnocą rzeczywist<br>Wschód | X<br>tanie          |        | )                    | A              |                       | Punkt po<br>Teren ws<br>Pn/Pd<br>Wsch/Za<br>Rzędna | omiarowy<br>spółdziel<br>5768334<br>ach 749<br>0.00 | y - układ (<br>lony:<br>18.37<br>9851903.0 | geode:<br>05         | zyjny 2000                            | -7    |              |
|                           |                                                                   |                                                                                             |                                                                                                    |                                                                                                    |                                                                                                    |                     |        |                      |                |                       |                                                    |                                                     |                                            |                      |                                       |       |              |

Zaznaczyć podkład z mapą – we właściwościach "Teren współdzielony" pojawi się nazwa układu odniesienia, tzw. "terenu współdzielonego" z **Zarządzaj/Lokalizacja/Teren.** 

| Właściwoś                                                     | ci          | ×                         |  |  |  |  |  |
|---------------------------------------------------------------|-------------|---------------------------|--|--|--|--|--|
| Importuj symbol<br>DaneWektorowe_GEK.6642.2.2783.20<br>22.DXF |             |                           |  |  |  |  |  |
| DaneWekt                                                      | orowe_GEK.6 | 642.2.2783 🗸 🔠 Edytuj typ |  |  |  |  |  |
| Wymiary                                                       |             | \$                        |  |  |  |  |  |
| Skala eler                                                    | nentu       | 1.000000                  |  |  |  |  |  |
| Dane ident                                                    | yfikacyjne  | \$                        |  |  |  |  |  |
| Nazwa                                                         |             | DaneWektorowe_GEK.6       |  |  |  |  |  |
| Inne                                                          |             | \$                        |  |  |  |  |  |
| Teren wsp                                                     | ółdzielony  | układ geodezyjny 2000-7   |  |  |  |  |  |
| Rysuj war                                                     | stwę        | Tło                       |  |  |  |  |  |

Zapisać projekt a jeśli pojawi się poniższe okno zaznaczyć "Wyłącz położenie współdzielone", przez co plik źródłowy z mapą nie zostanie zmieniony.

| ozycja położenia została zmieniona                                                                                                    | )      |
|----------------------------------------------------------------------------------------------------|--------|
| Nastąpiła zmiana "bieżącego" położenia w pliku<br>DaneWektorowe_GEK.6642.2.2783.2022 (2) metry — kopia.dxf. Jaką<br>czynność chcesz wykonać? |        |
| → Zapisz<br>Umożliwia zapisanie nowego położenia z powrotem w połączeniu.                                                                    |        |
| → Nie zapisuj<br>Pozwala na powrót do poprzednio zapisanego położenia, gdy połączenie jest pono<br>wczytywane lub otwierane.                 | wnie   |
| → Wyłącz położenie współdzielone<br>Zachowuje aktualne położenie łącza i czyści parametr Położenie współdzielone.                            |        |
|                                                                                                    | Anuluj |
|                                                                                                    |        |

Nie klikać "Zapisz", ponieważ w przeciwnym razie spowodowałoby nadpisanie i dodanie nowego lokalnego układu odniesienia (LUW) o nazwie REVIT60-Nazwa układu do pliku DWG/DXF z mapą a współrzędne w tym nowym układzie nie będą prawidłowe.

#### Podłączenie drugiego budynku

Pozostałe budynki ustawić analogicznie zgodnie z mapą lub ustawić w projekcie budynku 1 pozostałe budynki jako połączenia Revit, tak jak opisano przy sposobie 2. W efekcie jeden budynek do drugiego można będzie podgrywać według "**współrzędnych współdzielonych**" w **Wstaw/Połączenie Revit** a budynki wstawią się automatycznie w odpowiednim miejscu.

| Plik |           | Are  | chitektura          | Konstrukcja       | a Stal            | Prefabrykacj             | a System                                                                                                    | ny Wsta       | aw Op             |
|------|-----------|------|---------------------|-------------------|-------------------|--------------------------|----------------------------------------------------------------------------------------------------|---------------|-------------------|
|      | ß         |      | RVT                 | 88                |                   | 2                        | and the second second s | -             |                   |
|      | Zmień     |      | Połączenie<br>Revit | Połączenie<br>IFC | Połączenie<br>CAD | Połączenie<br>Topografia | Znacznik<br>DWF                                                                                                    | Graffiti<br>• | Chmura<br>punktóv |
| W    | /ybierz   | •    |                     |                   |                   |                          | Połą                                                                                                    | ączenie       |                   |
| Pl   | iki typu: | Plil | ki RVT(*.rvt)       |                   |                   |                          |                                                                                                    | ~             |                   |
| Pol  | ożenie:   | Au   | tomatycznie –       | - wg współrze     | ędnych współ      | dzielonych               | ~                                                                                                    | Otwó          | r <u>z</u> 🔻      |

#### Sposób 2 – Ręczne wpisanie współrzędnych

Włączyć widoczność punktów – bazowy, pomiarowy, początkowy wewnętrzny (skrót VV – Teren).

Pozostawić tak jak domyślnie punkt bazowy, pomiarowy i początkowy wewnętrzny w jednym, ustalonym punkcie, np. przecięcie osi konstrukcyjnych w lewym górnym czy dolnym rogu budynku.

**Odpiąć spinacz z punktu pomiarowego**, następnie zakładka **Zarządzaj/Współrzędne/Określ współrzędne w punkcie** i zaznaczyć punkt bazowy projektu lub punkt pomiarowy na rzucie. Wpisać odpowiednie wartości.

![](_page_13_Picture_5.jpeg)

Powyższe wartości wpisać zgodnie z jednostkami w projekcie (skrót UN, tutaj centymetry) lub dopisać jednostki, np. w metrach by było odpowiednio:

5768334.1837m 7498519.0305m 180m

We właściwościach widoku rzutu zmienić "Orientację: Północ rzeczywista". Kierunek powinien się odpowiednio zmienić, ustawiając projekt względem północy rzeczywistej. Po zaznaczeniu punktu bazowego czy pomiarowego widać odpowiednie wartości.

![](_page_13_Figure_10.jpeg)

Sam kąt między północą rzeczywistą a projektu można zmienić również w zakładce **Zarządzaj/Położenie/Obróć w kierunku północy rzeczywistej.** Wcześniej być na rzucie z ustawioną Orientacją: Północ rzeczywista. Domyślnie obrót jest względem punktu początkowego wewnętrznego, więc jeśli obrót ma być względem punktu pomiarowego to w górnym pasku wybrać "Środek obrotu: Położenie" i zaznaczyć środek punktu pomiarowego. Można podać kąt jaki ma być pomiędzy północą projektu a północą rzeczywistą bądź kąt obrotu - o ile stopni ma być obrót. Po wpisaniu wartości w pasek u góry zatwierdzić enterem.

| Plik              | Architektura                        | Konstrukcja Stal                                 | Prefabrykacja Systemy           | Wstav  | v Opisz              | Analiza               | Modelowan | ie bryłowe i tere | n Współpra          | cuj Widok              | Zarząc     | lzaj |
|-------------------|-------------------------------------|--------------------------------------------------|---------------------------------|--------|----------------------|-----------------------|-----------|-------------------|---------------------|------------------------|------------|------|
| <b>⊳</b><br>Zmień | ()<br>Materiały                     | ₽ŭ° <b>1</b> .<br>∩ 2ŭ 5.<br>ŭ@¶ 5.              | Ustawienia<br>dodatkowe         |        | Warianty<br>projektu | 🛱<br>📝<br>Model główr | ny •      | Utwórz<br>badanie | Eksploruj<br>wyniki | Zarządzanie<br>łączami | ■<br>• [6] | Etap |
| Wybierz           | •                                   | Zmień poło                                       | żenie projektu                  | ojektu |                      | Warianty proj         | jektu     | Projektowani      | e generatywne       | Zarządzaj pro          | ojektem    | Etap |
| Właściwoś         | ści                                 | Obróć w kie                                      | erunku północy rzeczywistej     | 6      | Poziom 1             | × 🖻                   | Poziom 1  |                   |                     |                        |            |      |
| Rzut: Pozi        | <b>Obróć w</b> l<br>Zmienia k<br>or | kierunku północy rzecz<br>ąt projektu względem p | ywistej<br>ółnocy rzeczywistej. |        |                      |                       |           |                   |                     |                        |            |      |
| Grafika           | Aby uzys                            | kać pomoc, naciśnij kla                          | wisz F1                         |        |                      |                       |           |                   |                     |                        |            |      |
| Skala wid         | doku                                | 1:100                                            |                                 |        |                      |                       |           |                   |                     |                        |            |      |
| Wartość           | skali 1:                            | 100                                              |                                 |        |                      |                       |           |                   |                     |                        |            |      |
| Wyświetl          | model                               | Normalnie                                        |                                 |        |                      |                       |           |                   |                     |                        |            |      |
| Poziom s          | zczegółow                           | Niski                                            |                                 |        |                      |                       |           |                   |                     |                        |            |      |
| Widoczn           | ość części                          | Pokaż oryginał                                   |                                 |        |                      |                       |           |                   |                     |                        |            |      |
| Nadpisar          | nia widoczn                         | Edytuj                                           |                                 |        |                      |                       |           |                   |                     |                        |            |      |
| Opcje wy          | /świetlania                         | Edytuj                                           |                                 |        |                      |                       |           |                   |                     |                        |            |      |
| Orientacja        |                                     | Północ rzeczywista                               |                                 |        |                      |                       |           |                   |                     |                        |            |      |

#### Wczytanie mapy do Revit

Przy sposobie 2 nie ma połączenia jednym wspólnym układem współrzędnych współdzielonych z mapą. Aby mapa w formacie w DWG/DXF wczytała się w odpowiednim miejscu, musi mieć ustawione jednostki metry. Jeśli podkład 2D z "Tylko bieżący widok" to ustawić z "**Orientacją: Północ projektu**" jako widok aktywny rzut i przy dodawaniu "Połączenia CAD" ustawić: "Położenie: wg współrzędnych współdzielonych". Przy modelu terenu 3D jak poniżej na obrazku z tym, że po wczytaniu trzeba przesunąć odpowiednio w pionie teren, aby dopasować do położenia budynku. Po operacjach pojawi się komunikat, że są rozbieżne układy. Mapa jednakże powinna podczytać się mimo wszystko we właściwej lokalizacji, jeśli są te jednolite współrzędne.

| Tylko bieżący widok Kolory:<br>Gdy model terenu 3D <sub>Warstwy/poziomy:</sub><br>odznaczyć Jedn. importu:<br>Narzę <u>d</u> zia | Zachowaj ~<br>Wszystko ~<br>Automatyczne wykrywanie ~ 1.00 | Położenie:<br>Umieść w:<br>00000 [<br>wyzględem osi od | Automatycznie — wg współrzęc<br>Poziom 1<br>godnie z widokiem<br>znaczyć Otwór <u>z</u> | dnych współdzielony V |
|----------------------------------------------------------------------------------------------------|------------------------------------------------------------|--------------------------------------------------------|-----------------------------------------------------------------------------------------|-----------------------|
| Różne układy współrzędnych<br>W tym modelu nadrzędnym                                                                            | n i połączeniu nie                                         | <sup>3</sup> 9/5                                       |                                                                                         |                       |
| występuje ten sam układ ws<br>Współrzędne globalne połą<br>dopasowane do współrzędu<br>współdzielonych projektu.                 | półrzędnych.<br>jczenia zostaną<br>nych                    | eNA                                                    | me                                                                                      | $\overline{m}$        |
|                                                                                                    | Zamknij                                                    |                                                        |                                                                                         |                       |

Zapisując plik Revit pojawi się okienko jak poniżej. **Nie klikać "Zapisz"**. Opcja ta spowodowałaby nadpisanie i dodanie nowego lokalnego układu odniesienia (LUW) do pliku DWG/DXF z mapą, a współrzędne w tym nowym układzie nie będą prawidłowe.

Należy zatem wybrać "Wyłącz położenie współdzielone", przez co plik źródłowy z mapą nie zostanie zmieniony.

| las<br>)an<br>zyr | tąpiła zmiana "bieżącego" położenia w pliku<br>eWektorowe_GEK.6642.2.2783.2022 (2) metry — kopia.dxf. Jaką<br>nność chcesz wykonać? |    |
|-------------------|----------------------------------------------------------------------------------------------------|----|
| $\rightarrow$     | Zapisz<br>Umożliwia zapisanie nowego położenia z powrotem w połączeniu.                                                             |    |
| $\rightarrow$     | Nie zapisuj<br>Pozwala na powrót do poprzednio zapisanego położenia, gdy połączenie jest ponownie<br>wczytywane lub otwierane.      |    |
| $\rightarrow$     | Wyłącz położenie współdzielone<br>Zachowuje aktualne położenie łącza i czyści parametr Położenie współdzielone.                     |    |
|                   | Apul                                                                                                    | ıi |

Ponieważ nie było podczytania mapy z Map 3D czy Civil 3D punkt pomiarowy nie będzie zawierał danych o szerokości i długości geograficznej odniesienia, tj. RefLatitude i RefLongitude dla terenu/działki IfcSite. Do pliku IFC informacje te będą pobrane z zakładki **Zarządzaj/Lokalizacja/Położenie**. Można je ręcznie wypełnić wartościami. Jednostki wyświetlą się zgodnie z ustawieniami projektu dla "Kąt" (skrót UN) - można zmienić do wpisania wartości. Długość i szerokość geograficzna powinna być wpisywana w stopniach, minutach, sekundach.

![](_page_14_Figure_9.jpeg)

#### Podłączenie drugiego budynku

Otworzyć plik Revit z drugim budynkiem. Ustawić w nim jednakowo punkty bazowy, pomiarowy i początkowy wewnętrzny w jednym punkcie, skrzyżowania osi konstrukcyjnych. **Odpiąć spinacz z punktu pomiarowego**. Pozostawić wartości współrzędnych, rzędnej wysokościowej i kąta nachylenia jako **zero (0)**. Zapisać i zamknąć.

Otworzyć budynek 1. Będąc na rzucie, wczytać budynek 2 – **Wstaw/Połączenie Revit**. Położenie – obojętne np. "Automatycznie – centrum do centrum". Ustawić we właściwym miejscu i pod odpowiednim kątem budynek.

Zakładka **Zarządzaj/Współrzędne/Opublikuj współrzędne**. Zaznaczyć wczytany jako połączenie budynek 2 i wybrać układ odniesienia, tzw. teren współdzielony z budynku 2. W tym miejscu można zmienić nazwę układu – dla porządku wszystkie budynki powinny mieć jednakowe. Nacisnąć OK i następnie ESC. W budynku 1 zmienia się nazwę poprzez **Zarządzaj/Lokalizacja/Teren**. Zaznaczając podłączony budynek wyświetlą się wartości niezerowe współrzędnych, rzędnych i kąta do północy rzeczywistej.

Zapisać projekt – pojawi się komunikat i kliknąć "Zapisz".

| Pozycja położenia została zmieniona X                                                                                            |                                                                                                 |
|----------------------------------------------------------------------------------------------------|-------------------------------------------------------------------------------------------------|
| Nastąpiła zmiana "bieżącego" położenia w pliku Lokalizacja bud 3.rvt. Jaką<br>czynność chcesz wykonać?                           | Punkt þazninarjovprjojeldatad geodezyjny 2000-7     Teren współdzielony:     Pn/Pd 5768356.0158 |
| → Zapisz<br>Umożliwia zapisanie nowego położenia z powrotem w połączeniu.                                                        | Wsch/Zach 7498526.0920                                                                          |
| → Nie zapisuj<br>Pozwala na powrót do poprzednio zapisanego położenia, gdy połączenie jest ponownie<br>wczytywane lub otwierane. | Kąt do północy rzeczywistej 37                                                                  |
| → Wyłącz położenie współdzielone<br>Zachowuje aktualne położenie łącza i czyści parametr Położenie współdzielone.                |                                                                                                 |
| Anuluj           Kliknij tutaj, aby się dowiedzieć więcej                                                                        |                                                                                                 |

Teraz, mając budynki z uzgodnionym, wspólnym układem współrzędnych, można jeden budynek do drugiego podgrywać według **"współrzędnych współdzielonych" w Wstaw/Połączenie Revit** a budynki automatycznie ustawią się we właściwym miejscu.

![](_page_15_Picture_2.jpeg)

#### Sposób 2A - Skalibrowana mapa rastrowa

Jeśli dostępna jest jedynie skalibrowana mapa rastrowa, to postępować następująco:

Wszystkie punkty (bazowy, pomiarowy i początkowy wewnętrzny) **początkowo ustawione tak jak domyślnie, w jednym punkcie o wartościach zerowych (0).** 

We właściwościach rzutu - "Orientacja: Północ projektu".

Będąc na rzucie, podłączyć mapę jako Wstaw/Połącz obraz lub Połącz plik PDF.

![](_page_15_Picture_8.jpeg)

We właściwościach obrazu/PDF ustawić właściwą skalę rysunku.

![](_page_15_Figure_10.jpeg)

Przesunąć i obrócić mapę, aby znalazła się ona we właściwym położeniu względem budynku, zazwyczaj ortogonalnie do budynku/ arkuszy rysunkowych.

W miejscu z ustalonymi współrzędnymi, np. krzyża siatki, naszkicować pomocnicze linie krzyża (rzeczywiste kierunki układu globalnego) i ortogonalnie (układ wewnętrzny/lokalny).

Dla punktu pomiarowego **wyłączyć spinacz** i przesunąć ten punkt do miejsca ze współrzędnymi geodezyjnymi (np. krzyż siatki).

Zakładka **Zarządzaj/Współrzędne/Określ współrzędne w punkcie** i zaznaczyć punkt pomiarowy. Ustawić właściwe wartości współrzędnych, rzędnej wysokościowej, ewentualnie kąta lub pozostawić zerowy kąt, jeśli określony ma być w sposób geometryczny z mapy.

![](_page_15_Figure_16.jpeg)

Ustawienie kąta między północą projektu a rzeczywistą w sposób geometryczny realizuje się w zakładce **Zarządzaj/Położenie/Obróć w kierunku północy rzeczywistej**. Wcześniej ustawić we właściwościach rzutu "Orientację: Północ rzeczywista".

| Plik              | Architektura | Konstrukcja                         | Stal       | Prefabrykacja           | Systemy            | Wsta   | w Opis               | z Analiza    | Modelowar | nie bryłowe i terer | n Współpra          | cuj Widok              | Zarządzaj  |
|-------------------|--------------|-------------------------------------|------------|-------------------------|--------------------|--------|----------------------|--------------|-----------|---------------------|---------------------|------------------------|------------|
| <b>∂</b><br>Zmień | Materiały    | 67 13 13<br>N 2 13<br>13 <u>6 1</u> |            | Ustawienia<br>dodatkowe | 69<br>12 -<br>16 - | ]      | Warianty<br>projektu | Model główn  | ıy        | Utwórz<br>• badanie | Eksploruj<br>wyniki | Zarządzanie<br>łączami | Etap       |
| Wybierz           | •            |                                     | nień poło  | ożenie projektu         |                    | ojektu |                      | Warianty pro | jektu     | Projektowanie       | generatywne         | Zarządzaj proje        | ektem Etap |
| Właściwo          | ści          |                                     | oróć w ki  | erunku północy rz       | zeczywistej        |        | Poziom               | 1 X 🖻        | Poziom 1  |                     |                     |                        |            |
|                   | Obróć w l    | kierunku półno                      | ocy rzecz  | zywistej                |                    |        |                      |              |           |                     |                     |                        |            |
| Rzut: Poz         | Zmienia k    | ąt projektu wzg                     | ględem p   | oółnocy rzeczywis       | stej.              |        |                      |              |           |                     |                     |                        |            |
| Grafika           | Aby uzys     | kać pomoc, na                       | ciśnij kla | awisz F1                |                    |        |                      |              |           |                     |                     |                        |            |

Wybrać **Zarządzaj/Położenie/Obróć w kierunku północy rzeczywistej**. Domyślnie obrót jest względem punktu początkowego wewnętrznego, więc aby obrót był względem punktu pomiarowego to w górnym pasku wybrać "Środek obrotu: Położenie" i zaznaczyć środek punktu pomiarowego.

Następnie wskazać punkt pomiarowy (skrzyżowanie linii), następnie linię pomoczą wyznaczającą północ rzeczywistą a następnie linię wyznaczającą północ projektu.

![](_page_15_Picture_21.jpeg)

Północ projektu Orientacja Orientacja Północ rzeczywista Pin. rzecz Punkt pomiarowy - układ geodezyjny 2000-7 Płn. rzecz. Płn. proj. Punkt pomiarowy - układ geodezyjny 2000-7 Płn. proj. Pn/Pd 5525100.0000 Teren współdzielony: Wsch/Zach 7467200.0000 Pn/Pd 5525100.0000 ₿ Wsch/Zach 7467200.0000 Rzędna 180.0000 7467200,00 Rzędna 180.0000 5525100.00 5525100.00 7467200.00

Teraz można zostawić punkt pomiarowy w aktualnym miejscu lub przesunąć go z powrotem do pozostałych punktów (bazowego i początkowego wewnętrznego), tj. do pierwotnego położenia.

![](_page_16_Figure_3.jpeg)

Pozostałe czynności – tj. ustawienie szerokości i długości geograficznej do IFC (RefLatitude i RefLongitude) czy ustawienie innych budynków oraz branż przebiega tak jak opisano wyżej, przy sposobie 2.

#### Zmiana współrzędnych, rzędnych wysokościowych budynku oraz kąta do północy rzeczywistej

W razie konieczności wyżej wymienione dane można zmieniać na późniejszym etapie. Pamietać o tym, aby **spinacz przy punkcie pomiarowym był wyłączony, przekreślony**. Wejść w **Zarządzaj/Współrzędne/Określ współrzędne w punkcie** i zaznaczyć punkt bazowy bądź pomiarowy, wpisać nowe wartości. Zapisać plik Revit. Otwierając inny budynek, jeśli ten zmieniany był podłączony, to automatycznie zmiany zostaną zaczytane i model podłączony odpowiednio się przemieści. Alternatywnie, **Zarządzaj/Położenie/Zmień położenie projektu**, przesunąć odpięty punkt pomiarowy do punktu bazowego i pocz. wewn. a następnie **Zarządzaj/Położenie/Obróć w kierunku północy rzeczywistej.** 

![](_page_16_Figure_7.jpeg)

Efekt powyższych operacji widoczny w zależności od ustawionej orientacji we właściwościach rzutu, przedstawiono poniżej:

#### Projekt branżowy – zaczerpnięcie danych o położeniu

Tworząc projekt branżowy budynku należy trzymać się tych samych zasad, co opisano wcześniej – punkty bazowy, pomiarowy i początkowy wewnętrzny w jednym punkcie odniesienia.

Punkt odniesienia powinien być w tym samym miejscu dla wszystkich modeli – nadrzędnego oraz pozostałych modeli branżowych. Modelem nadrzędnym może być np. model architektury bądź zbiorczy model zagospodarowania terenu/działki.

Przed pracami wyłączyć **spinacz przy punkcie pomiarowym (przekreślony)** a współrzędne, rzędne, kąt do północy rzeczywistej o wartości **zerowej (0).** 

Położenie modelu branżowego można ustalić **według przedstawionych wyżej sposobów**, tj. na podstawie **podczytania mapy czy wprowadzenia znanych danych** - współrzędnych, rzędnej wysokościowej i kierunku północy.

Jeśli istnieje **model nadrzędny utworzony w programie Revit** już ustawiony co do lokalizacji, to można **zaczerpnąć dane z bezpośrednio tego modelu**, gdyż zawiera on już wszystkie niezbędne informacje do określenia położenia w przestrzeni rzeczywistej.

W tym przypadku postępować jak opisano poniżej.

- Będąc na rzucie Wstaw/Połączenie Revit wybrać model nadrzędny. Jeśli punkty są zgrane między branżami to po wybraniu opcji "Automatycznie – punkt bazowy projektu (...)" lub " Automatycznie – punkt początkowy wewnętrzny(...)" model wstawi się automatycznie w dobrym miejscu.
- Jeśli nie były punkty zgrane to przesunąć model nadrzędny (wczytany jako połączenie), tak aby był w tym samym miejscu co bieżący projekt branżowy.

![](_page_16_Figure_19.jpeg)

- Zarządzaj/Współrzędne/Pobierz współrzędne zaznaczyć model architektury. Zaznaczając punkt bazowy lub pomiarowy będą one teraz miały wartości m.in. współrzędnych niezerowe. Zapisać projekt.
- Od tego momentu modele branżowe można do swojego wczytywać jako połączenie Revit według "współrzędnych współdzielonych".

#### Sprawdzenie poprawności ustawień lokalizacji

Zaznaczając punkt bazowy czy pomiarowy można zobaczyć, że zostały nadane im nowe wartości współrzędnych.

![](_page_17_Figure_3.jpeg)

Współrzędne danego punktu można sprawdzić również wstawiając współrzędne w punkcie - zakładka **Opisz/Współrzędne punktu.** We właściwościach współrzędnych w "Edytuj typ" "Podstawa współrzędnych" powinna być ustawiona jako "Punkt pomiarowy".

| Rodzina:                                   | Rodzina systemov                      | va: Współrzędne punł $$  | Wczytaj     |
|--------------------------------------------|---------------------------------------|--------------------------|-------------|
| Тур:                                       | Poziomo                               | ~                        | Powiel      |
|                                            |                                       |                          |             |
| Parametry 1                                | typu                                  |                          | Zmien nazwę |
| Parametry 1                                | typu<br>Parametr                      | Warto                    | Zmien nazwę |
| Parametry f<br><b>Wiązania</b>             | ypu<br>Parametr                       | Warto                    | Dść =       |
| Parametry t<br><b>Wiązania</b><br>Podstawa | Parametr<br>Parametr<br>współrzędnych | Warto<br>Punkt pomiarowy | Dść =       |

Alternatywnie, w Zarządzaj/Współrzędne/Raport współrzędnych współdzielonych i zaznaczyć element.

| Plik                 | Architektura | Konstrukcja Stal Prefabrykacja Systemy                                                                                                    | Wsta   | w Opisz  | z Analiza      | Modelowanie | e bryłowe i terer | n Współprac | uj Widok 2      | Zarządzaj |
|----------------------|--------------|----------------------------------------------------------------------------------------------------|--------|----------|----------------|-------------|-------------------|-------------|-----------------|-----------|
| Zmień                | Materiały    | Image: Second second second | 2      | Warianty | 5<br>5         |             | Utwórz            | Eksploruj   | Zarządzanie     |           |
|                      |              | 🖉 🎾 Pobierz współrzędne                                                                                                    |        | projektu | Model główn    | у 👻         | badanie           | wyniki      | łączami         |           |
| Wybierz              | •            |                                                                                                    | ojektu |          | Warianty proje | ektu        | Projektowanie     | generatywne | Zarządzaj proje | ktem Etar |
|                      |              | Opublikuj współrzędne                                                                                                    |        |          |                |             |                   |             |                 |           |
| Właściwo             | ości         | Resetuj współrzędne współdzielone                                                                                                    | ×      |          |                |             |                   |             |                 |           |
|                      | Rzut         | Określ współrzędne w punkcie                                                                                                    |        |          |                |             |                   |             |                 |           |
| Rzut: Poz<br>Grafika | ziom 1       | Raport współrzędnych współdzielonych                                                                                                    | Pr     | n/Pd: 57 | 768334.1837    | 7 Wscł      | h/Zach: 749       | 98519.0305  | Rzędna:         | 180.0000  |

Kąt pomiędzy północą projektu a północą rzeczywistą wyświetla się także dla bieżącego układu odniesienia w: **Zarządzaj/Lokalizacja/Teren.** 

| Systemy Wsta                           | w Opisz                       | Analiza                            | Modelowanie                          | bryłowe i tere                        | n Współprac               | cuj Widok     | Zarządzaj |
|----------------------------------------|-------------------------------|------------------------------------|--------------------------------------|---------------------------------------|---------------------------|---------------|-----------|
| ©<br> 2. •<br> 6. •                    | Warianty                      | 🛱<br>🐼<br>Model ałówn              | , J                                  | Utwórz                                | Eksploruj                 | Zarządzanie   | Et        |
| Położenie projektu                     | projektu                      | Warianty proje                     | ektu                                 | Projektowanie                         | generatywne               | Zarządzaj pro | jektem Et |
|                                        |                               |                                    |                                      |                                       |                           |               |           |
| ziom 1 X                               |                               |                                    |                                      |                                       |                           |               |           |
| Położenie i teren                      |                               |                                    |                                      |                                       |                           | ×             |           |
| Terre                                  |                               |                                    |                                      |                                       |                           |               |           |
| Położenie Teren                        |                               |                                    |                                      |                                       |                           |               |           |
| Opcja ta służy do<br>budynków. Dla dai | orientowania<br>nego projekti | i umieszczenia<br>u można zdefinio | projektu na dany<br>wać wiele tereno | m terenie i w odr<br>ów współdzielony | iiesieniu do innyc<br>ch. | h             |           |
| Tanan adafiniana                       |                               | - i - l - i                        |                                      |                                       |                           |               |           |
| ukad geodezyjny                        | ane w tym pr<br>2000-7 (Bież  | ojekcie:<br>ace)                   |                                      |                                       | Powial                    |               |           |
|                                        |                               |                                    |                                      |                                       | Fowlei                    |               |           |
|                                        |                               |                                    |                                      | Z                                     | mień nazwę                |               |           |
|                                        |                               |                                    |                                      |                                       | Usuń                      |               |           |
|                                        |                               |                                    |                                      | U                                     | czyń bieżącym             |               |           |
|                                        |                               |                                    |                                      |                                       |                           | -             |           |
|                                        |                               |                                    |                                      |                                       |                           |               |           |
|                                        |                               |                                    |                                      |                                       |                           |               |           |
|                                        |                               |                                    |                                      |                                       |                           |               |           |
| Kąt między północ                      | cą projektu a                 | północą geogra                     | ficzną:                              |                                       |                           |               |           |
| 24° 41' 53"                            | Wsch                          | ód 🗸                               |                                      |                                       |                           |               |           |
|                                        |                               |                                    | 01                                   |                                       |                           |               |           |
|                                        |                               |                                    | OK                                   | Anulu                                 | J Pomoo                   |               |           |

Jeśli ustawione były prawidłowo współrzędne i rzędne wysokościowe elementów w modelu a eksport według "współrzędnych współdzielonych", to zaznaczając teren/działkę (IfcSite) w przeglądarce IFC widoczne będą wartości szerokości (RefLatitude) i długości (RefLongitude) geograficznej oraz rzędna wysokościowa (RefElevation), która wynosi tyle, ile rzędna punktu początkowego wewnętrznego w projekcie Revit.

| •            | 1           |        |             | Stri         | uktura IFC               |                        | - | ŧ   | ×  |
|--------------|-------------|--------|-------------|--------------|--------------------------|------------------------|---|-----|----|
| ₽            | Akty<br>wny |        |             | Тур          |                          | Nazwa                  |   |     | Op |
|              | ~           | E Pro  | ojekt       |              |                          | 0001                   |   |     |    |
| √            | ~           | = L    | okalizacja. |              |                          | Default                |   |     |    |
| $\checkmark$ | ~           | i.     | Budowla     |              |                          |                        |   |     |    |
| $\checkmark$ | ~           |        | + Kondygnac | ja           |                          | Przesun. fundam. Sto   |   |     |    |
| $\checkmark$ | ~           |        | + Kondygnac | ja           |                          | Podst. obr. Stopa fun  |   |     |    |
| V            | ~           |        | + Kondygnac | ja           |                          | Podst. obr. Płyta stro |   |     |    |
| 1            | ~           |        | + Kondygnac | ja           | Podst. obr. Fund. Ściana |                        |   |     |    |
| V            | ~           |        | + Kondygnac | ja           |                          | Poziom 1               |   |     |    |
| 1            | ~           |        | + Kondygnac | ja           |                          | Poziom 2               |   |     |    |
| •            |             |        |             |              |                          |                        |   |     | ,  |
| V            | Vłasci      | NOSCI  | Lokalizacja | Klasyfikacja | Relacje                  |                        |   |     |    |
|              |             | N      | lazwa       |              | ١                        | Wartość                |   | J.n | 1. |
|              | EE          | lemer  | nt Specific |              |                          |                        |   |     |    |
|              |             | Comp   | ositionType | ELEMENT      |                          |                        |   |     |    |
|              |             | Guid   |             | 1SVQbccFvC   | w9Fpe\$Ps9               | сВу                    |   |     |    |
|              |             | IfcEnt | ity         | IfcSite      | IfcSite                  |                        |   |     |    |
|              |             | Name   |             | Default      |                          |                        |   | _   |    |
|              |             | RefEle | evation     | 180          |                          |                        | 1 | m   |    |
|              |             | RefLa  | titude      | 52°2'55"833  | 367                      |                        |   |     |    |
|              |             | RefLo  | ngitude     | 20°58'42"27  | 9177                     |                        |   |     |    |

Przykładowo dla ściany zobaczy się w przeglądarce IFC następujące dane – współrzędne z układu globalnego (geodezyjnego, Global X,Y), rzędne wysokościowe w globalnym układzie odniesienia (Global Z, Top/Bottom Elevation) oraz w lokalnym (Top/Bottom Elevation) mierzonych względem punktu początkowego wewnętrznego (program BIMcollab Zoom):

| Wall            |                 |             |         |             |   |
|-----------------|-----------------|-------------|---------|-------------|---|
| Summary         | Location        | Material    | Clashes | Pset_WallCo | > |
| Pro             | operty          | D CIUNIT    | Value   |             |   |
| Building Story  |                 | Poziom 1    |         |             |   |
| Top Elevation   |                 | 3 000 mm    |         |             |   |
| Bottom Elevatio | on              | 0 mm        |         |             |   |
| Top distance to | o next Story    | 1 000 mm    |         |             |   |
| Bottom distanc  | e to next Story | 4 000 mm    |         |             |   |
| Global Top Elev | ation           | 183 000 mm  | 1       |             |   |
| Global Bottom   | Elevation       | 180 000 mm  | I       |             |   |
| Global X        |                 | 7 498 533 5 | 61 mm   |             |   |
| Global Y        |                 | 5 768 331 4 | 77 mm   |             |   |
| Global Z        |                 | 180 000 mm  | I       |             | • |

- Building Story kondygnacja, do której jest przypisany element. Poziom wiązania podstawy ściany w Revit.
- Top Elevation odległość od górnej krawędzi ściany do poziomu kondygnacji.
- Bottom Elevation odległość od dolnej krawędzi ściany do poziomu kondygnacji.
- Top distance to next Story odległość górnej krawędzi ściany do poziomu kondygnacji powyżej.
- Bottom distance to next Story odległość dolnej krawędzi ściany do poziomu kondygnacji powyżej.
- Global Top Elevation rzędna wysokościowa w układzie globalnym "góry" ściany.
- Global Bottom Elevation / Global Z rzędna wysokościowa w układzie globalnym "dołu" ściany.
- Global X,Y współrzędne w układzie globalnym/geodezyjnym.

W BIMvision w zakładce wymiarowanie, za pomocą funkcji "współrzędne" można odczytać i sprawdzić współrzędne wskazując wybrany punkt.

![](_page_18_Picture_12.jpeg)

### **HIERARCHIA PIONOWA**

Poziomy wyznaczające kondygnacje (np. poziomy "wierzchu" stropów bez wykończenia) powinny posiadać we "Właściwościach" zaznaczony **parametr "Kondygnacja budynku".** 

Domyślnie wszystkie wprowadzane poziomy posiadają ten parametr ustawiony jako "Tak".

| Właściwości  |                           |              | ×              |
|--------------|---------------------------|--------------|----------------|
|              | Poziom<br>8 mm - początek |              | •              |
| Poziomy (1)  |                           |              | v 🗄 Edytuj typ |
| Wiązania     |                           |              | ^              |
| Rzędna       |                           | 300.00       |                |
| Kondygnacj   | a powyżej                 | Domyślnie    |                |
| Wymiary      |                           |              |                |
| Wysokość o   | bliczeń                   | 0.00         |                |
| Zakres       |                           |              |                |
| Zakres mod   | elu                       | Brak         |                |
| Dane identyf | ikacyjne                  |              |                |
| Nazwa        |                           | Poziom 2     |                |
| Konstrukcyji | ıy                        |              |                |
| Kondygnacj   | a budynku                 | $\checkmark$ |                |

#### UWAGA:

Program Revit **eksportuje do IFC tylko poziomy, dla których parametr "Kondygnacja budynku" jest włączony.** W projekcie **co najmniej jeden poziom powinien być zdefiniowany jako "Kondygnacja budynku".** 

#### DOBRA PRAKTYKA:

**Eksportować do IFC tylko poziomy ustalone w specyfikacji projektu.** Podczas pracy projektowych, dla ułatwienia można dodawać własne, **dodatkowe poziomy robocze**, jednakże **nie należy uwzględniać ich w eksporcie** do pliku IFC, czyli dla nich **parametr "Kondygnacja budynku" ustawić jako wyłączony.** 

Uczestnicy projektu powinni na początku projektu ustalić nazwy i numery poziomów "Kondygnacji budynku" i ich wartości współrzędnych wysokościowych. Należy określić, czy poziomy odniesienia, tj. "Kondygnacji budynku" będą w miejscu np. górnej powierzchni wykończonej podłogi czy górnej powierzchni konstrukcji stropu. Dzięki czemu można później łatwo podgrywać modele pozostałych branż względem wybranego poziomu.

#### Klasa IFC kondygnacji to IfcBuildingStorey.

Zaleca się, aby kondygnacje (poziomy odniesienia) do koordynacji były opisane za pomocą parametrów:

- Numer poziomu IfcName
- Nazwa poziomu IfcLongName
- Opis poziomu lfcDescription
- Wartość rzędnej wysokościowej poziomu IfcElevation

Domyślnie Revit eksportuje nazwę kondygnacji do nazwy i numeru (IfcName i IfcLongName) w IFC. Można dodać tak jak w przypadku informacji o projekcie – **parametry projektu z listy parametrów współdzielonych**: IfcName, IfcLongName, IfcDescription, przypisać do kategorii poziomów i nadać docelowe wartości.

Dodatkowym parametrem, który jest eksportowany do IFC w zestawie właściwości **PsetBuildingStoreyCommon** dla kondygnacji jest "**AboveGround**", co oznacza czy dany budynek poziom jest powyżej poziomu terenu. Domyślnie po eksporcie poziomy mają przypisaną wartość jako "Nie". Zwykle występują kondygnacje nadziemne, więc powinno się dodać do projektu parametr "AboveGround" i nadać wartość "Tak". Pozostałe parametry w zestawie PsetBuildingStoreyCommon:

https://standards.buildingsmart.org/IFC/RELEASE/IFC2x3/TC1/HTML/psd/IfcProductExtension/Pset\_BuildingStoreyCommon.xml

| Właściwości    |                  |                         | ×       |                                        |
|----------------|------------------|-------------------------|---------|----------------------------------------|
| P<br>8         | oziom<br>mm Head |                         | -       |                                        |
| Poziomy (1)    |                  | ~ 暗 Edy                 | tuj typ |                                        |
| Wiązania       |                  |                         | \$      |                                        |
| Rzędna         |                  | 854,00                  |         |                                        |
| Kondygnacja    | powyżej          | Domyślnie               |         |                                        |
| Wymiary        |                  |                         | \$      |                                        |
| Wysokość obl   | liczeń           | 0,00                    |         |                                        |
| Zakres         |                  |                         | *       |                                        |
| Zakres model   | u                | Brak                    |         |                                        |
| Dane identyfik | acyjne           |                         | *       |                                        |
| Nazwa          |                  | 3.                      |         | Numer kondygnacji                      |
| Konstrukcyjny  | (                |                         |         |                                        |
| Kondygnacja    | budynku          | $\checkmark$            |         |                                        |
| Parametry IFC  |                  |                         | \$      | <ul> <li>parametr i wartość</li> </ul> |
| IfcGUID        |                  | 18YJDSOhD8a90Wg_9fl\$mC |         |                                        |
| IfcDescription | 1                | Opis poziomu            |         | GUID po eksporcie IFC                  |
| AboveGround    | I                |                         |         | Kondygnacja nad terenem                |
| IfcLongName    |                  | 3. Piętro               |         | Nazwa kondygnacji                      |

Po eksporcie:

| W | łaściwości | Lokalizacja | Klasyfikacja   | Relacje     |   |  |  |  |
|---|------------|-------------|----------------|-------------|---|--|--|--|
| ₽ | N          | lazwa       |                | Wartość     |   |  |  |  |
|   | Elemer     | t Specific  |                |             |   |  |  |  |
|   | Comp       | ositionType | ELEMENT        |             |   |  |  |  |
|   | Descri     | ption       | Opis poziomu   | cm          |   |  |  |  |
|   | Elevat     | tion        | 854 Rzędr      |             |   |  |  |  |
|   | Guid       |             | 18YJDSOhD8     |             |   |  |  |  |
|   | IfcEnt     | ity         | IfcBuildingSto | orey        |   |  |  |  |
|   | LongN      | lame        | 3. Piętro pozi | om murowani | a |  |  |  |
|   | Name       |             | 3.             | 3.          |   |  |  |  |
|   | Objec      | tType       | Poziom:8mm     | Head        |   |  |  |  |

Dla elementów, których poziom bazowy/odniesienia/wiązanie podstawy nie jest "Kondygnacją budynku", program Revit eksportuje je, przypisujące je do kolejnego niżej położonego poziomu, oznaczonego jako kondygnacja, zachowując właściwe położenie elementu. Przy braku kondygnacji poniżej, przypisze elementy do następnego poziomu kondygnacji powyżej.

Jeżeli nie ma w projekcie zdefiniowanych "Kondygnacji budynku", żadne poziomy nie są eksportowane, a tym samym elementy w IFC nie są przypisane do żadnego poziomu, tylko do terenu/działki (IfcSite) jako klasy nadrzędnej. Zaleca się, aby w projekcie co najmniej jeden poziom był ustalony jako "Kondygnacja budynku" do dalszej koordynacji międzybranżowej.

### **KLASY I TYPY IFC, WARSTWY**

Wytyczne co do stosowanych w projekcie klas i typów IFC oraz system nazewnictwa elementów powinien znaleźć w specyfikacji projektu. Sprawą kluczową dla prawidłowego eksportu jest właściwe przygotowanie pliku Revit pod kątem zasad mapowania.

Domyślnie w przypadku większości elementów architektonicznych i konstrukcyjnych, o ile były modelowane za pomocą dedykowanych narzędzi dla danego rodzaju elementu, program Revit prawidłowo klasyfikuje elementy bez ingerencji użytkownika. Głównie problem pojawia się w odniesieniu do rodzin stosowanych przy projektowaniu różnych instalacji, które swoim zakresem obejmują wiele elementów, urządzeń o różnorodnej funkcjonalności. Dla nich często dobierana jest klasa IfcBuildingElementProxy, Klasa ta nie określa, czym jest właściwie dany element.

#### DOBRA PRAKTYKA:

Na ile to możliwe, **unikać stosowania klasy lfcBuildingElementProxy.** 

IFC przewiduje więcej klas niż Revit kategorii rodzin a jedna rodzina może obejmować wiele klas IFC, zatem wiele obiektów musi być odpowiednio "przetłumaczone" na odpowiedniki formatu IFC. Aby prawidłowo określić element powinno się co najmniej wskazać właściwą, docelową **klasę IFC**. Dodatkowo, w miarę możliwości i w zależności od wymagań specyfikacji projektu, powinno się nadać odpowiedni **typ IFC (enumerację)** z listy lub **typ obiektu**.

O ile można powiedzieć, **że w przybliżeniu klasa IFC odpowiada kategorii rodziny w Revit,** to inaczej sytuacja wygląda w przypadku typów IFC. Narzędzia do modelowania co do zasady nie ingerują w określenie typu IFC. Jeśli ustalone jest w specyfikacji projektu, aby określać niektórym elementom typ IFC, będzie to wymagało interwencji użytkownika.

#### **ATRYBUTY OBIEKTÓW IFC**

Podstawą jest przypisanie do klas IFC. Można uszczegółowić funkcję elementu, korzystając z dwóch głównych atrybutów elementu w IFC:

• **Typ/enumeracja** (ang. enumeration - spis, wyliczenie), inaczej **PredefinedType** (z ang. predefiniowany typ) - pozwala dokładniej określić element, np. w związku z jego funkcją. Listy możliwych typów IFC poszczególnych klas IFC znajdują się na stronie standardów buildingSMART. Przykładowo dla kotła/bojlera (IfcBoiler) możliwe typy opisane są w IfcBoilerTypeEnum, dla ściany (IfcWall) w IfcWallTypeEnum itd.

Pełna lista predefiniowanych typów IFC/enumeracji obsługiwanych przez Revit znajduje się na stronie github:

https://github.com/Autodesk/revit-ifc/blob/897b3b1190e1ece816f6cddb5f7da432ae474b97/Source/Revit.IFC.Export/Toolkit/IFCEnums.cs

• **Typ obiektu** - jeśli nie jest możliwe przypisanie elementu do żadnego predefiniowanego typu z listy dostępnych bądź dla danej klasy IFC nie istnieje lista typów, wtedy do określenia takiego niestandardowego typu należy użyć atrybutu ObjectType (z ang. typ obiektu).

#### **TABLICA MAPOWANIA KLAS IFC**

W przypadku, **gdy wszystkim elementom jednej kategorii rodziny chcemy przypisać jedną klasę IFC**, możemy skorzystać z **tablicy mapowania. Plik/Eksportuj/Opcje/Opcje IFC**. Kategorie Revit w tabeli to kategorie rodzin Revit. Nadawanie klas za pomocą tablicy mapowania nie jest uniwersalnym rozwiązaniem, gdyż w ramach rodziny "urządzenia mechaniczne" można zaliczyć wiele elementów o różnorodnych funkcjach. **Uniwersalnym rozwiązaniem** jest przypisywanie klas IFC w programie Revit za pomocą parametrów współdzielonych **IfcExportAs** i **IfcExportType**, co opisano w kolejnym punkcie.

![](_page_20_Picture_3.jpeg)

| ,                          |                          | iyers-itc-iAl.txt |   | ×           |
|----------------------------|--------------------------|-------------------|---|-------------|
| Kategoria Revit            | Nazwa klasy IFC          | Typ IFC           | ^ | Wczytaj     |
| Wyburzony                  | Nie wyeksportowano       |                   |   | Standard    |
| Wymiary                    | Nie wyeksportowano       |                   |   | Zapisz jako |
| Automatyczne wymiarowa     | n { Nie wyeksportowano } |                   |   |             |
| Wyposażenie elektryczne    | IfcBuildingElementProxy  |                   |   |             |
| <ukryte linie=""></ukryte> | IfcBuildingElementProxy  |                   |   |             |
| Wyposażenie mechaniczne    | IfcBuildingElementProxy  |                   |   |             |
| 0                          | IfcBuildingElementProxy  |                   |   |             |
| <ukryte linie=""></ukryte> | IfcBuildingElementProxy  |                   |   |             |
| Długa kreska               | IfcBuildingElementProxy  |                   |   |             |
| Long Dash                  | IfcBuildingElementProxy  |                   |   |             |
| Symbol                     | IfcBuildingElementProxy  |                   |   |             |
| Zabudowa                   | IfcFurniture             |                   |   |             |
| <ukryte linie=""></ukryte> | IfcFurniture             |                   |   |             |
| Elevation Swing            | IfcFurniture             |                   |   |             |
| Zakresy modelu             | Nie wyeksportowano       |                   |   |             |
| Zarządzanie drganiami      | IfcBuildingElementProxy  |                   |   |             |
| <ukryte linie=""></ukryte> | IfcBuildingElementProxy  |                   |   |             |
| Izolatory drgań            | IfcBuildingElementProxy  |                   |   |             |
| Tłumiki drgań              | IfcBuildingElementProxy  |                   |   |             |
| Zbrojenie prętami          | IfcReinforcingMesh       |                   | × |             |

#### KLASY I TYPY IFC, WARSTWY

Domyślnie podczytany jest plik tekstowy **"exportlayers-ifc-IAI.txt"** ze ścieżki C:\ProgramData\Autodesk\RVT (rok), np. C:\ProgramData\Autodesk\RVT 2021. Jeśli dokona się zmian w tablicy, klikając w przycisk "Standard" wraca do ustawień z pliku.

Jeśli planuje się wprowadzić i zapisywać zmiany w pliku tekstowym tablicy mapowania, zaleca się zachowanie kopii niezmienionej wersji pliku "exportlayers-ifc-IAI.txt".

W tabeli można zdefiniować **jakie rodziny mają nie być wyeksportowane do IFC**. W polu "Nazwa klasy IFC" jest treść "**Nie wyeksportowano**" lub w wersji angielskiej "**Not exported**". Przeglądając listę można zauważyć, że domyślnie nie eksportują się np. niektóre oznaczenia, etykiety (tag'i, elementy opisowe).

Dla belek (rodzina - ramy konstrukcyjne) w tabeli mapowania oznaczono domyślną klasę IFC po eksporcie jako IfcBuildingElementProxy, natomiast w rzeczywistości przypisana jest właściwa klasa, tj. IfcBeam.

Połączenia konstrukcyjne (np. dwóch belek stalowych z blachą czołową), domyślnie opisane jako "Nie wyeksportowano", będą prawidłowo eksportowane - blachy jako IfcPlate, śruby jako IfcMechanicalFastener. Przy czym, należy pamiętać, aby w opcji eksportu zaznaczyć opcję "Uwzględnij elementy stalowe".

**Lista klas IFC obsługiwanych przez Revit** do użycia w tablicy mapowania oraz do parametru współdzielonego "ifcExportAs", znajduje się na stronie Autodesku (wersja 2021, z kolejnymi wersjami może być aktualizowana):

https://help.autodesk.com/view/RVT/2021/ENU/?guid=GUID-EE6C0CF8-7671-4DCC-B0C7-EEA7513C90A9

#### PRZYPISANIE KLAS I TYPÓW IFC ZA POMOCĄ PARAMETRÓW WSPÓŁDZIELONYCH

Rodzina taka jak akcesoria rur, akcesoria wentylacyjne czy wyposażenie mechaniczne obejmuje różnorodne elementy, dlatego też nie wystarczy sama tablica mapowania, gdzie ustawienia są zbiorcze np. dla całej kategorii rodziny.

Klasy IFC i ich typy można przypisać indywidualnie dla poszczególnych elementów lub typów rodzin za pomocą **parametrów współdzielonych**: typu (ang. "Type") oraz elementu (ang. "Instance" - wystąpienia). Analogicznie jak opisano w "Informacje o projekcie (...)". Należy uzupełnić właściwie parametr **IfcExportAs** lub IfcExportAs i **IfcExportType**. Dodatkowo, można wprowadzić IfcObjectType, dla elementów, którym nie można przypisać z listy typu IFC (enumeracji). **Wartości parametrów IfcExportAs i IfcExportType nadpisują wartości z tablicy mapowania.** 

Z listy wybrać elementy jakich kategorii rodzin Revit mają posiadać parametr. Później można zmienić wybór, wchodząc w "Parametry projektu" i "Zmień".

| Plik     | Architektura Konstrukcja S                                     | tal Prefabrykacja Systemy Wsta                                       | aw Opisz Analiza     | Modelowanie bryłowe i teren | n Współpracuj        | Widok Za   | arządzaj |
|----------|----------------------------------------------------------------|----------------------------------------------------------------------|----------------------|-----------------------------|----------------------|------------|----------|
| 6        | 🛞 🤁 Style obiektóv                                             | v 🚺 Parametry projektu                                               | Przenieś standardy p | projektu 🛛 🛅 Ustawienia ko  | nstrukcyjne 🔻        | ß          | 6        |
| Zmio     | n Materialy Przyciąganie                                       | 🗒 Parametry współdzielone                                            | 1 Wyczyść nieużywane | e 🔡 Ustawienia ME           | ep 🔹                 | Ustawienia | , k      |
| Limei    | Informacje o p                                                 | orojekcie 🔞 Parametry globalne                                       | Jednostki projektu   | E Szablony zesta            | wień rozdzielnic •   | dodatkowe  | 0        |
| Wybierz  | z 🕶                                                            |                                                                      | Ustawienia           |                             |                      |            | Poło     |
|          |                                                                |                                                                      |                      |                             |                      |            |          |
| Właściwo | ości                                                           | 🔂 3D                                                                 | IFC X                |                             |                      |            |          |
|          | Widok 3D                                                       | Tymcza<br>•                                                          | asowo ukryj/izoluj   | · [                         |                      |            |          |
| Widok 3  | 3D: 3D IFC                                                     | ✓                                                                    |                      | Parametry projektu          |                      | ×          |          |
| Grafika  | Właściwości parametru                                          |                                                                      |                      | X                           |                      |            |          |
| Skala w  | -                                                              |                                                                      |                      |                             |                      |            |          |
| Wartoś   | Typ parametru                                                  |                                                                      | Kategorie            | [ autoba                    |                      |            |          |
| Poziom   | Parametr projektu                                              |                                                                      | Lista filtrow:       | <wiele> ~</wiele>           | ntów w tym projekcie |            |          |
| Nadois   | (Moze wystąpić w zestawieniac                                  | n, lecz nie w oznaczeniach).                                         | Ukryj odzn           | aczone kategorie            |                      |            |          |
| Opcie v  | Parametr współdzielony                                         |                                                                      | Akc                  | esoria rur 🔨                | Dodaj                |            |          |
| Dziedzi  | (Może być współdzielony przez<br>ODBC i pojawiać się w zestawi | wiele projektów i rodzin, eksportowany do<br>eniach i oznaczeniach). | Akc                  | esoria wentylacyjne         | Zmień                |            |          |
| Pokaż u  | u la la la la la la la la la la la la la                       |                                                                      |                      | a                           | Usuń                 |            |          |
| Domyś    |                                                                | Wybierz Ekspo                                                        | ort Czę              | ści                         |                      |            |          |
| Pokaż s  | S<br>Dane parametru                                            |                                                                      | 🕀 🗹 Dac              | hy<br>hinki kablowe         |                      |            |          |
| Trajekto | Nazwa:                                                         |                                                                      | Drog                 | gi                          | ~                    |            |          |
| Zakres   | IfcExportAs                                                    | ОТури                                                                | Drzv                 | vi                          | n Pomoc              |            |          |
| Przytnij | Dziedzina:                                                     | Elementu                                                             | Eler                 | nenty otoczenia             |                      |            |          |
| Przytoji | Wspólne                                                        |                                                                      | Eler Fund            | damenty konstrukcyjne       |                      |            |          |
| Dalekie  | Typ parametru:                                                 | Wartości są wyrównane według t                                       | ypu grupy Grup       | py modelu                   |                      |            |          |
| Odsuni   | Tekst                                                          | Wartości mogą być odmienne w r                                       | óźnych               | macje o projekcie           |                      |            |          |
| Zakres   | Dodaj parametr do grupy:                                       | wystąpieniach grupy                                                  | Izola                | acje rur                    |                      |            |          |
| Zakres   | Parametry IFC                                                  | ~                                                                    | 🖂 🗹 Kan              | ały                         |                      |            |          |
| Kamera   | Opis etykiety narzędzi:                                        |                                                                      | Here Kan             | ały produkcyjne MEP         |                      |            |          |
| Ustawie  | Parameter to instruct export to ass                            | sign a specific entity                                               | <                    | >                           |                      |            |          |
| Zablok   | 3                                                              |                                                                      | Zaznacz wsz          | vstko Odznacz wszystko      |                      |            |          |
| Tryb rzi |                                                                |                                                                      | EUCHOUL WILL         | Jame Contract Hot Jame      |                      |            |          |
| Pozycja  | Dodaj do wszystkich elementów :                                | z wybranych kategorii                                                |                      |                             |                      |            |          |
| POZYCJa  | a                                                              |                                                                      | OK                   | Anuluj Pomoc                |                      |            |          |

- Parametr IfcExportAs służy do nadpisania klasy IFC elementów, przydatne w przypadku obiektów:
- tworzonych za pomocą rodziny "modeli ogólnych" (w wersji angielskiej "generic models"),
- modelowanych innym narzędziem niż dedykowane, np. okno za pomocą narzędzia drzwi,
- należących do kategorii rodziny o szerokim zakresie, np. wyposażenie mechaniczne, wyposażenie elektryczne, akcesoria rur, akcesoria wentylacyjne.

W IfcExportAs można sterować też tym, **czy dany element ma być eksportowany** do IFC. Wpisując wartość parametru, która nie jest nazwą klasy, element nie będzie brany pod uwagę przy eksporcie. Można wpisać np. wartość: "Nie wyeksportowano" lub "Not Exported".

IfcExportAs nie zmieni klasy niektórym rodzinom, np. sufity (ang. ceilings), to będzie zawsze IfcCovering.

• Parametr lfcExportType - służy do nadpisania typu IFC. Domyślnie często eksportowana jest wartość "NOTDEFINED" (z ang. niezdefiniowany). Na przykład dla nadproża, które klasyfikuje się jako IfcBeam (belka) można określić typ jako: LINTEL.

Jeśli nie jest możliwe przypisanie elementu do żadnego predefiniowanego typu, lfcExportType można ustawić jako: "**USERDEFINED**", a określenie funkcji elementu wpisać w parametr **lfcObjectType.** 

#### KLASY I TYPY IFC, WARSTWY

Parametr IfcExportType nie jest konieczny, ponieważ taki sam efekt eksportu można uzyskać, dopisując typ IFC w parametrze IfcExportAs, po nazwie klasy po kropce, tzn. zachować strukturę: **IfcKLASA.TYP IFC**. Jednakże dla porządku, np. do tworzenia zestawień własnych w Revit i filtrowania po parametrze, warto rozdzielić parametry.

| Parametry IFC |                                         | * |
|---------------|-----------------------------------------|---|
| IfcExportAs   | IfcElectricApplianceType                |   |
| IfcExportType | DISHWASHER                              |   |
| Parametry IFC | ••••••••••••••••••••••••••••••••••••••• | * |
| IfcExportAs   | IfcElectricApplianceType.DISHWASHER     |   |

Parametr IfcObjectType - do określenia typu obiektu, tj. np. funkcji elementu, gdy nie jest możliwe dopasowanie wartości z listy typów IFC (enumeracji) bądź gdy dla danej klasy IFC nie istnieje lista typów IFC. Wpisuje się wtedy samą klasę w IfcExportAs a w IfcObjectType własną nazwę typu/funkcji elementu. IfcObjectType w Revit musi być parametrem "Elementu" (wystąpienia – INSTANCE), inaczej nie nadpisze wartości w IFC.

Wyżej był przykład zmywarki a poniżej ławki. Zmywarka jest urządzeniem elektrycznym (klasa IFC) a szczegółowiej typ IFC można określić jako DISHWASHER (z ang. zmywarka). Ławka domyślnie eksportuje się jako IfcSite, a powinno być: IfcFurnishingElement.

Parametry IFC

K-CUID

|                                                                                                    | IICGOID                                                                                                    |                                                                                                    | SIJSTSINDDEPIXIXEQSVIIOSTC                                                                                                    |                                                                                      |  |  |
|----------------------------------------------------------------------------------------------------|----------------------------------------------------------------------------------------------------|----------------------------------------------------------------------------------------------------|----------------------------------------------------------------------------------------------------|--------------------------------------------------------------------------------------|--|--|
|                                                                                                    | IfcExport                                                                                                    | As                                                                                                    | IfcFurnishingElement                                                                                                    |                                                                                      |  |  |
|                                                                                                    | IfcEvport                                                                                                    | Type                                                                                                    |                                                                                                    |                                                                                      |  |  |
|                                                                                                    | псехроп                                                                                                    | Type                                                                                                    |                                                                                                    |                                                                                      |  |  |
|                                                                                                    | IfcObject                                                                                                    | Type                                                                                                    | BENCH                                                                                                    |                                                                                      |  |  |
|                                                                                                    | darde huildin sonn et ave //FC /DEU                                                                                                    |                                                                                                    |                                                                                                    |                                                                                      |  |  |
| · → G ∎ star                                                                                                    | idards.buildingsmart.org/IFC/RELE                                                                                                    | ASE/IFC2X3/IC1/HTML/                                                                                                    |                                                                                                    |                                                                                      |  |  |
| umentation by:                                                                                                    | Home 🖸 Schema 📇 Express-g 🗉                                                                                                    | Definition §Rule 🐝 References                                                                                                    |                                                                                                    |                                                                                      |  |  |
| architecture                                                                                                    | IfcElectricApplianceTypeF                                                                                                    | num                                                                                                    |                                                                                                    |                                                                                      |  |  |
| alphabetical 1                                                                                                    | phaneer yper                                                                                                    |                                                                                                    |                                                                                                    |                                                                                      |  |  |
| listing                                                                                                    | Definition from buildingSMART: The IfcE                                                                                                    | lectricApplianceTypeEnum defi                                                                                                    | nes the range of different types of electrical appliance that can be specified.                                                                                                    |                                                                                      |  |  |
| nierarchy listing                                                                                                    | HISTORY: New type in IFC R2.0. F                                                                                                    | lenamed from IfcElectricalAppl                                                                                                    | ianceTypeEnum if IFC 2x2.                                                                                                    |                                                                                      |  |  |
| change log                                                                                                    | IFC 2x2 Addendum 1: Missing enu                                                                                                    | imeration values added (ELEC)                                                                                                    | RICHEATER, TUMBLEDRYER and WATERHEATER)                                                                                                    |                                                                                      |  |  |
|                                                                                                    | Enumeration                                                                                                    |                                                                                                    |                                                                                                    |                                                                                      |  |  |
| abetical index                                                                                                    | Value Definition                                                                                                    |                                                                                                    |                                                                                                    | Pse                                                                                  |  |  |
| Defined Types                                                                                                    | COMPUTER A desktop, laptop, PDA or other type of computer that can be moved from one place to another and connected to an electrical supply via a plugged outlet.                                                                                                    |                                                                                                    |                                                                                                    |                                                                                      |  |  |
| Enumerations 2.                                                                                                    | DISHWASHER 4. An appliance that has the primary function of washing dishes.                                                                                                    |                                                                                                    |                                                                                                    |                                                                                      |  |  |
| Entities                                                                                                    | ELECTRICCOOKER An electrical appliance that has the primary function of cooking food (including oven, hob, grill).                                                                                                    |                                                                                                    |                                                                                                    |                                                                                      |  |  |
|                                                                                                    | ELECTRICHEATER An electrical appliance that provides heat.                                                                                                    |                                                                                                    |                                                                                                    |                                                                                      |  |  |
|                                                                                                    | FACSIMILE A machine that has                                                                                                    | FACSIMILE A machine that has the primary function of transmitting a facsimile copy of printed matter using a telephone line.                                                                                                    |                                                                                                    |                                                                                      |  |  |
|                                                                                                    | FREESTANDINGFAN An electrical applia                                                                                                    | nce that provides ventilation.                                                                                                    |                                                                                                    | NC                                                                                   |  |  |
|                                                                                                    | FREEZER An electrical applia                                                                                                    | nce that has the primary funct                                                                                                    | ion of storing food at temperatures below the freezing point of water.                                                                                                    | NC                                                                                   |  |  |
| taOriginEnum                                                                                                    | FRIDGE_FREEZER An electrical applia                                                                                                    | FRIDGE FREEZER An electrical appliance that combines the functions of a freezer and a refrigerator through the provision of separate compartments.                                                                                                    |                                                                                                    |                                                                                      |  |  |
|                                                                                                    | HANDDRYER An electrical appliance that has the primary function of drying hands.                                                                                                    |                                                                                                    |                                                                                                    |                                                                                      |  |  |
| rivedUnitEnum                                                                                                    | HANDDRYER An electrical applia                                                                                                    | nce that has the primary funct                                                                                                    | ion of drying hands.                                                                                                    |                                                                                      |  |  |
| rivedUnitEnum<br>mensionExtentUsage                                                                                                    | HANDDRYER An electrical applia<br>MICROWAVE An electrical applia                                                                                                    | nce that has the primary funct<br>nce that has the primary funct                                                                                                    | ion of drying hads.<br>ion of croking food using microwaves                                                                                                    |                                                                                      |  |  |
| rivedUnitEnum<br>mensionExtentUsage<br>rectionSenseEnum<br>stributionChamberEleme                                                                                                    | HANDDRYER An electrical applia<br>MICROWAVE An electrical applia<br>PHOTOCOPIER A machine that has                                                                                                    | nce that has the primary funct<br>nce that has the primary funct<br>a the primary function of repro-                                                                                                    | ion of drying hands.<br>ion of coking food using microwaves<br>duction of printed matter.                                                                                                    |                                                                                      |  |  |
| rivedUnitEnum<br>mensionExtentUsage<br>rectionSenseEnum<br>;tributionChamberEleme<br>cumentConfidentialityEn                                                                                                    | HANDDRYER An electrical applia<br>MICROWAVE An electrical applia<br>PHOTOCOPIER A machine that has<br>PRINTER A machine that has                                                                                                    | nce that has the primary funct<br>nce that has the primary funct<br>s the primary function of repro<br>s the primary function of printii                                                                                                    | ion of drying hands.<br>ion of cooking food using microwaves<br>duction of printed matter.<br>ng a stream of characters onto paper or other media.                                                                                                    |                                                                                      |  |  |
| rivedUnitEnum<br>nensionExtentUsage<br>ectionSenseEnum<br>tributionChamberEleme<br>cumentConfidentialityEn<br>umentStatusEnum<br>vRaneOnerationEnum                                                                                                    | HANDDRYER An electrical applia<br>MICROWAVE An electrical applia<br>PHOTOCOPIER A machine that has<br>PRINTER A machine that has<br>REFRIGERATOR An electrical applia                                                                                                    | nce that has the primary funct<br>nce that has the primary funct<br>s the primary function of repro-<br>s the primary function of printi<br>nce that has the primary funct                                                                                                    | ion of drying hands.<br>ion of cooking food using microwaves<br>duction of printed matter.<br>ng a stream of characters onto paper or other media.<br>ion of storing food at low temperature but above the freezing point of water                                                                                                    |                                                                                      |  |  |
| rivedUnitEnum<br>nensionExtentUsage<br>ectionSenseEnum<br>ributionChamberEleme<br>cumentConfidentialityEn<br>cumentStatusEnum<br>orPanelOperationEnum<br>orPanelOperationEnum                                                                                                    | HANDDRYER An electrical applia<br>MICROWAVE An electrical applia<br>PHOTOCOPIER A machine that has<br>PRINTER A machine that has<br>REFRIGERATOR An electrical applia<br>SCANNER A machine that has                                                                                                    | nce that has the primary funct<br>nce that has the primary funct<br>is the primary function of repro-<br>is the primary function of printil<br>nce that has the primary funct<br>the primary function of scann                                                                                                    | ion of drying hands.<br>ion of cooking food using microwaves<br>duction of printed matter.<br>ng a stream of characters onto paper or other media.<br>ion of storing food at low temperature but above the freezing point of water<br>ing the content of printed matter and converting it to electronically interpretable characters that can be stored in a (                                                                                                    | NC                                                                                   |  |  |
| ivedUnitEnum<br>ensionExtentUsage<br>extionSenseEnum<br>tributionChamberEleme<br>umentConfidentialityEn<br>umentStatusEnum<br>orPanelOgerationEnum<br>orPanelOgerionEnum<br>orStyleConstructionEnur                                                                                                    | HANDDRYER An electrical applia<br>MICROWAVE An electrical applia<br>PHOTOCOPIER A machine that has<br>PRINTER A machine that has<br>REFRIGERATOR An electrical applia<br>SCANNER A machine that has<br>TELEPHONE A device for voice of                                                                                                    | nce that has the primary funct<br>nce that has the primary funct<br>to the primary function of repro-<br>s the primary function of printi<br>ince that has the primary funct<br>the primary function of scann<br>communication.                                                                                                    | ion of drying hads.<br>ion of cooking food using microwaves<br>duction of printed matter.<br>ng a stream of characters onto paper or other media.<br>ion of storing food at low temperature but above the freezing point of water<br>ing the content of printed matter and converting it to electronically interpretable characters that can be stored in a o                                                                                                    | NC                                                                                   |  |  |
| ivedUniEnum<br>tensionExtentUsage<br>exclonSenseEnum<br>unitoutonChamberEleme<br>uumentConfidentialityEn<br>uumentStatusEnum<br>orPaneIOperationEnum<br>orPaneIPositionEnum<br>orBveConstructionEnur<br>orStvleConstructionEnum<br>orStvleConstructionEnum                                                                                                    | HANDDRYER An electrical applia<br>MICROWAVE An electrical applia<br>PHOTOCOPIER A machine that hai<br>PRINTER A machine that hai<br>REFRIGERATOR An electrical applia<br>SCANNER A machine that hai<br>TELEPHONE A device for voice<br>TUMBLEDRYER An electrical applia                                                                                                    | nce that has the primary funct<br>nce that has the primary funct<br>is the primary function of repro-<br>tible primary function of printii<br>nce that has the primary funct<br>is the primary function of scann<br>communication.<br>nce that has the primary funct                                                                                                    | ion of drying clothes.                                                                                                    | NC<br>NC<br>NC<br>NC<br>NC<br>Computer NC<br>NC                                      |  |  |
| rived/unitEnum<br>nensionExtentUsage<br>ectionSenseEnum<br>tributionChamberEleme<br>sumentConfidentbilityEn<br>umentStatusEnum<br>pranelOperationEnum<br>pranelOperationEnum<br>prostyleConstructionEnur<br>prostyleConstructionEnum<br>LiftitingTypeEnum<br>LiftitingTypeEnum                                                                                                    | HANDDRYER An electrical applia<br>MICROWAVE An electrical applia<br>PHOTOCOPIER A machine that has<br>PRINTER A machine that has<br>REFRIGERATOR An electrical applia<br>SCANNER A machine that has<br>TELEPHONE A device for voice of<br>TUMBLEDRYER An electrical applia                                                                                                    | nce that has the primary funct<br>nce that has the primary funct<br>is the primary function of repro-<br>tion of the primary function of primary<br>nce that has the primary funct<br>is the primary function of scann<br>communication.<br>Ince that has the primary funct<br>ing and displaying television si                                                                                                    | ion of drying hands.<br>ion of cooking food using microwaves<br>duction of printed matter.<br>ng a stream of characters onto paper or other media.<br>ion of storing food at low temperature but above the freezing point of water<br>ing the content of printed matter and converting it to electronically interpretable characters that can be stored in a d<br>ion of drying clothes.<br>gnals.                                                                 | NC<br>NC<br>NC<br>NC<br>NC<br>Computer, NC<br>NC<br>NC                               |  |  |
| rived.UnitEnum<br>nensionExtentUsage<br>ectionSenseEnum<br>tributionChamberEleme<br>cumentConfdentialityEn<br>cumentStatusEnum<br>orPanelOperationEnum<br>orStvleQerationEnum<br>orStvleQerationEnum<br>cttittingTyzeEnum<br>cttittingTyzeEnum<br>cttittingTyzeEnum<br>tctigementTyzeEnum                                                                                                    | HANDDRYER An electrical applia<br>MICROWAVE An electrical applia<br>PHOTOCOPIER A machine that has<br>PRINTER A machine that has<br>REFRIGERATOR An electrical applia<br>SCANNER A machine that has<br>TELEPHONE A device for voice (<br>TUMBLEDRYER An electrical applia<br>TV A device for receivity<br>VENDINGMACHINE An appliance that s                                                                                     | nce that has the primary funct<br>nce that has the primary funct<br>is the primary function of repro-<br>is the primary function of printi-<br>nce that has the primary funct<br>is the primary function of scann<br>communication.<br>Ince that has the primary funct<br>ing and displaying television sig<br>tores and vends goods includi                                                                                                    | ion of drying hands.<br>ion of cooking food using microwaves<br>duction of printed matter.<br>ng a stream of characters onto paper or other media.<br>ion of storing food at low temperature but above the freezing point of water<br>ing the content of printed matter and converting it to electronically interpretable characters that can be stored in a<br>ion of drying clothes.<br>gnals.<br>ng food, drink and goods of various types.                     | NC<br>NC<br>NC<br>NC<br>Computer, NC<br>NC<br>NC<br>NC<br>NC<br>NC<br>NC<br>NC<br>NC |  |  |
| rivedUnitEnum<br>nensionExtentUsage<br>ectionSenseEnum<br>tributionChamberEleme<br>cumentConfdentalityEn<br>cumentStatusEnum<br>orPanelDoerstionEnum<br>orPanelDoerstionEnum<br>orStveOperstionEnum<br>orStveOperstionEnum<br>trittingTrpeEnum<br>telenoorTupeEnum<br>telenoorTupeEnum<br>telenoorTupeEnum<br>telenoorTupeEnum<br>telenoorTupeEnum<br>telenoorTupeEnum<br>telenoorTupeEnum<br>telenoorTupeEnum<br>telenoorTupeEnum<br>telenoorTupeEnum                                                                                                    | HANDDRYER         An electrical applia           MICROWAVE         An electrical applia           PHOTOCOPIER         A machine that has           PRINTER         A machine that has           PRINTER         A machine that has           SCANNER         A machine that has           TELEPHONE         A device for voice of           TV         A device for receiv           VENDINGMACHINE         A device for receivs | nce that has the primary funct<br>nce that has the primary funct<br>is the primary function of repro-<br>is the primary function of printin<br>the primary function of scann<br>communication.<br>Ince that has the primary funct<br>ing and displaying television is<br>itores and vends goods includii<br>as the primary function of was                                                                                                    | ion of drying hads.<br>ion of cooking food using microwaves<br>duction of printed matter.<br>ng a stream of characters onto paper or other media.<br>ion of storing food at low temperature but above the freezing point of water<br>ing the content of printed matter and converting it to electronically interpretable characters that can be stored in a o<br>ion of drying clothes.<br>gnals.<br>ng food, drink and goods of various types.<br>shing clothes.  | NC<br>NC<br>NC<br>Computer, NC<br>Computer, NC<br>NC<br>NC<br>NC<br>NC<br>NC         |  |  |
| rivedUnitEnum<br>mensionExtentUsage<br>extionSenseEnum<br>tributionChamberEleme<br>cumentConfidentialtVEn<br>cumentStatusEnum<br>orPanelOperationEnum<br>orPanelOperationEnum<br>orStyleConerationEnum<br>orStyleConstructionEnum<br>dElittingTyzeEnum<br>dElittingTyzeEnum<br>dElittingTy | HANDDRYER An electrical applia<br>MICROWAVE An electrical applia<br>PHOTOCOPIER A machine that has<br>PRINTER A machine that has<br>REFRIGERATOR An electrical applia<br>SCANNER A machine that has<br>TELEPHONE A device for voice<br>TUMBLEDRYER An electrical applia<br>TV A device for receivi<br>VENDINGMACHINE An appliance that 1<br>WASHINGMACHINE An appliance that 1<br>WATERCOOLER A small electrical a               | nce that has the primary funct<br>nce that has the primary funct<br>is the primary function of repro-<br>tion of printing the primary function<br>to the primary function of scann<br>communication.<br>Ince that has the primary funct<br>ing and displaying television sig-<br>itores and vends goods including<br>that the primary function of was<br>the primary function of was<br>the primary function of was<br>the primary function of mater. | ion of drying hands.<br>ion of cooking food using microwaves<br>duction of printed matter.<br>ng a stream of characters onto paper or other media.<br>ion of storing food at low temperature but above the freezing point of water<br>ing the content of printed matter and converting it to electronically interpretable characters that can be stored in a<br>ion of drying clothes.<br>gnals.<br>ng food, drink and goods of various types.<br>shing clothes.   | NC<br>NC<br>NC<br>NC<br>NC<br>NC<br>NC<br>NC<br>NC<br>NC<br>NC<br>NC<br>NC           |  |  |
| rived/unitEnum<br>nensionExtentUsage<br>ectionSenseEnum<br>tributenChamberElemei<br>sumentConfdentbilityEn<br>umentDentionEnum<br>prBaneDpesitionEnum<br>prBaneDpesitionEnum<br>prBaneDpesitionEnum<br>tritikegenentTyeeEnum<br>teilengestupeEnum<br>teilengestupeEnum<br>teilengestupeEnum<br>teilengestupeEnum<br>teilengestupeEnum<br>teilengestupeEnum<br>teilengestupeEnum<br>teilengestupeEnum<br>teilengestupeEnum<br>teilengestupeEnum                                                                                                    | HANDDRYER An electrical applia<br>MICROWAVE An electrical applia<br>PHOTOCOPIER A machine that has<br>PRINTER A machine that has<br>REFRIGERATOR An electrical applia<br>SCANNER A machine that has<br>TELEPHONE A device for voice of<br>TUMBLEDRYER An electrical applia<br>TV A device for receivi<br>VENDINGMACHINE An appliance that 1<br>WATERHEATER A small electrical a                                                  | nce that has the primary funct<br>nce that has the primary funct<br>is the primary function of repro-<br>tions of the primary function of printin<br>nce that has the primary function<br>communication.<br>Ince that has the primary funct<br>ing and displaying television si-<br>tores and vends goods includin<br>the primary function of was<br>ppliance for heating water.                                                                      | ion of drying hands.<br>ion of cooking food using microwaves<br>duction of printed matter.<br>ng a stream of characters onto paper or other media.<br>ion of storing food at low temperature but above the freezing point of water<br>ing the content of printed matter and converting it to electronically interpretable characters that can be stored in a (<br>ion of drying clothes.<br>gnals.<br>ng food, drink and goods of various types.<br>shing clothes. | NC<br>NC<br>NC<br>NC<br>NC<br>NC<br>NC<br>NC<br>NC<br>NC<br>NC<br>NC<br>NC<br>N      |  |  |
| rived.UnitEnum<br>nensionExtentUsage<br>ectionSenseEnum<br>tributionChamberEleme<br>sumentConfdentialityEn<br>granelDezeitonEnum<br>prBanelPositionEnum<br>prBanelPositionEnum<br>prBtvBccenstructionEnum<br>trittinTyzeEnum<br>ttittinTyzeEnum<br>ttickappelinicativpeEnum<br>ttickourenenum<br>ttricflowStoresDeveEnum<br>ttickenertor/tyzeEnum                                                                                                    | HANDDRYER An electrical applia<br>MICROWAVE An electrical applia<br>PHOTOCOPIER A machine that has<br>RETRIGERATOR An electrical applia<br>SCANNER A machine that has<br>TELEPHONE A device for voice (<br>TUMBLEDRYER An electrical applia<br>TV A device for receivi<br>VENDINGMACHINE An appliance that 5<br>WASHINGMACHINE An appliance that 1<br>WATERCOOLER A small electrical a<br>WATERHEATER A small electrical a       | nce that has the primary funct<br>nce that has the primary funct<br>is the primary function of repro-<br>is the primary function of printi-<br>nce that has the primary funct<br>is the primary function of scann<br>communication.<br>Ince that has the primary func-<br>tions and displaying television sig-<br>tores and vends goods includin<br>has the primary function of was<br>ppliance for cooling water.                                    | ion of drying hands.<br>ion of cooking food using microwaves<br>duction of printed matter.<br>ng a stream of characters onto paper or other media.<br>ion of storing food at low temperature but above the freezing point of water<br>ing the content of printed matter and converting it to electronically interpretable characters that can be stored in a<br>ion of drying clothes.<br>gnals.<br>ng food, drink and goods of various types.<br>shing clothes.   | NC<br>NC<br>NC<br>NC<br>NC<br>NC<br>Computer, NC<br>NC<br>NC<br>NC<br>NC             |  |  |

W przypadku kilku możliwych klas IFC dla danego elementu, korzystniej jest wybrać klasę, dla której można dodatkowo przypisać typ IFC. Lista używanych klas IFC powinna zostać określona w specyfikacji projektu. Przykładowo, klapy oddymiające można przypisać do IfcDamper oraz IfcFlowController. W przypadku przypisania do IfcDamper (ang. Damper - klapa) dostępna jest enumeracja, gdzie można dokładniej określić funkcję klapy. Klapa oddymiająca to typ: SMOKEDAMPER.

Poniżej przedstawiono tabelę wybranych, przykładowych typów i kategorii rodzin programu Revit z domyślnymi i zalecanymi klasami oraz typami IFC, przy których powinno się zwrócić szczególną uwagę, aby prawidłowo zdefiniować elementy.

|                                                                                                    | Klasa IFC - domyślna z tablicy mapowania, z                                                        | Tim EC (examples)                                                                                                    |
|----------------------------------------------------------------------------------------------------|----------------------------------------------------------------------------------------------------|----------------------------------------------------------------------------------------------------|
| Rodzina Revit - Kategoria i typ                                                                             | eksportu i zalecana                                                                                | iyp = c (cikinciacja)                                                                                                    |
| OGOLNE<br>MODELE OGÓLNE                                                                                     | ifcBuildingElomontProxy<br>uzupełnić IfcExportAs zgodnie z przeznaczeniem<br>elementu              | uzupełnić IfcExportType bądź w IfcExportAs po nazwie klasy<br>po kropce zgodnie z przeznaczeniem elementu i wybraną<br>klasą IFC                                                                                                    |
| ELEMENTY MODELOWANE NIEDEDYKOWANYMI<br>NARZĘDZIAMI                                                          | uzupełnić IfcExportAs zgodnie z przeznaczeniem<br>elementu                                         | uzupełnić IfcExportType bądź w IfcExportAs po nazwie klasy<br>po kropce zgodnie z przeznaczeniem elementu i wybraną<br>klasą IFC                                                                                                    |
| ARCHITEKTURA I ZAGOSPODAROWANIE TERENU                                                                      | 16-15-16                                                                                           |                                                                                                    |
| DACH - WARSTWY PODŁOGOWE                                                                                    | IfcRoof<br>uzupełnić IfcExportAs: IfcCovering                                                      | IfcExportType: ROOFING<br>Iub IfcExportAs, np. IfcCovering.ROOFING<br>IfcExportType: ELOORING                                                                                                    |
| STROP - WARSTWY PODŁOGOWE                                                                                   | uzupełnić IfcExportAs: IfcCovering                                                                 | lub IfcExportAs, np. IfcCovering.FLOORING                                                                                                    |
| ELEMENTY ZAGOSPODAROWANIA TERENU - mała<br>architektura, np. ławki<br>KONSTRUKC IA                          | IfcSite<br>uzupełnić IfcExportAs: IfcFurnishingElement                                             | IfcExportType - brak<br>można ustawić IfcObjectType: BENCH                                                                                                    |
| ŚCIANY                                                                                                    | IfcWallStandardCase (przy prostej geometrii)                                                       |                                                                                                    |
| SCIANT                                                                                                    | lub IfcWall - ok                                                                                   | -                                                                                                    |
| POŁĄCZENIA KONSTRUKCYJNE                                                                                    | Nie wyeksportowane<br>po eksporcie np bacha IfcPlate, śruba<br>IfcMechanicalFastener - ok          | -                                                                                                    |
| PRĘTY ZBROJENIOWE                                                                                           | IfcReinforcingMesh<br>po eksporcie IfcReinforcingBar - ok                                          | np. główne - MAIN; IfcExportType: MAIN lub IfcExportAs:<br>IfcReinforcingBar.MAIN                                                                                                    |
| RAMY KONSTRUKCYJNE (belki, nadproża)                                                                        | ifcBuildingElementProxy<br>po eksporcie IfcBeam - ok                                               | domyślnie NOTDEFINED;<br>np. nadproże - LINTEL, IfcExportType: LINTEL lub<br>fcExportAs: IfcBeam.LINTEL                                                                                                    |
| FUNDAMENTY KONSTRUKCYJNE (stopy fundamentowe)                                                               | IfcSlab<br>uzupełnić IfcExportAs: IfcFooting                                                       | IfcExportType: PAD_FOOTING<br>lub IfcExportAs, np. IfcFooting.PAD_FOOTING                                                                                                    |
| FUNDAMENTY KONSTRUKCYJNE (oczepy pali)                                                                      | IfcSlab<br>uzupelnić IfcExportAs: IfcEooting                                                       | IfcExportType: PILE_CAP                                                                                                    |
| FUNDAMENTY KONSTRUKCYJNE (pale)                                                                             |                                                                                                    | -                                                                                                    |
| NSTALACJE SANITARNE                                                                                         |                                                                                                    |                                                                                                    |
| AKCESORIA RUR (zawory)                                                                                      | IfcValveType                                                                                       | IfcExportType, np. zawór odpowietrzający: AIRRELEASE,                                                                                                    |
| AKCSEROIA RUR (kran, bateria czerpalna)                                                                     | IfcValveType<br>Alternatywnie IfcValve                                                             | IfcExportType, np. kran: FAUCET,<br>lub IfcExportAs: IfcValveType.FAUCET                                                                                                    |
| AKCSEROIA RUR (wodomierz, manometr, licznik ciepła)                                                         | ifcValveType<br>po eksporcie IfcFlowController - ok. Alternatywnie<br>IfcFlowMeter                 | IfcExportType, np. wodomierz: WATERMETER                                                                                                    |
| AKCSEROIA RUR (termometr, presostaty)                                                                       | IfcValveType; po eksporcie: IfcFlowController<br>zmienić na: IfcFlowInstrument lub                 | IfcExportType, np. termometr: THERMOMETER                                                                                                    |
| OSPRZĘT HYDRAULICZNY (np. zlew, wanna)                                                                      | po eksporcie ifcFlowTerminal - ok. Alternatywnie:                                                  | IfcExportAs: IfcSanitap/Terminal WASHHANDBASIN                                                                                                    |
| OSPRZĘT HYDRAULICZNY (wpusty odwodnieniowe - np.<br>dachowe, podłogowe, garażowe, tarasowe)                 | ifcBuildingElementProxy/<br>po eksporcie ifcFlowTerminal - ok. Alternatywnie:                      | IfcExport 3: IfcOdinary rolling volume and the second second seco |
| ZŁĄCZKI RUROWE (inaczej kształtki rurowe, kolanka)                                                          | IfcPipeFitting, po eksporcie IfcFlowFitting                                                        | -                                                                                                    |
| WYPOSAŻENIE MECHANICZNE (hydranty, separatory, np.<br>tluszczu)                                             | np. IfcFlowTreatmentDevice - dla separatora                                                        | -                                                                                                    |
| NSTALACJE ELEKTRYCZNE                                                                                       |                                                                                                    |                                                                                                    |
| WYPOSAŻENIE ELEKTRYCZNE (gniazdka, panele<br>elektryczne, rozdzielnica, transformator)                      | ifcBuildingElementProxy<br>np. IfcOutlet - dla gniazdka elektrycznego                              | -                                                                                                    |
| ZŁĄCZKI DRABINKI KABLOWEJ                                                                                   | IFCCableCarrierFittingType; po eksporcie<br>IfcFlowFitting<br>Alternatywnie IfcCableCarrierFitting | -                                                                                                    |
| ZŁĄCZKI RURY KABLOWEJ                                                                                       | IFCCableCarrierFitting; po eksporcie IfcFlowFitting<br>Alternatywnie IfcCableCarrierFitting        | -                                                                                                    |
| OSPRZĘT ELEKTRYCZNY (gniazdka, puszki elektryczne)                                                          | ifeBuildingElomentProxy                                                                            | -                                                                                                    |
| URZĄDZENIA OŚWIETLENIOWE (przełączniki, czujniki                                                            | ifcBuildingElementProxy                                                                            | -                                                                                                    |
| OPRAWY OŚWIETLENIOWE                                                                                        | IfcLightFixtureType; po eksporcie IfcFlowTerminal                                                  | -                                                                                                    |
| HVAC - HEATING VENTILATION AIR CONDITIONING: OWK                                                            | Alternatywnie IfcLightFixture                                                                      | LA                                                                                                    |
| AKCESORIA WENTYLACY INF (chlodnica, flumik, krócica                                                         | ifcBuildingElementProx                                                                             | IfcExportType: SMOKEDAMPER                                                                                                    |
| klapa przeciwpożarowa, oddymiająca)                                                                         | np. IfcDamper lub IfcFlowController - dla klapy<br>oddymiającej                                    | lub lfcExportAs, np. lfcDamper.SMOKEDAMPER                                                                                                    |
| ZŁĄCZKI KANAŁU (kształtki kanałów)                                                                          | IfcDuctFitting, po eksporcie IfcFlowFitting<br>Alternatywnie IfcDuctFitting                        | -                                                                                                    |
| WYPOSAŻENIE MECHANICZNE (centrala wentylacyjna,<br>klimatyzator, wywiewnik, zbiornik, wentylator, grzeinik. | ifcBuildingElementProxy<br>np. ifcBoiler - dla kotla/boilera gazowego                              | IfcExportType: WATER                                                                                                    |

Dotyczy to głównie obiektów, dla których standardowo przypisywana jest klasa IFC IfcBuildingElementProxy. Klasę IfcBuildingElementProxy program Revit przypisuje elementom z rodzin kategorii: modele ogólne, wyposażenie mechaniczne, akcesoria wentylacyjne, akcesoria rur, zatem dotyczy **głównie instalacji OWKS** (ogrzewanie, wentylacja, klimatyzacja, sanitarne) i modelowania w zakresie **Revit MEP**.

Poniżej przykład bojlera przed i po przypisaniu klasy IfcBoiler i typu WATER:

![](_page_22_Figure_6.jpeg)

**Dla drzwi i okien** nie ma określonych predefiniowanych typów, natomiast są style (IfcDoorStyleEnum, IfcWindowStyleEnum). Drzwi i okna w rodzinach swoich mają wbudowany parametr "Działanie" - odpowiada to "Operation" w IFC. "Construction" dodaje się jako dodatkowy parametr współdzielony. Uzupełnić można jeszcze IfcDoorPanelProperties: "PanelPosition". "PanelOperation" automatycznie uzupełni się na podstawie "Operation". Poniżej przykład drzwi. "StyleEnum" można wyszukać analogicznie jak listy typów na stronie buildingSMART.

#### EXPRESS specification:

TYPE IfcDoorStyleOperationEnum = ENUMERATION OF ( SINGLE\_SWING\_LEFT, SINGLE\_SWING\_RIGHT, DOUBLE\_DOOR\_SINGLE\_SWING, DOUBLE\_DOOR\_SINGLE\_SWING\_OPPOSITE\_LEFT, DOUBLE\_DOOR\_SINGLE\_SWING\_OPPOSITE\_RIGHT, DOUBLE\_SWING\_LEFT, DOUBLE\_SWING\_RIGHT, DOUBLE DOOR DOUBLE SWING, SLIDING\_TO\_LEFT, SLIDING\_TO\_RIGHT, DOUBLE\_DOOR\_SLIDING, FOLDING\_TO\_REFT, END TYPE; FOLDING\_TO\_RIGHT, DOUBLE\_DOOR\_FOLDING, REVOLVING, ROLLINGUP, USERDEFINED, NOTDEFINED); END TYPE;

#### EXPRESS specification:

TYPE IfcDoorStyleConstructionEnum = ENUMERATION OF ( ALUMINIUM, HIGH\_GRADE\_STEEL, STEEL, WOOD, ALUMINIUM\_WOOD, ALUMINIUM\_PLASTIC, PLASTIC, USERDEFINED, NOTDEFINED); END TYPE;

| EXPRESS specification: E                                                           |                                                                                                    |                                                                                                    | EXPRESS specification: |                                                  |                                                      |                                 |            |      |
|------------------------------------------------------------------------------------|----------------------------------------------------------------------------------------------------|----------------------------------------------------------------------------------------------------|------------------------|--------------------------------------------------|------------------------------------------------------|---------------------------------|------------|------|
| TYPE IfcDo<br>( SWI)<br>DOU<br>SLI<br>FOL<br>REV<br>ROL<br>USE<br>NOT<br>END_TYPE; | oorPanelOperation<br>NGING,<br>BLE_ACTING,<br>DING,<br>DING,<br>OLVING,<br>LINGUP,<br>RDEFINED,<br>DEFINED); | Enum = ENUME                                                                                                    | RATION OF              | TYPE IfcI<br>( LE<br>MI<br>RI<br>NC<br>END_TYPE; | DoorPanelPo:<br>SFT,<br>CDLE,<br>GHT,<br>DTDEFINED); | sitionEnum = ENU                | MERATION   | 1 OF |
| Właściwości                                                                        |                                                                                                    | 3D IFC                                                                                                    | X 🔂 3D IFC             |                                                  |                                                      |                                 |            |      |
|                                                                                    |                                                                                                    | Tymczasowo ukr                                                                                                    | vi/izoluj              | 100                                              |                                                      |                                 |            |      |
| jednoskr<br>450 x 24                                                               | ewnętrzne-<br>rzydłowe-sześciopanel 🔻<br>00mm                                                                |                                                                                                    |                        | Właściwości                                      | typu                                                 |                                 |            | ×    |
| Denui (1)                                                                          |                                                                                                    |                                                                                                    |                        | Rodzina:                                         | Drzwi-wewnętrz                                       | ne-jednoskrzydłowe-s; $ 	imes $ | Wczytaj.   |      |
| Drzwi (1)                                                                          |                                                                                                    |                                                                                                    | 1                      | Typ:                                             | 450 x 2400mm                                         | ~                               | Powiel     |      |
| Poziom                                                                             | Poziom 2                                                                                                    |                                                                                                    |                        |                                                  | 100 X L IOOMIN                                       |                                 | T Officia. | •    |
| Wysokość paranetu                                                                  | 0.00                                                                                                    |                                                                                                    |                        |                                                  |                                                      |                                 | Zmień nazy | vę   |
| Budowa                                                                             | *                                                                                                    |                                                                                                    |                        | Parametry t                                      | typu                                                 |                                 |            |      |
| Kat otwarcia                                                                       | 90.00°                                                                                                    |                                                                                                    | 00                     |                                                  | Parametr                                             | Wartość                         |            | - ^  |
| Typ ramy                                                                           |                                                                                                    |                                                                                                    |                        | Onis inde                                        | ksowy                                                | Turtose                         |            |      |
| Materiały i wykończen                                                              | iia 🎗                                                                                                    |                                                                                                    |                        | Model                                            | , sony                                               |                                 |            |      |
| Materiał ramy                                                                      | 1                                                                                                    |                                                                                                    |                        | Producen                                         | t                                                    |                                 |            | -    |
| Zakończ                                                                            |                                                                                                    |                                                                                                    |                        | Komenta                                          | rze typu                                             |                                 |            | -    |
| Dane identyfikacyjne                                                               | \$                                                                                                    |                                                                                                    |                        | Obraz tvr                                        |                                                      |                                 |            | 1    |
| Obraz                                                                              | 1                                                                                                    |                                                                                                    |                        | URI                                              |                                                      |                                 |            |      |
| Komentarze                                                                         |                                                                                                    | 1                                                                                                    |                        | Onis                                             |                                                      |                                 |            | -    |
| Znak                                                                               | 5                                                                                                    |                                                                                                    |                        | Kod zesp                                         | olu                                                  | C1020300                        |            | -    |
| Etapy                                                                              | \$                                                                                                    |                                                                                                    |                        | Odporno                                          | ść ogniowa                                           |                                 |            | -    |
| Etap utworzenia                                                                    | New                                                                                                    |                                                                                                    |                        | Koszt                                            | se ognoria                                           |                                 |            | 1    |
| Etap wyburzenia                                                                    | Brak                                                                                                    |                                                                                                    |                        | Opis zesp                                        | ołu                                                  | Interior Doors with Fr          | ames       |      |
| Parametry IFC                                                                      | \$                                                                                                    |                                                                                                    |                        | Znacznik                                         | typu                                                 | 40                              |            |      |
| IfcExportAs                                                                        |                                                                                                    |                                                                                                    | 18                     | Numer O                                          | mniClass                                             | 23.30.10.00                     |            |      |
| FireRating                                                                         |                                                                                                    |                                                                                                    |                        | Tytuł Om                                         | niClass                                              | Doors                           |            |      |
| IfcExportType                                                                      |                                                                                                    | () means                                                                                                    |                        | Nazwa ko                                         | odu                                                  |                                 |            |      |
| IfcObjectType                                                                      |                                                                                                    | () manual in the second second s                                                                                                    |                        | Paramete                                         |                                                      | ÷                               |            | *    |
| IfcPresentationLayer                                                               |                                                                                                    | 17 million and 10 million and 10 million and |                        | Działanie                                        | iy ir c                                              |                                 | T          |      |
| Phase                                                                              |                                                                                                    | Lange and the second second  |                        | Działanie                                        |                                                      |                                 |            |      |
| Construction                                                                       | ALUMINIUM                                                                                                    |                                                                                                    |                        |                                                  |                                                      |                                 |            | ~    |
| PanelPosition                                                                      | RIGHT                                                                                                    |                                                                                                    | 0 0 0                  |                                                  | - In the first of the                                |                                 |            |      |
| Dane                                                                               | 2                                                                                                    |                                                                                                    | 4                      | Czemu służ                                       | a te wrasciwosci?                                    |                                 |            |      |
| Położenie                                                                          |                                                                                                    |                                                                                                    |                        | C Pada                                           | lad                                                  | OK Anului                       | 7250       | cui  |
| Inne                                                                               | 2                                                                                                    |                                                                                                    |                        | - roug                                           | Indo                                                 | Andraj                          | 20310      |      |
| Wysokość nadproża                                                                  | 240.00                                                                                                    | The second second second second second second second second second second second second second second second se                                                                                                    |                        |                                                  |                                                      |                                 |            | 211  |

| -  |             |                                  |                           | Stru            | uktura IFC |                      | _ च घ ×  |
|----|-------------|----------------------------------|---------------------------|-----------------|------------|----------------------|----------|
| Ţ  | Akty<br>wny | Тур                              |                           |                 | Nazwa      | o                    |          |
|    |             |                                  | jekt                      |                 |            | 460                  | OPISTEST |
|    | ~           |                                  | okalizacja                |                 |            | Default              |          |
|    | ~           |                                  | Budowla                   |                 |            | Budynek wielorodzinn |          |
|    | ~           |                                  | - Kondygnac               | ja              |            | Poziom 2             |          |
|    | ~           |                                  | Drzwi                     |                 |            |                      |          |
|    | ~           |                                  | - Drzwi                   |                 |            | Drzwi-wewnętrzne-je  |          |
|    |             |                                  | Wars                      | twa materiału   |            | Alumin.              |          |
|    |             |                                  | Wars                      | twa materiału   |            | Wiśnia               |          |
|    |             |                                  | - IfcDo                   | orStyle         |            | 450 x 2400mm         |          |
|    |             |                                  | ······Wa                  | arstwa materiał | u          | Wiśnia               |          |
|    |             |                                  | Wa                        | arstwa materiał | u          | Alumin.              |          |
| <  |             |                                  |                           |                 |            |                      | >        |
| W  | /łaściv     | vości                            | Lokalizacja               | Klasyfikacja    | Relacje    |                      |          |
| T, |             | N                                | azwa                      |                 | 1          | Vartość              | J.m.     |
|    | E           | lemen                            | t Specific                |                 |            |                      |          |
|    |             | Constr                           | ructionType               | ALUMINIUM       |            |                      |          |
|    |             | OperationType SINGLE SWING RIGHT |                           |                 |            |                      |          |
|    |             | Tag                              |                           | 425315          | _          |                      |          |
|    | - D         | rzwi-v<br>400m                   | wewnętrzne-<br>m:425352:1 | jednoskrzyd     | łowe-sześ  | ciopanelowe-drewnian | e:450 x  |
|    |             | PanelO                           | Operation                 | SWINGING        |            |                      |          |
|    |             | PanelP                           | Position                  | RIGHT           |            |                      |          |

#### **RODZINY REVIT - PRZYPISANIE KLAS I TYPÓW IFC WEWNĄTRZ RODZINY**

Parametry IfcExportAs oraz IfcExportType można również dodawać jako parametr rodziny z parametrów współdzielonych, analogicznie jak do projektu, jako parametr "Typu" lub "Elementu" (wystąpienia). Typom rodzin wskazuje się określoną klasę IFC a jeśli jest to parametr "Elementu" można ustawić domyślną klasę IFC, bądź pozostawić bez wartości, do określenia późniejszego już po wczytaniu rodziny do projektu.

Nie ma takiej możliwości w przypadku rodzin systemowych - w ich przypadku tylko parametry z poziomu projektu można przypisywać ("Parametry projektu").

Wartość parametrów lfcExportAs i lfcExportType można ustawić "na sztywno" dla wszystkich typów rodzin wpisując we wzorze nazwę klasy. Jest to parametr tekstowy, więc klasę wprowadza się pomiędzy znaki: " ... ".

Poniżej przykład dla **wodomierza**. Klasa IFC IfcFlowMeter, typ IFC WATERMETER. We wzorach działają również formuły warunkowe "if" (z ang. jeśli), więc można dostosować formułami jaka ma być przypisana klasa i typ IFC dla jakich elementów (wystąpień) lub typów rodziny.

Wpisując konkretną nazwę klasy, typu IFC lub formułę w polu "Wzór", zablokowana jest możliwość zmiany wartości parametru z poziomu projektu zarówno dla parametrów "Typu" jak i "Elementu" (wystąpienia). Edycja jest możliwa wtedy z poziomu edycji rodziny.

| R 🗈 🕞 🔒 G<br>Plik Utwórz | )・〜・ペート 🖨<br>Wstaw Opisz W | idok Zarządzaj Dodatki Xella            | Zmień                                             | Auto                                         |
|--------------------------|----------------------------|-----------------------------------------|---------------------------------------------------|----------------------------------------------|
| Re E                     |                            | Stapianie profili Obrót profilu Wyciago | ierie no ścieżce Wycianniecie no ścież            | E Forma Linia Komponent                      |
|                          |                            | rodzin                                  | ze zmianą profilu                                 | wycięcia modelu r                            |
| Vybierz 👻 Właści         | wości                      | Typy rodzin                             |                                                   |                                              |
| /łaściwości              |                            | Nazwa typu: DN 50                       | Właściwości parametru                             | lagiognia iak przy dadani                    |
| R                        |                            | Wyszukaj parametry                      | Typ parametru param                               | etru do projektu                             |
| 0.0                      |                            | F                                       | Parametr (Nie może pojawić się w ze               | stawieniach ani oznaczeniach)                |
| odzina: Akcesoria n      | ur v file Edvtu            | Wymiary                                 |                                                   | Samender an oblightenideny                   |
| Viazania                 |                            | L3                                      | Parametr współdzielony     Moto buć współdzielony | zez wiele projektíw i radzie, ekonortowany s |
| Objekt nadrzedny         |                            | Szerokość                               | ODBC i pojawiać się w zest                        | awieniach i oznaczeniach).                   |
| Vymiary                  |                            | Rad4                                    |                                                   |                                              |
| Wymiar okragłego z       | zł Użvi promienia          | Rad3                                    |                                                   | Wybierz Eksportuj                            |
| lechaniczne              | com [oug] promotion        | Rad2                                    | Dana parametru                                    |                                              |
| Tvp cześci               | Dzieli na                  | Rad1                                    | Nazwa:                                            |                                              |
| ane identyfikacyjne      |                            | R2                                      | IfcExportAs                                       | () Tynu                                      |
| Numer OmniClass          |                            | R1                                      |                                                   |                                              |
| Tytuł OmniClass          |                            | Promień nominalny                       | Dziedzina:                                        |                                              |
| ine                      |                            | Średnica nominalna                      | Wspólne                                           | Elementu                                     |
| Oparty na płaszczyź      | n                          | Lgt2                                    | Typ parametru:                                    | Paramer saportowania                         |
| Zawsze pionowo           |                            | Lgt1                                    | Tekst                                             | 4. Ustalenie, czy klasa II                   |
| Tnii formami wycieć      | с.<br>f П                  | Długość                                 | Dodaj parametr do grupy:                          | ma być przypisywana d                        |
| Współdzielony            |                            | Wysokość                                | Parametry IFC                                     | typu czy do elementu                         |
|                          |                            | H2 (domyślnie)                          | Onis etvkiety parzedzi:                           | (vpu czy do ciementa                         |
|                          |                            | H1 (domyślnie)                          | Parameter to instruct export to                   | (wystąpienia w projekci                      |
|                          |                            | Wyświetlanie R3                         |                                                   |                                              |
|                          |                            | Wyświetlanie R2                         |                                                   |                                              |
|                          |                            | Wyświetlanie R1                         | W jaki sposób można utworzyć n                    | arametry rodziny?                            |
|                          |                            | L1                                      |                                                   |                                              |
|                          |                            | W1                                      |                                                   | OK Anuluj                                    |
|                          |                            | L2                                      |                                                   |                                              |
|                          |                            | Mechaniczne                             |                                                   |                                              |
|                          |                            | Spadek ciśnienia (domyślnie)            |                                                   | 0.000000 Pa                                  |
|                          |                            | Metoda strat                            |                                                   |                                              |
|                          |                            | Tabela współczynników K                 |                                                   |                                              |
|                          |                            | Współczynnik K 2. Nowy para             | imetr<br>I                                        |                                              |
|                          |                            |                                         |                                                   |                                              |

| ypy rodzin                   |                         |                                                 |
|------------------------------|-------------------------|-------------------------------------------------|
| Nazwa typu: DN 50            |                         |                                                 |
| Wyszukaj parametry           |                         |                                                 |
| Parametr                     | Wartość                 | Wzór                                            |
| Wysokość                     | 254.5                   | =                                               |
| H2 (domyślnie)               | 11.0                    | =Lgt2                                           |
| H1 (domyślnie)               | 184.5                   | =Wysokość - Rad2                                |
| Wyświetlanie R3              | 45.0                    | =45 mm                                          |
| Wyświetlanie R2              | 60.0                    | =60 mm                                          |
| Wyświetlanie R1              | 65.0                    | =65 mm                                          |
| L1                           | 5.8                     | =1 / 12 * Rad2                                  |
| W1                           | 105.0                   | =3 / 4 * Szerokość                              |
| L2                           | 56.0                    | =8 / 10 * Rad2                                  |
| Mechaniczne                  |                         |                                                 |
| Spadek ciśnienia (domyślnie) | 0.000000 Pa             | =                                               |
| Metoda strat                 |                         | =                                               |
| Tabela współczynników K      |                         | =                                               |
| Współczynnik K               |                         |                                                 |
| Parametry IFC                |                         | 5. Dla parametru "Typu" wpisać                  |
| IfcExportAs                  | IfcFlowMeter.WATERMETER | wartość - klase IFC.                            |
| Dane identyfikacyjne         |                         |                                                 |
| Opis indeksowy               |                         | <ul> <li>będzie dostępne do edycji w</li> </ul> |

projekcie w "Typie rodziny")

| aściwości      |                                   | 10        | 3D}         | X 🔂 Widok 1                             |                         |            |     |
|----------------|-----------------------------------|-----------|-------------|-----------------------------------------|-------------------------|------------|-----|
|                | odomierz Woltmana -<br>ołnierzowy | Tyme<br>▼ | Właściwości | typu                                    |                         |            |     |
| DI             | N 50                              |           | Rodzina:    | Wodomierz Woltmana                      | - kołnierzowy 🗸 🗸       | Wczytaj.   |     |
| cesoria rur (1 | I) 🗸 🗄 Edytuj ty                  | 'P        | Tures       | DN EQ                                   |                         | Devial     |     |
| ązania         |                                   | *         | Typ:        | DN 50                                   | ×                       | Powiel     | ••  |
| oziom          | Poziom 2                          |           |             |                                         |                         | Zmień nazy | wę  |
| zędna względ   | dem 0.00                          |           | Parametry t | tvnu                                    |                         |            |     |
| afika          |                                   | *         |             | ,,,,,,,,,,,,,,,,,,,,,,,,,,,,,,,,,,,,,,, |                         |            | ТТ  |
| żyj skali opis | ów 🔽                              |           |             | Parametr                                | Wartość                 |            | = ' |
| miary          |                                   | *         | R2          |                                         | 6.05                    |            |     |
| 2              | 1.10                              |           | R1          |                                         | 6.50                    |            | 4   |
| 1              | 18.45                             |           | Promień     | nominalny                               | 25.0 mm                 |            |     |
| ielkość        | 50 mmø-50 mmø                     | diam'r    | Srednica    | nominalna                               | 50.0 mm                 |            | Ц.  |
| chaniczne      |                                   | *         | Lgt2        | *****                                   | 1.10                    |            | 1   |
| adek ciśnier   | nia 0.000000 Pa                   |           | Lgt1        |                                         | 0.30                    |            |     |
| asyfikacja sy  | stemu Niezdefiniowane             |           | Długość     |                                         | 27.00                   |            |     |
| p systemu      | Niezdefiniowane                   |           | Wysokość    | ć                                       | 25.45                   |            |     |
| zwa system     | u                                 |           | Wyświetla   | anie R3                                 | 4.50                    |            |     |
| rót nazwy sy   | stemu                             |           | Wyświetla   | anie R2                                 | 6.00                    |            |     |
| etoda strat    | Użyj definicji w typie            |           | Wyświetla   | anie R1                                 | 6.50                    |            | 1   |
| stawienia me   | tody Edytuj                       |           | L1          |                                         | 0.58                    |            |     |
| chanika — p    | rzepływ                           | *         | W1          |                                         | 10.50                   |            |     |
| ieżka krytycz  | zna 🔽                             |           | L2          |                                         | 5.60                    |            |     |
| adek ciśnier   | nia 0.000000 Pa                   |           | Mechanie    | czne                                    |                         |            | ¥   |
| ne identyfika  | cyjne                             | *         | Dane ide    | ntyfikacyjne                            |                         |            | ¥   |
| braz           |                                   |           | Paramete    |                                         |                         |            | *   |
| omentarze      |                                   |           | IfcExport   | Δs                                      | IfcElowMeter WATERMETER |            |     |
| nak            | 2                                 |           | Incexport   |                                         | Incrowneter.WATERWETER  | 100        | 1   |
| ру             |                                   | *         |             |                                         |                         |            |     |
| ap utworzen    | ia New                            |           |             |                                         |                         |            |     |
| ap wyburzen    | nia Brak                          |           | Czemu służ  | tą te właściwości?                      |                         |            |     |
| lacja          |                                   | *         |             |                                         |                         | -          |     |
| ozmiar całko   | wity 50 mmø-50 mmø                |           | << Podg     | pląd                                    | OK Anuluj               | Zastos     | suj |

| Nazwa typu: DN  | 50                  |                                    |     |
|-----------------|---------------------|------------------------------------|-----|
| Wyszukaj parame | try                 |                                    |     |
| Paramet         | r Warto             | ść Wzór                            |     |
| Wysokość        | 254.5               | =                                  |     |
| H2 (domyślnie)  | 11.0                | =Lgt2                              | C   |
| H1 (domyślnie)  | 184.5               | =Wysokość - Rad2                   |     |
| Wyświetlanie R  | 3 45.0              | =45 mm                             | C   |
| Wyświetlanie R  | 2 60.0              | =60 mm                             |     |
| Wyświetlanie R  | 1 65.0              | =65 mm                             |     |
| L1              | 5.8                 | =1 / 12 * Rad2                     | C   |
| W1              | 105.0               | =3 / 4 * Szerokość                 |     |
| L2              | 56.0                | =8 / 10 * Rad2                     |     |
| Mechaniczne     |                     |                                    |     |
| Spadek ciśnien  | ia (dom 0.000000 Pa | =                                  |     |
| Metoda strat    |                     | =                                  | 1   |
| Tabela współcz  | tynnikó             | =                                  |     |
| Współczynnik k  |                     | =                                  |     |
| Parametry IFC   |                     |                                    |     |
| IfcExportAs     | IfcFlowMeter.W/     | ATERMETER = "IfcFlowMeter.WATERMET | ER" |

z poziomu rodziny

| Właściwości       |                                | 😭 {3D}               | 🗙 🔂 Widok 1        |                                         |             |
|-------------------|--------------------------------|----------------------|--------------------|-----------------------------------------|-------------|
| Wook kołr         | domierz Woltmana -<br>nierzowy | ▼ Tymcz<br>Właściwoś | ści typu           |                                         | ×           |
| DN                | 50                             | Rodzina:             | Wodomierz Woltmana | - kołnierzowy 🗸 🗸                       | Wczytaj     |
| Akcesoria rur (1) | H Edytuj typ                   | p                    | 011 50             |                                         | 2.11        |
| Wiązania          | Wiazania                       |                      | UN 50              | ~                                       | Powiel      |
| Poziom            | Poziom 2                       |                      |                    |                                         | Zmień nazwę |
| Rzędna względe    | em 0.00                        | Parametr             | ry typu            |                                         |             |
| Grafika           | 1                              | *                    | 1 400              |                                         |             |
| Użyj skali opisóv | v 🗹                            |                      | Parametr           | Wartość                                 | = ^         |
| Wymiary           | 1                              | * Srednic            | a nominalna        | 50.0 mm                                 |             |
| H2                | 1.10                           | Lgt2                 |                    | 1.10                                    |             |
| H1                | 18.45                          | Lgt1                 |                    | 0.30                                    |             |
| Wielkość          | 50 mmø-50 mmø                  | Długoś               | ć                  | 27.00                                   |             |
| Mechaniczne       |                                | * Wysoko             | ość                | 25.45                                   |             |
| Spadek ciśnienia  | 0.000000 Pa                    | Wyświe               | etlanie R3         | 4.50                                    |             |
| Klasyfikacja syst | emu Niezdefiniowane            | Wyświe               | etlanie R2         | 6.00                                    |             |
| Typ systemu       | Niezdefiniowane                | Wyświe               | etlanie R1         | 6.50                                    |             |
| Nazwa systemu     | *******                        | L1                   |                    | 0.58                                    |             |
| Skrót nazwy syst  | emu                            |                      |                    | 10.50                                   |             |
| Metoda strat      | Użyj definicji w typie         | - L2                 |                    | 5.60                                    |             |
| Ustawienia meto   | ody Edytuj                     | Mecha                | niczne             |                                         | *           |
| Mechanika — prz   | epływ                          | * Metoda             | a strat            |                                         |             |
| Ścieżka krytyczn  | a 🔽                            | Tabela               | współczynników K   |                                         |             |
| Spadek ciśnienia  | 0.000000 Pa                    | Współc               | zynnik K           |                                         |             |
| Dane identyfikacy | /jne                           | * Dane is            | dentyfikacyjne     |                                         | ×           |
| Obraz             |                                | Param                | etry IEC           |                                         | *           |
| Komentarze        |                                | IfcExpo              | ortAs              | IfcFlowMeter WATERMETER                 |             |
| Znak              | 2                              | neexpo               |                    | 111111111111111111111111111111111111111 |             |

Jeśli do elementu był wcześniej przypisany parametr projektu lfcExportAs czy lfcExportType jako "Elementu"(wystąpienia) to po wczytaniu na nowo rodziny z tym parametrem jako "Typu", parametr poprzedni zniknie z właściwości elementu a zmiana jest możliwa w "Edytuj typ" rodziny.

#### **RODZINY ZAGNIEŻDŻONE REVIT**

Rodziny w rodzinie, tzw. rodziny zagnieżdżone mają tę zaletę, że można im przypisywać klasę IFC oddzielnie, niezależnie od rodziny nadrzędnej. Jeśli potrzebujemy więc mieć w obrębie jednej rodziny elementy przypisane do różnych klas i typów IFC, elementy wprowadza się jako oddzielne rodziny, wczytane do rodziny nadrzędnej.

Przykładowo, rodzina otworu z nadprożem. Domyślnie sam otwór będzie klasy domyślnej IfcOpeningElement. Nadproże domyślnie byłoby wyeksportowane jako IfcBuildingElementProxy mimo kategorii "Ramy konstrukcyjne". Można nadać klasę IfcBeam i typ IFC LINTEL samemu nadprożu, które jest rodziną zagnieżdżoną w rodzinie otworu.

Bedąc w edycji rodziny zagnieżdzonej, w "Kategoria i parametry rodziny" powinna być włączona opcja "Współdzielony" a w "Typy rodzin" - dodać parametr ze współdzielonych IfcExportAs i ewentualnie również IfcExportType. Ustawić odpowiednią wartość, odpowiadającą nazwie klasy i wczytać rodzinę do rodziny nadrzędnej.

![](_page_25_Picture_6.jpeg)

#### KLASY I TYPY IFC, WARSTWY

| Nazwa typu: przekrój 2xL19            |          |                        | Właściwości parametru                       |                                                                 |  |
|---------------------------------------|----------|------------------------|---------------------------------------------|-----------------------------------------------------------------|--|
| Warnikai parametru                    |          |                        | wasciwości parametru                        |                                                                 |  |
| wyszukaj parameu y                    |          |                        | Typ parametru O Parametr rodziny            |                                                                 |  |
| Parametr                              | Wartość  | Wzór                   |                                             |                                                                 |  |
| Wiązania                              |          |                        | (Nie może pojawić się w zestawie            | niach ani oznaczeniach)                                         |  |
| Domyślna rzędna                       | 0.0      | Parametr współdzielony | a la consta la fost de la classe alterna de |                                                                 |  |
| Materiały i wykończenia               |          |                        | ODBC i pojawiać się w zestawienia           | ele projektow i rodzin, eksportowany do<br>ach i oznaczeniach). |  |
| Materiał konstrukcyjny (domyślnie)    | Beton    | =                      |                                             |                                                                 |  |
| Konstrukcje                           |          |                        |                                             | Wybierz Eksportuj                                               |  |
| Wymiary                               |          |                        | Dane parametru                              |                                                                 |  |
| Parametry IFC                         |          |                        | Nazwa:                                      |                                                                 |  |
| IfcExportAs                           | lfcBeam  | ="IfcBeam"             | IfcExportAs                                 | 🖲 Тури                                                          |  |
| lfcExportType                         | LINTEL   | ="LINTEL"              | Dziedzina:                                  |                                                                 |  |
| Widoczność                            |          |                        | Wspólne                                     | Elementu                                                        |  |
| Inne                                  |          |                        | Typ parametru:                              | Parametr raportowania                                           |  |
| Krotność nadproża (domyślnie)         | 0.000000 | -                      | Tekst                                       | (Może być użyty do pobierania<br>wartości z warunku             |  |
| Dane identyfikacyjne                  |          |                        | Dodaj parametr do grupy:                    | geometrycznego i umieszczania                                   |  |
|                                       |          |                        | Parametry IFC                               | parametru zestawieniowego)                                      |  |
|                                       |          |                        | Opis etykiety narzędzi:                     |                                                                 |  |
|                                       |          |                        | Parameter to instruct export to assign      | a specific entity                                               |  |
|                                       |          |                        | W jaki sposób można utworzyć parame         | try rodziny?                                                    |  |
|                                       |          |                        |                                             | OK Anuluj                                                       |  |
| / 🔁 🏠 🛍 🗜 🛃 😫                         |          |                        | Zarządzaj tabelami                          |                                                                 |  |
| N jaki mocéh zarządzać hosami rodzioż |          |                        |                                             |                                                                 |  |

![](_page_25_Picture_9.jpeg)

#### WARSTWY

Oprócz klas, do utworzenia struktury zawartości możliwe jest wykorzystanie warstw. **W Revit nie używa się warstw do uporządkowania elementów** i nie jest konieczne przypisywanie warstw do eksportu do IFC, jeśli nie wymaga tego specyfikacja projektu. Revit bazuje na klasach.

Eksport warstw ewentualnie może posłużyć do wykorzystania w programach wykorzystujących warstwy do tworzenia struktury elementów (ArchiCAD, Tekla). W specyfikacji projektu może być wymagane przypisanie określonych nazw warstw.

Domyślny sposób mapowania warstw znajduje się w pliku **exportlayers-dwg-ISO13567.txt.** o ścieżce: C:\ProgramData\Autodesk\RVT 2021

Plik można edytować i wpisać własne nazwy warstw, również edytując w excelu. Zaleca się zachować kopię oryginalnego pliku.

Z poziomu Revit, można również analogicznie jak w przypadku parametru IfcExportAs, nadpisać nazwy warstw za pomocą parametru "**IfcPresentationLayer**". Tak jak IfcExportAs, może być to parametr wczytywany do projektu z listy parametrów współdzielonych jako parametr projektu bądź wprowadzony wewnątrz rodziny Revit.

Poniżej przykład z przypisaniem warstwy do belki z poziomu projektu z nazewnictwem według Uniclass 2015. W przeglądarkach IFC jest możliwy podgląd warstw, np. w BIMvision w zakładce Obiekty/Warstwy.

| Właściwości parametru                                                                                                    | ×                                                                                                    |
|----------------------------------------------------------------------------------------------------|----------------------------------------------------------------------------------------------------|
| Typ parametru         Parametr projektu         (Może wystąpić w zestawieniach, lecz nie w oznaczeniach).         Parametr współdzielony         (Może być współdzielony przez wiele projektów i rodzin, eksportowany do ODBC i pojawiać się w zestawieniach i oznaczeniach).         Wybierz       Eksport        | Kategorie         Lista filtrów: <wiele>         Ukryj odznaczone kategorie         Ukryj odznaczone kategorie         Połączenia analityczne         Połączenia konstrukcyjne         Przebiegi drabinek kablow         Przebiegi rur kablowych         Przestrzenie</wiele>            |
| Dane parametru         Nazwa:         IfcPresentationLayer         Dziedzina:         Wspólne         Typ parametru:         Typ parametru:         Tekst         Dodaj parametr do grupy:                                                                                                    | <ul> <li>Przestrzenie analityczne</li> <li>Przewody</li> <li>Przewody elastyczne</li> <li>Pętle wody</li> <li>Rampy</li> <li>Ramy konstrukcyjne</li> <li>Rurociągi produkcyjne MEP</li> <li>Rury</li> <li>Rury</li> <li>Rury elastyczne</li> <li>Rury kablowe</li> <li>Schody</li> </ul> |
| Parametry IFC       ✓         Opis etykiety narzędzi: <brak aby="" edytuj="" etykiety="" etykietę,="" narzędzia.="" niestandardową="" opisu="" td="" ten<="" utworzyć="">         &gt;&gt;romotr. Opis moto mieć długość do 350 apolyćuu &gt;         ✓ Dodaj do wszystkich elementów z wybranych kategorii</brak> | Siatki Sprzęt dla gastronomii Sprzęt medvczny Zaznacz wszystko OK Anului Pomoc                                                                                                    |

#### KLASY I TYPY IFC, WARSTWY

| Parametry IFC               |                     | ×                                                                                                    |
|-----------------------------|---------------------|----------------------------------------------------------------------------------------------------|
| IfcExportAs                 |                     |                                                                                                    |
| IfcExportType               |                     |                                                                                                    |
| IfcObjectType               |                     |                                                                                                    |
| <b>IfcPresentationLayer</b> | S-EF_20_10-M_Frames |                                                                                                    |
|                             |                     | and the second second se |

| ięte<br>zroczyste | Pokaż | Przezroczysta<br>Niezaznaczor | Ukryj 🔦 | Struktura | <b>Г</b> уру | Grupy | Warstwy  | Klasyf<br>Lista |                  | □ W osob<br>✓ Pokaż v<br>Poziom roz | nym oknie<br>vłaściwości<br>winięcia 1 | :                            |   | *                                     |
|-------------------|-------|-------------------------------|---------|-----------|--------------|-------|----------|-----------------|------------------|-------------------------------------|----------------------------------------|------------------------------|---|---------------------------------------|
|                   |       |                               |         |           |              |       |          | _               |                  |                                     |                                        |                              |   |                                       |
|                   |       |                               |         |           |              |       |          |                 |                  |                                     | Wa                                     | irstwy                       |   | - ₩ X                                 |
|                   |       |                               |         |           |              |       |          | R Akty<br>wny   |                  | Тур                                 |                                        | Nazwa                        | C | pis                                   |
|                   |       |                               |         |           |              |       |          |                 | E Wa             | arstwy                              |                                        |                              |   |                                       |
|                   |       |                               |         |           |              |       |          | ~               |                  | Varstwa                             | S-280-M_                               | STRUCT_FRAME                 |   |                                       |
|                   |       |                               |         |           |              |       |          | √ <b>∨</b>      |                  | Belka                               | Beton-bel                              | ka prostokątna:3             | 0 |                                       |
|                   |       |                               |         |           |              |       |          |                 | Pset_R<br>Refere | Nazwa<br>Seinforcemen<br>ence       | tBarPitchOff<br>300 x 600              | Wartość<br><b>3eam</b><br>mm |   | J.m. A                                |
|                   |       |                               |         |           |              |       |          |                 | Projec           | t                                   | 460                                    |                              |   |                                       |
|                   |       |                               |         |           |              |       | 1        |                 | Buildin          | g                                   | Budynek                                | wielorodzinny A1             |   |                                       |
| the second        | -     |                               | -       |           |              |       |          |                 | Store            | /                                   | Poziom 3                               |                              |   |                                       |
| and the second    |       | ~                             | 1       |           |              |       |          |                 | Top El           | evation                             | -600                                   |                              |   | cm                                    |
| ~                 |       |                               |         |           |              |       |          |                 | Bottor           | m Elevation                         | -660                                   |                              |   | cm                                    |
|                   |       | Mary 1                        |         |           |              |       |          |                 | Global           | Top Elevation                       | 0                                      |                              |   | cm                                    |
|                   |       | a start                       | 1       |           |              |       |          |                 | Global           | Bottom Elevati                      | on -60                                 |                              |   | cm                                    |
|                   |       |                               | 1       |           |              |       |          | <b></b>         | Geome            | etry                                |                                        |                              |   |                                       |
|                   |       | Y                             |         |           |              |       |          |                 | Has O            | wn Geometry                         | Tak                                    |                              |   |                                       |
|                   |       | 1 /                           |         |           |              |       |          |                 | Childre          | en Have Geome                       | try Nie                                |                              |   |                                       |
|                   |       | 1/                            |         |           |              |       |          |                 | Global           | X                                   | -1 556,04                              | 9917                         |   | cm                                    |
|                   |       | 1/                            |         |           |              |       |          |                 | Global           | Y                                   | 1 977,594                              | 689                          |   | cm                                    |
|                   |       | V                             |         |           |              |       |          |                 | Global           | Z                                   | -60                                    |                              |   | cm                                    |
|                   |       |                               |         |           |              |       |          |                 | Bound            | ing Box Length                      | 119,8412                               | 85                           |   | cm                                    |
|                   |       |                               |         |           |              |       |          |                 | Bound            | ing Box Width                       | 517,3094                               | //                           |   | cm                                    |
|                   |       |                               |         |           |              |       |          |                 | Bound            | ang Box Height                      | 60                                     |                              |   | cm                                    |
|                   |       |                               |         |           |              | DIA   | / Vision |                 | Laver            | ersnip                              | S-280-M                                | STRUCT FRAME                 |   |                                       |
|                   |       |                               |         |           |              | DIN   | VISION   |                 |                  |                                     |                                        |                              |   | · · · · · · · · · · · · · · · · · · · |

## STANDARDOWE WŁAŚCIWOŚCI IFC

Powyższe cechy zależą od klasy IFC elementu. Więcej o tych cechach w podstawowej wersji Przewodnika eksportu IFC.

Standardowymi właściwościami IFC mogą być przykładowo:

- czy element nośny ("LoadBearing"),
- czy element zewnętrzny ("IsExternal"),
- klasa odporności ogniowej ("FireRating"),
- izolacyjność akustyczna ("AcousticRating").

W programie Revit można zdefiniować te cechy podobnie jak klasy i typy IFC, za pomocą **parametrów współdzielonych**, korzystając z również domyślnego pliku **IFC Shared Parameters-RevitIFCBuiltIn\_ALL.txt.** 

#### UWAGA:

Należy wprowadzać jedynie potrzebne, wymagane w specyfikacji projektu parametry. Aby parametry były eksportowane do IFC, muszą mieć uzupełnioną wartość.

Niektóre cechy **wbudowane są systemowo,** np. dla ścian parametr "Elementu" (wystąpienia) **"Konstrukcje"** (odpowiednik **"LoadBearing"**) czy parametr **"Funkcja"** we właściwościach typu ściany (odpowiednik "**IsExternal"**).

| Właściwości                         |                                       | X   |
|-------------------------------------|---------------------------------------|-----|
| Ściana podstawowa<br>Silka Tempo 24 |                                       | •   |
| Ściany (1)                          | ~ 🛱 Edytuj                            | typ |
| Wiązania                            |                                       | ^ ^ |
| Linia położenia                     | Lico zewnętrzne                       |     |
| Wiązanie podstawy                   | 0. poziom murowania ST                |     |
| Odsunięcie podstawy                 | 0,00                                  |     |
| Podstawa jest dołączona             |                                       |     |
| Wielkość przedłużenia podstawy      | 0,00                                  |     |
| Wiązanie góry                       | Do poziomu: 0. spód belki ob          |     |
| Wysokość niezwiązana                | 247,00                                |     |
| Odsunięcie góry                     | -2,00                                 |     |
| Góra jest dołączona                 |                                       |     |
| Wielkość przedłużenia góry          | 0,00                                  |     |
| Definiuje pomieszczenie             |                                       |     |
| Skojarzony z bryłą                  |                                       |     |
| Przekrój                            | Pionowy                               |     |
| Konstrukcje                         | · · · · · · · · · · · · · · · · · · · | *   |
| Konstrukcje                         |                                       |     |
| Odblokuj model analityczny          |                                       |     |
| Funkcja konstrukcyjna               | Nienośny                              |     |

#### "LoadBearing"

**Ściany** architektoniczne modelowane z zakładki "Architektura" (domyślny skrót: WA) parametr "Konstrukcje" mają odznaczony, tj. ściana jest nienośna. Aby była nośna trzeba zaznaczyć ptaszek. Modelując ściany z zakładki "Konstrukcja" – ściana: nośna, automatycznie parametr jest zaznaczony. Podobnie jest ze stropami.

Belki i słupy nie mają parametru "Konstrukcja" widocznego, ale po eksporcie, z definicji, jest "LoadBearing" jako "Tak".

#### "IsExternal"

Właściwość IFC "IsExternal" posiadają takie elementy jak: ściany, stropy, belki czy słupy. Odpowiednik w Revit to "**Funkcja: Zewnętrzna/Wewnętrzna**".

W przypadku **ścian i stropów**, można określać "IsExternal" za pomocą parametru Revit "Funkcja". Aby zachować ten sam typ w Revit a mieć możliwość decydowania ręcznie o tym, czy dane wystąpienie jest **ścianą zewnętrzną czy wewnętrzną**, należy dodać do **projektu parametr projektu z listy współdzielonych** "IsExternal" jako parametr "Elementu" (wystąpienia) i określać wartość "Tak/Nie" dla poszczególnych ścian.

|             |                        |                    |             | Właściwości                      | ×         |
|-------------|------------------------|--------------------|-------------|----------------------------------|-----------|
|             |                        |                    |             | Ściana podstaw<br>Silka Tempo 18 | rowa      |
|             |                        |                    |             | Ściany (1)                       | ✓         |
|             |                        |                    |             | Wiązania                         | *         |
|             |                        |                    |             | Linia położenia                  | Oś ściany |
|             |                        |                    |             | Wielkość przedłużenia pod        | s 0,00    |
|             |                        |                    |             | Wielkość przedłużenia góry       | 0,00      |
|             |                        |                    |             | Skojarzony z bryłą               |           |
|             |                        |                    |             | Konstrukcje                      | *         |
|             |                        |                    |             | Konstrukcje                      |           |
|             |                        |                    |             | Odblokuj model analityczny       |           |
| aściwości   | typu                   |                    | ×           | Funkcja konstrukcyjna            | Nienośny  |
|             |                        |                    |             | Wymiary                          | *         |
| Rodzina:    | Rodzina systemowa: Ści | iana podstawowa $$ | Wczytaj     | Powierzchnia                     | 18,600 m² |
| Eve:        | Silka Tompo 24         | ~                  | Dowiol      | Objętość                         | 3,348 m³  |
|             | Slike Tempo 24         | •                  | Fowlei      | Dane identyfikacyjne             | *         |
|             |                        |                    | Zmień nazwę | Obraz                            |           |
| Parametry t | vpu                    |                    |             | Komentarze                       |           |
|             |                        |                    |             | Znak                             |           |
|             | Parametr               | Wartosc            |             | Parametry IFC                    | *         |
| Budowa      |                        |                    | *           | FireRating                       |           |
| Konstruko   | ja                     | Edytuj             |             | IfcExportAs                      |           |
| Zawijanie   | przy otworach          | Nie zawijaj        |             | Phase                            | New       |
| Zawijanie   | na końcach             | Brak               |             | IsExternal                       |           |
| Szerokoś    | 5                      | 24,00              |             | AcousticRating                   |           |
| Funkcja     |                        | Zewnętrzna         |             | Dane                             | ×         |

Domyślnie **słupy i belki** w Revit nie posiadają wbudowanego parametru "IsExternal", a po eksporcie w Pset Common przypisywana jest wartość "IsExternal": "No/Nie", co oznacza, że zdefiniowane są jako znajdujące się wewnątrz budynku. Jeśli w projekcie występują słupy i/lub belki również zewnętrzne, należy dodać parametr "IsExternal" z parametrów współdzielonych jako parametr "Elementu" (wystąpienia) i ustawić odpowiednią wartość "Yes/Tak".

| PropertySet Name      | Pset_ColumnCommon |
|-----------------------|-------------------|
| Applicable Entities   | IfcColumn         |
| Applicable Type Value |                   |
| Definition            | Definition fr     |

**Property Definitions:** 

|             | Pset_Column | Common      |  |
|-------------|-------------|-------------|--|
| Name        | FireRating  | 60          |  |
| ference     | IsExternal  | Nie         |  |
| i i         | LoadBearing | Tak         |  |
|             | Reference   | 300 x 450mm |  |
| External    |             |             |  |
| adBearing . | 1           |             |  |
| eRating     |             |             |  |
|             |             |             |  |

#### Pozostałe standardowe właściwości IFC – np. "FireRating"

Właściwości, które nie są wbudowane, tak jak np. **klasa odporności ogniowej** ("**FireRating**"), wprowadza się za pomocą **parametrów współdzielonych**. Parametry mogą być wczytane z poziomu projektu jako "Parametry projektu" lub w przypadku rodzin niesystemowych wewnątrz rodziny. Parametr może być "Elementu" (wystąpienia) bądź "Typu".

Parametry dodać do grupy "Parametry IFC" i wybrać kategorie elementów, do których parametr ma być dodany. Parametrom dodawanym jako "Parametry projektu" w każdej chwili zmienić wybór kategorii poprzez przycisk "Zmień…"

|                                                                                                    | Właściwości parametru                                                                                                    | ×                                                                                                    |
|----------------------------------------------------------------------------------------------------|----------------------------------------------------------------------------------------------------|----------------------------------------------------------------------------------------------------|
|                                                                                                    | Typ parametru<br>Parametr projektu<br>(Może wystąpić w zestawieniach, lecz nie w oznaczeniach).                                                                                                    | Kategorie<br>Lista filtrów: <a>viele&gt;</a>                                                                                                    |
| Parametry projektu X Wyszuk. nazwy param.: Filtr Parametry dostenne dla elementów w tym projekcie:                                                                                                    | <ul> <li>Parametr współdzielony</li> <li>(Może być współdzielony przez wiele projektów i rodzin, eksportowany do ODBC i pojawiać się w zestawieniach i oznaczeniach).</li> <li>Wybierz</li> </ul>                                                                                                    | Image: Strong in the structure         Image: Strong intervention         Image: Strong intervention         < |
| 18       AboveGround<br>CCSClassCode<br>CCSClassification<br>CCSClassIfication<br>CCSTypeID<br>CCSTypeID<br>CCSTypeName<br>IfcDescription<br>IfcExportAs<br>IfcExportAs<br>IfcExportType<br>IfcObjectType     Dodaj       0K     Anuluj     Pomoc | Dane parametru Nazwa: FireRating Dziedzina: Wspólne Typ parametru: Tekst Dodaj parametr do grupy: Parametry IFC Opis etykiety narzędzi: IfcLabel Dodai do uso odlob olego tów ou blockowiele blockowiele Dodai do uso odlob olego tów ou blockowiele Dodai do uso odlob olego tów ou blockowie | Zaznacz wszystko Odznacz wszystko                                                                                                    |
|                                                                                                    | Dodaj do wszystkich elementów z wybranych kategorii                                                                                                    | OK Anuluj Pomoc                                                                                                    |

O ile to możliwe, nie zaleca się wprowadzać jedną właściwość w dwóch parametrach jako "Elementu" (wystąpienia) i jednocześnie "Typu", aby uniknąć ewentualnych pomyłek. Różne przeglądarki IFC w nieco odmienny sposób przedstawiają, czy właściwość dotyczy elementu czy typu. Np. BIMcollab ZOOM podaje tylko wartość dla elementu/wystąpienia. BIMvision czy Simplebim różnicuje i przedstawia oddzielnie typu i elementu. Rozbieżność pojawia się w przypadku ścian, gdzie parametr "Typu" jest wbudowany (Funkcja) a poszczególnym ścianom w projekcie, w obrębie jednego typu, nadaje się przeciwną wartość.

| Pset WallCommon     |            |              | ▲ Pset_WallComr | non                     |                       |
|---------------------|------------|--------------|-----------------|-------------------------|-----------------------|
| IsExternal          | Nie ztypu  | ı rodziny    | Building El     | ement Construction Type | Silka Tempo 18        |
| Pset_WallCommon     | 71         |              | Building Ele    | ment Is External        | Yes Elementu/Instance |
| ExtendToStructure   | Nie        |              | Extend toSt     | ructure                 | No                    |
| IsExternal          | Tak Elemer | ntu/Instance | Fire Rating     |                         | <no value=""></no>    |
| LoadBearing         | Nie        |              | IcEvternal /t   | vai z tupu rodzipu      |                       |
| Reference Silka Ter |            | 8            | Load Bearing    |                         | NO NO                 |
|                     |            |              |                 |                         | No                    |
| _                   |            | -            | Status          |                         | <no value=""></no>    |
|                     |            | -            | Thermal Tra     | nsmittance              | <no value=""></no>    |
| Wall                |            |              |                 |                         |                       |
| Summary             | Location   | Material     | Pset_WallComm   | >                       |                       |
| Property            |            | Valu         | e               | <b>A</b>                |                       |
| ExtendToStructure   | Fals       | e            |                 |                         |                       |
| IsExternal          | True       | Elementu,    | /Instance       |                         |                       |
| LoadBearing         | Fals       | e            |                 |                         |                       |
| Reference           | Silka      | a Tempo 18   |                 |                         |                       |

#### STANDARDOWE WŁAŚCIWOŚCI IFC

Standardowe właściwości IFC można podejrzeć w zestawach wspólnych właściwości Pset Common na stronie buildingSMART (jak rysunek wyżej PsetColumnCommon dla słupów).

Właściwości takie jak "Reference" "Name" i "ObjectType" czy "Tag" mają przypisywane domyślnie wartości przez program Revit:

• "Name" – nazwa rodziny: nazwa typu rodziny: ID w Revit, (można zmienić w zakładce 5 "Zaawansowana" ustawień eksportu, aby była: kategoria rodziny: nazwa rodziny: nazwa typu rodziny),

 "Reference" – nazwa typu rodziny (można zmienić w zakładce 5 "Zaawansowana" ustawień eksportu, aby była: nazwa rodziny: nazwa typu rodziny),

- "ObjectType" nazwa rodziny: nazwa typu rodziny,
- "Tag" ID w Revit.

| Właściwości                  |                                              | 3D IFC                                                                                                    | X Wybr                                                                                                    | ane identyfikatory elementow | $\sim$ |
|------------------------------|----------------------------------------------|----------------------------------------------------------------------------------------------------|----------------------------------------------------------------------------------------------------|------------------------------|--------|
| Ściana podst<br>Silka Tempo  | <b>awowa</b> nazwa rodziny<br>18 typ rodziny | Tymczasowo ukr                                                                                                    | yj/izoluj<br>Identy<br>4147                                                                                                    | fikatory: ID                 | ~      |
| Ściany (1) kategoria rodziny | y v 🖓 🔂 Edytuj t                             | ур                                                                                                    |                                                                                                    |                              | $\vee$ |
| Wiazania                     |                                              | *                                                                                                    |                                                                                                    |                              |        |
| Linia położenia              | Lico wewnetrzne                              |                                                                                                    |                                                                                                    | OK                           |        |
| Wiazanie podstawy            | Poziom 2                                     |                                                                                                    |                                                                                                    |                              |        |
| Odsuniecie podstawy          | 0.00                                         |                                                                                                    |                                                                                                    |                              |        |
|                              | 0.00                                         | 00, 10                                                                                                    |                                                                                                    |                              |        |
| Podstawa jest dołączona      |                                              |                                                                                                    | e e                                                                                                    |                              |        |
| Wielkość przedłużenia        | 0.00                                         |                                                                                                    |                                                                                                    |                              |        |
| Wiązanie góry                | Do poziomu: Poziom 3                         |                                                                                                    | T                                                                                                    |                              |        |
| Wysokość niezwiązana         | 230.00                                       |                                                                                                    |                                                                                                    |                              |        |
| Ad                           | 70.00                                        |                                                                                                    | Struktura TEC                                                                                                    |                              |        |
|                              |                                              | Vłaściwości Lokalizacja                                                                                                    | Klasyfikacja Relacje Wartość                                                                                                    | <u> </u>                     |        |
|                              |                                              | Element Specific     Guid     IfcEntity     Name     ObjectType     Tag     Profile     ProfileName     XDim                                                                                                    | 1YGCjlCe 1A5v2qTPNALCzb<br>1fcWallStandardCase<br>Ściana podstawowa:Silka Tempo 18:41-<br>Ściana podstawowa:Silka Tempo 18<br>414799<br>310,998591                                                                                                    | 4799                         |        |
|                              |                                              | Element Specific     Guid     IfcEntity     Name     ObjectType     Tag     Profile     Profile     XDim     YDim                                                                                                    | 1YGCjlCe 1A5v2qTPNALCzb<br>1fcWallStandardCase<br>Ściana podstawowa:Silka Tempo 18:41<br>Ściana podstawowa:Silka Tempo 18<br>414799<br>310,998591<br>18<br>apatCanazal                                                                                                    | 4799                         |        |
|                              |                                              | Element Specific     Guid     IfcEntity     Name     ObjectType     Tag     Profile     ProfileName     XDim     YDim     Pset_ConcreteElem     FireRation                                                                                                    | 1YGCjlCe 1A5v2qTPNALCzb<br>1fcWallStandardCase<br>Ściana podstawowa:Silka Tempo 18:41-<br>Ściana podstawowa:Silka Tempo 18<br>414799<br>310,998591<br>18<br>entGeneral<br>BET 120                                                                                                    | 4799                         |        |
|                              |                                              | Element Specific  Guid  IfcEntity  Name ObjectType Tag  Profile ProfileName XDim YDim Pset_ConcreteElen FireRating Pset QuantityTake                                                                                                    | 1YGCjlCe 1A5v2qTPNALCzb<br>IfcWallStandardCase<br>Ściana podstawowa:Silka Tempo 18:41-<br>Ściana podstawowa:Silka Tempo 18<br>414799<br>310,998591<br>18<br>eentGeneral<br>REI 120<br>Off                                                                                                    | 4799                         |        |
|                              |                                              | Element Specific     Guid     IfcEntity     Name     ObjectType     Tag     Profile     ProfileName     XDim     YDim     Pset_ConcreteElem     FireRating     Pset_QuantityTake     Reference                                                                                                    | 1YGCjlCe 1A5v2qTPNALCzb<br>IfcWallStandardCase<br>Ściana podstawowa:Silka Tempo 18:41-<br>Ściana podstawowa:Silka Tempo 18<br>414799<br>310,998591<br>18<br>mentGeneral<br>REI 120<br>COff<br>Ściana podstawowa:Silka Tempo 18                                                                                                    | 4799                         |        |
|                              |                                              | Element Specific  Guid  IfcEntity  Name  ObjectType  Tag  Profile  ProfileName  XDim  Post_ConcreteElen  FireRating  Pset_QuantityTake Reference  Pset_Reinforcement                                                                                                    | 1YGCjlCe 1A5v2qTPNALCzb<br>IfcWallStandardCase<br>Ściana podstawowa:Silka Tempo 18:41-<br>Ściana podstawowa:Silka Tempo 18<br>414799<br>310,998591<br>18<br>mentGeneral<br>REI 120<br>coff<br>Ściana podstawowa:Silka Tempo 18<br>mtBarPitchOfWall                                                                                                    | 4799                         |        |
|                              |                                              | Element Specific  Guid  IfcEntity  Name ObjectType Tag  Profile ProfileName XDim ProfileName XDim Pset_ConcreteElen FireRating Pset_QuantityTake Reference Pset_Reinforcemen Reference Reference                                                                                                    | 1YGCjlCe 1A5v2qTPNALCzb<br>1fcWallStandardCase<br>Ściana podstawowa:Silka Tempo 18:414<br>Ściana podstawowa:Silka Tempo 18<br>414799<br>310,998591<br>18<br>mentGeneral<br>REI 120<br>coff<br>Ściana podstawowa:Silka Tempo 18<br>mentGanerol 18<br>Sciana podstawowa:Silka Tempo 18                                                                                                    | 4799                         |        |
|                              |                                              | Element Specific  Guid  IfcEntity  Deficiently  Profile  Profile Profile Profile Profile Profile Profile Prof | 1YGCjlCe 1A5v2qTPNALCzb<br>IfcWallStandardCase<br>Ściana podstawowa:Silka Tempo 18:41-<br>Ściana podstawowa:Silka Tempo 18<br>414799<br>310,998591<br>18<br>entGeneral<br>REI 120<br>Off<br>Ściana podstawowa:Silka Tempo 18<br>ttBarPitchOfWall<br>Ściana podstawowa:Silka Tempo 18                                                                                                    | 4799                         |        |
|                              |                                              | Element Specific  Guid  IfcEntity  DifcEntity  Profile  Profile  Profile  Profile  Profile  ProfileName  XDim  Pset_ConcreteElem  FireRating  Pset_QuantityTake Reference  Pset_Reinforcement Reference  Pset_WallCommon IsExternal                                                                                                    | 1YGCjlCe 1A5v2qTPNALCzb<br>1fcWallStandardCase<br>Ściana podstawowa:Silka Tempo 18:41-<br>Ściana podstawowa:Silka Tempo 18<br>414799<br>310,998591<br>18<br>HentGeneral<br>REI 120<br>Off<br>Ściana podstawowa:Silka Tempo 18<br>htBarPitchOfWall<br>Ściana podstawowa:Silka Tempo 18<br>Nie                                                                                                    | 4799                         |        |
|                              |                                              | Element Specific  Guid  IfcEntity  Name ObjectType Tag  Profile ProfileName XDim YDim Pset_ConcreteElen FireRating Pset_QuantityTake Reference Pset_Reinforcemen Reference Pset_WallCommon IsExternal Pset_WallCommon                                                                                                    | 1YGCjlCe 1A5v2qTPNALCzb<br>1fcWallStandardCase<br>Ściana podstawowa:Silka Tempo 18:414<br>Ściana podstawowa:Silka Tempo 18<br>414799<br>310,998591<br>18<br>tentGeneral<br>REI 120<br>Off<br>Ściana podstawowa:Silka Tempo 18<br>tBarPitchOfWall<br>Ściana podstawowa:Silka Tempo 18<br>Nie                                                                                                    | 4799                         |        |
|                              |                                              | Element Specific  Guid  IfcEntity  Name ObjectType Tag  Profile ProfileName XDim YDim Pset_ConcreteElen FireRating Pset_QuantityTake Reference Pset_Reinforcemen Reference Pset_WallCommon ExtendToStructure ErePablice                                                                                                    | 1YGCjlCe 1A5v2qTPNALCzb<br>IfcWallStandardCase<br>Ściana podstawowa:Silka Tempo 18:414<br>Ściana podstawowa:Silka Tempo 18<br>414799<br>310,998591<br>18<br>tentGeneral<br>REI 120<br>Off<br>Ściana podstawowa:Silka Tempo 18<br>tBarPitchOfWall<br>Ściana podstawowa:Silka Tempo 18<br>Nie<br>Nie<br>REI 120                                                                                                    | 4799                         |        |
|                              |                                              | Element Specific  Guid  IfcEntity  Name ObjectType Tag  Profile ProfileName XDim ProfileName XDim Pset_ConcreteElen FireRating Pset_QuantityTake Reference Pset_Reinforcemen Reference Pset_WallCommon ExtendToStructure FireRating ISExtendI                                                                                                    | 1YGCjlCe 1A5v2qTPNALCzb         IfcWallStandardCase         Ściana podstawowa:Silka Tempo 18:41-         Ściana podstawowa:Silka Tempo 18         414799         310,998591         18         entGeneral         REI 120         Off         Ściana podstawowa:Silka Tempo 18         tBarPitchOfWall         Ściana podstawowa:Silka Tempo 18         Nie         Nie         Nie         Tak                                                                                                 | 4799                         |        |
|                              |                                              | Element Specific  Guid  IfcEntity  Name ObjectType Tag  Profile ProfileName XDim YDim Pset_ConcreteElen FireRating Pset_QuantityTake Reference Pset_Reinforcemen Reference Pset_WallCommon ExtendToStructure FireRating IsExternal LoadBearing                                                                                                    | 1YGCjlCe 1A5v2qTPNALCzb         IfcWallStandardCase         Ściana podstawowa:Silka Tempo 18:414         Ściana podstawowa:Silka Tempo 18         414799         310,998591         18         entGeneral         REI 120         Off         Ściana podstawowa:Silka Tempo 18         tBarPitchOfWall         Ściana podstawowa:Silka Tempo 18         Nie         Nie         Nie         Nie         Nie         Nie         Nie         Nie         Nie         Nie         Nie         Nie | 4799                         |        |

Powyższe parametry można nadpisać za pomocą parametrów współdzielonych:

- "Name" parametr "IfcName",
- "Reference" parametr "Reference",
- "ObjectType" parameter "IfcObjectType",
- "Tag" parameter "IfcTag".

Z wyjątkiem "Reference" wymienione parametry muszą być w Revit wprowadzone jako "Elementu" (wystąpienia – INSTANCE), aby nadpisały wartości po eksporcie do modelu IFC.

## SYSTEM KLASYFIKACJI

W specyfikacji projektu powinien być ustalony co najmniej jeden system klasyfikacji. W oparciu o ustalony system, konieczne jest:

• wprowadzenie odpowiednich parametrów z wartościami, w zależności od wybranego systemu,

- skorzystanie z gotowego lub stworzenie własnego zestawu właściwości Pset z parametrami,
- wskazanie w eksporcie IFC pliku tekstowego z zestawem właściwości Pset z parametrami.

Parametry wprowadza się jako współdzielone, analogicznie jak w przypadku klas i typów IFC, standardowych właściwości IFC czy informacji o projekcie/terenie/obiekcie budowlanym.

W przypadku **klasyfikacji CCS,** Molio udostępnił plik **CCS\_Shared\_Parameters\_R2.txt** z listą parametrów współdzielonych do pobrania. Można go wkleić do folderu z listą parametrów współdzielonych IFC.

https://anvisninger.molio.dk/gratis-vaerktojer/ccs%20egenskaber/ccs\_sp\_and\_pset\_files/~/media/5076C2127BB440F7A106DBAE8F481095.ashx

Wczytuje się je do projektu przez **Zarządzaj/Parametry współdzielone.** Parametry podzielone są na dwie grupy – "CCS Common Instance" - "Elementów" (wystąpienia, ang. "Instance") oraz "CCS Common Type"- "Typów". Używać zgodnie z potrzebą – zwykle dla branży architektonicznej i konstrukcyjnej wiele elementów wystarczy zdefiniować poprzez "Typ", a elementy instalacji przy większym zróżnicowaniu, zazwyczaj przez "Elementu".

Parametry mogą być wczytane z poziomu projektu jako "Parametry projektu" lub w przypadku rodzin niesystemowych wewnątrz rodziny. Dla porządku dodawać je do grupy **"Parametry IFC"**.

| Szukaj | 2021                                                 | ~ 📥 🗙 📩 w      | ldoki 👻 Edytuj parametry współdzielone                   |
|--------|------------------------------------------------------|----------------|----------------------------------------------------------|
| ^      | Nazwa                                                | Data n Podgląd |                                                          |
|        | 📙 de                                                 | 26.10.2        | Plik parametrów współdzielonych:                         |
| ia     | 📜 fr                                                 | 26.10.2        | C:\ProgramData\Autodesk\ApplicationPli Przeglądaj Utw    |
|        | Resource                                             | 26.10.2        | Grupa parametrów:                                        |
|        | CCS_Shared_Parameters_R2.txt wklejony plik           | 01.12.2        | CCC Common Instance                                      |
| ty     | DefaultUserDefinedParameterSets.txt                  | 01.06.2        |                                                          |
|        | DefaultUserDefinedParameterSets1.txt                 | 01.12.2        | Parametry:                                               |
|        | IFC Shared Parameters-RevitIFCBuiltIn_ALL.txt        | 19.08.2        | CCSActualUseClassCode                                    |
|        | IFC Shared Parameters-RevitIFCBuiltIn-Type_ALL.txt   | 19.08.2        | CCSClassCode                                             |
|        | IFC2x3 COBie 2.4 Design Deliverable.txt              | 01.06.2        | CCSClassCodeVersion Właściwos                            |
|        |                                                      |                | CCSClassName                                             |
|        |                                                      |                | CCSDesignedUseClassCode Przenies                         |
| J      |                                                      |                | CCSFunctionalID Usuń                                     |
| 9      |                                                      |                | CCSMainTypeID<br>CCSMainTypeName                         |
|        |                                                      |                | CCSMultiLeveIID                                          |
|        |                                                      |                | CCSMultiLevelLocationID Nowy.                            |
|        |                                                      | *              | CCSSingleLevelID Zmień naz                               |
|        | Nazwa pliku: CCS_Shared_Parameters_R2.bt             | ~              | CCSSingleLevelLocationAtID<br>CCSSingleLevelLocationOnID |
| ~      | Pliki typu: Pliki parametrów współdzielonych (*.txt) | ~              | CCSSubTypeID v                                           |

#### UWAGA:

Aby parametry były eksportowane do IFC, muszą mieć uzupełnioną wartość.

| CCS_     | Shared_Parameters_R2.txt — Notatnik   |                          |              |        | - 🗆 X                                                                                                    |
|----------|---------------------------------------|--------------------------|--------------|--------|----------------------------------------------------------------------------------------------------|
| Plik Edy | /cja Format Widok Pomoc               |                          |              |        |                                                                                                    |
| # This   | is a Revit shared parameter file.     |                          |              |        | <u>^</u>                                                                                                    |
| # Do no  | ot edit manually.                     |                          |              |        |                                                                                                    |
| *META    | VERSION MINVERSION                    |                          |              |        |                                                                                                    |
| META     | 2 1                                   |                          |              |        |                                                                                                    |
| *GROUP   | ID NAME                               |                          |              |        |                                                                                                    |
| GROUP    | 3 CCS Common Instance                 |                          |              |        |                                                                                                    |
| GROUP    | 10 CCS Common Type                    |                          | DECODIDITION |        |                                                                                                    |
| *PARAM   | GUID NAME DATATYPE DATACA             | CCCCLERENAME TURE        | DESCRIPTION  | 1 USEK | MUDIFIABLE                                                                                                    |
| PARAM    | 7edaab02-70C5-4at5-00Ce-3739362900et  | CCSTureNeme_Type         |              | 10     | I name of the class the object belongs to in CCS classification. Intended for Family Types.                                                                                         |
| DARAM    | 33490102-3019-4000-02TD-3000CD/C3830  | CCSTypeName TEXT         |              | 10     | Name of the type the object belongs to in CCS classification. I                                                                                                    |
| DARAM    | 1022580c 11c0 4410 b52c 070c2c004967  | CCSClassName_Type        |              | 10     | Name of the abart hashing belong to in CC classification. Intended for family Types.                                                                                                |
|          | 4552560C-1185-4015-0552-5758225600607 |                          | TEVT         | 10     | Name of the class the object beings to in cost classification. Intended for raming instances. I                                                                                     |
| PARAM    | 66710a1b_8a3d_/0a1_8518_ba2f931fa91f  | CCSClassCode Type        | TEXT         | 10     | 1 Exercises the sub-type of a group of projectspecial conjects within the same class. Inter<br>1 Code for the class the object belongs to according to Officiation. Intended for Es |
| DARAM    | 11727a25_52aa_/ba9_a8b9_20c86056d108  | (CSClassCodeVension Type |              | т      | 10 1 Internel Table version number from supers. Intende for Early Types 1                                                                                                    |
| PARAM    | d0861f43_0387_4980_9bd6_010ab17e2252  | (CSTypeID Type TEXT      | 10           | 1      | Identifies a group of projects perific phierts within the same class. Intended for Family Types, I                                                                                  |
| ΡΔΡΑΜ    | 06ac2c49-ac43-4e1c-8b9f-59917fc3df57  | CCSToppode TEXT          | 3            | 1      | Identifies the general class of objects the objects helongs to Intended for Family Instances 1                                                                                      |
| ΡΔΒΔΜ    | b50baa4d-0b6d-41d7-a78e-92c72356c2b5  | (CSClassification Type   | TEXT         | 10     | 1 Top node and code for the class the objects belongs to according to (CS classification, C)                                                                                        |
| PARAM    | 38f7334e-deb7-403e-8577-e8b532276c57  | CCSSubTypeName Type      | TEXT         | 10     | 1 Name of the sub-type specified in the Type ID of the object. Intended for Family Types, 1                                                                                         |
| PARAM    | b3023554-faad-419a-a109-9082aaac751a  | CCSClassCode TEXT        | 3            | 1      | Code for the class the object belongs to according to CCS classification. Intended for Family Ins                                                                                   |
| PARAM    | 3809e45b-9011-4ec9-b2f0-0418fd39747e  | CCSDesignedUseName       | TEXT         | 3      | 1 Name for the designed use of the object. Intended for Family Instances. 1                                                                                                    |
| PARAM    | 487b4a6b-a870-4aae-b891-1c9a236dc341  | CCSActualUseClassCode    | TEXT         | 3      | 1 Code indicating the actual use according to CCS Classification. Intended for Family Insta                                                                                         |
| PARAM    | 49cfea6b-b5ab-413e-9ee5-bcfb22fa54d7  | CCSSubTypeName TEXT      | 3            | 1      | Name of the sub-type specified in the Type ID of the object. Intended for Family Instances.                                                                                         |
| PARAM    | 16d14b6c-7bc4-4c6b-8d94-9eeb40a2eccf  | CCSMultiLevelTypeID      | TEXT         | 3      | 1 Identifies a group of projectspecific objects within the same class as a part of a group                                                                                          |
| PARAM    | 5dcfe06c-7a3b-4c08-bfae-99fcbb2c8271  | CCSMultiLevelLocationID  | TEXT         | 3      | 1 Identifies an object, concatenated located in a space, a storey, a zone and on a construct                                                                                        |
| PARAM    | cf77486d-87de-4360-bfa6-b86a688d3a53  | CCSMainTypeID Type       | TEXT         | 10     | 1 Identifies the main-type of a group of projectspecific objects within the same class. Int                                                                                         |
| PARAM    | 947ad86e-951c-4d71-baf0-96c9b2efbe34  | CCSClassCodeVersion      | TEXT         | 3      | 1 Internel Table version number from cuneco. Intended for Family Instances. 1                                                                                                    |
| PARAM    | bf513a74-9a31-48dd-8a56-14dc446c8834  | CCSActualUseName         | TEXT         | 3      | 1 Identifies the general class of objects the objects belongs to. Intended for Family Insta                                                                                         |
| PARAM    | 23516c81-5895-4655-860f-69acba9ff534  | CCSTypeID TEXT           | 3            | 1      | Identifies a group of projectspecific objects within the same class. Intended for Family Instance                                                                                   |
| PARAM    | 59eb9f9b-0f1a-4c10-8db2-7e769952f6f2  | CCSSingleLevelLocationOr | nID TEX      | т      | 3 1 Identifies a construction element located on a construction element. 1                                                                                                    |
| PARAM    | 6867e7a3-11d4-49ee-ba6f-d45022ba1343  | CCSSubTypeID TEXT        | 3            | 1      | Identifies the sub-type of a group of projectspecific objects within the same class. Intended for                                                                                   |
| PARAM    | 9f0231b8-74d2-4626-a307-f22e5a37402d  | CCSFunctionalID TEXT     | 3            | 1      | Identifies an object as a part of a whole in a functional context. Intended for Family Instances.                                                                                   |
| PARAM    | b6d5eeba-bdcb-430b-8cba-4235f019ab1d  | CCSTypeName_Type         | TEXT         | 10     | 1 Name of the type specified in the Type_ID of the object. Intended for Family Types.                                                                                               |
| PARAM    | 8e76a9cc-18df-4d6f-96df-393cac414e47  | CCSMainTypeID TEXT       | 3            | 1      | Identifies the main-type of a group of projectspecific objects within the same class. Intended fo                                                                                   |
| PARAM    | ec2394d8-c777-474f-a606-f2e6d732b2b0  | CCSSingleLevelLocationAt | tID TEX      | т      | 3 1 Identifies an Object in a space, a storey, a zone or a construction entity.                                                                                                    |
| PARAM    | b7995cde-5718-47fe-afa2-c7351eed5cdb  | CCSSingleLevelID         | TEXT         | 3      | 1 Identifies an object percieved as an independent object. Intended for Family Instances. 1                                                                                         |
| PARAM    | 24b3cedf-cd54-4c2f-a0af-0f8e5e644832  | CCSMultiLevelID TEXT     | 3            | 1      | Identifies an object percieved as a part of a physical whole. Intended for Family Instances.                                                                                        |
| PARAM    | 0714dae3-c092-4046-b350-2c19aa8d5efd  | CCSTopnode_Type TEXT     | 10           | 1      | Identifies the general class of objects the objects belongs to. Intended for Family Types.                                                                                          |
| PARAM    | e36514e9-bb6e-4ce0-a584-9448f88bfb75  | CCSClassification        | TEXT         | 3      | 1 Top node and code for the class the object belongs to according to CCS classification. Ca                                                                                         |
| PARAM    | 3ed01de9-e3bd-49be-95b8-407f55306aaf  | CCSDesignedUseClassCode  | TEXT         | 3      | 1 Code indicating planned use according to CCS Classification. Intended for Family Instance                                                                                         |
| PARAM    | 14c4c0f5-21cf-48ea-a726-280f0b7bbe5e  | CCSMainTypeName TEXT     | 3            | 1      | Name of the main-type specified in the Type_ID of the object. Intended for Family Instances. $1$ ,                                                                                  |
| <        |                                       |                          |              |        | >                                                                                                    |
|          |                                       |                          |              |        | Lin 26, kol 67 100% Windows (CRLF) UTF-16 LE                                                                                                    |

Parametry związane z klasyfikacją zbiera się w grupy, w postaci zestawów właściwości Pset. Sposób tworzenia zestawów właściwości Pset opisano w "Załączniku 1".

| CCS_                  | _in_Revit_to_IFC.txt — Not                 | tatnik                                                                                                    |                                                                                                    |              |                                                                                                    |          |                 | -      |        | Х |
|-----------------------|--------------------------------------------|----------------------------------------------------------------------------------------------------|----------------------------------------------------------------------------------------------------|--------------|----------------------------------------------------------------------------------------------------|----------|-----------------|--------|--------|---|
| Plik Ed               | ycja Format Widok I                        | Pomoc                                                                                                    |                                                                                                    |              |                                                                                                    |          |                 |        |        |   |
| # Prop<br>#<br># Form | ertySet definitio                          | n for Cu                                                                                                    | neco Cla                                                                                                    | ssification  | System                                                                                                  |          |                 |        |        |   |
| # P                   | ropertySet:                                | <pset n<="" td=""><td>ame&gt;</td><td>I[nstance]/</td><td>/T[ype] <ele< td=""><td>ement li</td><td>ist separated b</td><td>у','</td><td>&gt;</td><td></td></ele<></td></pset> | ame>                                                                                                    | I[nstance]/  | /T[ype] <ele< td=""><td>ement li</td><td>ist separated b</td><td>у','</td><td>&gt;</td><td></td></ele<> | ement li | ist separated b | у','   | >      |   |
| #                     | <property :<="" name="" pre=""></property> | 1>                                                                                                    | <data t<="" th=""><th>:ype&gt; &lt;[o</th><th>opt] Revit paramet</th><th>er name</th><th>e, if different</th><th>t from</th><th>IFC&gt;</th><th></th></data> | :ype> <[o    | opt] Revit paramet                                                                                      | er name  | e, if different | t from | IFC>   |   |
| #                     | <property 1<="" name="" pre=""></property> | 2>                                                                                                    | <data t<="" td=""><td>:ype&gt; &lt;[o</td><td>opt] Revit paramet</td><td>er name</td><td>e, if different</td><td>t from</td><td>IFC&gt;</td><td></td></data> | :ype> <[o    | opt] Revit paramet                                                                                      | er name  | e, if different | t from | IFC>   |   |
| #                     |                                            |                                                                                                    |                                                                                                    |              |                                                                                                    |          |                 |        |        |   |
| # ROOT                |                                            |                                                                                                    |                                                                                                    |              |                                                                                                    |          |                 |        |        |   |
|                       |                                            |                                                                                                    |                                                                                                    |              |                                                                                                    |          |                 |        |        |   |
| Proper                | tySet: CCS_Adm                             | inistrat                                                                                                    | ive                                                                                                    | 1 1+0        | Root                                                                                                    |          |                 |        |        |   |
|                       | CCSClassName                               | Text                                                                                                    | CCSCIas                                                                                                    | sName_Type   |                                                                                                    |          |                 |        |        |   |
|                       | CCSCIassName                               | Text                                                                                                    | CCSCIas                                                                                                    | sName        |                                                                                                    |          |                 |        |        |   |
|                       | CCSClassCode                               | Text                                                                                                    | CCSCIas                                                                                                    | scode_Type   |                                                                                                    |          |                 |        |        |   |
|                       | CCSClassCode                               | lext                                                                                                    |                                                                                                    | sLode        | . v. · т                                                                                                |          |                 |        |        |   |
|                       | CCSClassCodeVer                            | sion                                                                                                    | Text                                                                                                    | CCSClassCoo  | leVersion_Type                                                                                          |          |                 |        |        |   |
|                       | CCSClassCodeVer                            | sion                                                                                                    | lext                                                                                                    | CCSClassCoo  | leVersion                                                                                               |          |                 |        |        |   |
|                       | CCSTophode                                 | lext                                                                                                    | CCSTopn                                                                                                    | iode_lype    |                                                                                                    |          |                 |        |        |   |
|                       | CCSTophode                                 | lext                                                                                                    | CCSTopn                                                                                                    | lode         |                                                                                                    |          |                 |        |        |   |
|                       | CCSDesignedUseN                            | ame                                                                                                    | lext                                                                                                    | CCSDesigned  | UseName                                                                                                 |          |                 |        |        |   |
|                       | CCSDesignedUseC                            | lassCode                                                                                                    | lext                                                                                                    | CCSDesigned  | UseClassCode                                                                                            |          |                 |        |        |   |
|                       | CCSActualUseNam                            | e                                                                                                    | Text                                                                                                    | CCSActualUs  | seName                                                                                                  |          |                 |        |        |   |
|                       | CCSActualUseCla                            | ssCode                                                                                                    | Text                                                                                                    | CCSActualUs  | seClassCode                                                                                             |          |                 |        |        |   |
|                       | CCSSingleLevelI                            | D                                                                                                    | Text                                                                                                    | CCSSingleLe  | evelID                                                                                                  |          |                 |        |        |   |
|                       | CCSObjectName                              | Text                                                                                                    | CCS0bje                                                                                                    | ctName       |                                                                                                    |          |                 |        |        |   |
|                       | CCSTypeID                                  | Text                                                                                                    | CCSType                                                                                                    | ID_Type      |                                                                                                    |          |                 |        |        |   |
|                       | CCSTypeID                                  | Text                                                                                                    | CCSType                                                                                                    | ID           |                                                                                                    |          |                 |        |        |   |
|                       | CCSTypeName                                | Text                                                                                                    | CCSType                                                                                                    | Name_Type    |                                                                                                    |          |                 |        |        |   |
|                       | CCSTypeName                                | Text                                                                                                    | CCSType                                                                                                    | Name         |                                                                                                    |          |                 |        |        |   |
|                       | CCSMultiLevelID                            | Text                                                                                                    | CCSMult                                                                                                    | iLevelID     |                                                                                                    |          |                 |        |        |   |
|                       | CCSFunctionalID                            | Text                                                                                                    | CCSFunc                                                                                                    | tionalID     |                                                                                                    |          |                 |        |        |   |
|                       | CCSMultiLevelTy                            | peID                                                                                                    | Text                                                                                                    | CCSMultiLev  | /elTypeID_Type                                                                                          |          |                 |        |        |   |
|                       | CCSMultiLevelTy                            | peID                                                                                                    | Text                                                                                                    | CCSMultiLe   | /elTypeID                                                                                               |          |                 |        |        |   |
|                       | CCSSingleLevelL                            | ocation0                                                                                                    | nID                                                                                                    | Text CCS     | SingleLevelLocati                                                                                       | .onOnID  |                 |        |        |   |
|                       | CCSSingleLevelL                            | ocationA                                                                                                    | tID                                                                                                    | Text CCS     | SingleLevelLocati                                                                                       | onAtID   |                 |        |        |   |
|                       | CCSMainTypeID                              | Text                                                                                                    | CCSMain                                                                                                    | TypeID_Type  |                                                                                                    |          | skopiowa        | ac do  | szablo | n |
|                       | CCSMainTypeID                              | Text                                                                                                    | CCSMain                                                                                                    | TypeID       |                                                                                                    |          | lub własr       | nego I | pliku  |   |
|                       | CCSSubTypeID                               | Text                                                                                                    | CCSSubT                                                                                                    | ypeID_Type   |                                                                                                    |          | 7 proport       | v cot  | ami    |   |
|                       | CCSSubTypeID                               | Text                                                                                                    | CCSSubT                                                                                                    | ypeID        |                                                                                                    |          | z propert       | y set  | ann    |   |
|                       | CCSMainTypeName                            | Text                                                                                                    | CCSMain                                                                                                    | TypeName_Typ | 0e                                                                                                    |          |                 |        |        |   |
|                       | CCSMainTypeName                            | Text                                                                                                    | CCSMain                                                                                                    | TypeName     |                                                                                                    |          |                 |        |        |   |
|                       | CCSSubTypeName                             | Text                                                                                                    | CCSSubT                                                                                                    | ypeName_Type | 2                                                                                                    |          |                 |        |        |   |
|                       | CCSSubTypeName                             | Text                                                                                                    | CCSSubT                                                                                                    | ypeName      |                                                                                                    |          |                 |        |        |   |
|                       |                                            |                                                                                                    |                                                                                                    |              |                                                                                                    |          |                 |        |        |   |
|                       |                                            |                                                                                                    |                                                                                                    |              |                                                                                                    |          |                 |        |        |   |
|                       |                                            |                                                                                                    |                                                                                                    |              | Lin 14, kol 37                                                                                          | 100%     | Windows (CRLF)  | UTF-   | 8      |   |

Poniżej przykład uzupełnienia wartości dla okna w klasyfikacji CCS i widok zestawu właściwości Pset w przeglądarce IFC:

| Właściwości                 | ×                                      |        |            |              |                             |                        |         |       |   |
|-----------------------------|----------------------------------------|--------|------------|--------------|-----------------------------|------------------------|---------|-------|---|
| Okno-markiza<br>450 x 600mm | a-pojedyncza                           | √<br>√ |            | + Okno       | Okno-mark                   | iza-pojedy             |         | ,     |   |
| Okna (1)                    | ✓                                      |        |            | 1            |                             |                        |         |       |   |
| Wiazania                    | \$                                     | W      | łaściwości | Lokalizacja  | Klasyfikacja                | Relacje                |         |       | _ |
| Poziom                      | 2.                                     | ₽.     | N          | lazwa        | W                           | artość                 | J       | l.m.  | 1 |
| Wysokość parapetu           | 170.00                                 |        | Element    | nt Specific  |                             |                        |         |       | 8 |
| Budowa                      | ······································ |        | Guid       |              | 2R_VymktXD                  | AOzapYtKdta            | x       |       |   |
| Grafika                     | ¥                                      |        | IfcEnt     | tity         | IfcWindow                   |                        |         |       |   |
| Wymiary                     | ¥                                      |        | Name       |              | Okno-markiza<br>0 x 600mm:4 | a-pojedyncza:<br>19996 | 45      |       |   |
| Dane identyfikacyjne        | ¥                                      |        | Objec      | tType        | Okno-markiza                | a-pojedyncza:          | 45      |       |   |
| Etapy                       | *                                      |        | Overa      | allHeight    | 60                          |                        | cm      | 1     |   |
| Etap utworzenia             | New                                    |        | Overa      | allWidth     | 45                          |                        | CTT CTT |       |   |
| Etap wyburzenia             | Brak                                   |        | Tag        |              | 419996                      |                        | -       |       |   |
| Parametry IFC               | \$                                     | l T    |            | dministrativ | e                           |                        |         |       |   |
| IfcExportAs                 |                                        |        | CCSC       | lassCode     | L100A                       |                        |         | $\pm$ |   |
| IfcExportType               |                                        |        | CCSC       | lassName     | Vindue                      |                        |         |       |   |
| IfcObjectType               |                                        |        | CCST       | ypeID        | [L]%QQA90                   | 102.01                 |         | $\pm$ |   |
| IfcPresentationLayer        |                                        |        | CCST       | ypeName      | Vindue, Udve                | endigt, Flerfag        | js      |       |   |
| CCSClassName                | Vindue                                 |        | - Pset_b   | SPolska_Re   | novationAnd                 | Phasing                |         |       |   |
| CCSClassification           | [CCS][L]QQA:Vindue                     |        | Phase      | 2            | New                         |                        |         |       |   |
| CCSTypeID                   | [L]%QQA90102.01                        |        |            |              |                             |                        |         |       |   |
| CCSClassCode                | [L]QQA                                 |        | CCS        | Classifica   | tion nie                    | iest                   |         |       |   |
| CCSTypeName                 | Vindue, Udvendigt, Flerfags            |        | wide       |              | zostawio                    | wł Psot                |         |       |   |
| Inne                        | ¥                                      |        | wide       | Jezity W     | cotavie                     | wi. i set              |         |       |   |

#### UWAGA:

W przypadku klasyfikacji **CCS** w Revit co najmniej powinno wprowadzić i uzupełnić następujące parametry: **CCSClassification, CCSClassName, CCSClassCode i CCSTypelD.** 

W ustawieniach eksportera, należy pamiętać, aby w Zakładce 3 "Zestawy właściwości" w ustawieniach klasyfikacji wypełnić comaniej pole "**nazwę pola klasyfikacji**" odpowiednimi parametrami, aby w IFC była zachowana informacja o klasyfikacji. W parametrze CCSClassification do rozdzielenia na kod i opis użyto **dwukropka.** 

Dla CCS – parametry: CCSClassification i CCSClassification\_Type:

| Nazwa                   | Cuneco Classification System              |  |  |  |  |  |  |  |  |
|-------------------------|-------------------------------------------|--|--|--|--|--|--|--|--|
| Źródło (Wydawca)        | Molio<br>D,E R0 and A,B,L R1              |  |  |  |  |  |  |  |  |
| Edycja                  |                                           |  |  |  |  |  |  |  |  |
| Data edycji             | 09.12.2022 15                             |  |  |  |  |  |  |  |  |
| Położenie dokumentacji  | http://ccs.molio.dk/                      |  |  |  |  |  |  |  |  |
| Nazwa pola klasyfikacji | CCSClassification_Type; CCSClassification |  |  |  |  |  |  |  |  |
| wypełnić i              | nazwami                                   |  |  |  |  |  |  |  |  |
| parametro               | ów do klasyfikacji                        |  |  |  |  |  |  |  |  |

#### SYSTEM KLASYFIKACJI

Po uzupełnieniu wartości parametrów i wykonaniu eksportu do IFC, w przeglądarce IFC można zobaczyć, że element jest przypisany do systemu klasyfikacji. W BIMvision zakładka Obiekty/klasyfikacje.

![](_page_30_Picture_10.jpeg)

Aby zapoznać się z kodami CCS i właściwościami opisującymi dane elementy, wejdź na: https://ccs.molio.dk/Navigate/CodeCracker?sc\_lang=en-gb

| nsight in CCS and CCI cl | assificati | ion tables and properties as well as structure in                     | the context of construction entities.        |
|--------------------------|------------|-----------------------------------------------------------------------|----------------------------------------------|
|                          |            | CCS (2014) CCI (2020)                                                 |                                              |
| Classification tables    |            |                                                                       | Definition                                   |
| Hierarchical Structure   |            | Components     N?? - Covering component     NC? - Finishing component | access granting component for<br>light entry |
| Choose Table             | $\sim$     | NCF - Window sill                                                     | IFC-entitet                                  |
| Classification code      |            | <ul> <li>Q?? - Opening and closing component</li> </ul>               | lfcWindow,<br>lfcWindowStandardCase          |
| CLASSIFICATION CO        | ODE        | QQ? - Access granting component                                       | Properties                                   |
| Free text                |            | QQA - Window<br>QQB - Window unit<br>V Technical Systems              | CCS Single Level-ID                          |
| window                   |            | K? - Processing technical system                                      | CCS Type-ID<br>Name of Class                 |
| Date                     |            | KB - Door and window opening system                                   | Type Name B - Agreement                      |
| 2022-12-22               |            |                                                                       | V C - Function                               |
|                          |            |                                                                       | Fire Exit                                    |
| Filter further on:       |            | 4                                                                     | Has Drive                                    |
| Knowledge areas          |            |                                                                       | Object Function                              |

### **USTAWIENIA EKSPORTU IFC**

Eksport pliku Revit do IFC dostępny jest poprzez: **Plik/Eksportuj/IFC**. W oknie wybieramy docelową lokalizację pliku IFC po eksporcie. Wchodzimy w "**Zmień ustawienia**" aby przejść do skonfigurowania eksportu.

Należy przejść przez poszczególne zakładki. Nie wystarczy tylko kliknąć przycisk "Eksportuj" na domyślnych ustawieniach!

![](_page_31_Picture_4.jpeg)

| Eksportuj plik IFC                     | docelowa lokalizacja pliku IFC               |            | ×         |  |  |
|----------------------------------------|----------------------------------------------|------------|-----------|--|--|
| Nazwa pliku:                           | C:\Users\JCzernikiewicz\Desktop\Projekt1.ifc | Przeglądaj |           |  |  |
| Aktualnie wybrana konfiguracja:        | <ustawienia sesji=""></ustawienia>           | Zmień u    | stawienia |  |  |
| Wersja IFC:                            |                                              |            |           |  |  |
| Projekty do eksportu:                  |                                              |            |           |  |  |
| Projekt1                               |                                              |            |           |  |  |
| W jaki sposób można określić ustawieni | ia eksportu?                                 | Eksportuj  | Anuluj    |  |  |

Aktualnie wybrana konfiguracja:

<Ustawienia sesji> - domyślnie przypisane są ustawienia z IFC2x3 Coordination View 2.0 (MVD). Zmienione ustawienia nie będą zapisane dla kolejnych sesji.

Gdy w "Aktualnie wybranej konfiguracji" zmienimy konfigurację na **IFC2x3 Coordination View 2.0** to po kliknięciu w "Zmień ustawienia" nie będzie można edytować niektórych ustawień domyślnych. Będą one w zablokowanych, szarych polach.

W "Modyfikuj ustawienia" można powielić ustawienia 🗈 z "<IFC2x3 Coordination View 2.0 Konfiguracja> " i utworzyć oraz zapisać do użytku przy kolejnych sesjach, własną konfigurację z ustawieniami bazując na wyjściowych ustawieniach domyślnych według IFC2x3 Coordination View 2.0.

|    | <ustawienia sesji=""></ustawienia>                                                                                                    | Ogólne Dodatkowe elementy                                                              | Zestawy właściwości | Poziom szczegółó                   | w Zaawansowana |        |
|----|----------------------------------------------------------------------------------------------------|----------------------------------------------------------------------------------------|---------------------|------------------------------------|----------------|--------|
| 1. | <ifc2x3 2.0="" coordination="" konfiguracja="" view=""> <ifc2x3 coordination="" konfiguracja="" view=""> <ifc2x3 2010="" bim="" concept="" design="" gsa="" konfigu<="" p=""> <ifc2x3 basic="" fm="" handover="" konfiguracja="" view=""></ifc2x3></ifc2x3></ifc2x3></ifc2x3> | wersja IFC                                                                             |                     | IFC 2x3 Coordinat                  | ion View 2.0   | ×      |
|    |                                                                                                    | Typ pliku lub ,,Spa                                                                    | kowany IFC" -       | - IFC<br>Domyślne fazy do eksportu |                | Ŷ      |
|    | <ifc2x2 coordination="" konfiguracja="" view=""><br/><ifc2x2 bca="" check="" e-plan="" konfigura<="" singapore="" td=""><td>Etap do eksportu WSZ</td><td>/stkie etapy =</td><td>v</td></ifc2x2></ifc2x2>                                                                      | Etap do eksportu WSZ                                                                   | /stkie etapy =      |                                    |                | v      |
|    | <ifc2x3 2.4="" cobie="" deliverable="" design="" konfigura<="" td=""><td>Odstęp obwiedni</td><td></td><td>Brak</td><td></td><td>Ŷ</td></ifc2x3>                                                                                                    | Odstęp obwiedni                                                                        |                     | Brak                               |                | Ŷ      |
|    | <ifc4 konfiguracja="" reference="" view=""><br/><ifc4 design="" konfiguracja="" transfer="" view=""></ifc4></ifc4>                                                                                                    | Podstawa współrzędnych                                                                 | Zalecane:           | Współrzędne wsp                    | ółdzielone     | Ŷ      |
|    | Do rozważenia w                                                                                                    | <ul> <li>Podziel ściany, słupy, kanał</li> <li>I lwzglednij elementy stalow</li> </ul> | y według poziomu    |                                    |                |        |
|    |                                                                                                    |                                                                                        |                     |                                    | Nagłówek pliku |        |
|    | < >>                                                                                                    | <b>Eksport</b> połąc                                                                   | zeń stalowych       | h Adres projektu                   |                |        |
|    |                                                                                                    |                                                                                        |                     |                                    | OK             | Anului |

#### Zakładka 1 - Ogólne

- **1. wersja IFC** nazwa wybranej konfiguracji ustawień (IFC oraz MVD). Najczęściej stosowana obecnie konfiguracja to IFC2x3 Coordination View 2.0.
- 2. Typ pliku najczęściej IFC, opcjonalnie w celu zmniejszenia wielkości pliku "Spakowany IFC" (format .ifcZIP) niekiedy jest stosowany w przypadku dużych plików.
- 3. Etap do eksportu wybranie etapów do eksportu spośród wcześniej ustalonych etapów w projekcie. Przy ustawieniu: "Domyślne fazy do eksportu" nastąpi eksport wszystkich etapów. Przy zaznaczeniu jednego, wybranego etapu, eksportowane są wszystkie etapy występujące chronologicznie przed wybranym etapem włącznie z nim. Etapami w programie Revit zarządza się z poziomu: Zarządzaj/Etapy/Etapy projektu.

#### UWAGA:

Aby wyeksportować **jeden, wybrany etap** wykonać eksport z widoku 3D. W zakładce "Dodatkowe elementy" zaznaczyć opcję "Eksportuj tylko elementy widoczne w widoku". Wtedy w zakładce "Ogólne" pole z etapem do eksportu jest zablokowane, a widoczność etapów zależy od ustawień w widoku, z którego będzie wykonywany eksport. **Elementy oznaczone jako wyburzane w Revit nie będą widoczne w pliku IFC** w etapie ich wyburzenia i w etapach po etapie ich wyburzenia. Aby były mimo wszystko widoczne w IFC zamiast wyburzenia w Revit należy posługiwać się **oddzielnym parametrem "Status" - "demolish"** (Załącznik 1).

**4. Odstęp obwiedni** – opcja odnosi się do eksportowania informacji o obwiedniach, granicach pomieszczeń w nawiązaniu do definicji IfcRelSpaceBoundary.

"Brak" - eksportowane są same pomieszczenia, natomiast nie jest eksportowana informacja o granicach tych pomieszczeń, czyli nie ma danych o relacji z elementami przyległymi, wyznaczającymi/ograniczającymi dane pomieszczenie. Zazwyczaj stosowane ustawienie przy braku dokładniejszych późniejszych analiz, np. energetycznych czy cieplnych.

"Pierwszy poziom" – eksportuje informacje o relacjach pomieszczenia z elementami ograniczającymi je, np. ze ścianami i stropami wydzielającymi, a także z wirtualnymi płaszczyznami, modelowanych w Revit jako "linie separacji pomieszczenia". Nie dzieli płaszczyzny (np. ściany) wydzielającej w zależności od pomieszczeń po drugiej stronie (patrz rysunek). Nie są brane pod uwagę informacje o materiałach czy innych właściwościach pomieszczeń po drugiej stronie przegrody.

"Drugi poziom" - eksportuje informacje o relacjach jak w poziomie pierwszym, ale uwzględnione są dodatkowo rozwiązania materiałowe elementów, właściwości pomieszczeń po drugiej strony przegrody płaszczyzny wydzielające pomieszczenie są podzielone w nawiązaniu do pomieszczeń sąsiadujących po drugiej stronie (patrz rysunek). Opcja przydatna przy analizach energetycznych i cieplnych. **Uwaga** – jeśli w projekcie stosuje się etapy, ważne jest, aby odpowiednia faza była wybrana w "Ustawieniach energii" w "Optymalizacji energetycznej" w projekcie, dla której ma zostać wykonana analiza.

- 5. Podstawa współrzędnych należy wybrać sposób odniesienia projektu w przestrzeni. Można wybrać według współrzędnych współdzielonych, punktu pomiarowego, punktu bazowego projektu oraz punktu początkowego wewnętrznego. Szerzej opisano temat na początku instrukcji, natomiast zalecane jest korzystanie ze współrzędnych współdzielonych, w wyniku pobrania rzeczywistych współrzędnych układu geodezyjnego. W przypadku istnienia w projekcie kilku terenów współdzielonych/układów odniesienia lokalizacja pobrana jest na podstawie bieżącego terenu/układu odniesienia (Zarządzaj/Lokalizacja/Teren).
- 6. Podziel ściany, słupy, kanały według poziomu dzieli elementy (ściany, słupy, kanały) według poziomów oznaczonych jako "Kondygnacja budynku". Nie powinno się stosować tej funkcji do ścian i słupów. Korzystanie z funkcji może być uzasadnione w projektach instalacji zawierających kanały, aby uniknąć np. pionowych przewodów, modelowanych przez całą wysokość budynku. Opcja działa wyłącznie dla rodziny kategorii kanałów, nie dotyczy drabinek i rur kablowych. Wpływ na podział ma właściwość poziomu "Kondygnacja powyżej", co przedstawiono na rysunku.
- 7. Uwzględnij elementy stalowe przy zaznaczonej opcji, eksportowane są oprócz głównej konstrukcji stalowej również stalowe połączenia konstrukcyjne. Zalecane stosowanie funkcji.
- **8. Nagłówek pliku** uzupełnienia się dodatkowe dane odnośnie pliku/projektu autor, firma (IFC Header nagłówek, FILE\_NAME nazwa pliku). Wpisana tutaj "Organizacja" jest niezależna od wpisanej "Nazwy organizacji" w "Informacjach o projekcie", nie nadpisuje wartości "Nazwy organizacji".
- 9. Adres projektu uzupełnienie danych odnośnie lokalizacji projektu. Po zaznaczeniu pozostałych opcji "Przypisz adres do budynku" i "terenu" ustalony adres będzie przypisany w IFC odpowiednio do obiektu budowlanego (IfcBuilding) i działki/terenu (IfcSite). W "Celu" wskazać np. "Teren" jako adres budowy. Można zdefiniować "Cel" przez użytkownika i w "Przeznaczeniu" uzupełnić własnym opisem. Po zaznaczeniu "Aktualizacja informacji o projekcie" nadpisany zostanie "Adres projektu" w "Informacje o projekcie" (Zarządzaj/Informacje o projekcie).

Ad. 3 Zarządzanie etapami w projekcie.

|           | Ana              | iza Modelowani         | e bryłowe i teren                           | Współprac        | uj Widok                                | Zarząc | Izaj           | Dodatki | BIM Inter | operabil     | ity Tools |  |  |  |
|-----------|------------------|------------------------|---------------------------------------------|------------------|-----------------------------------------|--------|----------------|---------|-----------|--------------|-----------|--|--|--|
| Vic<br>Na | anianty projektu |                        | Utwórz Eks<br>badanie w<br>Projektowanie ge | ploruj<br>yniki  | Zarządzanie<br>łączami<br>Zarzadzai pro | iektem | Etapy<br>Etapy | Wybór   | Tapytanie | Sin<br>Makra | Dynar     |  |  |  |
| E         | tapy             | projettu               |                                             |                  | 201240205 010                           |        | Leapy          | ,       | Lupytaine | manda        | ×         |  |  |  |
|           | Etapy            | projektu Filtry etapóv | v Nadpisanie grafiki                        | PRZESZŁOŚĆ       |                                         |        |                |         |           |              |           |  |  |  |
|           |                  | Nazwa                  |                                             |                  | Opis                                    |        |                |         | Wsta      | Wstaw        |           |  |  |  |
|           | 1                | Existing               | Istniejący                                  | Istniejący Przed |                                         |        |                |         |           |              |           |  |  |  |
| 1         | 2                | Demolish               | Do wyburze                                  | nia              |                                         |        |                |         |           | Po           |           |  |  |  |
|           | 3                | Temporary              | Tymczasowy                                  | /                |                                         |        |                |         | - Polac   | Połacz z:    |           |  |  |  |
|           | -                |                        |                                             |                  |                                         |        |                |         | P         | oprzednir    | 1         |  |  |  |
|           | ,                |                        |                                             | PRZYSZŁOŚĆ       |                                         |        |                |         |           |              |           |  |  |  |
|           |                  |                        |                                             |                  |                                         | ОК     | A              | Anuluj  | Zastosuj  | P            | omoc      |  |  |  |

Ad. 4 Ustawienia "Odstępu obwiedni".

Różnica w podziale płaszczyzny wydzielającej według poziomu 1 i 2, np. ściany wewnętrznej (https://standards.buildingsmart.org/):

![](_page_32_Figure_15.jpeg)

W przeglądarce IFC widoczne "Relacje" odpowiednio w poziomie 0 oraz 1/2 dla pomieszczenia:

|                                      | <b>~</b>                                                                                                    | + Obszar                                                                                                    | 15                                                                                                    |                                                                                                    | Pomieszczenie 15                                                                                                    |                                                                                                    |  |
|--------------------------------------|----------------------------------------------------------------------------------------------------|----------------------------------------------------------------------------------------------------|----------------------------------------------------------------------------------------------------|----------------------------------------------------------------------------------------------------|----------------------------------------------------------------------------------------------------|----------------------------------------------------------------------------------------------------|--|
| $\checkmark$                         | <ul> <li>Image: A start of the start of the start of</li></ul> | 🗆 Obszar                                                                                                    | 16                                                                                                    |                                                                                                    | Pomieszczenie 16                                                                                                    |                                                                                                    |  |
|                                      |                                                                                                    | IfcSpac                                                                                                    | Pomieszczen                                                                                                    | ie 16 16:                                                                                                    |                                                                                                    |                                                                                                    |  |
|                                      | V +                                                                                                    | Wod-Kan                                                                                                    |                                                                                                    |                                                                                                    |                                                                                                    | ~                                                                                                    |  |
| <                                    |                                                                                                    |                                                                                                    |                                                                                                    | dla "Bra                                                                                                    | <u>k</u> ": <sup>2</sup>                                                                                                    | *                                                                                                    |  |
| W                                    | łaściwości                                                                                                    | Lokalizacja                                                                                                    | Klasyfikacja                                                                                                    | Relacje                                                                                                    |                                                                                                    |                                                                                                    |  |
| ₽.                                   |                                                                                                    | Тур                                                                                                    |                                                                                                    | 1                                                                                                    | Nazwa                                                                                                    |                                                                                                    |  |
|                                      |                                                                                                    |                                                                                                    | Brak dar                                                                                                    | nych                                                                                                    |                                                                                                    |                                                                                                    |  |
| W                                    | łaściwości                                                                                                    | Lokalizacja                                                                                                    | Klasyfikacja                                                                                                    | Relacje                                                                                                    |                                                                                                    | _                                                                                                    |  |
| ₽.                                   |                                                                                                    | Тур                                                                                                    |                                                                                                    |                                                                                                    | Nazwa                                                                                                    | _                                                                                                    |  |
|                                      | Space                                                                                                    | Boundary                                                                                                    |                                                                                                    |                                                                                                    |                                                                                                    |                                                                                                    |  |
|                                      | Płyta                                                                                                    |                                                                                                    | Strop:Płyta                                                                                                    | a żelbetowa                                                                                                    | 20cm:369044                                                                                                    | poziom":<br>.:369030<br>::369032                                                                                                    |  |
| Płyta Strop:<br>Ściana stand. Ściana |                                                                                                    |                                                                                                    |                                                                                                    | a żelbetowa                                                                                                    | 20cm:369053                                                                                                    |                                                                                                    |  |
|                                      |                                                                                                    |                                                                                                    |                                                                                                    | lstawowa:O                                                                                                    | gólne - 200 mm:369030                                                                                                    |                                                                                                    |  |
|                                      | Ściana                                                                                                    | a stand.                                                                                                    | Ściana pod                                                                                                    | Ściana podstawowa:Ogólne - 200 mm:369032                                                                                                    |                                                                                                    |                                                                                                    |  |
| Ściana stand. Ściana p               |                                                                                                    |                                                                                                    |                                                                                                    | odstawowa:Ogólne - 200 mm:369036                                                                                                    |                                                                                                    |                                                                                                    |  |
| 1                                    |                                                                                                    |                                                                                                    |                                                                                                    | ciana podstawowa:Ogólne - 200 mm:369040                                                                                                    |                                                                                                    |                                                                                                    |  |
|                                      | √<br><<br>W<br>E<br>W<br>W<br>V<br>V<br>V                                                                                                    | ✓     ✓       ✓     ✓       ✓     ✓       ✓     ✓       ✓     ✓       ✓     ✓       ✓     ✓       ✓     ✓       ✓     ✓       ✓     ✓       ✓     ✓       ✓     ✓       ✓     ✓       ✓     ✓       ✓     ✓       ✓     ✓       ✓     ✓       ✓     ✓       ✓     ✓       ✓     ✓       ✓     ✓       ✓     ✓       ✓     ✓       ✓     ✓       ✓     ✓       ✓     ✓       ✓     ✓       ✓     ✓       ✓     ✓       ✓     ✓       ✓     ✓       ✓     ✓       ✓     ✓       ✓     ✓       ✓     ✓       ✓     ✓       ✓     ✓       ✓     ✓       ✓     ✓       ✓     ✓       ✓     ✓       ✓     ✓       ✓     ✓       ✓     ✓       ✓     ✓       ✓ </td <td>✓     ✓     Obszar       ✓     ✓     Obszar       ✓     ✓     Obszar       ✓     ✓     ✓       ✓     ✓     ✓       ✓     ✓     ✓       ✓     ✓     ✓       ✓     ✓     ✓       ✓     ✓     ✓       ✓     ✓     ✓       ✓     ✓     ✓       ✓     ✓     ✓       ✓     ✓     ✓       ✓     ✓     ✓       ✓     ✓     ✓       ✓     ✓     ✓       ✓     ✓     ✓       ✓     ✓     ✓       ✓     ✓     ✓       ✓     ✓     ✓       ✓     ✓     ✓       ✓     ✓     ✓       ✓     ✓     ✓       ✓     ✓     ✓       ✓     ✓     ✓       ✓     ✓     ✓       ✓     ✓     ✓       ✓     ✓     ✓       ✓     ✓     ✓       ✓     ✓     ✓       ✓     ✓     ✓       ✓     ✓     ✓       ✓     ✓     ✓       ✓     ✓     ✓<!--</td--><td>Image: Constraint of the constraint of the constrain</td><td>Image: Window Science and Control of Control of Control</td><td>Image: Weight of the second second secon</td></td> | ✓     ✓     Obszar       ✓     ✓     Obszar       ✓     ✓     Obszar       ✓     ✓     ✓       ✓     ✓     ✓       ✓     ✓     ✓       ✓     ✓     ✓       ✓     ✓     ✓       ✓     ✓     ✓       ✓     ✓     ✓       ✓     ✓     ✓       ✓     ✓     ✓       ✓     ✓     ✓       ✓     ✓     ✓       ✓     ✓     ✓       ✓     ✓     ✓       ✓     ✓     ✓       ✓     ✓     ✓       ✓     ✓     ✓       ✓     ✓     ✓       ✓     ✓     ✓       ✓     ✓     ✓       ✓     ✓     ✓       ✓     ✓     ✓       ✓     ✓     ✓       ✓     ✓     ✓       ✓     ✓     ✓       ✓     ✓     ✓       ✓     ✓     ✓       ✓     ✓     ✓       ✓     ✓     ✓       ✓     ✓     ✓       ✓     ✓     ✓       ✓     ✓     ✓ </td <td>Image: Constraint of the constraint of the constrain</td> <td>Image: Window Science and Control of Control of Control</td> <td>Image: Weight of the second second secon</td> | Image: Constraint of the constraint of the constrain | Image: Window Science and Control of Control of Control | Image: Weight of the second second secon |  |

| Właściwości |                           |                                        | ×             |
|-------------|---------------------------|----------------------------------------|---------------|
|             | Poziom<br>8 mm - początek |                                        | •             |
| Poziomy (1) | 1                         |                                        | El Edytuj typ |
| Wiązania    |                           |                                        | ^             |
| Rzędna      |                           | 300.00                                 |               |
| Kondygnad   | cja powyżej               | Domyślnie                              |               |
| Wymiary     |                           | ······································ |               |
| Wysokość (  | obliczeń                  | 0.00                                   |               |
| Zakres      |                           |                                        |               |
| Zakres mod  | delu                      | Brak                                   |               |
| Dane identy | fikacyjne                 |                                        |               |
| Nazwa       |                           | Poziom 2                               |               |
| Konstrukcy  | jny                       |                                        |               |
| Kondygnac   | cja budynku               | $\checkmark$                           |               |

Ad. 6 Kanały zostaną podzielone według poziomów, które we właściwościach zaznaczone są jako "Kondygnacja budynku".

Podziałem można sterować również za pomocą właściwości "Kondygnacja powyżej". Zmieniając z "Domyślnie" na konkretny, wyżej położony poziom, np. dla Poziomu "3." na "5.", element nie będzie podzielony w poziomie kondygnacji "4."

| Właściwości    |                     |          | ×            |    |              |               |                      |
|----------------|---------------------|----------|--------------|----|--------------|---------------|----------------------|
| P<br>8         | oziom<br>3 mm - poc | zątek    | •            |    |              |               |                      |
| Poziomy (1)    |                     | ~        | 🔠 Edytuj typ | ŀ  |              | St            | ruktura IFC          |
| Wiązania       |                     |          | \$           | ₽. | Akty         | Тур           | Nazwa                |
| Rzędna         |                     | 600.00   |              |    | $\checkmark$ | 🗆 Projekt     | 460                  |
| Kondygnacja    | powyżej             | Poziom 5 |              |    | ~            | 🖃 Lokalizacja | Default              |
| Wymiary        |                     |          | \$           |    | $\checkmark$ | - Budowla     | Budynek wielorodzinn |
| Wysokość ob    | liczeń              | 0.00     |              |    | $\checkmark$ | 🗄 Kondygnacja | Poziom 2             |
| Zakres         |                     | .!       | *            | L  | ~            | 🗄 Kondygnacja | Poziom 3             |
| Zakres model   | lu                  | Brak     |              | -  | ~            | 🛨 Kondygnacja | Poziom 5             |
| Dane identyfik | acyjne              |          | *            |    |              |               |                      |
| Nazwa          |                     | Poziom 3 |              |    |              |               |                      |
| Konstrukcyjny  | /                   |          |              |    |              |               |                      |
| Kondygnacja    | budynku             |          |              |    |              |               |                      |

#### USTAWIENIA EKSPORTU IFC

Ad. 8 Nagłówek pliku i odzwierciedlenie w przeglądarce IFC.

|                        |                                                  |      |                                                                                                    |                             |                       |                                 | iktula IFC                           |         |
|------------------------|--------------------------------------------------|------|----------------------------------------------------------------------------------------------------|-----------------------------|-----------------------|---------------------------------|--------------------------------------|---------|
|                        |                                                  | EŞ.  | Akty<br>wny                                                                                                    | Тур                         |                       |                                 | Nazwa                                |         |
|                        |                                                  |      |                                                                                                    | <ul> <li>Projekt</li> </ul> | 000                   | 1                               |                                      |         |
|                        |                                                  |      | <ul> <li>Image: A start of the start of the start of</li></ul> | Lokalizacja                 | Def                   | ault                            |                                      |         |
|                        |                                                  |      | $\checkmark$                                                                                                    | • 🕀 • Płyty                 |                       |                                 |                                      |         |
|                        |                                                  |      | $\checkmark$                                                                                                    |                             |                       |                                 |                                      |         |
|                        |                                                  |      | $\checkmark$                                                                                                    | ·· ±·· Słupy                |                       |                                 |                                      |         |
|                        |                                                  |      | $\checkmark$                                                                                                    | • ±• •Belki                 |                       |                                 |                                      |         |
|                        |                                                  |      | ✓                                                                                                    | • ±• Obszary                |                       |                                 |                                      |         |
|                        |                                                  |      | ~                                                                                                    | • 🕀 • Wod-Kan               |                       |                                 |                                      |         |
| Nagłówek pliku         |                                                  | × [] | $\checkmark$                                                                                                    | • • • • Wentylacja          |                       |                                 |                                      |         |
|                        |                                                  | V    | Vłaściw                                                                                                    | vości Lokalizacja           | Clasyfikacja          | Relacje                         |                                      |         |
| Opis pliku             | wartosc jest ustawiana za pomocą opcji Eksportuj | E.,  | 1                                                                                                    | Nazwa                       |                       |                                 | Wartość                              |         |
| Nazwa pliku źródłowego | wartość zostanie ustawiona podczas eksportu      |      | E                                                                                                    | ement Specific              | hard ife              |                                 |                                      |         |
| Nazwa autora           | Joanna Czernikiewicz                             |      |                                                                                                    | Guid                        | 2dez0km               | 5AufroAnoPw                     | FeF                                  |         |
|                        |                                                  |      |                                                                                                    | IfcEntity                   | IfcProject            |                                 |                                      |         |
| E-mail autora          | Joanna.czernikiewicz@xella.com                   |      |                                                                                                    | LongName                    | Nazwa pr              | ojektu                          |                                      |         |
| Organizacja            | Xella Polska                                     |      |                                                                                                    | Name                        | 0001                  |                                 |                                      |         |
|                        |                                                  |      |                                                                                                    | Phase                       | Stan proj             | ektu                            |                                      |         |
| Autoryzacja            | buildingSMART Polska                             |      | <b>⊡</b> ∽Fi                                                                                                    | le Header                   |                       |                                 |                                      |         |
| Nazwa aplikacji        | Autodesk Revit 2022                              |      |                                                                                                    | Author                      | Joanna C<br>joanna.cz | zernikiewicz<br>zernikiewicz@xe | ella.com                             |         |
| Numer wersii           | 22.0.2.392                                       |      |                                                                                                    | Authorization               | buildingSt            | ART Polska                      |                                      |         |
|                        |                                                  |      |                                                                                                    | Description                 | ViewDefir             | ition [Coordina                 | tionView_V2.0]                       |         |
| Schemat pliku          | wartość jest ustawiana za pomocą opcji Eksportuj |      |                                                                                                    | Implementation Level        | 2;1                   |                                 |                                      |         |
|                        |                                                  |      |                                                                                                    | Organization                | Xella Pols            | ka                              |                                      |         |
|                        |                                                  |      |                                                                                                    | Originating System          | 22.0.2.3<br>22.0.2.3  | 92 - Exporter 2<br>92           | 2.0.2.392 - Zastępczy Interfejs Użyt | kownika |
|                        |                                                  |      |                                                                                                    | Preprocessor Version        | The EXPR              | ESS Data Mana                   | ager Version 5.02.0100.07 : 28 Aug 2 | 2013    |
|                        | OK Anuluj                                        |      |                                                                                                    | Schema Identifiers          | IFC2X3                |                                 |                                      |         |
|                        |                                                  |      |                                                                                                    | Time Stamp                  | 2022-11-              | 30T16:04:32                     |                                      |         |

Ad. 9 Przypisanie adresu jako SiteAddress i BuildingAddress w IFC. Widok z przeglądarki IFC.

| Adres projektu                                                                                       | ×                                                                                                | Informacje o pr  | ojekcie                | ×                                  |
|----------------------------------------------------------------------------------------------------|--------------------------------------------------------------------------------------------------|------------------|------------------------|------------------------------------|
| Cel                                                                                                  | Teren - adres budowy v                                                                           | Rodzina: Rodz    | ina systemowa: Inforn  | macje o projekcie v Wczytaj        |
| Opis                                                                                                 | Opis (IfcDescription)                                                                            | Тур:             |                        | ❤ Edytuj typ                       |
| Przeznaczenie według uży                                                                             | wpisać jeśli w Celu: zdef. przez użytkownika                                                     | Parametry elemer | ntu: Kontrola wybranyc | ch lub tworzonych elementów        |
|                                                                                                    |                                                                                                  |                  | Parametr               | Wartość                            |
| Linia adresu 1                                                                                       | Komitetu Obrony Robotników                                                                       | Dane identyfil   | kacyjne                | \$                                 |
| 2 linia adresu                                                                                       | 48                                                                                               | Nazwa organiz    | acji                   |                                    |
|                                                                                                    |                                                                                                  | Opis organizad   | ji                     | Producent materiałów budowlanych   |
| Skrzynka pocztowa                                                                                    | test                                                                                             | Nazwa budynk     | u                      | Budynek wielorodzinny A1           |
|                                                                                                    |                                                                                                  | Autor            |                        | Joanna Czernikiewicz               |
| Miasto                                                                                               | Warszawa                                                                                         | Parametry IFC    | :                      | \$                                 |
| Kod pocztowy                                                                                         | 02-146                                                                                           | Analiza trasy    |                        | *                                  |
| neu poczeny                                                                                          |                                                                                                  | Ustawienia ana   | lizy trasy             | Edytuj                             |
| Stan/Region                                                                                          | Mazowieckie                                                                                      | Inne             |                        | *                                  |
|                                                                                                    |                                                                                                  | Data wydania     | projektu               |                                    |
| Kraj                                                                                                 | Polska                                                                                           | Stan projektu    |                        | Projekt Wykonawczy                 |
|                                                                                                    |                                                                                                  | Nazwa klienta    |                        |                                    |
| Położenie wewnętrzne                                                                                 | Green Wings Office                                                                               | Adres projektu   |                        | Komitetu Obrony Robotników         |
|                                                                                                    |                                                                                                  | Nazwa projekt    | u                      | Budowa budynku wielorodzinnego A1. |
| Aktualizacja informacji o<br>Aktualizacja informacji o<br>caznaczyć jeśli chce<br>dane w "Adres proj | projekcie<br>✓ Przypisz adres do budynku<br>✓ Przypisz adres do terenu<br>my zmienić<br>jektu" w | Numer projekt    | u                      | 460                                |
| Informacje o proje                                                                                   | okcie"                                                                                           |                  |                        |                                    |
|                                                                                                    |                                                                                                  |                  |                        | OK Anuluj                          |

| AddressLines     | Komitetu Obrony Robotników<br>48 |
|------------------|----------------------------------|
| Country          | Polska                           |
| Description      | Opis (IfcDescription)            |
| InternalLocation | Green Wings Office               |
| PostalBox        | test                             |
| PostalCode       | 02-146                           |
| Purpose          | SITE                             |
| Region           | Mazowieckie                      |
| Town             | Warszawa                         |

#### Zakładka 2 - Dodatkowe elementy

| <ustawienia sesji=""></ustawienia>                                                                                                    | Ogólne | Dodatkowe elementy                                                                                           | Zestawy właściwości                                                    | Poziom szczegó | łów Zaawansowana                                                                                |
|----------------------------------------------------------------------------------------------------|--------|----------------------------------------------------------------------------------------------------|------------------------------------------------------------------------|----------------|-------------------------------------------------------------------------------------------------|
| <ifc2x3 2.0="" coordination="" konfiguracja="" view=""> <ifc2x3 coordination="" konfiguracja="" view=""> <ifc2x3 2010="" bim="" concept="" design="" gsa="" konfiguracja<="" p=""> <ifc2x3 basic="" fm="" handover="" konfiguracja="" view=""> <ifc2x2 coordination="" konfiguracja="" view=""> <ifc2x2 bca="" check="" e-plan="" konfiguracja="" singapore=""> <ifc2x3 2.4="" cobie="" deliverable="" design="" konfiguracja=""> <ifc4 konfiguracja="" reference="" view=""> <ifc4 design="" konfiguracja="" transfer="" view=""></ifc4></ifc4></ifc2x3></ifc2x2></ifc2x2></ifc2x3></ifc2x3></ifc2x3></ifc2x3> | ra     | sportuj elementy widoku<br>sportuj połączone pliki ji<br>sportuj tylko elementy w<br>] Eksportuj pomieszczen | ı planu 2D<br>ako oddzielne IFC<br>iidoczne w widoku<br>ia w widoku 3D |                | Zwrócić uwagę na<br>,,poziom szczegółowośc<br>widoku 3D do eksportu<br>szczególnie - instalacje |
|                                                                                                    |        |                                                                                                    |                                                                        |                |                                                                                                 |

- Eksportuj elementy widoku planu 2D niektóre symbole 2D i linie mogą być eksportowane do IFC. Dotyczy np. linii modelowych, symboli otworowania, drzwi, także w rodzinach (linie modelowe i szczegółu) czy elementów szczegółów. Efekt eksportu takich elementów może się różnić w poszczególnych przeglądarkach IFC i może nie być jednakowym odwzorowaniem tego, co jest w modelu. Opcja zazwyczaj nie jest potrzebna.
- 2. Eksportuj połączone pliki jako oddzielne IFC pliki będące połączeniami do danego projektu będą wyeksportowane jako oddzielne pliki IFC. Funkcja ta może okazać się przydatna, kiedy pliki połączone nie były pierwotnie ze sobą skoordynowane co do wspólnie przyjętego sposobu odniesienia projektu w przestrzeni. Dodatkowo, gdy dane połączenie jest umieszczone w projekcie kilkukrotnie. Dzięki tej opcji zostaną utworzone oddzielne pliki IFC dla połączeń i wszystkich ich wystąpień w projekcie a jednocześnie będą one pomiędzy sobą prawidłowo umiejscowione w przestrzeni. Uwaga podłączone pliki IFC zostaną ponownie wyeksportowane, więc może dojść do utraty danych podczas konwersji zwrotnej. Najlepiej posługiwać się ustalonymi w projekcie współrzędnymi współdzielonymi i każdy model eksportować oddzielnie, więc opcja nie jest zalecana do stosowania.
- **3. Eksportuj tylko elementy widoczne w widoku** tylko elementy widoczne w bieżącym widoku 3D będą eksportowane do IFC. Funkcja ta pozwala na kontrolę nad tym, co ma zostać eksportowane. Jeśli jest zaznaczona opcja "Eksportuj tylko elementy widoczne w widoku" to pole z etapem do eksportu jest zablokowane. Jeśli w widoku 3D jest narzucony "Zakres modelu" (ang. "Scope Box") lub "Zakres przekroju" (ang. "Section Box") to zostanie on uwzględniony w taki sposób, że tylko elementy widoczne w zakresie modelu będą eksportowanebez ich przycinania (pełne długości elementów). Elementy ukryte w widoku nie są eksportowane. Przy tej opcji nie będą eksportowane pomieszczenia do IFC w tym celu należy przejść do punktu 4. Opcja zalecana do stosowania.
- **4. Eksportuj pomieszczenia w widoku 3D** utworzone pomieszczenia, przestrzenie, powierzchnie, strefy HVAC będą eksportowane do IFC. **Opcja zalecana do stosowania.**

#### UWAGA:

**Etapowanie** – widoczność etapów przy opcji 3. (eksport tylko z widoku) zależy od ustawień ich widoczności w widoku, z którego będzie wykonany eksport, tj. ustawionego filtru etapów i etapu. **Przy filtrze "Brak" wszystkie etapy będą wyeksportowane. Elementy oznaczone jako wyburzane w Revit nie będą widoczne w pliku IFC** w etapie ich wyburzenia i w etapach po etapie ich wyburzenia. Aby były mimo wszystko widoczne w IFC zamiast wyburzenia w Revit należy posługiwać się **oddzielnym parametrem "Status" - "demolish"** (Załącznik 1).

| Etapy        | λλ                      | \$ |
|--------------|-------------------------|----|
| Filtr etapów | Show Only Current Phase |    |
| Etap         | Etap 4                  |    |

#### DOBRA PRAKTYKA:

Warto w projekcie **przygotować Widok 3D**, który będzie zawsze służył wyłącznie do eksportu, np. o nazwie "**Widok 3D eksport IFC\_BRANŻA**". Wtedy będzie pewność, że w modelu IFC nie pojawią się elementy, które z różnych powodów nie chcemy, aby się zostały wyeksportowane. Przykładem mogą być meble, gdyż zazwyczaj są skomplikowanymi i rozbudowanymi rodzinami, które mogą obciążać nadmiernie plik czy powodować kolizje, a nie są istotne do skoordynowania modeli branżowych.

#### UWAGA:

Eksportując z wybranego widoku 3D, ważne jest ustawienie właściwego "**poziomu szczegółowości**". Przykładowo, przy **niskim i/lub średnim** poziomie szczegółowości niektóre elementy, jak np. **złączki oraz akcesoria rur i kanałów urządzenia nawiewne, wyposażenie mechaniczne i elektryczne, mogą nie być w ogóle eksportowane lub eksportowane z uproszczoną geometrią!** 

Powyższa uwaga wynika z ustawień widoczności brył **wewnątrz rodziny** i sposobu jej utworzenia. Przykład wodomierza – **przy niskich i średnich ustawieniach wyświetlony będzie symbol 2D w Revit, a wodomierz nie będzie eksportowany do IFC.** 

Zaznaczając wodomierz i wchodząc w "Edytuj rodzinę" można sprawdzić, jakie bryły i symbole są wyświetlane przy określonej szczegółowości. Po zaznaczeniu bryły, we właściwościach w "Nadpisaniu widoczności" można zobaczyć, że bryła wyświetla się jedynie w wysokim poziomie szczegółowości widoku.

![](_page_34_Figure_17.jpeg)

Niżej przedstawienie wybranych elementów instalacji w Revit i IFC w zależności od ustawienia poziomu szczegółowości w Revit

![](_page_35_Figure_2.jpeg)

#### USTAWIENIA EKSPORTU IFC

#### Zakładka 3 - Zestawy właściwości

| /lodyfikuj ustawienia                                                                                                    |                                                                                                    |
|----------------------------------------------------------------------------------------------------|----------------------------------------------------------------------------------------------------|
| <ustawienia sesji=""><br/><ifc2x3 2.0="" coordination="" konfiguracja="" view=""><br/><ifc2x3 coordination="" konfiguracja="" view=""><br/><ifc2x3 2010="" bim="" concept="" design="" gsa="" konfig<br=""><ifc2x3 basic="" fm="" handover="" konfiguracja<br="" view=""><ifc2x2 coordination="" konfiguracja="" view=""><br/><ifc2x3 2.4="" cobie="" deliverable="" design="" konfigu<br=""><ifc4 [architecture]="" konfiguracja<br="" reference="" view=""><ifc4 [structural]="" konfiguracja<br="" reference="" view=""><ifc4 [buildingservice]="" konfig<br="" reference="" view=""><ifc4 design="" konfiguracja="" transfer="" view=""><br/>IFC2x3 Coordination View 2.0 KOPIA</ifc4></ifc4></ifc4></ifc4></ifc2x3></ifc2x2></ifc2x3></ifc2x3></ifc2x3></ifc2x3></ustawienia> | Ogólne       Dodatkowe elementy       Zestawy właściwości       Poziom szczegółów       Zaawansowana         Eksportuj zestawy właściwości       Pset Common w IFC         Eksportuj podstawowe liczby       do ostrożnego stosowania         Eksportuj zestawienie jako zestawy właściwości       do ostrożnego stosowania         Eksportuj zestawienie zawierające w tytule tylko IFC, Pset lub wspólne       stosowania         Eksportowanie zestawów właściwości zdefiniowane przez użytkownika       c:\Program Files\Autodesk\Revit 2022\AddIns\IFCExporterUI\DefaultUserDefined       Przeglądaj         Eksportuj odwzorowanie parametrów tabeli        Przeglądaj       utworzenie pliku zestawów właściwości wości wości |
| < >>                                                                                                    | Ustawienia klasyfikacji<br>Resetuj OK Anuluj                                                                                                    |

#### UWAGA:

Aby parametry były w pliku IFC, musza mieć wpisaną wartość w Revit. Inaczej są pomijane przy eksporcie!

- 1. Eksportuj zestawy właściwości Revit eksportuje wszystkie właściwości nadane elementom w programie Revit (parametry) do IFC. Ta funkcja nie powinna być stosowana do wymiany plikami IFC przy korzystaniu i łączeniu modeli pochodzących z różnych programów, z uwagi na nadmiar danych. Zaleca się łącznie opcję z punktu 2. "Eksportuj IFC wspólnych zestawów właściwości" i zdefiniowanie własnych ustawienia korzystając z "Eksportowanie zestawów właściwości zdefiniowane przez użytkownika" z punku 6.
- 2. Eksportuj IFC wspólnych zestawów właściwości jeśli ta funkcja będzie włączona to utworzony plik IFC będzie zawierał zestaw standardowych właściwości IFC dla każdego typu obiektu zgodnie ze standardami IFC (tzw. "Pset Common" property set common). Wcześniej dla tych elementów muszą być wprowadzone odpowiednie parametry i nadana im wartość, aby pojawiły się w zestawie w IFC. Opcja zalecana do stosowania. Poniżej przykład dla słupów. Opisy Pset'ów według:

https://standards.buildingsmart.org/IFC/RELEASE/IFC2x3/TC1/HTML/

FireRating

| PropertySet Name      | Pset_ColumnC  | Common      |             |
|-----------------------|---------------|-------------|-------------|
| Applicable Entities   | IfcColumn     |             |             |
| Applicable Type Value |               |             |             |
| Definition            | Definition fr |             |             |
| Property Definitions: |               | Pset_Column | Common      |
| Name                  |               | FireRating  | 60          |
| Reference             |               | IsExternal  | Nie         |
| Slope                 | I             | LoadBearing | Tak         |
|                       |               | Reference   | 300 x 450mm |
| IsExternal            |               |             |             |
| LoadBearing           |               |             |             |

3. Eksportuj podstawowe liczby – obliczenie podstawowych danych ilościowych elementów IFC (np. powierzchnia, objętość, wymiary) i przesłanie ich do IFC. Przedstawione są we właściwościach elementu w zakładce "BaseQuantities" (z ang. podstawowe ilości). Opcja do ostrożnego stosowania. Niektóre przeglądarki IFC, np. Simplebim, same obliczają wartości "BaseQuantities".

#### UWAGA:

Na przestrzeni lat pojawiały się różne problemy z wyliczaniem podstawowych ilości w zależności od wersji eksportera IFC czy wersji programu Revit, np. w kontekście przeliczania jednostek czy obliczeń poszczególnych wartości.

| Wł | aściwości Lokalizacja I | dasyfikacja            | Relacje                   |        |                               | Wł | aściwości | Lokalizacja   | Klasyfikacja        | Relacje                |            |      |
|----|-------------------------|------------------------|---------------------------|--------|-------------------------------|----|-----------|---------------|---------------------|------------------------|------------|------|
| Ę  | Nazwa                   |                        | Wartość                   | J.m. 🔺 |                               | ₽. |           | Nazwa         |                     | Wartość                |            | J.m. |
| Ì  | Element Specific        |                        |                           |        |                               |    | Elemen    | t Specific    |                     |                        |            |      |
| T  | Guid                    | 3nJw86Dw               | 12\$Rr35Kaxfdz9           |        | Przykładowy problem           |    | Guid      |               | 3nJw86E             | w 12\$Rr 35Kaxfdz      | 9          |      |
|    | IfcEntity               | IfcWallStar            | ndardCase                 |        | z BaseQuantities:             |    | IfcEnt    | ty            | IfcWallSt           | tandardCase            |            |      |
|    | Name                    | Ściana pod<br>mm:36726 | stawowa:Ogólne - 200<br>3 |        | Prosta ściana, boz otworów    |    | Name      |               | Ściana p<br>mm:3672 | odstawowa:Ogóln<br>268 | e - 200    |      |
|    | ObjectType              | Ściana pod             | stawowa:Ogólne - 200 mm   |        | FIOSta scialia, Dez Otworow   |    | Objec     | Туре          | Ściana p            | odstawowa:Ogóln        | e - 200 mm |      |
|    | Tag                     | 367268                 |                           |        | 7hu rząd wielkości w          |    | Tag       |               | 367268              |                        |            |      |
| [  | Profile                 |                        |                           |        | chietości brutto przy         | 6  | Profile   |               |                     |                        |            |      |
|    | ProfileName             |                        |                           |        | is de sette sh [see] es Devit |    | Profile   | Name          |                     |                        |            |      |
|    | XDim                    | 880                    |                           | cm     | jednostkačn [čm] w Revit      |    | XDim      |               | 8,8                 |                        |            | m    |
|    | YDim                    | 20                     |                           | cm     |                               |    | YDim      |               | 0,2                 |                        |            | m    |
| Ē  | BaseQuantities          |                        |                           |        |                               | 6  | BaseQu    | antities      |                     |                        |            |      |
| t  | GrossFootprintArea      | 1,76                   | •                         | m2     |                               |    | Gross     | FootprintArea | 1,76                |                        |            | m2   |
| t  | GrossSideArea           | 35,2                   |                           | m2     | Z lewej - Jednostki długości  |    | Gross     | SideArea      | 35,2                |                        |            | m2   |
| t  | GrossVolume             | 704                    |                           | m3     | w Revit: [cm]                 |    | Gross     | /olume        | 7,04                |                        |            | m3   |
| t  | Height                  | 400                    |                           | cm     |                               |    | Height    |               | 4                   |                        |            | m    |
| t  | Length                  | 880                    |                           | cm     |                               |    | Lengt     | ı             | 8,8                 |                        |            | m    |
| t  | NetSideArea             | 35,2                   |                           | m2     |                               |    | NetSic    | eArea         | 35,2                |                        |            | m2   |
| t  | NetVolume               | 7,04                   |                           | m3     | Z prawej - Jednostki długości |    | NetVo     | ume           | 7,04                |                        |            | m3   |
| f  | Width                   | 20                     |                           | cm     | w Revit: [m]                  |    | Width     |               | 0,2                 |                        |            | m    |
| h  | Pset QuantityTakeO      | f                      |                           |        | where [m]                     | E  | Pset_Q    | uantityTake   | Off                 |                        |            |      |

- 4. Eksportuj zestawienie jako zestawy właściwości wszystkie zestawienia będą przekonwertowane i wyeksportowane do niestandardowych zestawów właściwości IFC. Nazwa zestawienia to nazwa zestawu właściwości, a nazwa kolumn to nazwy parametrów IFC. Nie zaleca się eksportować wszystkich zestawień.
- 5. Eksportuj zestawienie zawierające w tytule tylko IFC, Pset lub wspólne tylko zestawienia zawierające w tytule "IFC", "Pset" lub "Common" (z ang. "Wspólne") będą wyeksportowane. Nazwa zestawienia to nazwa zestawu właściwości Pset.
   Opcja do ostrożnego stosowania w razie potrzeby szybkiego przedstawienia np. parametrów związanych z ilościami (powierzchnia, objętość). Jakiekolwiek parametry mogą znaleźć się w zestawieniu. Ważne jest właściwe nazwanie zestawień i zawarcie w nich tylko niezbędnych danych.

**Przykład z zestawieniem słupów w Revit** – Pset w IFC pojawi się tylko dla słupów:

Zestawienie słupów z Pset w nazwie w Revit

| 🔂 3D IFC                                                         | Pset_C       | uantityColumns X |
|------------------------------------------------------------------|--------------|------------------|
| <pset_quan< th=""><th>tityColumns&gt;</th><th></th></pset_quan<> | tityColumns> |                  |
| Α                                                                | В            |                  |
| Objętość                                                         | Długość      |                  |
| 0.41 m <sup>s</sup>                                              | 300 cm       |                  |
| 0.41 m³                                                          | 300 cm       |                  |
| 0.41 m³                                                          | 300 cm       | 1                |
| 0.41 m <sup>s</sup>                                              | 300 cm       | 1                |

Właściwości ilościowe jednego, wybranego słupa w IFC

| Pset_Quant | tityColumns |    |
|------------|-------------|----|
| Długość    | 300         | cm |
| Objętość   | 0,405       | m3 |

Ukryte pola w zestawieniu również są eksportowane.

Działają filtry z zestawień Revit, tzn. tylko elementy ujęte w zestawieniach będą miały przypisany Pset z właściwościami.

- 6. Eksportowanie zestawów właściwości zdefiniowane przez użytkownika eksportuje właściwości nadane elementom w programie Revit (parametry) według zestawu zdefiniowanego przez użytkownika. Funkcja zalecana do stosowania. Jak przygotować plik Zobacz załącznik nr 1.
- **7. Eksportuj odwzorowanie parametrów tabeli** dowolnym właściwościom IFC będących w zestawie właściwości Pset Common, (np. Pset\_WallCommon) przypisywany jest dowolny, wybrany parametr Revit. Należy przygotować i wskazać plik tekstowy zawierający tabelę niestandardowego odwzorowania parametrów. **Opcja ta nie jest zalecana** - powinno się stosować dla porządku te same nazwy w Revit i IFC, zgodne z nazwami standardowych właściwości IFC. Opcja dotyczy Pset Common.

| /// o | dwzorow | vanie para | metry IFC | .txt — Notatnik |               |  |
|-------|---------|------------|-----------|-----------------|---------------|--|
| Plik  | Edycja  | Format     | Widok     | Pomoc           |               |  |
| Pset  | _Windo  | wCommo     | n         | Reference       | Znacznik typu |  |

8. Ustawienia klasyfikacji – w oknie dialogowym można określić informacje dotyczące stosowanej klasyfikacji na danym projekcie.

**Ustawienia klasyfikacji** - w tym oknie **należy określić** stosowany **system klasyfikacji**. Jest to istotne, aby **uzupełnić "nazwę pola klasyfikacji"** odpowiednimi parametrami, aby później w IFC była zachowana informacja o klasyfikacji. Można tutaj zdefiniować tylko jeden system klasyfikacji. Przykład z duńskiej klasyfikacji CCS – parametry: CCSClassification i CCSClassification\_Type.

| Nazwa                   | Cuneco Classification System              |
|-------------------------|-------------------------------------------|
| Źródło (Wydawca)        | Molio                                     |
| Edycja                  | D,E R0 and A,B,L R1                       |
| Data edycji             | 14.07.2021                                |
| Położenie dokumentacji  | http://ccs.molio.dk/                      |
| Nazwa pola klasyfikacji | CCSClassification_Type; CCSClassification |
|                         | ·                                         |
|                         |                                           |

#### Zakładka 4 - Poziom szczegółów

| sostamenia sesjiz                                                                                                    | Ogólne                                | Dodatkowe elementy                                                                        | Zestawy właściwości                                                                           | Poziom szczegółów                                                       | Zaawansowana                                |                |
|----------------------------------------------------------------------------------------------------|---------------------------------------|-------------------------------------------------------------------------------------------|-----------------------------------------------------------------------------------------------|-------------------------------------------------------------------------|---------------------------------------------|----------------|
| <ifc2x3 2.0="" coordination="" konfiguracja="" view=""> <ifc2x3 coordination="" konfiguracja="" view=""> <ifc2x3 2010="" bim="" concept="" design="" gsa="" konfiguracja=""> <ifc2x3 basic="" fm="" handover="" konfiguracja="" view=""> <ifc2x2 coordination="" konfiguracja="" view=""> <ifc2x2 bca="" check="" e-plan="" konfiguracja<="" p="" singapore=""> <ifc2x3 2.4="" cobie="" deliverable="" design="" konfiguracja=""></ifc2x3></ifc2x2></ifc2x2></ifc2x3></ifc2x3></ifc2x3></ifc2x3> | Pozior<br>Przy ek<br>pamięt<br>we wła | m szczegółu dla niektór<br>sporcie z konkretn<br>cać o ustawieniu w<br>aściwościach widok | ych kształtów elementu<br>ego Widoku 3D (Za<br>łaściwego poziomu<br>k <b>u 3D przeznaczon</b> | Nis<br>Nis<br>Akładka 2. "Dodat<br>u szczegółowości<br>ego do eksportu, | ska<br>wykle wystarczaj:<br>tkowe elementy' | ący pozic<br>) |
| IFC4 Design Transfer View Konfiguracja>                                                                                                    | aby ws<br>Szczego                     | zystkie wymagane<br>ólnie dotyczy eleme                                                   | elementy były wyc<br>entów <b>instalacji</b> .                                                | eksportowane.                                                           |                                             |                |

1. Poziom szczegółu dla niektórych kształtów elementu – umożliwia sterowanie poziomem teselacji (odwzorowanie obiektów 3D za pomocą siatki wielokątów, najczęściej trójkątów, tzw. triangulacja) niektórych elementów programu Revit. Innymi słowy opcja pozwala zmniejszyć liczbę siatek podczas eksportu do IFC przy użyciu "BoundaryRepresentation"/"B-rep" (z ang. reprezentacja brzegowa, granic, metoda reprezentacji obiektów 3D). Wybranie wartości "Średnia" lub "Wysoka" skutkuje z reguły tworzeniem większych, dokładniejszych reprezentacji B-rep. Przydatne jest to głównie do takich elementów jak np. kolanka, stropy, zawory, złączki rur, urządzenia i akcesoria mechaniczne, poręcze, rampy, schody, czy bardzo szczegółowych profili wyciągnięcia. Zazwyczaj wystarczy ustawienie "Niska", które zapewnia mniejszą wielkość pliku. Ilość trójkątów siatki danego elementu można sprawdzić w niektórych przeglądarkach IFC.

#### UWAGA:

Ustawiając eksport z wybranego widoku 3D (w zakładce 2 "Dodatkowe elementy") należy ustawić odpowiedni poziom szczegółowości w widoku 3D, zgodnie z opisem w zakładce 2!

| Właściwości X (            |                       |                  |      | D IFC  | X 🔂 (3D)                                      |
|----------------------------|-----------------------|------------------|------|--------|-----------------------------------------------|
|                            | Widok 3D              | -                | Tyme | zasowo | o ukryj/izoluj                                |
| Widok 3D:                  | 3D IFC                | ✓ ⊞ Edytuj typ   |      |        |                                               |
| Grafika                    |                       | *                |      |        |                                               |
| Skala wid                  | loku                  | 1:100            |      |        |                                               |
| Wartość s                  | kali 1:               | 100              |      |        |                                               |
| Poziom sz                  | zczegółowości         | Wysoki           |      |        |                                               |
| Widoczno                   | ość części            | Pokaż części     | 1    |        |                                               |
| Nadpisan                   | ia widoczności/gr     | Edytuj           |      |        | Niski                                         |
| Opcje wyświetlania grafiki |                       | Edytuj           |      |        | C Średni                                      |
| Dziedzina                  | 9                     | Koordynacja      |      |        | 888 Wysoki                                    |
| Pokaż ukr                  | yte linie             | Według dziedziny | 1.   | 100    |                                               |
| Domuflow                   | ctul unificialization | Prok             | 1.   | 100    | TITLE A SK -A div dra 4/3 DK A 1/2 BR (3+1-8) |

#### UWAGA:

W przypadku bardzo skomplikowanych, dużych modeli, np. instalacji, **można rozważyć podział modelu na kilka mniejszych plików IFC.** 

#### Zakładka 5 - Zaawansowana

| <ustawienia sesji=""></ustawienia>                                                                                                    | Ogólne                                                                                                    | Dodatkowe elementy                                                                                                    | Zestawy właściwości                                                                                                    | Poziom szczegółów                                                                                                    | Zaawansowana                                                                                                    |
|----------------------------------------------------------------------------------------------------|----------------------------------------------------------------------------------------------------|----------------------------------------------------------------------------------------------------|----------------------------------------------------------------------------------------------------|----------------------------------------------------------------------------------------------------|----------------------------------------------------------------------------------------------------|
| cIFC2x3 Coordination View 2.0 Konfiguracja>cIFC2x3 Coordination View Konfiguracja>cIFC2x3 GSA Concept Design BIM 2010 KonfigucIFC2x3 Basic FM Handover View Konfiguracja>cIFC2x2 Coordination View Konfiguracja>cIFC2x2 Coordination View Konfiguracja>cIFC2x2 Singapore BCA e-Plan Check KonfiguraccIFC2x3 COBie 2.4 Design Deliverable KonfiguraccIFC4 Reference View Konfiguracja>cIFC4 Design Transfer View Konfiguracja> | <ul> <li>Ek</li> <li>Po</li> <li>U2</li> <li>U2</li> <li>U2</li> <li>V2</li> <li>Za</li> <li>Ek</li> <li>Za</li> <li>U2</li> <li>U2</li> </ul> | sportuje części jako elen<br>ozwól na wyświetlanie mi<br>tyj aktywnego widoku po<br>tyj nazwę rodziny i typu<br>tyj obwiedni pomieszcze<br>względnij rzędne IfcSite v<br>uchowaj identyfikator GU<br>sportuj ramki ograniczaj<br>uchowaj mozaikową geol<br>tyj tylko nazwy typu jako<br>tyj widocznej nazwy prog | nenty budynku<br>ieszanego widoku "mor<br>odczas tworzenia geom<br>jako punkt odniesienia<br>nia 2D dla objętości po<br>w lokalnym położeniu t<br>ID IFC w parametrach o<br>ące<br>metrię jako triangulację<br>nazwy IFCType<br>gramu Revit jako nazwy | delu bryły<br>metrii<br>widoku<br>omieszczenia<br>terenu<br>elementu po eksporci<br>przy IFC4<br>głównie ir<br>y IFCEntity | etria np. drabinek kablow<br>oki poziom szczegółowo<br>u 3D do eksportu<br>znaczenie przy ekspor<br>wg wsp. współdzielom<br>RV przyspieszenie ekspo<br>nstalacje, skomplikowana |
|                                                                                                    |                                                                                                    |                                                                                                    |                                                                                                    |                                                                                                    |                                                                                                    |

1. Eksportuje części jako elementy budynku – opcja dotyczy elementów budynku modelowanych jako wielowarstwowe w programie Revit, np. ściany i stropy. Domyślnie, bez zaznaczenia opcji "części" (ang. "parts") z programu Revit eksportowane są jako "lfcBuildingElementPart". Zaznaczenie opcji powoduje eksport jako oddzielne obiekty, standardowe elementy IFC. Poszczególnym warstwom przydzielona jest klasa IFC zgodnie z klasą IFC elementu nadrzędnego, z którego były wydzielone części, np. ściany czy stropu (IfcWall, IfcSlab). Aby wyświetlić w widoku 3D części w Revit, we właściwościach widoku, w "Widoczność części" należy ustawić "pokaż części". **Opcja nie jest zalecana.** Najbardziej dokładne jest modelowanie warstw jako oddzielne elementy. Używając części należałoby zmienić nazwy elementów czy dodać wartości parametrom, np. Reference, LoadBearing, itp.

2. Pozwól na wyświetlanie mieszanego widoku "modelu bryły" – przy zaznaczeniu opcji możliwe jest mieszanie dwóch sposobów do reprezentacji obiektów 3D – bryłowej (ang. "Sweep representation") i brzegowej "B-rep" (ang. "Boundary representation"). Domyślnie (opcja wyłączona) w IFC obiekt generowany jest za pomocą wyłącznie brył lub wyłącznie "B-rep", nie dopuszczając do tworzenia kombinacji brył i "B-rep" przez co jeśli nie można chociaż jednej bryły "wyciągnąć" to wszystkie będą odwzorowane B-rep'ami. Przy włączeniu opcji umożliwione jest stosowanie łączne tych dwóch sposobów reprezentacji, dzięki czemu może to przyspieszyć eksport IFC i zmniejszyć wielkość pliku dla złożonych, skomplikowanych geometrii. Pliki w tej postaci jednak nie są w pełni zgodne z normą IFC MVD, stąd opcja nie jest zalecana do stosowania.

Sweep representation – reprezentacja bryłowa, geometria odwzorowana poprzez wyciągnięcie powierzchni o określonym kształcie po zadanej ścieżce/trajektorii. Najprostszy wariant "Extrusion" to powierzchnia wyciągnięta po linii prostej bez zmiany kształtu powierzchni na końcu wyciągnięcia.

B-rep - reprezentacja brzegowa, geometria odwzorowana za pomocą granic, krawędzi.

3. Użyj aktywnego widoku podczas tworzenia geometrii – do utworzenia reprezentacji obiektów w formacie IFC zostanie użyte ustawienie poziomu szczegółowości z bieżącego widoku 3D. Ta opcja jest zalecana, szczególnie w odniesieniu do skomplikowanych geometrii. Opcja ma zastosowanie do elementów wyposażenia takich jak np. drabinki kablowe.

![](_page_37_Figure_17.jpeg)

Źródło: https://www.researchgate.net/publication/358672590\_A\_gbconstruction\_Workflow\_and\_Tool\_Development\_to\_Improve\_the\_Geometric\_Interoperability\_between\_BIM\_and\_BEM https://www.autodesk.com/autodesk-university/article/Revit-Families-Step-Step-Introduction-2018

Revit – Widok 3D drabinki kablowej z wysokim poziomem szczegółowości:

| Właściwości | i                   |        |             | x  |
|-------------|---------------------|--------|-------------|----|
|             | Widok 3D<br>3D View |        |             | *  |
| Widok 3D:   | 3D IFC              | ~      | 🗄 Edytuj ty | ур |
| Grafika     |                     |        | \$          | ^  |
| Skala wido  | oku                 | 1:50   |             |    |
| Wartość sk  | cali 1:             | 50     |             |    |
| Poziom cz   | czegółowości        | Wysoki |             |    |

Odwzorowanie drabinki kablowej w IFC przy opcji zaznaczonej i odznaczonej:

![](_page_38_Picture_4.jpeg)

#### UWAGA:

Korzystając z opcji "Użyj aktywnego widoku (...)", ważne jest, aby **ustawić "Wysoki" poziom szczegółowości, szczególnie w odniesieniu do instalacji**, co opisano w Zakładce 2.

**4. Użyj nazwę rodziny i typu jako punkt odniesienia** – przy zaznaczeniu opcji, nazwa rodziny i typu jest używana jako "Reference" (z ang. "Odniesienie") w "IfcCommon Propertysets". Bez zaznaczenia opcji użyta zostanie tylko nazwa typu.

| Pset_WallCommon   |                | Pset_WallCommon   |                                  |  |  |  |  |
|-------------------|----------------|-------------------|----------------------------------|--|--|--|--|
| ExtendToStructure | Nie            | ExtendToStructure | Nie                              |  |  |  |  |
| FireRating        | REI 120        | FireRating        | REI 120                          |  |  |  |  |
| IsExternal        | Tak            | IsExternal        | Tak                              |  |  |  |  |
| LoadBearing       | Nie            | LoadBearing       | Nie                              |  |  |  |  |
| Reference         | Silka Tempo 18 | Reference         | Ściana podstawowa:Silka Tempo 18 |  |  |  |  |

- 5. Użyj obwiedni pomieszczenia 2D dla objętości pomieszczenia eksportuje uproszczoną kubaturę pomieszczenia jako bryłę "wyciągnięcia" po wysokości powierzchni pomieszczenia z rzutu płaskiego, zamiast rzeczywistej geometrii 3D. Można stosować tą funkcję gdy nie jest potrzebna dokładna kubatura do obliczeń. W większości przypadków opcja ta nie jest zalecana.
- 6. Uwzględnij rzędne IfcSite w lokalnym położeniu terenu opcja ma znaczenie przy wyborze eksportu według "współrzędnych współdzielonych". Wtedy przy zaznaczeniu opcji, w pliku IFC model i jego elementy będą miały rzeczywiste/globalne rzędne wysokościowe. Należy uzgodnić na projekcie sposób koordynacji zalecane jest właśnie według rzeczywistych rzędnych wysokościowych i stosowanie tej opcji razem ze współrzędnymi współdzielonymi. Przy braku zaznaczenia opcji i eksporcie według współrzędnych współdzielonych rzędne wysokościowe są w lokalnym/ wewnętrznym układzie odniesienia, mierzone względem położenia punktu początkowego wewnętrznego.

**7. Zachowaj identyfikator GUID IFC w parametrach elementu po eksporcie** – po przeprowadzeniu eksportu opcja dodaje parametr IfcGUID, tj. identyfikator GUID IFC dla każdego obiektu, elementu w programie Revit, w tym również do "Informacji o projekcie" (IfcProject, IfcSite, IfcBuilding). GUID nie przypisuje się do otworów klasy IfcOpeningElement (puste otwory, bez stolarki). Zapewnione jest używanie tych samych identyfikatorów GUID IFC przy kolejnych eksportach. Parametr nie musi być wprowadzony wcześniej do projektu.

| Parametry IFC |                         | \$ |
|---------------|-------------------------|----|
| IfcGUID       | 3Ij\$TSmBDFMxReqsVnU3Wt | ~  |

#### DOBRA PRAKTYKA:

Po eksporcie parametr z identyfikatorem GUID pojawia się we właściwościach elementu, z polem edytowalnym w niektórych wersjach Revit. **Nie wolno zmieniać GUID ręcznie!** Powinien zostać stały do celów późniejszej koordynacji.

Starać się nie usuwać elementów, tylko je edytować, aby zachować ten sam GUID na potrzeby koordynacji.

**Nie pracować z innymi branżystami na kopiach tego samego pliku zawierających elementy w modelu**, aby uniknąć duplikowania się GUID.

8. Eksportuj ramki ograniczające – tworzony jest wirtualny element IFC, który reprezentuje najmniejsze pudełko (ang. "box"), w którym mieszczą się obiekty. Opcja przypisywana automatycznie przy wybraniu konfiguracji eksportu IFC2x3 GSA Concept Design BIM 2010. Można podejrzeć zapis otwierając plik IFC w notatniku:

![](_page_38_Figure_19.jpeg)

Bez względu czy opcja zaznaczona, możliwe jest podejrzenie "pudełka" elementu np. w przeglądarce IFC BIMvision:

![](_page_38_Figure_21.jpeg)

**9. Zachowaj mozaikową geometrię jako triangulację** – opcja ma zastosowanie przy ustawieniach konfiguracji "IFC4 Reference View", nie "IFC2x3". Zaznaczenie pozwala wtedy przyspieszyć eksport skomplikowanej i większej geometrii, dzięki użyciu metody triangulacji (odwzorowanie obiektów 3D za pomocą siatki trójkątów). Głównie przydatne może być przy instalacjach.

**10. Użyj tylko nazwy typu jako nazwy IFCType** – nazwa typu/stylu elementu IFC ("Type Name", "Style Name") tworzona jest jako nazwa typu rodziny. Domyślnie, przy braku zaznaczenia opcji będzie użyta nazwa rodziny i typu.

|                   | Struktura IFC                            |  | Struktura IFC     |  |                                         |                         |  |
|-------------------|------------------------------------------|--|-------------------|--|-----------------------------------------|-------------------------|--|
| Тур               | Nazwa                                    |  | Тур               |  |                                         | Nazwa                   |  |
| 🗄 Ściana stand.   | Ściana podstawowa:Ogólne - 200 mm:369753 |  |                   |  | Ściana podstawow                        | a:Silka Tempo 18:414759 |  |
| 🗄 Ściana stand.   | Ściana podstawowa:Ogólne - 200 mm:369755 |  |                   |  | Ściana podstawowa:Silka Tempo 18:414799 |                         |  |
| 🖃 Ściana stand.   | Ściana podstawowa:Silka Tempo 18:413802  |  | · 🖃 Ściana stand. |  | Ściana podstawowa:Silka Tempo 18:41481  |                         |  |
| Warstwa materiału | SilkaTempo 18                            |  | Warstwa materiału |  | SilkaTempo 18                           |                         |  |
|                   | Ściana podstawowa:Silka Tempo 18         |  |                   |  | Silka Tempo 18                          |                         |  |

**11. Użyj widocznej nazwy programu Revit jako nazwy IFCEntity** – nazwy ("Name") elementów i typów/stylów elementów ("Type Name", "Style Name") w IFC są tworzone jako: kategoria rodziny: nazwa rodziny: nazwa typu rodziny. Domyślnie, przy braku zaznaczenia opcji będzie: nazwa rodziny: nazwa typu rodziny: ID w Revit.

|                                                                                                    |                               |                                                         |                                         | Struktura IFC                 |              |                     |         |          |              |                                                          |                                               | Struktura IFC                    |
|----------------------------------------------------------------------------------------------------|-------------------------------|---------------------------------------------------------|-----------------------------------------|-------------------------------|--------------|---------------------|---------|----------|--------------|----------------------------------------------------------|-----------------------------------------------|----------------------------------|
| Akty<br>wny                                                                                                    | Typ Nazwa 🛱                   |                                                         |                                         | ₽,                            | Akty<br>wny  | Akty Typ            |         | <b>~</b> | Nazwa        |                                                          |                                               |                                  |
| <ul> <li>Image: A start of the start of the start of</li></ul> | 😑 Ściana s                    | stand.                                                  | Ściana pod                              | stawowa:Silka Tempo 18:413802 | $\checkmark$ | ~                   | ]       |          | 🗏 Ściana     | stand.                                                   | Ściany : Śc                                   | iana podstawowa : Silka Tempo 18 |
|                                                                                                    | Wars                          | twa materiału                                           | SilkaTempo                              | 18                            |              |                     |         |          | Wars         | twa materiału                                            | SilkaTempo                                    | 18                               |
|                                                                                                    |                               | ciany                                                   | Ściana pod                              | stawowa:Silka Tempo 18        |              |                     |         |          |              | ciany                                                    | Ściany : Śc                                   | iana podstawowa : Silka Tempo 18 |
| ✓                                                                                                    |                               | stand.                                                  | Ściana podstawowa:Silka Tempo 18:414759 |                               |              | ~                   | ]       |          | + Ściana     | stand.                                                   | Ściany : Śc                                   | iana podstawowa : Silka Tempo 18 |
| ✓                                                                                                    | 🗄 Ściana 🤅                    | stand.                                                  | Ściana podstawowa:Silka Tempo 18:414799 |                               |              | ~                   | ]       |          | + Ściana     | stand.                                                   | tand. Ściany : Ściana podstawowa : Silka Tem; |                                  |
| ✓                                                                                                    | 🗄 🗄 Ściana 🤅                  | ⊕ Ściana stand. Ściana podstawowa:Silka Tempo 18:414810 |                                         |                               |              | ~                   |         |          | 🗄 Ściana :   | ciana stand. Ściany : Ściana podstawowa : Silka Tempo 18 |                                               |                                  |
| Vłaściwości                                                                                                    | Lokalizacja                   | Klasyfikacja                                            | Relacje                                 |                               | W            | /łaśc               | ciwości | Lo       | okalizacja   | Klasyfikacja                                             | Relacje                                       |                                  |
|                                                                                                    | Nazwa                         |                                                         |                                         | Wartość                       | ₽.           |                     | N       | azv      | /a           |                                                          |                                               | Wartość                          |
| Elemer                                                                                                    | nt Specific                   |                                                         |                                         |                               |              |                     | Elemen  | t S      | pecific      |                                                          |                                               |                                  |
| Guid                                                                                                    |                               | 0iRVWjYQ11                                              | VRuhxWCK                                | 735F                          |              | Guid DiRVW          |         |          | 0iRVWjYQ11   | YQ11VRuhxWCK7J5F                                         |                                               |                                  |
| IfcEnt                                                                                                    | IfcEntity IfcWallStandardCase |                                                         |                                         |                               |              | IfcEntity IfcWallSt |         |          | IfcWallStand | indardCase                                               |                                               |                                  |
| Name                                                                                                    |                               | Ściana podst                                            | tawowa:Silka                            | a Tempo 18:413802             |              |                     | Name    |          |              | Ściany : Ścia                                            | na podstaw                                    | vowa : Silka Tempo 18            |
| Objec                                                                                                    | :tType                        | Ściana podst                                            | tawowa:Silka                            | a Tempo 18                    |              |                     | Object  | Ту       | be           | Ściana podst                                             | awowa:Silk                                    | a Tempo 18                       |
| Tag                                                                                                    |                               | 413802                                                  |                                         |                               |              |                     | Tag     |          |              | 413802                                                   |                                               |                                  |

Jeśli są zaznaczone obie opcje 10. i 11. to nazwy w IFC jak w 11.

Po przejściu zakładki klikamy "OK" i "Eksportuj".

### WERYFIKACJA PO EKSPORCIE DO IFC

Przed wysłaniem pliku IFC do współpracowników należy **sprawdzić efekt eksportu**, skontrolować, c**zy nie nastąpiła utrata danych i czy plik nie zawiera błędów**. Można to wykonać za pomocą darmowych przeglądarek IFC.

#### DOBRA PRAKTYKA:

W wersji podstawowej "Przewodnika eksportu IFC" w punkcie "SPRAWDZENIE EFEKTU EKSPORTU" przedstawiona jest lista punktów kontrolnych, wskazówek do zweryfikowania poprawności eksportu. Należy obowiązkowo się zapoznać z tą listą!

Szczególnie istotna jest weryfikacja:

- Współrzędnych, jeśli w projekcie stosowano współrzędne rzeczywiste z układu geodezyjnego
- Elementów klasy IfcBuildingElementProxy
- Czy elementy mają wymagane właściwości z odpowiednimi wartościami

**IfcBuildingElementProxy**, tj. zastępniki elementów obiektu budowlanego dopuszcza się je jedynie wtedy, gdy element nie może być dopasowany do żadnej z istniejących klas IFC. Klasa sama w sobie nie określa co to za element, więc konieczne jest dokładne określenie przez użytkownika za pomocą innych parametrów.

Poniżej przykład – bojler/podgrzewacz wody. Nie przypisano mu wcześniej prawidłowej klasy. Należy skorygować parametr IfcExportAs: IfcBoiler i jeszcze raz puścić eksport.

| on): rme_advanced_sample_project                                                                                                    |                                                                                                    |
|----------------------------------------------------------------------------------------------------|----------------------------------------------------------------------------------------------------|
| ly view Validate Sectioning Extra Help                                                                                                    |                                                                                                    |
| ⊕ ⊕ © © ♡ ⊕      ⊕                                                                                                    |                                                                                                    |
| Clashes Lists Issues                                                                                                    |                                                                                                    |
| Ê. B.                                                                                                    |                                                                                                    |
| Tankless:2.3 L:591320                                                                                                    |                                                                                                    |
|                                                                                                    | and the state of the second second second second second second second second second second second second second                                                                                                    |
| Material     Clashes     Pset_BuildingE       Value     Image: Clashes     Value       me_advanced_sample_project     Image: Clashes     Image: Clashes       1_Water Heater - Tankless:2.3 L:591320     Image: Clashes     Image: Clashes       roject Status     Image: Clashes     Image: Clashes     Image: Clashes       3 L     Image: Clashes     Image: Clashes     Image: Clashes       Unnamed>     Image: Clashes     Image: Clashes     Image: Clashes       IOTDEFINED     Image: Clashes     Image: Clashes     Image: Clashes       91320     Image: Clashes     Image: Clashes     Image: Clashes       ICTDEFINED     Image: Clashes     Image: Clashes     Image: Clashes       91320     Image: Clashes     Image: Clashes     Image: Clashes       ICTDEFINED     Image: Clashes     Image: Clashes     Image: Clashes |                                                                                                    |
|                                                                                                    | an): rme_advanced_sample_project<br>y view Validate Sectioning Extra Help<br>Clashes Lists Issues<br>Clashes Lists Issues<br>Clashes Lists Issues<br>Clashes Clashes Issues<br>Material Clashes Pset_BuildingE ><br>Value<br>ne_advanced_sample_project<br>JWater Heater - Tankless:2.3 L:591320<br>roject Status<br>3 L<br>JWater Heater - Tankless:2.3 L<br>Unnamed><br>EBuildingElementProxy<br>OTDEFINED<br>91320<br>EtraLVZLA2xgZfRSLbVZ1 |

Odnośnie eksportu z programu Revit powinno się zwrócić również uwagę na to, czy:

- połączenia stalowe z elementami składowymi (np. śruby, blachy) są wyeksportowane, widoczne,
- kanały pionowe są podzielone według kondygnacji,
- skomplikowane geometrie takie jak: pręty zbrojeniowe, urządzenia, rury, złączki, zawory, prawidłowo wyeksportowane.

Jeśli nie wszystkie elementy wymagane zostały wyeksportowane, można sprawdzić, czy:

- są widoczne/ukryte w widoku 3D w Revit (przy eksportowaniu z danego widoku 3D),
- w tablicy mapowania nie ma wartości "Nie wyeksportowano" lub "Not Exported",
- wartość parametru IfcExportAs nie jest nazwą klasy, np. "Nie wyeksportowano",
- wybrano odpowiedni etap/wszystkie etapy w ustawieniach eksportu.

Niektóre przeglądarki IFC nie obsługują niektórych danych IFC, np. oprawy oświetleniowe czy strefy HVAC (IfcZone). Elementy wspomniane można zobaczyć w FZK Viewer lub Solibri, natomiast nie będą widoczne w BIMcollab Zoom.

### ZAŁĄCZNIK 1 - Zestawy właściwości Pset zdefiniowane przez użytkownika

Można zdefiniować własne zestawy właściwości, które będą zawierać parametry:

- odpowiadające właściwościom IFC, wymaganych w specyfikacji projektu (dane ilościowe i niegeometryczne, dane producenta wyrobów i urządzeń),
- związane z systemem klasyfikacji obowiązującym w projekcie.

#### DOBRA PRAKTYKA:

Status, inaczej etap/faza ("Phase") – stan wbudowania elementu, np. nowy ("new"), istniejący ("existing"), do wyburzenia ("demolish"), tymczasowy ("temporary").

Status zaleca się wprowadzać jako oddzielny Pset, np. o nazwie: Pset\_RenovationAndPhasing. W IFC 4 "Status" jest standardową właściwością IFC znajdującą się w zestawach wspólnych właściwości Pset\_XCommon. Enumeracja (tutaj lista statusów) zawarta jest w zestawie właściwości PEnum\_ElementStatus i zawiera oprócz wyżej wymienionych dodatkowo: inny ("other"), nieznany ("uknown"), nieustawiony ("unset").

W celu utworzenia własnego zestawu właściwości (ang. "property sets") należy utworzyć plik tekstowy (txt), w którym parametry z programu Revit zostaną "przetłumaczone" na właściwości IFC.

Szablon pliku tekstowego **DefaultUserDefinedParameterSets.txt** jest wgrany przy instalacji programu Revit. Lokalizacja zależy od wersji Revita, np. może znajdować w lokalizacji na dysku według schematu:

C:\ProgramData\Autodesk\ApplicationPlugins\IFC 2021.bundle\Contents\2021

Można korzystać z powyższego szablonu, dopisując poniżej własne predefiniowane zestawy właściwości jak przedstawiono na kolejnej stronie. Można też utworzyć własny, czysty plik tekstowy.

W szablonie każda linijka tekstu jest poprzedzona #. Linijki takie nie są brane pod uwagę przeprowadzenia procesu eksportu. Są one jedynie komentarzem. W ten sposób można dodawać własne uwagi.

Aby skorzystać z pliku szablonu, na końcu tekstu z komentarzami, wpisać własne zestawy właściwości z strukturą omówioną wyżej **bez znaku #**. Przy korzystaniu z szablonu warto zachować kopię pliku oryginalnego.

Zestawy właściwości wprowadzone do pliku tekstowego muszą zawierać określną strukturę, przedstawioną w szablonie na początku.

W szablonie zawarto wspierane typy danych, czyli jakie typy parametrów Revit są obsługiwane. M.in. Text, Real, Integer, Boolean (z ang. odpowiednio: tekst, liczba rzeczywista, liczba całkowita, wyrażenie logiczne – tak, nie).

Pomiędzy tekstem stosować pojedyncze tabulatory, tak jak w przykładzie z szablonu.

![](_page_41_Figure_1.jpeg)

![](_page_41_Figure_2.jpeg)

Powyżej przykład zdefiniowania własnego zestawu właściwości Pset, pobierający wartość z parametru wbudowanego w Revit "Etap utworzenia" elementu, np. ściany. Parametr jest "Elementu" (inaczej wystąpienia), gdyż dotyczy jednego wystąpienia, konkretnego elementu w projekcie.

**IfcElement** – oznacza, że obejmuje wszystkie elementy, w tym elementy budowlane **IfcBuildingElement**.

Litera "I" - właściwości dotyczą parametrów "Elementu" (z ang. "Instance" – wystąpienia) z programu Revit.

Litera "T" - właściwości dotyczą parametrów "Typu" (z ang. "Type") z programu Revit.

Nie ma większego znaczenia, czy będzie wpisane "T" czy "I". W jednym Pset mogą być zarówno parametry typu i elementu/wystąpienia:

| Pset_bSPolska_PropertySetTEST1 |                         |    |  |  |  |  |  |  |
|--------------------------------|-------------------------|----|--|--|--|--|--|--|
| Length                         | 880 parametr I/Elementu | cm |  |  |  |  |  |  |
| IsExternal                     | Tak parametr T/Typu     |    |  |  |  |  |  |  |
| LoadBearing                    | Tak parametr I/Elementu |    |  |  |  |  |  |  |

Przykładowa struktura dla zestawów właściwości dotyczących parametrów "Typu" (ang. "Type") oraz parametrów "Elementu" (ang. "Instance"):

| PropertySet: | Pset_b | SPolska_PropertySetTEST | 2 T | IfcWall |
|--------------|--------|-------------------------|-----|---------|
| IsExt        | ernal  | Boolean Funkcja         |     |         |
|              |        |                         |     |         |
| PropertySet: | Pset_b | SPolska_PropertySetTEST | 1 I | IfcWall |
| LoadB        | earing | Boolean Konstrukcje     |     |         |
|              | -      |                         |     |         |

#### DOBRA PRAKTYKA:

Można korzystać z parametrów wbudowanych Revit lub wprowadzonych przez użytkownika.

Dodatkowe parametry IFC wprowadzać do projektu z parametrów współdzielonychz wbudowanego pliku z parametrami IFC w Revit (IFC Shared Parameters-RevitIFCBuiltIn\_ALL.txt). Przypisywać je do grupy "Parametrów IFC" dla porządku. Parametry inne niż IFC można wprowadzać bezpośrednio z projektu oraz rodzin. Ogólnie, aby parametry były wyeksportowane do właściwości IFC nie muszą być współdzielone.

Przykłady powyżej zawierały parametry wbudowane programu Revit. Parametr taki jak np. klasa odporności ogniowej FireRating nie występuje jako wbudowany, więc najpierw wczytuje się z parametrów współdzielonych i nadaje im wartość.

W czwartej kolumnie określamy, których elementów dotyczy, np. lfcElement, lfcElementType, czy jeszcze bardziej ograniczając zakres np. do samych ścian – lfcWall, czy do ścian i słupów – lfcWall, lfcColumn wymieniając po przecinku elementy, tak jak przedstawiono poniżej:

![](_page_41_Figure_17.jpeg)

Zgodnie z opisem z szablonu, jeśli parametr w programie Revit ma tą samą nazwę jak docelowa właściwość w IFC, to nie trzeba w trzeciej kolumnie wpisywać nazw parametrów Revit.

#### DOBRA PRAKTYKA:

Najlepiej posługiwać się jednakowymi nazwami parametrów w programie Revit i nazwami właściwości IFC w celu uniknięcia pomyłek.

#### UWAGA:

Aby parametry były w pliku IFC, muszą mieć wpisaną wartość w Revit. Inaczej są pomijane przy eksporcie!

#### System klasyfikacji

Szablon przedstawia przykładowy Pset dla systemu **klasyfikacji COBie**. Gdy obowiązuje ona na projekcie, po usunięciu # przed linijkami, zestaw właściwości będzie tworzony. Nie jest to jednak kompletny plik dla COBie.

Szablon według **klasyfikacji CCS** (Cuneco Classification System) jest do pobrania ze strony:

http://ccs.molio.dk/~/media/3257B257EDAC4C51999FA27710C6879A.ashx

| #<br># D- | onontyCot dofinition                                                                                                    | for Cur                                                                                                    | 000 (10                                                                                                    | crificat             | tion System                                                                          |             |              |
|-----------|----------------------------------------------------------------------------------------------------|----------------------------------------------------------------------------------------------------|----------------------------------------------------------------------------------------------------|----------------------|--------------------------------------------------------------------------------------|-------------|--------------|
| e Pr<br>E | opertyset definition                                                                                                    | Tor Cun                                                                                                    | ieco cia                                                                                                    | ISSITICAL            | Ion System                                                                           |             |              |
| t<br>Fo   | rmat:                                                                                                    |                                                                                                    |                                                                                                    |                      |                                                                                      |             |              |
| ŧ         | PropertvSet:                                                                                                    | <pset na<="" th=""><th>me&gt;</th><th>I[nstan</th><th>ce]/T[vpe] <element lis<="" th=""><th>t separated</th><th>by ', '&gt;</th></element></th></pset> | me>                                                                                                    | I[nstan              | ce]/T[vpe] <element lis<="" th=""><th>t separated</th><th>by ', '&gt;</th></element> | t separated | by ', '>     |
| ŧ         | <pre><property 1<="" name="" pre=""></property></pre>                                                                                                    | >                                                                                                    | <data t<="" td=""><td>:ype&gt;</td><td>&lt;[opt] Revit parameter name,</td><td>if differe</td><td>nt from IFC&gt;</td></data> | :ype>                | <[opt] Revit parameter name,                                                         | if differe  | nt from IFC> |
| ŧ         | <property 2<="" name="" td=""><td>&gt;</td><td><data t<="" td=""><td>ype&gt;</td><td>&lt;[opt] Revit parameter name,</td><td>if differe</td><td>nt from IFC&gt;</td></data></td></property> | >                                                                                                    | <data t<="" td=""><td>ype&gt;</td><td>&lt;[opt] Revit parameter name,</td><td>if differe</td><td>nt from IFC&gt;</td></data>  | ype>                 | <[opt] Revit parameter name,                                                         | if differe  | nt from IFC> |
| ŧ         |                                                                                                    |                                                                                                    |                                                                                                    |                      |                                                                                      |             |              |
| ŧ RC      | ОТ                                                                                                    |                                                                                                    |                                                                                                    |                      |                                                                                      |             |              |
|           |                                                                                                    |                                                                                                    |                                                                                                    |                      |                                                                                      | 7           |              |
| rop       | ertySet: CCS_Admi                                                                                                    | inistrati                                                                                                    | ve                                                                                                    | I                    | IfcRoot                                                                              |             |              |
|           | CCSClassName                                                                                                    | Text                                                                                                    | CCSC1as                                                                                                    | sName_Ty             | pe                                                                                   |             |              |
|           | CCSClassName                                                                                                    | Text                                                                                                    | CCSC1as                                                                                                    | sName                | 1                                                                                    |             |              |
|           | CCSClassCode                                                                                                    | lext                                                                                                    | CCSCIas                                                                                                    | sCode_ly             | pe                                                                                   |             |              |
|           | CCSClassCode                                                                                                    | lext                                                                                                    |                                                                                                    | scode                | 6 I.V. 3 T                                                                           |             |              |
|           | CCSClassCodeVers                                                                                                    | 10n                                                                                                    | Text                                                                                                    | CCSCIas              | scodeversion_lype                                                                    |             |              |
|           | CCSToppodo                                                                                                    | Tout                                                                                                    | Iext                                                                                                    |                      | scodeversion                                                                         |             |              |
|           | CCSTophode                                                                                                    | Text                                                                                                    | CCSToph                                                                                                    | iode_Type            |                                                                                      |             |              |
|           | CCSDesignedUseNa                                                                                                    | mo                                                                                                    | Toy+                                                                                                    | CCSDoci              | gnodilsoNamo                                                                         |             |              |
|           | (CSDesignedUser)                                                                                                    | assCode                                                                                                    | Text                                                                                                    | CCSDesi              | gnedusename<br>gneduseClassCode                                                      |             |              |
|           | CCSActualUseName                                                                                                    | asseoue                                                                                                    | Text                                                                                                    | CCSActu              | alliseName                                                                           |             |              |
|           | CCSActualUseClas                                                                                                    | sCode                                                                                                    | Text                                                                                                    | CCSActu              | alUseClassCode                                                                       |             |              |
|           | CCSSingleLevelID                                                                                                    | )                                                                                                    | Text                                                                                                    | CCSSing              | leLevelID                                                                            |             |              |
|           | CCSObjectName                                                                                                    | Text                                                                                                    | CCS0bie                                                                                                    | ctName               |                                                                                      |             |              |
|           | CCSTypeID                                                                                                    | Text                                                                                                    | CCSType                                                                                                    | ID Type              |                                                                                      |             |              |
|           | CCSTypeID                                                                                                    | Text                                                                                                    | CCSType                                                                                                    | ID                   |                                                                                      |             |              |
|           | CCSTypeName                                                                                                    | Text                                                                                                    | CCSType                                                                                                    | Name_Typ             | e                                                                                    |             |              |
|           | CCSTypeName                                                                                                    | Text                                                                                                    | CCSType                                                                                                    | Name                 |                                                                                      |             |              |
|           | CCSMultiLevelID                                                                                                    | Text                                                                                                    | CCSMult                                                                                                    | iLevelID             | )                                                                                    |             |              |
|           | CCSFunctionalID                                                                                                    | Text                                                                                                    | CCSFunc                                                                                                    | tionalID             | )                                                                                    |             |              |
|           | CCSMultiLevelTyp                                                                                                    | DeID                                                                                                    | Text                                                                                                    | CCSMult              | iLevelTypeID_Type                                                                    |             |              |
|           | CCSMultiLevelTyp                                                                                                    | DeID                                                                                                    | Text                                                                                                    | CCSMult              | iLevelTypeID                                                                         |             |              |
|           | CCSSingleLevelLo                                                                                                    | cationOn                                                                                                    | ID                                                                                                    | Text                 | CCSSingleLevelLocationOnID                                                           |             |              |
|           | CCSSingleLevelLo                                                                                                    | cationAt                                                                                                    | :ID                                                                                                    | Text                 | CCSSingleLevelLocationAtID                                                           | alian tau   |              |
|           | CCSMainTypeID                                                                                                    | Text                                                                                                    | CCSMain                                                                                                    | TypeID_T             | ype                                                                                  | skopiow     | ac do szabio |
|           | CCSMainTypeID                                                                                                    | lext                                                                                                    | CCSMain                                                                                                    | lypeID               |                                                                                      | lub włas    | snego pliku  |
|           | CCSSubTypeID                                                                                                    | lext                                                                                                    | CCSSubT                                                                                                    | ypeID_Iy             | pe                                                                                   | z prope     | rtv set'ami  |
|           | CCSSubTypeID                                                                                                    | Text                                                                                                    | CCSSub1                                                                                                    | ypeiD                | Trees                                                                                |             |              |
|           | CCSMainTypeName                                                                                                    | Text                                                                                                    | CCSMain                                                                                                    | туремате             | _ iype                                                                               | 1           |              |
|           | CCSSubTurneName                                                                                                    | Toxt                                                                                                    | CCSCULT                                                                                                    | пуремате<br>ТуроМото | Type                                                                                 |             |              |
|           | CCSSubTypeName                                                                                                    | Text                                                                                                    | CCSSUDT                                                                                                    | ypename_<br>wpoName  | Type                                                                                 | 1           |              |

Przy stosowaniu klasyfikacji CCS w projekcie **można przekopiować tekst za ostatnią linijką z # i wkleić do własnego pliku. IfcRoot** oznacza, że obejmuje wszystkie elementy IFC.

Można utworzyć też zestaw właściwości z własnym systemem klasyfikacji i parametrami.

#### UWAGA:

Aby poszczególne parametry związane z systemem klasyfikacji z powyższej listy zostały wyeksportowane, **powinny być wgrane do projektu z listy parametrów współdzielonych i mieć nadaną wartość**. Proces opisany w punkcie 7. Instrukcji (systemy klasyfikacji).

Plik tekstowy należy zapisywać **z kodowaniem UTF-8, aby zostały wyeksportowane parametry z polskimi znakami** i żeby prawidłowo wyświetlały się nazwy zestawów właściwości z polskimi znakami. Ustawione kodowanie sprawdzić można "Zapisując jako..." (Ctrl+Shift+S).

| Nazwa pliku: Pset_test.txt |                            |       |   |        |        |  |  |  |  |
|----------------------------|----------------------------|-------|---|--------|--------|--|--|--|--|
| Zapisz jako typ:           | Dokumenty tekstowe (*.txt) |       |   |        |        |  |  |  |  |
| ∧ Ukryj foldery            | Kodowanie:                 | UTF-8 | ~ | Zapisz | Anuluj |  |  |  |  |

#### UWAGA:

Plik tekstowy z Pseťami powinien zawierać parametry:

- odpowiadające właściwościom IFC wymaganym w specyfikacji projektu,
- związane z systemem klasyfikacji, jeśli przyjęty w projekcie.

Tak utworzony plik tekstowy można wczytać do eksportu w programie Revit. Korzystając z pliku szablonu ścieżka zostaje ta sama. Jeśli utworzono własny plik, wskazać ścieżkę dostępu.

| Modyfikuj ustawienia                                                                                                    |                                                                                                    |                                                                                                    |                                                                     |                                       | ×   |
|----------------------------------------------------------------------------------------------------|----------------------------------------------------------------------------------------------------|----------------------------------------------------------------------------------------------------|---------------------------------------------------------------------|---------------------------------------|-----|
| <ustawienia sesji=""><br/><ifc2x3 2.0="" coordination="" konfiguracja="" view=""><br/><ifc2x3 coordination="" konfiguracja="" view=""><br/><ifc2x3 2010="" bim="" concept="" design="" gsa="" konfig<br=""><ifc2x3 basic="" fm="" handover="" konfiguracja<br="" view=""><ifc2x2 coordination="" konfiguracja="" view=""><br/><ifc2x3 2.4="" cobie="" deliverable="" design="" konfiguracja<br=""><ifc4 [architecture]="" konfigura<="" reference="" td="" view=""><td>Ogólne       Dodatkowe elementy         □       Eksportuj zestawy właściwo         ☑       Eksportuj IFC wspólnych zestawienie jako zestawienie jako zestawienie jako zestawienie jako zestawienie zestawów władzie         ☑       Eksportuj zestawienie jako zestawienie zestawów władzie</td><td>Zestawy właściwości<br/>ści Revit<br/>stawów właściwości<br/>by<br/>zestawy właściwości<br/>awierające w tytule tylk<br/>łaściwości zdefiniowan</td><td>Poziom szczegółów<br/>to IFC, Pset lub wspólr<br/>e przez użytkownika</td><td>Zaawansowana<br/>ne<br/>wskazać ścieżkę</td><td></td></ifc4></ifc2x3></ifc2x2></ifc2x3></ifc2x3></ifc2x3></ifc2x3></ustawienia> | Ogólne       Dodatkowe elementy         □       Eksportuj zestawy właściwo         ☑       Eksportuj IFC wspólnych zestawienie jako zestawienie jako zestawienie jako zestawienie jako zestawienie zestawów władzie         ☑       Eksportuj zestawienie jako zestawienie zestawów władzie | Zestawy właściwości<br>ści Revit<br>stawów właściwości<br>by<br>zestawy właściwości<br>awierające w tytule tylk<br>łaściwości zdefiniowan | Poziom szczegółów<br>to IFC, Pset lub wspólr<br>e przez użytkownika | Zaawansowana<br>ne<br>wskazać ścieżkę |     |
| <ifc4 [buildingservice]="" konfig<br="" reference="" view=""><ifc4 design="" konfiguracja="" transfer="" view=""><br/>IFC2x3 Coordination View 2.0 KOPIA</ifc4></ifc4>                                                                                                    | Eksportuj odwzorowanie pa                                                                                                    | rametrów tabeli                                                                                                    | -exporterol\Defaultos                                               | Przeglądaj<br>Przeglądaj              |     |
| **********************************************************************************************************                                                                                                    | Ustawienia klasyfikacj                                                                                                    | ji                                                                                                    | Resetuj                                                             | OK Anul                               | luj |

W efekcie eksportu, w pliku IFC wśród zestawów właściwości będzie dodany przez użytkownika własny zestaw właściwości:

| W                                                                                                    | Właściwości Lok               |        | alizacja Klasyfikacja |                 | Relacje        |                             |    |   |
|----------------------------------------------------------------------------------------------------|-------------------------------|--------|-----------------------|-----------------|----------------|-----------------------------|----|---|
| Właściwości       Lokalizacja       Klasyfikacja       Relacje         E       Nazwa       Wartość       I         Guid       3EZftaEpL7Ixme\$FMtMpfp       I         IfcEntity       IfcColumn       I         Name       Beton-słup prostokątny:300 x 450mm:377026       ObjectType         ObjectType       Beton-słup prostokątny:300 x 450mm       I         Tag       377026       I         Profile       I       I         ProfileName       300 x 450mm       I         YDim       30       I         Pset_bSPolska_QuantityColumns       I       I         Length       300       I       I         Phase       New       I       I         Phase       New       I       I         Pset_ColumCommon       I       I       I         IsExternal       Nie       I       I         LoadBearing       Tak       I       I         Pset_ColumCommon       I       I       I         IsExternal       Nie       I       I         LoadBearing       Tak       I       I         IsExternal       Nie       I       I | J.m.                          | ^      |                       |                 |                |                             |    |   |
|                                                                                                    | Elemen                        | t Spe  | cific                 |                 |                |                             |    |   |
|                                                                                                    | Guid                          |        | 3EZfta                | EpL7Ixme\$FMt   | Mpfp           | Relacje<br>ość J.m. ^<br>fp |    |   |
|                                                                                                    | IfcEnt                        | ity    | IfcColumn             |                 |                |                             |    |   |
|                                                                                                    | Name                          |        | Beton-                | słup prostokątr | ny:300 x 450mr | m:377026                    |    |   |
|                                                                                                    | ObjectType                    |        | Beton-                | słup prostokątr | ny:300 x 450mr | n                           |    |   |
|                                                                                                    | Tag                           |        | 37702                 | 6               |                |                             |    |   |
|                                                                                                    | - Profile                     |        |                       |                 |                |                             |    |   |
|                                                                                                    | Profile                       | Name   | 300 x -               | 450mm           |                |                             |    |   |
|                                                                                                    | XDim                          |        | 45                    |                 | cm             |                             |    |   |
|                                                                                                    | YDim                          |        | 30                    |                 |                |                             | cm |   |
|                                                                                                    | Pset_bSPolska_QuantityColumns |        |                       |                 |                |                             |    |   |
|                                                                                                    | Length                        |        | 300                   |                 |                |                             | cm |   |
|                                                                                                    | Volume                        | e      | 0,405                 |                 |                |                             | m3 |   |
|                                                                                                    | Pset_b                        | SPols  | ka_Re                 | novationAnd     | Phasing        |                             |    |   |
|                                                                                                    | Phase                         |        | New                   |                 |                |                             |    |   |
|                                                                                                    | Pset_C                        | olumn  | Comm                  | ion             |                |                             |    |   |
|                                                                                                    | IsExte                        | rnal   | Nie                   |                 |                |                             |    |   |
|                                                                                                    | LoadB                         | earing | Tak                   |                 |                |                             |    |   |
|                                                                                                    | - Pset_C                      | olumn  | Comm                  | ion             |                |                             |    |   |
|                                                                                                    | FireRa                        | ting   | 60                    |                 |                |                             |    |   |
|                                                                                                    | IsExte                        | rnal   | Nie                   |                 |                |                             |    |   |
|                                                                                                    | LoadB                         | earing | Tak                   |                 |                |                             |    |   |
|                                                                                                    | Refere                        | ence   | 300 x ·               | 450mm           |                |                             |    |   |
|                                                                                                    | Pset_C                        | oncre  | teElem                | entGeneral      |                |                             |    |   |
|                                                                                                    | FireRa                        | ting   | 60                    |                 |                |                             |    |   |
|                                                                                                    | Pset_Q                        | uantii | tyTake                | off             |                |                             |    |   |
|                                                                                                    | Refere                        | ence   | 300 x ·               | 450mm           |                |                             |    | ~ |
|                                                                                                    | - Deat D                      | ainfor | camer                 | htRai DitchOff  | alumn          |                             |    |   |

### ZAŁĄCZNIK 2 – Kopiowanie parametrów między projektami

Właściwym jest stworzenie **własnego szablonu**, zawierającego najczęściej używane parametry, dotyczące klas i typów IFC, standardowych właściwości IFC czy systemów klasyfikacji.

Jeśli nie ma się stworzonego szablonu, **łatwym sposobem na przekopiowanie z jednego projektu do drugiego** parametrów wraz z wyborem kategorii rodzin, których dotyczą, **jest stworzenie zestawienia** z wybranymi, potrzebnymi parametrami do przekopiowania.

Zakładka **Widok/Zestawienia/Zestawienie/ilości** lub PPM na "Zestawienia/Ilości" w "Przeglądarce projektu" - "Nowe zestawienie/ilości". <Wiele kategorii> - OK. Wybrać potrzebne parametry do przeniesienia. Klikamy OK. W "Przeglądarce projektu" zaznaczamy zestawienie, Ctrl+C. Otworzyć dowolny rzut w drugim projekcie i wkleić Ctrl+V. Pojawi się zestawienie a w "Parametrach projektu" odpowiednie parametry.

| Widok Zarządza<br>Chanie Widoki B<br>planu                                                                                                    | j Dodatki Xella                                                | zmień 💽 🗘                                                                                                    | zestawienia                                                                                                    | kcyjny: Po:<br>Zakres<br>modelu | ziom 1   | Przegląc                                         | larka projektu - test.rvt<br>Widoki (wszystko)<br>Rzuty konstrukcyjne<br>Widoki 3D<br>Elewacje (Elewacja buo<br>Rzuty powierzchni (Do<br>Legendy | dynku)<br>o wynajęcia) |                             |
|----------------------------------------------------------------------------------------------------|----------------------------------------------------------------|----------------------------------------------------------------------------------------------------|----------------------------------------------------------------------------------------------------|---------------------------------|----------|--------------------------------------------------|----------------------------------------------------------------------------------------------------|------------------------|-----------------------------|
| Zestawienie<br>Tworzy zesta<br>budynku.<br>Aby uzyska                                                                                                    | e/llości<br>awienie indeksów lub ze<br>ć pomoc, naciśnij klawi | Zestawienie kompor<br>sz F1<br>Zestawienie of<br>Lista widoków                                                                                                    | lupów<br>nentów<br>pisów                                                                                                    |                                 |          |                                                  | Zestawienie wielu kat<br>Arkusze (wszystko) Ct<br>Rodziny<br>Grupy<br>Model<br>Szczegół<br>Połączenia Revit                                      | <b>egorii</b><br>r+C   |                             |
| Właściwości zestaw<br>Pola Filtr Sort<br>Wybierz dostępne p<br>Wiele kategorii<br>Wyszuk. nazwy para<br>Filtruj dostępne                                   | vienia<br>owanie/grupowanie Forma<br>ola z:<br>am.:<br>pola    | atowanie Wygląd                                                                                                    |                                                                                                    | 1                               | ×        |                                                  |                                                                                                    |                        |                             |
| Dostępne pola:<br>A<br>B<br>C<br>Construction<br>D<br>E<br>F<br>FireRating[Type]<br>G<br>H<br>H1<br>H2<br>J<br>K<br>Kategoria<br>Kod zespołu<br>Komentarze | 48                                                             | Pola zer<br>CCSCla<br>CCSCla<br>IfoExpo<br>IfoExpo<br>IfoExpo<br>IfoExpo<br>IfoExpo<br>IfoCSCla<br>IfoCSTA<br>IfoCSTA<br>I | stawienia (w kole<br>assCode<br>assification<br>assName<br>peID<br>peName<br>ting<br>prtAs<br>rrtType<br>crtType<br>eentationLayer<br>nal<br>nce | wybrać<br>potrzebn<br>parametr  | ie<br>ry | Paran<br>Wysz<br>F<br>Paran<br>CCS<br>CCS<br>CCS | metry projektu<br>uk. nazwy param.:<br>"iltr<br>metry dostępne dla e<br>ClassCode<br>Classification<br>ClassName                                 | elementów w t<br>14    | ×<br>ym projekcie:<br>Dodaj |
| Uwzględnij elem                                                                                                    | enty w połączeniach                                            | // ¥                                                                                                    | 1 f-↓-                                                                                                    |                                 |          | CCS<br>Firef<br>IfcEx<br>IfcEx<br>IfcOl<br>IfcPr | TypeID<br>TypeName<br>Rating<br>portAs<br>portType<br>ojectType<br>esentationLayer                                                               | ~                      | Usuń                        |
|                                                                                                    |                                                                | OK                                                                                                    | Anul                                                                                                    | uj I                            | Pomoc    |                                                  | ОК                                                                                                    | Anuluj                 | Pomoc                       |

### ZAŁĄCZNIK 3 - BIM Interoperability Tools

Aby przyspieszyć proces przypisywania klas i typów IFC oraz parametrów związanych z wybranym systemem klasyfikacji, można np. stworzyć własne skrypty Dynamo. Pomóc może też w pewnym stopniu darmowy plug-in BIM Interoperability Tools firmy Autodesk.

#### Instalacja

Pobrać ze strony lub wyszukać w aplikacjach: "Aplikacja na pulpit firmy Autodesk". Zakładka Revit - "BIM Interoperability Tools" dla odpowiedniej wersji Revit.

![](_page_44_Picture_5.jpeg)

Działanie nakładki co do zasady polega na tworzeniu i wypełnianiu wartościami odpowiednich parametrów związanych z IFC lub systemem klasyfikacji w oparciu dane z plików Excel. Działa to również w przypadku elementów będących rodzinami zagnieżdżonymi.

#### UWAGA:

Domyślnie nowe parametry przypisane są do grupy "Dane". W "Parametry projektu" można zmienić utworzonym parametrom grupę na "Parametry IFC".

| Plik             | Architektura              | Konstrukcja Stal  | Prefabrykacja                   | Systemy             | / Wstaw   | Opisz          | Analiza      | Modelowa          | nie bryłowe i teren       | Współprac | uj Widok     | Zarządzaj | Dodatki               | BIM Interoperability Tools |
|------------------|---------------------------|-------------------|---------------------------------|---------------------|-----------|----------------|--------------|-------------------|---------------------------|-----------|--------------|-----------|-----------------------|----------------------------|
|                  |                           |                   |                                 | 8                   |           |                |              |                   |                           | Import    |              |           |                       | ⑦ Help                     |
| Creat<br>Onfigur | e Setup<br>ation Families | Setup Synchronize | Assign As<br>Classification Pic | sign Setu<br>cklist | up Run    | View<br>Report | Launch       | Setup<br>Families | Setup Contacts<br>Project | Export    | Zones Select | Update    | Create<br>Spreadsheet | () About                   |
| Fauir            | ment Data                 | Spatial Data      | Standardized D                  | ata                 | Model Che | cker           | Configurator |                   |                           | COBie Ext | ension       |           |                       | BIT                        |

Po instalacji i otworzeniu programu Revit pojawia się nowa zakładka "BIM Interoperability Tools". Wszystkie funkcje dotyczące omawianych zagadnień mieszczą się w "Standardized Data" i "Assign Classification".

Zaznaczyć dowolny element w modelu i wybrać "Assign Classification". Można też wybierać jednocześnie wiele elementów i dla wszystkich przypisywać te same właściwości.

#### Pobranie dostępnych baz danych

W pierwszej zakładce "Options" można pobrać <sup>4</sup> udostępnione bazy dany i je przerobić na własne potrzeby, co opisano w dalszej części. Dostepne są bazy: IFC, Uniclass 2015, OmniClass, UniFormat i MasterFormat, UniFormat II, FICM.

| <b>Classifications</b><br>Select which standard classification systems to display                                                  |
|----------------------------------------------------------------------------------------------------|
| <ul> <li>Uniclass 2015 J</li> <li>OmniClass J</li> <li>UniFormat and MasterFormat J</li> <li>IFC4 Add1 and IFC2x3 TC1 J</li> </ul> |
| Download this file to a local location                                                                                             |

Wczytane bazy danych są też zapisane w folderze o ścieżce (wersja 2021): C:\Program Files (x86)\Autodesk\BIT\2021\Resources

#### Dostępne gotowe systemy klasyfikacji

Poszczególne zakładki odpowiadają kolejno opisanym wyżej udostępnionym bazom danych. Jeśli stosuje się inny system klasyfikacji, np. CCS czy własną klasyfikację, można stworzyć swój plik Excel z danymi, co przedstawiono w dalszej części.

Po wejściu w zakładkę odpowiadającą danej klasyfikacji, trzeba wczytać bazę

| This Database is not loaded | d |
|-----------------------------|---|
| Click here to load          |   |

Nakładka domyślnie sugeruje wartości w nawiązaniu do kategorii rodziny poprzez filtr ("Filter"), jednakże można przypisywać dowolnie. W filtrze wybrać: <Any> aby zobaczyć wszystkie możliwości.

W poniższym przykładzie, w zakładce "Uniclass 2015" dla elementu można wybrać z listy rozwijalnej grupy: Uniclass Table EF, Pr, SS.

Po wybraniu opcji, klikając "Assign" element zyska odpowiednie parametry związane z klasyfikacją z nadanymi wartościami.

![](_page_45_Picture_1.jpeg)

#### UWAGA:

Gdy element miał wcześniej parametry z wartościami, to pozostaną stare wartości. Aby nadpisać na nowo, należy najpierw wyczyścić pola z wartościami.

Jeśli w projekcie nie były wcześniej wczytane parametry, to zostaną one utworzone jako "Typu". Aby był to parametry "Elementu"(wystąpienia), wprowadzić je przed przypisywaniem lub stworzyć własną bazę danych (plik Excel) jak opisano w dalszej części.

Można przejść przez poszczególne zakładki i przypisać dane według różnych systemów klasyfikacji.

| Właściwości t | ypu                              |           | ×           |
|---------------|----------------------------------|-----------|-------------|
| Rodzina:      | Rodzina systemowa: Ściana podsta | wowa v    | Wczytaj     |
| Тур:          | Ogólne - 200 mm                  | ~         | Powiel      |
|               |                                  |           | Zmień nazwę |
| Parametry ty  | ′pu                              |           |             |
|               | Parametr                         | Wartość   | = ^         |
| Komentarz     | ze do typu                       |           |             |
| URL           |                                  |           |             |
| Opis          |                                  |           |             |
| Opis zespo    | ołu                              |           |             |
| Kod zespo     | łu                               |           | ·····       |
| Znacznik t    | ypu                              |           |             |
| Odpornoś      | ć ogniowa                        |           |             |
| Koszt         |                                  |           |             |
| Dane          |                                  |           | *           |
| IfcExportA    | s                                |           |             |
| Classificati  | ion.Uniclass.EF.Number           | EF_25_10  |             |
| Classificati  | ion.Uniclass.EF.Description      | Walls     |             |
| Classificati  | ion.Uniclass.Pr.Number           |           |             |
| Classificati  | ion.Uniclass.Pr.Description      |           |             |
| Classificati  | ion.Uniclass.Ss.Number           |           |             |
| Classificati  | ion.Uniclass.Ss.Description      |           |             |
|               |                                  |           |             |
|               |                                  |           | ~           |
| Czemu służą   | te właściwości?                  |           |             |
|               |                                  |           |             |
| << Podgla     | ąd                               | OK Anuluj | Zastosuj    |
|               |                                  |           |             |

#### Klasy i typy IFC

W celu przypisania klas i typów IFC przejść do zakładki ze znakiem buildingSMART. Kliknąć w napis w celu załadowania bazy. Dostępne w liście rozwijanej są wersje IFC 2x3 oraz 4.

Wybrać można samą klasę (np. "IfcWall") lub klasę z predefiniowanym typem (np. "IfcWallType.STANDARD"). Klikając "Assign" element będzie wypełniony parametr "IfcExportAs" wskazaną wartością.

Zakładka sugeruje jaką klasę IFC elementu przyjąć dla danej kategorii rodziny poprzez filtr ("Filter"), jednakże można przypisywać dowolnie. W filtrze wybrać: <Any> aby zobaczyć wszystkie możliwości.

W bazie na ten moment nie ma definicji klas IFC ani nie jest wyjaśnione co dany predefiniowany typ IFC oznacza. Jest to więc do sprawdzenia standardowo z poziomu strony buildingSMART:

https://standards.buildingsmart.org/IFC/RELEASE/IFC2x3/TC1/HTML/

#### UWAGA:

Jeśli element miał wcześniej wypełniony parametr "lfcExportAs" nie zostanie nadpisany. Aby przypisać nową wartość należy najpierw wyczyścić pole z wartością parametru.

| Autodes  | k BIM Interoperability Tools   Standardized Data                                                                                                    | -  |      | × |
|----------|----------------------------------------------------------------------------------------------------|----|------|---|
|          | LTODESK STANDARDIZED DATA TOOL FOR REVIT                                                                                                    |    | ?    |   |
| † †<br>₩ | IFC4 Add 1 and IFC2x3 TC1 Database                                                                                                    |    |      |   |
|          | IFC Class Mappings - 2X3 TC1                                                                                                    |    | • (j | ) |
|          | IFC Class Mappings 4.1                                                                                                    |    | -    |   |
|          | <ul> <li>E - IfcCurtainWall</li> <li>KK - IfcWall</li> <li>KK.1 - IfcWallType.STANDARD</li> <li>KK.2 - IfcWallType.POLYGONAL</li> <li>KK.3 - IfcWallType.SHEAR</li> <li>KK.4 - IfcWallType.ELEMENTEDWALL</li> <li>KK.5 - IfcWallType.PLUMBINGWALL</li> <li>KK.6 - IfcWallType.USERDEFINED</li> <li>KK.7 - IfcWallType.NOTDEFINED</li> </ul> |    |      |   |
| >        | 🗙 Close 🗸 Assi                                                                                                    | gn |      |   |

Jeśli parametr "IfcExportAs" nie był wcześniej wczytany do projektu, jest tworzony po przypisaniu jako parametr "Typu", domyślnie w grupie "Dane". Aby był to parametr "Elementu"(wystąpienia), wprowadzić parametr przed przypisywaniem lub stworzyć własny plik z Excel z takim określeniem.

Z tego poziomu nie ma możliwości utworzenia oddzielnego parametru do typów IFC "IfcExportType", Jest to możliwe, jeśli utworzymy własny plik Excel, opis w dalszej części w **"Modyfikacja bazy IFC"**.

#### Inny lub własny system klasyfikacji

Jeśli stosuje się inną klasyfikację, niż dostępne, np. CCS lub własną klasyfikację, można stworzyć zdefiniowany przez użytkownika plik z danymi. W zakładce "Picklist" są dostępne dwa szablony – pobrać np. "Family Subcategories", otworzyć plik Excel, zapisać pod wybraną nazwą i na tej podstawie przygotować swoją konfigurację.

| Auto          | AUTODESK STANDARDIZED DAT | - □ ×                              |
|---------------|---------------------------|------------------------------------|
| **            | Select Database           |                                    |
|               | Browse                    | 0                                  |
|               | Recent                    |                                    |
|               | Public Library            | My Library                         |
| $\mathcal{A}$ | Family Subcategories      | CCS Test                           |
| =             | Bi Lit i                  | firerating interoper               |
|               | Picklist                  | IFC 4 IFC2X3 TC1 interoper – kopia |
|               |                           | IFC 4 IFC2X3 TC1 interoper         |
|               |                           | omniclass interoper                |
|               |                           | Standarized Data - Przykład CCS    |
|               |                           | Standarized Data - Przykład ściany |
|               |                           | uniclass 2015 Interoper            |
|               |                           |                                    |
| >             |                           | OK Cancel                          |
|               | 🗙 Close                   | 🗸 Assign                           |

Pusty plik przykładowy "Classification Manager Database Custom" znajduje się też w: C:\Program Files (x86)\Autodesk\BIT\2021\Resources

W pierwszym arkuszu "Instructions" pliku Excel jest spis kategorii rodzin i odpowiadające im numery a także uwagi i instrukcja.

W arkuszu **"Parameters"** w komórce B4 wstawia się treść z pliku tekstowego z parametrami współdzielonymi. Parametry współdzielone tworzy się w projekcie Revit lub korzysta z istniejącego pliku. Przedstawiony przykład obejmie klasyfikację CCS. Otworzyć plik parametrów współdzielonych **CCS\_Shared\_Parameters\_R2.txt** wcześniej udostępniony:

https://anvisninger.molio.dk/gratis-vaerktojer/ccs%20egenskaber/ccs\_sp\_and\_pset\_files/~/media/5076C2127BB440F7A106DBAE8F481095.ashx

#### ZAŁĄCZNIK 3 - BIM Interoperability Tools

Zaznaczyć jak poniżej listę parametrów i wkleić do komórki B4 w pliku Excel.

| CCS_     | Shared_Parameters_R2.txt — Notatnik  |                              |       |       | - D X                                                                          |
|----------|--------------------------------------|------------------------------|-------|-------|--------------------------------------------------------------------------------|
| Plik Edv | rcia Format Widok Pomoc              |                              |       |       |                                                                                |
| # This   | is a Revit shared parameter file.    |                              |       |       | ^                                                                              |
| # Do no  | ot edit manually.                    |                              |       |       |                                                                                |
| *META    | VERSION MINVERSION                   |                              |       |       |                                                                                |
| META     | 2 1                                  |                              |       |       |                                                                                |
| *GROUP   | ID NAME                              |                              |       |       |                                                                                |
| GROUP    | 3 CCS Common Instance                |                              |       |       |                                                                                |
| GROUP    | 10 CCS Common Type                   |                              |       |       |                                                                                |
| *PARAM   | GUID NAME DATATYPE DATACA            | TEGORY GROUP VISIBLE DESCRI  | PTION | USERM | ODIFIABLE                                                                      |
| PARAM    | 7edaab02-70c5-4af5-80ce-3739382966ef | CCSClassName_Type TEXT       |       | 10    | 1 Name of the class the object belongs to in CCS classification. Intend        |
| PARAM    | 3349e102-3619-4bed-b2fb-56ddcb7c3a5b | CCSTypeName TEXT             |       |       | Name of the Type the object belongs to in CCS classification. 1                |
| PARAM    | 325a5d0b-7591-45cf-a163-761d8f6efbcf | CCSMainTypeName_Type TEXT    |       | 10    | 1 Name of the main-type specified in the Type_ID of the object. Intende        |
| PARAM    | 4932580c-11a9-4d19-b53e-979a2e90d867 | CCSClassName TEXT            |       |       | Name of the class the object belongs to in CCS classification. Intended for F  |
| PARAM    | ff4c1819-e0a0-4fda-8d9f-cb117f3619ce | CCSSubTypeID_Type TEXT       |       | 10    | 1 Identifies the sub-type of a group of projectspecific objects within         |
| PARAM    | 66710a1b-8e3d-40e1-8518-ba2f931fe91f | CCSClassCode_Type TEXT       |       | 10    | 1 Code for the class the object belongs to according to CCS classificat        |
| PARAM    | 11727a25-52ea-4ba9-a8b9-20c86056d108 | CCSClassCodeVersion_Type     | TEXT  |       | 10 1 Internel Table version number from cuneco. Intended for Famil             |
| PARAM    | d0861f43-0387-4980-9bd6-010ab17e2252 | CCSTypeID_Type TEXT          | 10    |       | Identifies a group of projectspecific objects within the same class. Intended  |
| PARAM    | 06ac2c49-ac43-4e1c-8b9f-59917fc3df57 | CCSTopnode TEXT              |       |       | Identifies the general class of objects the objects belongs to. Intended for   |
| PARAM    | b50baa4d-0b6d-41d7-a78e-92c72356c2b5 | CCSClassification_Type TEXT  |       | 10    | 1 Top node and code for the class the object belongs to according to CC        |
| PARAM    | 38f7334e-deb7-403e-8577-e8b532276c57 | CCSSubTypeName_Type TEXT     |       | 10    | 1 Name of the sub-type specified in the Type_ID of the object. Intended        |
| PARAM    | b3023554-faad-419a-a109-9082aaac751a | CCSClassCode TEXT            |       | 1     | Code for the class the object belongs to according to CCS classification. Int  |
| PARAM    | 3809e45b-9011-4ec9-b2f0-0418fd39747e | CCSDesignedUseName TEXT      |       |       | 1 Name for the designed use of the object. Intended for Family Instance        |
| PARAM    | 487b4a6b-a870-4aae-b891-1c9a236dc341 | CCSActualUseClassCode TEXT   |       |       | 1 Code indicating the actual use according to CCS Classification. Inten        |
| PARAM    | 49ctea6b-b5ab-413e-9ee5-bctb22ta54d/ | CCSSubTypeName TEXT          |       |       | Name of the sub-type specified in the Type_ID of the object. Intended for Fam  |
| PARAM    | 16d14b6c-/bc4-4c6b-8d94-9eeb40a2ecc+ | CCSMultiLevelTypeID TEXT     |       |       | 1 Identifies a group of projectspecific objects within the same class a        |
| PARAM    | 5dc+e06c-/a3b-4c08-b+ae-99+cbb2c82/1 | CCSMultiLevelLocationID TEXT |       | 3     | 1 Identifies an object, concatenated located in a space, a storey, a zo        |
| PARAM    | ct//486d-8/de-4360-bta6-b86a688d3a53 | CCSMainTypeID_Type TEXT      |       | 10    | 1 Identifies the main-type of a group of projectspecific objects within        |
| PARAM    | 94/adobe-9510-4d/1-bat0-960902etbe34 | CCSClassCodeversion TEXT     |       |       | 1 Internel Table Version number from cuneco. Intended for Family Instan        |
| PARAM    | DT5158/4-9851-4600-6856-140C446C6654 | CCSACTUALUSENAME TEXT        |       |       | I Identifies a group of applications of objects the objects belongs to. Inten  |
| PARAM    |                                      |                              |       |       | identifies a group or projectspecific objects within the same class. Intended  |
|          | 68670703 11d4 4000 bo6f d45020bo1343 |                              | 3     |       | I dentifies the cub type of a group of prejectorecific objects within the come |
|          | 96033168 74d2 4626 a307 622a5a37402d |                              |       |       | Identifies an object as a part of a whole in a functional context. Intended f  |
| DARAM    | h6d5aaba_bdcb_430b_8cba_4235f019ab1d |                              |       | 10    | 1 Nome of the type specified in the Type TD of the object. Intended for        |
| ΡΔΡΔΜ    | 8e76a9cc-18df-4d6f-96df-393cac414e47 | CCSMainTypeID TEXT           |       | 1     | Identifies the main-type of a group of projectspecific objects within the same |
| PARAM    | ec2394d8-c777-474f-a606-f2e6d732b2b0 | CCSSingleLevelLocationAtTD   | TEXT  |       | 3 1 Identifies an Object in a space, a storey, a zone or a constr              |
| PARAM    | b7995cde-5718-47fe-afa2-c7351eed5cdb | CCSSingleLevelID TEXT        |       |       | 1 Identifies an object percieved as an independent object. Intended for        |
| PARAM    | 24b3cedf-cd54-4c2f-a0af-0f8e5e644832 | CCSMultiLevelID TEXT         | 3     | 1     | Identifies an object percieved as a part of a physical whole. Intended for Fa  |
| PARAM    | 0714dae3-c092-4046-b350-2c19aa8d5efd | CCSTopnode Type TEXT         | 10    | 1     | Identifies the general class of objects the objects belongs to. Intended for   |
| PARAM    | e36514e9-bb6e-4ce0-a584-9448f88bfb75 | CCSClassification TEXT       |       |       | 1 Top node and code for the class the object belongs to according to CC        |
| PARAM    | 3ed01de9-e3bd-49be-95b8-407f55306aaf | CCSDesignedUseClassCode TEXT |       |       | 1 Code indicating planned use according to CCS Classification. Intended        |
| PARAM    | 14c4c0f5-21cf-48ea-a726-280f0b7bbe5e | CCSMainTypeName TEXT         |       |       | Name of the main-type specified in the Type ID of the object. Intended for Fa  |
|          |                                      |                              |       |       |                                                                                |
|          |                                      |                              |       |       | v                                                                              |
| <        |                                      |                              |       |       | >                                                                              |
|          |                                      |                              |       |       | Lin 9, kol 1 100% Windows (CRLF) UTF-16 LE                                     |
|          |                                      |                              |       |       |                                                                                |

|     | A               | В             | с                                           | D                          | E        | F            | G        | н     | I             | J             | к               |
|-----|-----------------|---------------|---------------------------------------------|----------------------------|----------|--------------|----------|-------|---------------|---------------|-----------------|
| 1   | TITLE           | Parameters    | wkleić z pliku txt listę param              | etrów współdzielonych      | do ko    | mórki B4     |          |       |               |               |                 |
| 2   | DESCRIPTION     | Used to gener | rate parameters in the model if they do not | already exist              |          |              |          |       |               |               |                 |
| 3   | TYPE V INSTANCE | *PARAM        | GUD                                         | NAME<br>CCCClass Name Tana | DATATYPE | DATACATEGORY | GROUP VI | SIBLE | DESCRIPTION U | SERMODIFIABLE | HIDEWHENNOVALUE |
| 4   | INSTANCE        | PARAIVI       | 7edaabu2-7uc3-4at3-8uce-3739382900et        | CCSClassivame_Type         | TEXT     |              | 10       | - 1   | Name of th    |               | 1               |
| 5   | INSTANCE        | PARAM         | 3349e102-3019-4bed-b2tb-30ddcb7c3a3b        |                            | TEXT     |              | 3        |       | Name of th    |               | 1               |
| 6   | INSTANCE        | PARAM         | 325a5d0b-7591-45ct-a163-761d8t6etbct        | CCSMainTypeName_Type       | IEXI     |              | 10       | 1     | Name of th    |               | 1               |
| 7   | INSTANCE        | PARAM         | 4932580c-11a9-4d19-b53e-9/9a2e90d86/        | CCSClassName               | IEXT     |              | 3        | 1     | Name of th    |               | 1               |
| 8   | INSTANCE        | PARAM         | ff4c1819-e0a0-4fda-8d9f-cb117f3619ce        | CCSSubTypeID_Type          | TEXT     |              | 10       | 1     | Identifies th |               | 1               |
| 9   | INSTANCE        | PARAM         | 66710a1b-8e3d-40e1-8518-ba2f931fe91f        | CCSClassCode_Type          | TEXT     |              | 10       | 1     | Code for th   |               | 1               |
| 10  | INSTANCE        | PARAM         | 11727a25-52ea-4ba9-a8b9-20c86056d108        | CCSClassCodeVersion_Type   | TEXT     |              | 10       | 1     | Internel Tab  |               | 1               |
| 11  | INSTANCE        | PARAM         | d0861f43-0387-4980-9bd6-010ab17e2252        | CCSTypeID_Type             | TEXT     |              | 10       | 1     | Identifies a  |               | 1               |
| 12  | INSTANCE        | PARAM         | 06ac2c49-ac43-4e1c-8b9f-59917fc3df57        | CCSTopnode                 | TEXT     |              | 3        | 1     | Identifies th |               | 1               |
| 13  | INSTANCE        | PARAM         | b50baa4d-0b6d-41d7-a78e-92c72356c2b5        | CCSClassification_Type     | TEXT     |              | 10       | 1     | Top node a    |               | 1               |
| 14  | INSTANCE        | PARAM         | 38f7334e-deb7-403e-8577-e8b532276c57        | CCSSubTypeName_Type        | TEXT     |              | 10       | 1     | Name of th    |               | 1               |
| 15  | INSTANCE        | PARAM         | b3023554-faad-419a-a109-9082aaac751a        | CCSClassCode               | TEXT     |              | 3        | 1     | Code for th   |               | 1               |
| 16  | INSTANCE        | PARAM         | 3809e45b-9011-4ec9-b2f0-0418fd39747e        | CCSDesignedUseName         | TEXT     |              | 3        | 1     | Name for th   |               | 1               |
| 17  | INSTANCE        | PARAM         | 487b4a6b-a870-4aae-b891-1c9a236dc341        | CCSActualUseClassCode      | TEXT     |              | 3        | 1     | Code indica   |               | 1               |
| 18  | INSTANCE        | PARAM         | 49cfea6b-b5ab-413e-9ee5-bcfb22fa54d7        | CCSSubTypeName             | TEXT     |              | 3        | 1     | Name of th    |               | 1               |
| 19  | INSTANCE        | PARAM         | 16d14b6c-7bc4-4c6b-8d94-9eeb40a2eccf        | CCSMultiLevelTypeID        | TEXT     |              | 3        | 1     | Identifies a  |               | 1               |
| 20  | INSTANCE        | PARAM         | 5dcfe06c-7a3b-4c08-bfae-99fcbb2c8271        | CCSMultiLevelLocationID    | TEXT     |              | 3        | 1     | Identifies ar |               | 1               |
| 21  | INSTANCE        | PARAM         | cf77486d-87de-4360-bfa6-b86a688d3a53        | CCSMainTypeID_Type         | TEXT     |              | 10       | 1     | Identifies th |               | 1               |
| 22  | INSTANCE        | PARAM         | 947ad86e-951c-4d71-baf0-96c9b2efbe34        | CCSClassCodeVersion        | TEXT     |              | 3        | 1     | Internel Tab  |               | 1               |
| 23  | INSTANCE        | PARAM         | bf513a74-9a31-48dd-8a56-14dc446c8834        | CCSActualUseName           | TEXT     |              | 3        | 1     | Identifies th |               | 1               |
| 24  | INSTANCE        | PARAM         | 23516c81-5895-4655-860f-69acba9ff534        | CCSTypeID                  | TEXT     |              | 3        | 1     | Identifies a  |               | 1               |
| 25  | INSTANCE        | PARAM         | 59eb9f9b-0f1a-4c10-8db2-7e769952f6f2        | CCSSingleLevelLocationOnID | TEXT     |              | 3        | 1     | Identifies a  |               | 1               |
| 26  | INSTANCE        | PARAM         | 6867e7a3-11d4-49ee-ba6f-d45022ba1343        | CCSSubTypeID               | TEXT     |              | 3        | 1     | Identifies th |               | 1               |
| 27  | INSTANCE        | PARAM         | 9f0231b8-74d2-4626-a307-f22e5a37402d        | CCSFunctionalID            | TEXT     |              | 3        | 1     | Identifies ar |               | 1               |
| 28  | INSTANCE        | PARAM         | b6d5eeba-bdcb-430b-8cba-4235f019ab1d        | CCSTypeName Type           | TEXT     |              | 10       | 1     | Name of th    |               | 1               |
| 29  | INSTANCE        | PARAM         | 8e76a9cc-18df-4d6f-96df-393cac414e47        | CCSMainTypeID              | TEXT     |              | 3        | 1     | Identifies th |               | 1               |
| 30  | INSTANCE        | PARAM         | ec2394d8-c777-474f-a606-f2e6d732b2b0        | CCSSingleLevelLocationAtID | TEXT     |              | 3        | 1     | Identifies ar |               | 1               |
| 31  | INSTANCE        | PARAM         | b7995cde-5718-47fe-afa2-c7351eed5cdb        |                            | TEXT     |              | 3        | 1     | Identifies ar |               | 1               |
| 32  | INSTANCE        | PARAM         | 24b3cedf-cd54-4c2f-a0af-0f8e5e644832        | CCSMultil evelID           | TEXT     |              | 3        | 1     | Identifies ar |               | 1               |
| 22  | INSTANCE        | PARAM         | 0714dae3-c092-4046-b350-2c19aa8d5efd        |                            | TEXT     |              | 10       | 1     | Identifies th |               | 1               |
| 3.0 | INSTANCE        | PARAM         | e36514e9-bb6e-4ce0-a584-9448f88bfb75        | CCSClassification          | TEXT     |              | 3        | 1     | Top node at   |               | 1               |
| 25  | INSTANCE        | DARAM         | 2ed01de0_e3bd_40be_05b8_407f55206aaf        | CCSDesignedUseClassCode    | TEXT     |              | 3        | 1     | Code indice   |               | 1               |
| 22  | INSTANCE        | DADAM         | 14c4c0f5_21cf_49cs_3726_200f0b7bba5c        | CCMainTuneName             | TEVT     |              | 2        | 1     | Name of th    |               | 1               |
| 30  |                 |               |                                             | NISTANICE) on Turnel (T    | VDE      |              | 3        |       | Name of th    |               | 1               |
| 37  | ustalic jak     | ma być ty     | p parametruriementu (i                      | VSTANCEJ CZY "TYPU (I      | IPEJ     |              |          |       | <u> </u>      |               |                 |
|     | < +             | Instruction   | Parameters Products 1                       | (+)                        |          |              |          |       |               |               |                 |

Dzięki temu jeśli powyższe parametry współdzielone nie były wcześniej wczytane jako parametry projektu, zostaną utworzone w momencie przypisania klasyfikacji elementom. Tylko te parametry, które będą użyte w kolejnych arkuszach będą wygenerowane, nie cała ta lista.

W kolumnie A - ustalić czy tworzony parametr ma być "Elementu" (wystąpienia – INSTANCE), czy "Typu" (TYPE). Jeśli w kolumnie A będą puste pola to są one odczytywane jako "Typu".

Kolumna E – przedstawia format danych parametrów. Tutaj tekst, natomiast obsługiwane są oprócz tego następujące typy danych: integer, number, yes/no, URL.

Każdy następny arkusz "**Products 1**" itd. zawiera po dwa parametry. W tym przykładzie do przypisania będzie 5 parametrów: CCSClassName, CCSClassification, CCSClassCode, CCSTypeID i CCSTypeName. Trzeba utworzyć zatem trzy arkusze, a w ostatnim jeden parametr będzie powielony, aby zadziałało przypisywanie.

Arkusze można kopiować i zmieniać nazwy, np. "CCS 1", "CCS 2", "CCS 3" itd.

Usunąć istniejące dane z wierszy od 9. Wypełnić własnymi danymi. Poniżej przykład przypisania według klasyfikacji CCS dla okna.

Kolumna D jest związana z filtrowaniem w nakładce. Numer 2000014 pochodzi z arkusza "Instructions" – kategoria rodziny okien "Windows". Oznacza to, że w nakładce po wyborze "Filter": Okna, wyświetlą się tylko wiersze z numerem "2000014". Jeśli w kolumnie D pozostawi się puste pola zamiast numerów, to wiersze danych będą wyświetlały się niezależnie od wybranego filtru kategorii rodziny.

Gdy są wpisane numery w kolumnie D, to po wyborze w "Filter": <Any> również wyświetli się wszystko, więc nie jest ograniczane przypisywanie wartości tylko do wybranej kategorii rodziny. Można przypisywać niezależnie.

|    | A                        | В                               |                     | С        | D                 | E         |
|----|--------------------------|---------------------------------|---------------------|----------|-------------------|-----------|
| 1  | TITLE                    | CCSClassName, CCSClassification | Tytuł               |          |                   |           |
| 2  | DESCRIPTION              | CCSClassification               | Opis                |          |                   |           |
| 3  | VERSION wypełnić         | 1.0                             | Nr wersji           |          |                   |           |
| 4  | FUNCTION                 | Element                         | Możliwe: Element    | ,Space,  | Facility, Contact |           |
| 5  | NUMBER PARAMETER         | CCSClassName                    | Nazwa parametru     | 1        |                   |           |
| 6  | DESCRIPTION PARAMETER    | CCSClassification               | Nazwa parametru     | 2        |                   |           |
| /  | NUMBER                   | DESCRIPTION                     |                     | LEVEL    | REVIT CATEGORY    |           |
| 8  | CCSClassName, CCSClassif | CCSClassification (1.0)         |                     | 1        |                   |           |
| 9  | Vindue                   | [CCS][L]QQA;Vindue              |                     | 2        | -2000014          |           |
| 10 | Wartość parametru 1      | Wartość parametru 2             |                     | N        | umer kategorii i  | odziny z  |
| 11 |                          |                                 |                     | a        | rkuszu "Instruct  | ions"     |
| 12 |                          |                                 |                     | lu       | ıb puste pole (=  | wszystko) |
| 13 |                          |                                 |                     |          |                   |           |
| 14 |                          |                                 | "LEVEL'             | ' - pozi | om listy          |           |
| 15 |                          |                                 |                     |          |                   |           |
| 16 |                          |                                 |                     |          |                   |           |
| 17 |                          |                                 |                     |          |                   |           |
| 18 |                          | wypełnić kolejne wie            | rsze                |          |                   |           |
| 19 |                          |                                 |                     |          |                   |           |
| 20 |                          |                                 |                     |          |                   |           |
| 21 |                          |                                 |                     |          |                   |           |
| 22 |                          |                                 |                     |          |                   |           |
| 23 |                          |                                 |                     |          |                   |           |
| 24 |                          |                                 |                     |          |                   |           |
| 25 |                          |                                 |                     |          |                   |           |
| 26 |                          |                                 |                     |          |                   |           |
| 77 | Instructions P           | arameters CCS 1 CCS 2 CCS       | 3   IFC 2x3 IfcExpo | rtAs 🛛   | IFC 2x3 IfcExport | Type      |

W kolumnie C "LEVEL" oznacza poziom listy. Dla kolejnych wierszy wpisać 2, jeśli wszystkie elementy są równorzędne. Gdy chcemy stworzyć rozwijaną listę, elementy nadrzędne będą miały 2 a podrzędne 3. Przykład z IFC poniżej. Lista może być wielopoziomowa, np. 6.

| NUMBER                   | DESCRIPTION                                                                                      | LEVEL            | REVIT CATEGORY                               |
|--------------------------|--------------------------------------------------------------------------------------------------|------------------|----------------------------------------------|
| IFC 2x3 IfcExportAs      | Class or Class and type (2x3 TC1)                                                                | 1                |                                              |
| A                        | IfcBeam                                                                                          | 2                |                                              |
| A.1                      | IfcBeamType.BEAM                                                                                 | 3                | -2001320                                     |
| A.2                      | IfcBeamType.JOIST                                                                                | 3                | -2001320                                     |
| A.3                      | IfcBeamType.LINTEL                                                                               | 3                | -2001320                                     |
| A.4                      | IfcBeamType.SPANDREL                                                                             | 3                | -2001320                                     |
| A.5                      | IfcBeamType.T_TBEAM                                                                              | 3                | -2001320                                     |
| A.6                      | IfcBeamType.USERDEFINED                                                                          | 3                | -2001320                                     |
| A.7                      | IfcBeamType.NOTDEFINED                                                                           | 3                | -2001320                                     |
| A.4<br>A.5<br>A.6<br>A.7 | IfcBeamType.SPANDREL<br>IfcBeamType.T_TBEAM<br>IfcBeamType.USERDEFINED<br>IfcBeamType.NOTDEFINED | 3<br>3<br>3<br>3 | -2001320<br>-2001320<br>-2001320<br>-2001320 |

- ▲ A IfcBeam
  - A.1 IfcBeamType.BEAM
  - A.2 IfcBeamType.JOIST
  - A.3 IfcBeamType.LINTEL
  - A.4 IfcBeamType.SPANDREL
  - A.5 IfcBeamType.T\_TBEAM
  - A.6 IfcBeamType.USERDEFINED
  - A.7 IfcBeamType.NOTDEFINED

W kolejnych arkuszach CCS 2 i CCS 3 wpisuje się następne pary parametrów. Z uwagi na to, że chcemy stworzyć 5 parametrów, w trzecim arkuszu powielony jest jeden parametr, aby utworzyć parę:

|   | А                       | В                           | С     | D              |
|---|-------------------------|-----------------------------|-------|----------------|
| 1 | TITLE                   | CCSClassCode, CCSTypeID     |       |                |
| 2 | DESCRIPTION             | CCSTypeID                   |       |                |
| 3 | VERSION                 | 1.0                         |       |                |
| 4 | FUNCTION                | Element                     |       |                |
| 5 | NUMBER PARAMETER        | CCSClassCode                |       |                |
| 6 | DESCRIPTION PARAMETER   | CCSTypeID                   |       |                |
| 7 | NUMBER                  | DESCRIPTION                 | LEVEL | REVIT CATEGORY |
| 8 | CCSClassCode, CCSTypeID | CCSTypeID (1.0)             | 1     |                |
| 9 | [L]QQA                  | [L]%%QQA90102.01            | 2     | -2000014       |
|   |                         |                             |       |                |
|   | А                       | В                           | С     | D              |
| 1 | TITLE                   | CCSTypeName                 |       |                |
| 2 | DESCRIPTION             | CCSTypeName                 |       |                |
| 3 | VERSION                 | 1.0                         |       |                |
| 4 | FUNCTION                | Element                     |       |                |
| 5 | NUMBER PARAMETER        | CCSClassName                |       |                |
| 6 | DESCRIPTION PARAMETER   | CCSTypeName                 |       |                |
| 7 | NUMBER                  | DESCRIPTION                 | LEVEL | REVIT CATEGORY |
| 8 | CCSTypeName             | CCSTypeName (1.0)           | 1     |                |
| 9 | Vindue                  | Vindue, Udvendigt, Flerfags | 2     | -2000014       |

W ten sposób powstały trzy arkusze CCS 1, CCS 2, CCS 3 z 5 parametrami. Powyżej zwarte są tylko przykładowe wiersze do okien według CCS. Analogicznie postępując tworzy się wielowierszową listę z danymi dla różnych elementów, kategorii rodzin.

W kolejnej części opisane są kolejne arkusze "IFC 2x3 lfcExportAs" i "IFC 2x3 lfcExportType".

Przed przypisywaniem należy zapisać i zamknąć plik Excel.

Zaznaczyć wybrany element/elementy do klasyfikacji, przejść do "Assign Classification" i w zakładce "Picklist" wybrać ("Browse") stworzony plik Excel. Kliknąć "Ok" i wczytać bazę danych. Ma ona taki sam układ jak istniejące domyślnie w nakładce bazy. Z listy rozwijalnej wybiera się arkusz z parametrami do przypisania a następnie konkretny wiersz z danymi. Na koniec przycisk "Assign" przypisuje wartości parametrom i tworzy odpowiednie parametry, jeśli nie były wczytane wcześniej do projektu.

| CCS Test Naz<br>"Function" z arl<br>Element<br>CCSClassName, C                                                                                                    | zwa pliku Excel<br>kuszy<br>Rozwijalna lista z parami<br>CCSClassification                                                                                                    | parametrów                      | / do przyj           | oisania- odpowi                                                                 | ada arkuszom z              |
|----------------------------------------------------------------------------------------------------|----------------------------------------------------------------------------------------------------|---------------------------------|----------------------|---------------------------------------------------------------------------------|-----------------------------|
| <b>"Function" z arl</b><br>➡ Element<br>CCSClassName, 0                                                                                                    | kuszy<br>Rozwijalna lista z parami<br>CCSClassification                                                                                                    | i parametrów                    | / do przyj           | oisania- odpowi                                                                 | ada arkuszom z              |
| Element                                                                                                    | Rozwijalna lista z parami                                                                                                    | i parametrów                    | / do przyj           | pisania- odpowi                                                                 | ada arkuszom z              |
| CCSClassName, (                                                                                                    | CCSClassification                                                                                                    | i parametrow                    |                      | pisania- oupowi                                                                 | ada arkuszom z              |
| CCSClassName, (                                                                                                    | CCSClassification                                                                                                    |                                 |                      |                                                                                 |                             |
|                                                                                                    |                                                                                                    |                                 |                      |                                                                                 | • (j                        |
| Vindue - [C                                                                                                    | CS1[1100A·Vindue                                                                                                    |                                 | ₽ Filter             | <any><br/>Możliwość f<br/>kategorij roj</any>                                   | ,<br>iltrowania wg<br>dziny |
| Wybrać odu                                                                                                    | owiedni wiersz                                                                                                    |                                 |                      | Kategorii ro                                                                    | агшу                        |
| wybrac ou                                                                                                    | Jowieum wiersz                                                                                                    |                                 |                      |                                                                                 |                             |
|                                                                                                    |                                                                                                    |                                 |                      |                                                                                 |                             |
|                                                                                                    |                                                                                                    |                                 |                      |                                                                                 |                             |
|                                                                                                    |                                                                                                    |                                 |                      |                                                                                 |                             |
|                                                                                                    |                                                                                                    |                                 |                      |                                                                                 |                             |
|                                                                                                    |                                                                                                    |                                 |                      |                                                                                 |                             |
|                                                                                                    |                                                                                                    |                                 |                      | Przypisanie:                                                                    |                             |
|                                                                                                    |                                                                                                    |                                 |                      |                                                                                 |                             |
| Właściwości                                                                                                    |                                                                                                    |                                 |                      |                                                                                 |                             |
| WildSchwosel                                                                                                    |                                                                                                    | 🗙 📑 Pozie                       | om 1                 | ₩ (3D)                                                                          | ×                           |
| M_Stałe<br>0406 x 0610                                                                                                    | mm                                                                                                    | X Pozie                         | om 1<br>sowo ukryj/  | izoluj                                                                          | ×                           |
| M_Stałe<br>0406 x 0610<br>Okna (1)                                                                                                    | mm<br>~ 🗄 Edytuj                                                                                                    | X Pozie                         | om 1<br>sowo ukryj/  | izoluj                                                                          | ×                           |
| M_Stałe<br>0406 x 0610<br>Okna (1)<br>Wiązania                                                                                                    | mm<br>~ 🔁 Edytuj                                                                                                    | X Pozi<br>Tymczas<br>j typ<br>* | om 1<br>sowo ukryj/  | izoluj                                                                          | ×                           |
| M_Stałe<br>0406 x 0610<br>Okna (1)<br>Wiązania<br>Poziom                                                                                                    | mm<br>~ 🛱 Edytuj<br>Poziom 1                                                                                                    | X Pozi<br>Tymczas               | om 1<br>sowo ukryj/i | izoluj                                                                          | ×                           |
| M_Stałe<br>0406 x 0610<br>Okna (1)<br>Wiązania<br>Poziom<br>Wysokość parapetu                                                                                                    | mm<br>~ 日 Edytuj<br>Poziom 1<br>900.0                                                                                                    | X Pozi<br>Tymczas               | om 1<br>sowo ukryj/  | izoluj                                                                          | ×                           |
| M_Stałe<br>0406 x 0610<br>Okna (1)<br>Wiązania<br>Poziom<br>Wysokość parapetu<br>Dane identyfikacyjne<br>Obraz                                                                                                    | mm<br>~ 🗄 Edytuj<br>Poziom 1<br>900.0                                                                                                    | X Pozi<br>Tymczas               | om 1<br>sowo ukryj/  | izoluj                                                                          | ×                           |
| M_Stałe<br>0406 x 0610<br>Okna (1)<br>Wiązania<br>Poziom<br>Wysokość parapetu<br>Dane identyfikacyjne<br>Obraz<br>Komentarze                                                                                                    | mm<br>V Es Edytuj<br>Poziom 1<br>900.0                                                                                                    | X Pozi<br>Tymczas               | om 1<br>sowo ukryj/i | (a)                                                                             | ×                           |
| M_Stałe<br>0406 x 0610<br>Okna (1)<br>Wiązania<br>Poziom<br>Wysokość parapetu<br>Dane identyfikacyjne<br>Obraz<br>Komentarze<br>Znak                                                                                                    | mm<br>V E Edytuj<br>Poziom 1<br>900.0<br>1                                                                                                    | X Pozi                          | om 1<br>sowo ukryj/  | izoluj                                                                          | ×                           |
| M_Stałe<br>0406 x 0610<br>Okna (1)<br>Wiązania<br>Poziom<br>Wysokość parapetu<br>Dane identyfikacyjne<br>Obraz<br>Komentarze<br>Znak<br>Etapy                                                                                                    | mm<br>V B Edytuj<br>Poziom 1<br>900.0<br>1                                                                                                    | X Pozi<br>Tymczas               | om 1<br>sowo ukryj/i | (3D)                                                                            | ×                           |
| M_Stałe<br>0406 x 0610<br>Okna (1)<br>Wiązania<br>Poziom<br>Wysokość parapetu<br>Dane identyfikacyjne<br>Obraz<br>Komentarze<br>Znak<br>Etapy<br>Etap utworzenia                                                                                                    | mm<br>V E Edytuj<br>Poziom 1<br>900.0<br>1<br>Nowa konstrukcja                                                                                                    | X Pozi                          | om 1<br>sowo ukryj/  | izoluj                                                                          | ×                           |
| M_Stałe<br>0406 x 0610<br>Okna (1)<br>Wiązania<br>Poziom<br>Wysokość parapetu<br>Dane identyfikacyjne<br>Obraz<br>Komentarze<br>Znak<br>Etapy<br>Etap utworzenia<br>Etap wyburzenia                                                                                                    | mm          Poziom 1         900.0         1         Nowa konstrukcja         Brak                                                                                                    | X Pozi                          | om 1<br>sowo ukryj/  | (3D)<br>izoluj                                                                  | ×                           |
| M_Stałe<br>0406 x 0610i<br>Okna (1)<br>Wiązania<br>Poziom<br>Wysokość parapetu<br>Dane identyfikacyjne<br>Obraz<br>Komentarze<br>Znak<br>Etapy<br>Etap utworzenia<br>Etap wyburzenia<br>Dane                                                                                                    | mm          Poziom 1         900.0         1         Nowa konstrukcja         Brak                                                                                                    | X Pozi                          | om 1<br>sowo ukryj/  | izoluj                                                                          | ×                           |
| M_Stałe<br>0406 x 06101<br>Okna (1)<br>Wiązania<br>Poziom<br>Wysokość parapetu<br>Dane identyfikacyjne<br>Obraz<br>Komentarze<br>Znak<br>Etapy<br>Etap utworzenia<br>Etap wyburzenia<br>Dane<br>IfcExportAs                                                                                                    | mm          Poziom 1         900.0         1         Nowa konstrukcja         Brak                                                                                                    | X Pozi                          | om 1<br>sowo ukryj/  | ()<br>()<br>()<br>()<br>()<br>()<br>()<br>()<br>()<br>()<br>()<br>()<br>()<br>( | ×                           |
| M_Stałe<br>0406 x 0610<br>Okna (1)<br>Wiązania<br>Poziom<br>Wysokość parapetu<br>Dane identyfikacyjne<br>Obraz<br>Komentarze<br>Znak<br>Etapy<br>Etap utworzenia<br>Etap wyburzenia<br>Dane<br>IfcExportAs<br>IfcExportType                                                                                                    | mm          Poziom 1         900.0         1         Nowa konstrukcja         Brak                                                                                                    | Pozi                            | om 1<br>sowo ukryj/  | izoluj                                                                          |                             |
| M_Stałe<br>0406 x 0610i<br>Okna (1)<br>Wiązania<br>Poziom<br>Wysokość parapetu<br>Dane identyfikacyjne<br>Obraz<br>Komentarze<br>Znak<br>Etapy<br>Etap utworzenia<br>Etap wyburzenia<br>Dane<br>IfcExportAs<br>IfcExportType<br>CCSClassCode                                                                                         | mm          Poziom 1         900.0         1         Nowa konstrukcja         Brak         [L]QQA                                                                                                    | X Pozi<br>Tymczas               | om 1<br>sowo ukryj/  | izoluj                                                                          | ×                           |
| M_Stałe<br>0406 x 0610<br>Okna (1)<br>Wiązania<br>Poziom<br>Wysokość parapetu<br>Dane identyfikacyjne<br>Obraz<br>Komentarze<br>Znak<br>Etapy<br>Etap utworzenia<br>Etap wyburzenia<br>Dane<br>IfcExportAs<br>IfcExportType<br>CCSClassCode<br>CCSClassification                                                                     | mm          Poziom 1         900.0         1         Nowa konstrukcja         Brak         [L]QQA         [CCS][L]QQA;Vindue                                                                             | Pozi                            | om 1<br>sowo ukryj/  | izoluj                                                                          | ×                           |
| M_Stałe<br>0406 x 0610i<br>Okna (1)<br>Wiązania<br>Poziom<br>Wysokość parapetu<br>Dane identyfikacyjne<br>Obraz<br>Komentarze<br>Znak<br>Etapy<br>Etap utworzenia<br>Etap wyburzenia<br>Dane<br>IfcExportAs<br>IfcExportAs<br>IfcExportType<br>CCSClassCode<br>CCSClassIfication<br>CCSClassName                                     | mm          Poziom 1         900.0         1         Nowa konstrukcja         Brak         ILJQQA         [CCS][L]QQA;Vindue         Vindue                                                              | X Pozi                          | om 1<br>sowo ukryj/  | (3D)                                                                            |                             |
| M_Stałe<br>0406 x 06101<br>Okna (1)<br>Wiązania<br>Poziom<br>Wysokość parapetu<br>Dane identyfikacyjne<br>Obraz<br>Komentarze<br>Znak<br>Etapy<br>Etap utworzenia<br>Etap wyburzenia<br>Dane<br>IfcExportAs<br>IfcExportAs<br>IfcExportType<br>CCSClassCode<br>CCSClassName<br>CCSTypeID                                             | mm          Poziom 1         900.0         1         Nowa konstrukcja         Brak         [L]QQA         [CCCS][L]QQA;Vindue         Vindue         [L]%QQA90102.01                                     | X Pozi                          | om 1<br>sowo ukryj/  | izoluj                                                                          |                             |
| M_Stałe<br>0406 x 0610<br>Wiązania<br>Poziom<br>Wysokość parapetu<br>Dane identyfikacyjne<br>Obraz<br>Komentarze<br>Znak<br>Etapy<br>Etap utworzenia<br>Etap wyburzenia<br>Dane<br>IfcExportAs<br>IfcExportAs<br>IfcExportType<br>CCSClassCode<br>CCSClassification<br>CCSClassName<br>CCSTypeID<br>CCSTypeName                      | mm          Poziom 1         900.0         1         Nowa konstrukcja         Brak         [L]QQA         [CCS][L]QQA;Vindue         Vindue         [L]%%QQA90102.01         Vindue, Udvendigt, Flerfags | Pozi                            | om 1<br>sowo ukryj/  | (a) (a) (a) (a) (a) (a) (a) (a) (a) (a)                                         |                             |
| M_Stałe<br>0406 x 06101<br>Okna (1)<br>Wiązania<br>Poziom<br>Wysokość parapetu<br>Dane identyfikacyjne<br>Obraz<br>Komentarze<br>Znak<br>Etapy<br>Etap utworzenia<br>Etap wyburzenia<br>Dane<br>IfcExportAs<br>IfcExportAs<br>IfcExportType<br>CCSClassCode<br>CCSClassIfication<br>CCSClassName<br>CCSTypeID                        | mm          Poziom 1         900.0         1         Nowa konstrukcja         Brak         [L]QQA         [CCCS][L]QQA;Vindue         Vindue         [L]%%QQA90102.01                                    | X Pozi                          | om 1<br>sowo ukryj/  | izoluj                                                                          |                             |
| M_Stałe<br>0406 x 06101<br>Okna (1)<br>Wiązania<br>Poziom<br>Wysokość parapetu<br>Dane identyfikacyjne<br>Obraz<br>Komentarze<br>Znak<br>Etapy<br>Etap utworzenia<br>Etap wyburzenia<br>Dane<br>IfcExportAs<br>IfcExportAs<br>IfcExportType<br>CCSClassCode<br>CCSClassIfication<br>CCSClassName<br>CCSTypeID<br>CCSTypeName<br>Inne | mm          Poziom 1         900.0         1         Nowa konstrukcja         Brak         [L]QQA         [CCS][L]QQA;Vindue         Vindue         [L]%&QQA90102.01         Vindue, Udvendigt, Flerfags | X Pozi                          | om 1<br>sowo ukryj/  | (a) (a) (a) (a) (a) (a) (a) (a) (a) (a)                                         |                             |

#### Modyfikacja bazy IFC

Po pobraniu bazy danych IFC z zakładki "Options", w pliku Excel można dokonać własnych modyfikacji. Baza jest w postaci pliku Excel. Można np. usuwać poszczególne wiersze, aby nie wyświetlały się w nakładce. Po modyfikacjach wczytać w zakładce "Picklist".

Jeśli w poprzedniej części stworzyło się już własny plik Excel do klasyfikacji według wybranego systemu (np. CCS), można dopisać do niego kolejne arkusze, dotyczące klas i typów IFC.

Jeżeli chcemy, aby rozgraniczyć klasę i typ IFC za pomocą oddzielnych parametrów "IfcExportAs" i "IfcExportType", to jest to możliwe poprzez stworzenie dwóch oddzielnych arkuszy. Z pobranej bazy danych IFC skopiować arkusz do swojego pliku Excel i nazwać np. "IFC 2x3 IfcExportAs".

|    | А                     | В                                                   | С      | D                  | E         |
|----|-----------------------|-----------------------------------------------------|--------|--------------------|-----------|
| 1  | TITLE                 | IFC 2x3 IfcExportAs                                 | Tytuł  |                    |           |
| 2  | DESCRIPTION           | Class or Class and type                             | Opis   |                    |           |
| 3  | VERSION wypełnić      | 2x3 TC1                                             | Nr we  | ersji              |           |
| 4  | FUNCTION              | Element Możliwe                                     | : Elem | ent,Space,Facility | y,Contact |
| 5  | NUMBER PARAMETER      |                                                     | puste  | pole               |           |
| 6  | DESCRIPTION PARAMETER | IfcExportAs                                         | param  | etr lfcExportAs    |           |
| 7  | NUMBER                | DESCRIPTION                                         | LEVEL  | REVIT CATEGORY     |           |
| 8  | IFC 2x3 IfcExportAs   | Class or Class and type (2x3 TC1)                   | 1      |                    |           |
| 9  | A                     | lfcBeam                                             | 2      |                    |           |
| 10 | A.1                   | IfcBeamType.BEAM                                    | 3      | -2001320           |           |
| 11 | A.2                   | IfcBeamType.JOIST                                   | 3      | -2001320           |           |
| 12 | A.3                   | IfcBeamType.LINTEL                                  | 3      | -2001320           |           |
| 13 | A.4                   | IfcBeamType.SPANDREL                                | 3      | -2001320           |           |
| 14 | A.5                   | IfcBeamType.T_TBEAM                                 | 3      | -2001320           |           |
| 15 | A.6                   | IfcBeamType.USERDEFINED                             | 3      | -2001320           |           |
| 16 | A.7                   | IfcBeamType.NOTDEFINED                              | 3      | -2001320           |           |
| 17 | В                     | IfcBuildingElementProxy                             | 2      |                    |           |
| 18 | B.1                   | IfcBuildingElementProxyType.USERDEFINED             | 3      |                    |           |
| 19 | B.2                   | IfcBuildingElementProxyType.NOTDEFINED              | 3      |                    |           |
| 20 | C                     | IfcColumn                                           | 2      |                    |           |
| 21 | C.1                   | IfcColumnType.COLUMN                                | 3      | -2001330           |           |
| 22 | C.2                   | IfcColumnType.USERDEFINED                           | 3      | -2000100           |           |
| 23 | C.3                   | IfcColumnType.NOTDEFINED                            | 3      | -2000100           |           |
| 24 | D                     | IfcCovering                                         | 2      |                    |           |
| 25 | D.1                   | IfcCoveringType.CEILING                             | 3      |                    |           |
| 26 | D.2                   | IfcCoveringType.FLOORING                            | 3      |                    |           |
| 77 | Instructions P        | arameters   CCS 1   CCS 2   CCS 3   IFC 2x3 IfcExpo | ortAs  | IFC 2x3 IfcExport  | Туре      |

Skopiować ten arkusz i nazwać "IFC 2x3 IfcExportType" a w polu "DESCRIPTION PARAMETER" zmienić na "IfcExportType". Zmodyfikować dane w arkuszu, tak aby został nadrzędny poziom samej klasy, np. IfcBeam, a poniżej tylko typy, np. BEAM, JOIST itd.

Zaznaczyć dane od komórki B10 do B16 (typy dotyczące belek), we wstążce programu Excel, w "Dane" - "Tekst jako kolumny".

Wybrać "Rozdzielany", dalej zaznaczony "Tabulator" i "Inny": .(kropka). Wybrać "Ogólny" i miejsce docelowe: \$B\$10 i kliknąć "Zakończ". W ten sposób w kolumnie B będą predefiniowane typy IFC bez nazwy klasy IFC. W poziome "2" zostaną same klasy IFC dla zachowania struktury i możliwości wyszukiwania po klasie IFC.

| Ρ          | ik Narzędzia główne                                                                            | Wstawianie Rysowanie                             | Układ strony Formuły                 | Dane       | Recenzja       | Widok Pomo         | c Acrobat                     |                                                                                        |                                                   |                 | Ċ                                     |
|------------|------------------------------------------------------------------------------------------------|--------------------------------------------------|--------------------------------------|------------|----------------|--------------------|-------------------------------|----------------------------------------------------------------------------------------|---------------------------------------------------|-----------------|---------------------------------------|
| Pol<br>dai | <ul> <li>☐ Z pliku tekstowego/CS</li> <li>☐ Z sieci Web</li> <li>☐ Z tabeli/zakresu</li> </ul> | V [ Ostatnie źródła<br>[ ] Istniejące połączenia | Odśwież<br>wszystko v 🕞 Edytuj linki | czenia     | Giełdowe (     | Geograficz         | 2↓ ZAZ<br>Z↓ Sortuj Fil       | ↓     ↓     ₩yczyść       ↓     ↓     Zastosuj ponownie       ↓     ↓     Zaawansowane | Tekst jako<br>kolumny                             | E wa            | Analiza Arkusz<br>rrunkowa ~ prognozy |
|            | Pobieranie i przekszta                                                                         | ałcanie danych                                   | Zapytania i połączenia               |            | Турј           | y danych           | Sorto                         | owanie i filtrowanie                                                                   | Narzędzia dany                                    | ch              | Prognoza                              |
| B1         | 6 • : × •                                                                                      | fx IfcBeamType.NC                                | DTDEFINED                            |            |                |                    |                               |                                                                                        |                                                   |                 |                                       |
|            | А                                                                                              |                                                  | В                                    | С          | D              | F                  |                               |                                                                                        |                                                   |                 |                                       |
| 1          | TITLE                                                                                          | IFC 2x3 IfcExportType                            |                                      |            |                | Kreator ko         | nwersji tekstu na ko          | olumny - krok 3 z 3                                                                    |                                                   |                 | ? ×                                   |
| 2          | DESCRIPTION                                                                                    | Туре                                             |                                      |            |                | To okno dia        | logowe pozwala wyb            | rać kolumny oraz ustalić typ dan                                                       | ych.                                              |                 |                                       |
| 3          | VERSION                                                                                        | 2x3 TC1                                          |                                      |            |                | Format da          | nych w kolumnie               |                                                                                        |                                                   |                 |                                       |
| 4          | FUNCTION                                                                                       | Element                                          |                                      |            |                |                    | v                             |                                                                                        |                                                   |                 |                                       |
| 5          | NUMBER PARAMETER                                                                               |                                                  |                                      |            |                | O Tekst            | ,                             | Format 'Ogólny' konwer                                                                 | ruje wartości numeryczn<br>tałe wartości na tekst | ie na liczby, v | vartości typu data na                 |
| 6          | DESCRIPTION PARAMETER                                                                          | IfcExportType                                    |                                      |            |                | O Data:            | DMR                           |                                                                                        | Zaawansowar                                       |                 |                                       |
| 0          | NUMBER                                                                                         | DESCRIPTION<br>Type (2y3 TC1)                    |                                      | LEVEL<br>1 | REVIT CATEGORY |                    | portui kolumny (pom           | 101                                                                                    | Zaawansowai                                       | 1e              | -                                     |
| 0<br>0     | А                                                                                              | IfcBeam                                          |                                      | 2          |                |                    | portaj <u>k</u> olanniy (pon  |                                                                                        |                                                   |                 |                                       |
| 10         | A 1                                                                                            | IfcBeamType BEAM                                 |                                      | 3          | -2001320       | Miejsce doc        | elowe: \$B\$10                |                                                                                        |                                                   |                 | Ť                                     |
| 11         | A.2                                                                                            | lfcBeamType.JOIST                                |                                      | 3          | -2001320       |                    |                               |                                                                                        |                                                   |                 |                                       |
| 12         | A.3                                                                                            | IfcBeamType.I INTFI                              |                                      | 3          | -2001320       |                    |                               |                                                                                        |                                                   |                 | -                                     |
| 13         | A.4                                                                                            | IfcBeamType.SPANDREL                             |                                      | 3          | -2001320       | Podgiąd d          | anyc <u>n</u>                 |                                                                                        |                                                   |                 |                                       |
| 14         | A.5                                                                                            | IfcBeamType.T TBEAM                              |                                      | 3          | -2001320       | Pomiń k            | olumnOgólnv                   |                                                                                        |                                                   |                 |                                       |
| 15         | A.6                                                                                            | IfcBeamType.USERDEFINE                           | D                                    | 3          | -2001320       | IfcBeam            | Type BEAM                     |                                                                                        |                                                   |                 | ^                                     |
| 16         | A.7                                                                                            | IfcBeamType.NOTDEFINE                            | D                                    | 3          | -2001320       | IfcBeam            | Type LINTEL                   |                                                                                        |                                                   |                 |                                       |
| 17         | В                                                                                              | IfcBuildingElementProxy                          |                                      | 2          |                | IfcBeam<br>IfcBeam | Type SPANDREL<br>Type T TBEAM |                                                                                        |                                                   |                 |                                       |
| 18         | B.1                                                                                            | IfcBuildingElementProxyT                         | ype.USERDEFINED                      | 3          |                | IfcBeam            | Type USERDEFINE               | D                                                                                      |                                                   |                 | ~                                     |
| 19         | B.2                                                                                            | IfcBuildingElementProxyT                         | ype.NOTDEFINED                       | 3          |                | <                  |                               |                                                                                        |                                                   |                 | >                                     |
| 20         | C                                                                                              | IfcColumn                                        |                                      | 2          |                |                    |                               |                                                                                        |                                                   |                 |                                       |
| 21         | C.1                                                                                            | IfcColumnType.COLUMN                             |                                      | 3          | -2001330       |                    |                               | Anuluj                                                                                 | < <u>W</u> stecz                                  | Dalej >         | Zakończ                               |
| 22         | C.2                                                                                            | IfcColumnType.USERDEFI                           | NED                                  | 3          | -2000100       |                    |                               |                                                                                        |                                                   |                 |                                       |
| 23         | C.3                                                                                            | IfcColumnType.NOTDEFIN                           | NED                                  | 3          | -2000100       |                    |                               |                                                                                        |                                                   |                 |                                       |
| 24         | D                                                                                              | IfcCovering                                      |                                      | 2          |                |                    |                               |                                                                                        |                                                   |                 |                                       |
| 25         | D.1                                                                                            | IfcCoveringType.CEILING                          |                                      | 3          |                |                    |                               |                                                                                        |                                                   |                 |                                       |
| 26         | D.2                                                                                            | IfcCoveringType.FLOORIN                          | G                                    | 3          |                |                    |                               |                                                                                        |                                                   |                 |                                       |
| 27         | Instructions P                                                                                 | arameters CCS 1 CCS                              | S 2   CCS 3   IEC 2x3 IfcExt         | ortAs      | IFC 2x3 IfcEx  | xportType          | 2                             | : 4                                                                                    |                                                   |                 |                                       |

|    | Α                                                                                                    | В                       |   | С        | D              |  |
|----|----------------------------------------------------------------------------------------------------|-------------------------|---|----------|----------------|--|
| 1  | TITLE                                                                                                    | IFC 2x3 IfcExportType   |   |          |                |  |
| 2  | DESCRIPTION                                                                                                    | Туре                    |   |          |                |  |
| 3  | VERSION                                                                                                    | 2x3 TC1                 |   |          |                |  |
| 4  | FUNCTION                                                                                                    | Element                 |   |          |                |  |
| 5  | NUMBER PARAMETER                                                                                                    |                         |   |          |                |  |
| 6  | DESCRIPTION PARAMETER                                                                                                    | IfcExportType           |   |          |                |  |
| 7  | NUMBER                                                                                                    | DESCRIPTION             | l | LEVEL    | REVIT CATEGORY |  |
| 8  | IFC 2x3 IfcExportType                                                                                                    | Type (2x3 TC1)          |   | 1        |                |  |
| 9  | A                                                                                                    | IfcBeam                 |   | 2        |                |  |
| 10 | A.1                                                                                                    | BEAM                    |   | 3        | -2001320       |  |
| 11 | A.2                                                                                                    | JOIST                   |   | 3        | -2001320       |  |
| 12 | A.3                                                                                                    | LINTEL                  |   | 3        | -2001320       |  |
| 13 | A.4                                                                                                    | SPANDREL                |   | 3        | -2001320       |  |
| 14 | A.5                                                                                                    | T_TBEAM                 |   | 3        | -2001320       |  |
| 15 | A.6                                                                                                    | USERDEFINED             | 3 | -2001320 |                |  |
| 16 | A.7                                                                                                    | NOTDEFINED              |   | 3        | -2001320       |  |
| 17 | В                                                                                                    | IfcBuildingElementProxy |   | 2        |                |  |
| 18 | B.1                                                                                                    | USERDEFINED             |   | 3        |                |  |
| 19 | B.2                                                                                                    | NOTDEFINED              |   | 3        |                |  |
| 20 | С                                                                                                    | IfcColumn               |   | 2        |                |  |
| 21 | C.1                                                                                                    | COLUMN                  |   | 3        | -2001330       |  |
| 22 | C.2                                                                                                    | USERDEFINED             |   | 3        | -2000100       |  |
| 23 | C.3                                                                                                    | NOTDEFINED              |   | 3        | -2000100       |  |
| 24 | D                                                                                                    | IfcCovering             |   | 2        |                |  |
| 25 | D.1                                                                                                    | CEILING                 |   | 3        |                |  |
| 26 | D.2                                                                                                    | FLOORING                |   | 3        |                |  |
|    | 27     D 2     CLADDINC     2       ↓      Parameters     CCS 1     CCS 2     CCS 3     IFC 2x3 IfcExportAs     IFC 2x3 IfcExportType |                         |   |          |                |  |

W arkuszu "Parameters" trzeba jeszcze dodać parametry "IfcExportAs" i "IfcExportType", analogicznie jak przy parametrach dot. klasyfikacji CCS, otworzyć plik z parametrami współdzielonymi - **IFC Shared Parameters-RevitIFCBuiltIn\_ALL.txt**. Skopiować wiersze dotyczące interesujących parametrów i wkleić za parametrami CCS.

| 34 | Instance | PARAM | e36514e9-bb6e-4ce0-a584-9448f88bfb75 | CCSClassification       | TEXT | 1 | 1 Top node ar  | 1 |
|----|----------|-------|--------------------------------------|-------------------------|------|---|----------------|---|
| 35 | Instance | PARAM | 3ed01de9-e3bd-49be-95b8-407f55306aaf | CCSDesignedUseClassCode | TEXT | 1 | 1 Code indica  | 1 |
| 36 | Instance | PARAM | 14c4c0f5-21cf-48ea-a726-280f0b7bbe5e | CCSMainTypeName         | TEXT | 1 | 1 Name of the  | 1 |
| 37 | Instance | PARAM | 9a17f9c0-c41b-4ceb-8279-b20e789fa3a8 | IfcExportType           | TEXT | 1 | 1 Parameter to | 1 |
| 38 | Instance | PARAM | a3e2f9a7-f184-4d16-80e7-349181e17d3d | IfcExportAs             | TEXT | 1 | 1 Parameter to | 1 |

Po wczytaniu zmodyfikowanej bazy danych do nakładki otrzymamy:

| 🖻 Element                                                       | 🖻 Element                                           |
|-----------------------------------------------------------------|-----------------------------------------------------|
| IFC 2x3 IfcExportAs                                             | IFC 2x3 IfcExportType                               |
| <ul> <li>A - IfcBeam</li> <li>A.1 - IfcBeamType.BEAM</li> </ul> | <ul> <li>A - IfcBeam</li> <li>A.1 - BEAM</li> </ul> |
| A.2 - IfcBeamType.JOIST                                         | A.2 - JOIST                                         |
| A.3 - IfcBeamType.LINTEL                                        | A.3 - LINTEL                                        |
| A.4 - IfcBeamType.SPANDREL                                      | A.4 - SPANDREL                                      |
| A.5 - IfcBeamType.T_TBEAM                                       | A.5 - T. TBEAM                                      |
| A.6 - IfcBeamType.USERDEFINED                                   | A.6 - USERDEFINED                                   |
| A.7 - IfcBeamType.NOTDEFINED                                    | A.7 - NOTDEFINED                                    |

▶ W - IfcMember

▶ W - IfcMember

Z arkusza "IFC 2x3 lfcExportAs" można wybrać wartość parametru "lfcExportAs" a z arkusza " IFC 2x3 lfcExportType" wartość parametru "lfcExportType".

| Dane              | ······································ | * | ▼ Inc  |
|-------------------|----------------------------------------|---|--------|
| CCSClassCode      |                                        |   | \$00.0 |
| CCSClassification |                                        |   |        |
| CCSClassName      |                                        |   |        |
| CCSTypeID         |                                        |   |        |
| CCSTypeName       |                                        |   | 0.0    |
| IfcExportAs       | IfcBeam                                |   | mm     |
| IfcExportType     | LINTEL                                 |   |        |
|                   |                                        |   |        |

Postępując analogicznie dla kolejnych klas, będzie możliwość zarządzania bazą z oddzielnymi parametrami.

![](_page_50_Picture_0.jpeg)

# Dziękujemy!